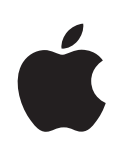

# i Pad Gebruikershandleiding

Voor iOS 4.3-software

## Inhoudsopgave

### 9 Hoofdstuk 1: In één oogopslag

- 9 Overzicht
- 10 De knoppen
- 12 Microsimkaarthouder
- 12 Het beginscherm
- 18 Het Multi-Touch-scherm
- 19 Het schermtoetsenbord

#### 26 Hoofdstuk 2: Aan de slag

- 26 De vereisten
- 26 De iPad configureren
- 27 Synchroniseren met iTunes
- 33 Verbinding maken met het internet
- 35 Accounts voor Mail, Contacten en Agenda toevoegen
- 37 De iPad van de computer loskoppelen
- 37 De gebruikershandleiding op de iPad bekijken
- 37 Batterij
- 39 De iPad gebruiken en reinigen

#### 41 Hoofdstuk 3: Basiskenmerken

- 41 Werken met apps
- 45 Afdrukken
- 48 Zoeken
- 49 Een Bluetooth-apparaat gebruiken
- 50 Bestandsdeling
- 51 Werken met AirPlay
- 51 Beveiligingsvoorzieningen

#### 53 Hoofdstuk 4: Safari

- 53 Informatie over Safari
- 53 Webpagina's bekijken
- 57 Zoeken op het internet
- 57 Bladwijzers
- 58 Webfragmenten

#### 59 Hoofdstuk 5: Mail

- 59 Informatie over Mail
- 59 E-mailaccounts instellen
- 60 E-mailberichten versturen
- 62 Controleren of er nieuwe berichten zijn en uw berichten lezen
- 66 Zoeken in e-mailberichten
- 66 Berichten en bijlagen afdrukken
- 67 Berichten ordenen

### 68 Hoofdstuk 6: Camera

- 68 Informatie over Camera
- 69 Foto's maken en video's opnemen
- 70 Foto's en video's bekijken en delen
- 70 Video's inkorten
- 71 Foto's en video's naar uw computer uploaden

#### 72 Hoofdstuk 7: FaceTime

- 72 Informatie over FaceTime
- 73 Inloggen
- 74 Een FaceTime-gesprek beginnen
- 74 Mogelijkheden tijdens een gesprek

### 75 Hoofdstuk 8: Photo Booth

- 75 Informatie over Photo Booth
- 75 Een effect selecteren
- 76 Een foto maken
- 76 Foto's bekijken en delen
- 77 Foto's naar uw computer uploaden

#### 78 Hoofdstuk 9: Foto's

- 78 Informatie over Foto's
- 78 Uw apparaat synchroniseren met de foto's en video's op uw computer
- 79 Foto's en video's van een iPhone of digitale camera importeren
- 80 Foto's en video's bekijken
- 82 Foto's delen
- 85 Een foto als afbeelding voor een contactpersoon instellen
- 85 Foto's afdrukken
- 85 Een foto als achtergrond en voor het toegangsscherm instellen
- 86 De iPad gebruiken als fotolijst

#### 87 Hoofdstuk 10: Video's

- 87 Informatie over Video's
- 88 Video's afspelen
- 89 Regelaars voor het afspelen van video

- 90 Video's synchroniseren
- 90 Gehuurde films bekijken
- 91 Video's bekijken op een televisie
- 91 Video's van de iPad verwijderen

#### 92 Hoofdstuk 11: YouTube

- 92 Video's zoeken en bekijken
- 93 Regelaars voor het afspelen van video
- 95 Video's beheren
- 96 YouTube op een televisie bekijken

#### 97 Hoofdstuk 12: Agenda

- 97 Informatie over Agenda
- 97 Agenda's synchroniseren
- 98 Agenda-activiteiten toevoegen, wijzigen en verwijderen
- 99 Uw agenda's bekijken
- 100 Zoeken in agenda's
- 100 Een abonnement nemen op agenda's
- 101 Reageren op uitnodigingen voor een vergadering
- 102 Agendabestanden importeren vanuit Mail
- 102 Meldingen

#### 103 Hoofdstuk 13: Contacten

- 103 Informatie over Contacten
- 104 Contactpersonen synchroniseren en toevoegen
- 104 Een contactpersoon opzoeken
- 105 Gegevens van contactpersonen beheren
- 105 Gegevens van contactpersonen gebruiken
- 106 Gebundelde contacten

#### 107 Hoofdstuk 14: Notities

- 107 Notities maken en lezen
- 108 Zoeken in notities
- 108 Notities per e-mail versturen
- 108 Notities synchroniseren

#### 109 Hoofdstuk 15: Kaarten

- 109 Informatie over Kaarten
- 110 Locaties zoeken en weergeven
- 114 Routebeschrijvingen opvragen
- 116 Verkeersinformatie tonen
- 116 Bedrijven en de gegevens van contactpersonen van bedrijven zoeken
- 118 Locatiegegevens uitwisselen

#### 119 Hoofdstuk 16: iPod

- 119 Muziek en ander materiaal op de iPad zetten
- 120 Muziek en andere geluidsbestanden afspelen
- 124 Werken met afspeellijsten
- 127 Thuisdeling
- 128 Materiaal overzetten

#### 129 Hoofdstuk 17: iTunes Store

- 129 Informatie over de iTunes Store
- 129 Materiaal overzetten
- 130 Muziek, video's en ander materiaal zoeken
- 130 Artiesten en vrienden volgen
- 132 Muziek of audioboeken kopen
- 133 Video's kopen of huren
- 134 Podcasts bekijken of beluisteren
- 134 De downloadstatus controleren
- 135 Materiaal synchroniseren
- 135 De gegevens van uw Apple ID bekijken
- 135 Aankopen controleren

#### 137 Hoofdstuk 18: App Store

- 137 Informatie over de App Store
- 137 Bladeren en zoeken
- 138 Meer informatie opvragen
- 138 Apps kopen
- 139 Werken met apps
- 140 Apps bijwerken
- 140 Recensies schrijven
- 141 Apps verwijderen
- 141 Uw aankopen synchroniseren

#### 142 Hoofdstuk 19: iBooks

- 142 Informatie over iBooks
- 143 Boeken en pdf-bestanden synchroniseren
- 143 De iBookstore gebruiken
- 144 Boeken lezen
- 145 Pdf-bestanden lezen
- 146 De weergave van een boek wijzigen
- 146 Zoeken naar boeken en pdf-bestanden
- 147 De definitie van een woord opzoeken
- 147 Een boek laten voorlezen
- 147 Een pdf-bestand afdrukken of via e-mail versturen
- 148 Uw boekenkast indelen

#### 150 Hoofdstuk 20: Game Center

- 150 Informatie over Game Center
- 150 Game Center instellen
- 152 Games
- 155 Vrienden
- 156 Uw status en accountgegevens bekijken
- 157 Ouderlijk toezicht

#### 158 Hoofdstuk 21: Voorzieningen voor mensen met een beperking

- 158 Voorzieningen voor universele toegang
- 159 VoiceOver
- 171 Zoomen
- 171 Grote tekst
- 172 Wit op zwart
- 172 Monogeluid
- 172 Het uitspreken van invultekst
- 173 Driemaal op de thuisknop drukken
- 173 Bijschriften voor geluid en andere nuttige voorzieningen

#### 174 Hoofdstuk 22: Instellingen

- 174 Informatie over Instellingen
- 174 Vliegtuigmodus
- 175 VPN
- 175 Wi-Fi
- 176 Berichtgevingen
- 177 Locatievoorzieningen
- 177 Aanbieder
- 178 Mobiele gegevens
- 178 Helderheid en achtergrond
- 179 Fotolijst
- 179 Algemeen
- 187 Mail, Contacten, Agenda
- 191 Safari
- 193 iPod
- 194 Video's
- 195 Foto's
- 195 FaceTime
- 195 Notities
- 196 Store

#### 197 Bijlage A: De iPad in een bedrijfsomgeving

- 197 De zakelijke iPad
- 197 Configuratieprofielen gebruiken

- 198 Microsoft Exchange-accounts instellen
- 199 VPN-toegang
- 199 LDAP- en CardDAV-accounts

#### 200 Bijlage B: Internationale toetsenborden

- 200 Toetsenborden toevoegen
- 201 Schakelen tussen toetsenborden
- 201 Chinees
- 203 Japans
- 203 Koreaans
- 204 Vietnamees
- 204 Woordenboeken aanmaken

### 205 Bijlage C: Tips en oplossingen voor problemen

- 205 Tips en oplossingen voor problemen
- 207 iTunes en synchronisatie
- 207 Een reservekopie van de iPad maken
- 209 De iPad-software bijwerken of herstellen
- 211 Safari, Mail en Contacten
- 213 Geluid, muziek en video
- 215 FaceTime
- 215 iTunes Store en App Store
- 216 De iPad opnieuw opstarten en instellen
- 216 Zelfs nadat u de iPad opnieuw hebt ingesteld, reageert het apparaat niet
- 216 Informatie over veiligheid, service en ondersteuning
- 217 Informatie over gescheiden inzamelen en recyclen
- 218 Apple en het milieu

## In één oogopslag

In dit hoofdstuk vindt u onder andere informatie over de functies van de iPad en het gebruik van de regelaars.

### Camera aan Statusbalk voorzijde 27 922 Appsymbolen Multi-Touch-3 scherm Thuisknop Knop voor de Microfoon Koptelefoonsluimerstand aansluiting Camera aan achterzijde · . . Microsimkaart-Zijschakelaar houder Volume-(op sommige knoppen modellen) iPad Luidspreker Dockaansluiting

### Overzicht

### Accessoires

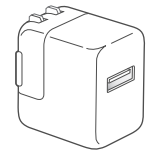

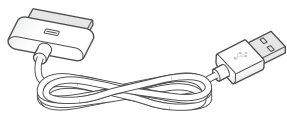

USB-lichtnetadapter van 10 W

Dockconnector-naar-USB-kabel

| Onderdeel                    | Functie                                                                                                    |
|------------------------------|----------------------------------------------------------------------------------------------------|
| USB-lichtnetadapter van 10 W | U kunt de USB-lichtnetadapter van 10 W<br>gebruiken om de iPad van stroom te voorzien en<br>de batterij op te laden.                                                                                                    |
| Dockconnector-naar-USB-kabel | Met deze kabel kunt u de iPad op uw computer<br>aansluiten om te synchroniseren of de USB-<br>lichtnetadapter op de iPad aansluiten om<br>de batterij op te laden. U kunt deze kabel<br>in combinatie met het optionele iPad Dock<br>gebruiken, of de kabel rechtstreeks op de iPad<br>aansluiten. |

### De knoppen

Met een paar eenvoudige knoppen kunt u de iPad in- en uitschakelen en het volume regelen.

### De knop voor de sluimerstand

U kunt de iPad vergrendelen wanneer u er niet mee werkt door de sluimerstand in te schakelen. Als u de iPad vergrendelt, gebeurt er niets wanneer u het scherm aanraakt. Het afspelen van muziek gaat gewoon door. Ook kunt u de volumeknoppen nog gebruiken.

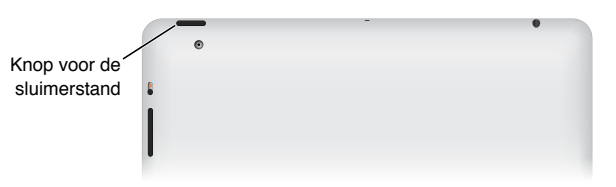

| De iPad vergrendelen | Druk op de knop voor de sluimerstand.                                                                                                    |
|----------------------|----------------------------------------------------------------------------------------------------|
| De iPad ontgrendelen | Druk op de thuisknop (🗅) of op de knop voor de sluimerstand en versleep de schuifknop.                                                                     |
| De iPad uitschakelen | Houd de knop voor de sluimerstand enkele<br>seconden ingedrukt totdat u een rode schuifknop<br>op het scherm ziet. Versleep deze schuifknop<br>vervolgens. |

Als u het scherm ongeveer twee minuten lang niet aanraakt, wordt de iPad automatisch vergrendeld. Zie "Automatisch slot" op pagina 181 voor informatie over het wijzigen van deze instelling. Zie "Codeslot" op pagina 181 als u een toegangscode wilt instellen om de iPad te ontgrendelen.

Met de iPad Smart Cover (afzonderlijk verkrijgbaar) kunt u de iPad 2 automatisch ontgrendelen door de hoes te openen, en weer vergrendelen door de hoes te sluiten. Zie "iPad-hoesvergrendeling" op pagina 182.

#### Volumeknoppen

Met de volumeknoppen regelt u het volume van muziek of andere media en van meldingen en geluidseffecten.

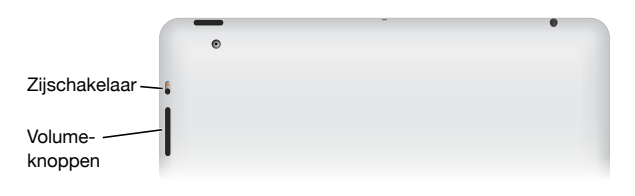

| Het volume verhogen                                                       | Druk op de knop voor het verhogen van het<br>volume. Als u een volumebegrenzing voor<br>muziek en andere media wilt instellen, tikt u op<br>'Instellingen' > 'iPod' > 'Volumebegrenzing'.                                       |
|---------------------------------------------------------------------------|----------------------------------------------------------------------------------------------------|
| Het volume verlagen                                                       | Druk op de knop voor het verlagen van het volume.                                                                                                    |
| Het geluid uitschakelen                                                   | Houd de knop voor het verlagen van het<br>volume ingedrukt om het geluid van audio- en<br>videomateriaal uit te schakelen.                                                                                                    |
| Het geluidssignaal van berichtgevingen en<br>geluidseffecten uitschakelen | Schuif de zijschakelaar naar beneden om het<br>geluid van berichtgevingen en geluidseffecten<br>uit te schakelen. Het geluid van audio- en<br>videomateriaal wordt hiermee niet uitgeschakeld.<br>Zie "Geluiden" op pagina 180. |

U kunt met de zijschakelaar ook de schermstand vergrendelen. Tik op 'Instellingen' > 'Algemeen' > 'Functie zijschakelaar:' en tik vervolgens op 'Rotatievergrendeling'. Zie "Zijschakelaar" op pagina 184.

*WAARSCHUWING*: Raadpleeg de handleiding *iPad - Belangrijke productinformatie* op support.apple.com/nl\_NL/manuals/ipad voor belangrijke informatie over het voorkomen van gehoorbeschadiging.

### Microsimkaarthouder

De microsimkaart in bepaalde iPad Wi-Fi + 3G-modellen wordt gebruikt voor mobiele gegevens. Deze simkaart wordt ook wel een 3FF-simkaart (Third Form Factor) genoemd. Als de microsimkaart niet vooraf is geïnstalleerd of als u overstapt op een andere aanbieder van mobiele diensten, moet u mogelijk de microsimkaart installeren of vervangen.

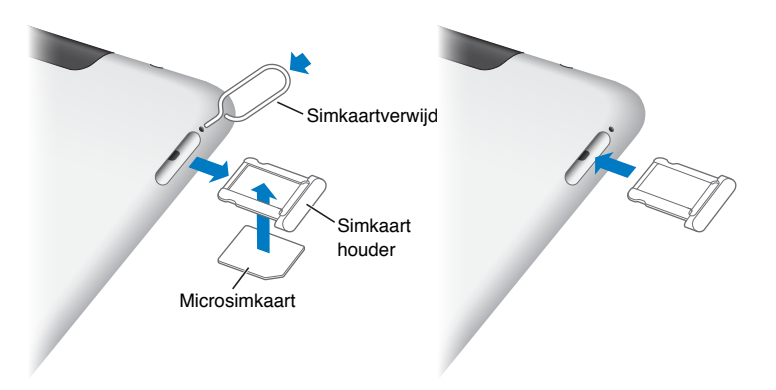

#### De simkaarthouder openen

1 Steek het uiteinde van de simkaartverwijdertool in de opening op de simkaarthouder.

Duw de tool stevig in de houder totdat deze naar buiten komt. Als u geen simkaartverwijdertool hebt, kunt u ook een paperclip gebruiken.

2 Trek de simkaarthouder eruit en installeer of vervang de microsimkaart.

Zie "Verbinding maken met een mobielegegevensnetwerk " op pagina 33 voor meer informatie.

### Het beginscherm

U kunt op elk moment op de thuisknop (
) drukken om het beginscherm met de apps op uw iPad weer te geven. Tik op een appsymbool om de app te openen.

#### Statussymbolen

De symbolen in de statusbalk boven in het scherm geven informatie weer over de iPad.

| Statussymbool                 |                     | Betekenis                                                                                                    |
|-------------------------------|---------------------|----------------------------------------------------------------------------------------------------|
| <b>≁</b>                      | Vliegtuigmodus      | Geeft aan dat de vliegtuigmodus is<br>ingeschakeld. Als het apparaat in deze<br>modus staat, hebt u geen toegang tot<br>het internet en kunt u geen Bluetooth-<br>apparaten gebruiken. Niet-draadloze<br>voorzieningen zijn wel beschikbaar. Zie<br>"Vliegtuigmodus" op pagina 174. |
| 3G                            | 3G                  | Geeft aan dat het 3G-netwerk van<br>uw aanbieder (op de iPad Wi-Fi + 3G)<br>beschikbaar is en dat u via 3G verbinding<br>kunt maken met het internet. Zie<br>"Verbinding maken met het internet" op<br>pagina 33.                                                                   |
| E                             | EDGE                | Geeft aan dat het EDGE-netwerk van<br>uw aanbieder (op sommige iPad Wi-Fi +<br>3G-modellen) beschikbaar is en dat u via<br>EDGE verbinding kunt maken met het<br>internet. Zie "Verbinding maken met het<br>internet" op pagina 33.                                                 |
| o                             | GPRS                | Geeft aan dat het GPRS-netwerk van<br>uw aanbieder (op sommige iPad Wi-Fi +<br>3G-modellen) beschikbaar is en dat u via<br>GPRS verbinding kunt maken met het<br>internet. Zie "Verbinding maken met het<br>internet" op pagina 33.                                                 |
| (¢                            | Wi-Fi               | Geeft aan dat de iPad is verbonden<br>met het internet via een Wi-Fi-netwerk.<br>Hoe meer streepjes, des te sterker de<br>verbinding. Zie "Verbinding maken met<br>het internet" op pagina 33.                                                                                      |
| 5 <sup>1</sup> / <sub>1</sub> | Activiteit          | Geeft aan dat er netwerkactiviteit of<br>andere activiteit is. In bepaalde apps<br>van andere fabrikanten kan dit symbool<br>worden gebruikt om een actief proces aan<br>te geven.                                                                                                  |
| VPN                           | VPN                 | Geeft aan dat het apparaat via VPN met<br>een netwerk is verbonden. Zie "VPN" op<br>pagina 175.                                                                                                    |
|                               | Hangslot            | Geeft aan dat de iPad is vergrendeld.<br>Zie "De knop voor de sluimerstand" op<br>pagina 10.                                                                                                    |
| •                             | Schermvergrendeling | Geeft aan dat de schermstand is<br>vergrendeld. Zie "Het scherm staand of<br>liggend weergeven" op pagina 17.                                                                                                    |

| Statussymbool |           | Betekenis                                                                                                    |
|---------------|-----------|----------------------------------------------------------------------------------------------------|
| •             | Afspelen  | Geeft aan dat er een nummer, audioboek<br>of podcast wordt afgespeeld. Zie<br>"Nummers afspelen" op pagina 120.                                                                                                    |
| *             | Bluetooth | <i>Wit symbool:</i> Bluetooth is ingeschakeld<br>en er is een apparaat, zoals een headset<br>of toetsenbord, aangesloten. <i>Grijs<br/>symbool:</i> Bluetooth is ingeschakeld, maar<br>er is geen apparaat aangesloten. <i>Geen<br/>symbool:</i> Bluetooth is uitgeschakeld. |
| 3             | Batterij  | Geeft de lading van de batterij of<br>de oplaadstatus aan. Zie "De batterij<br>opladen" op pagina 37.                                                                                                    |

Apps op de iPad De iPad bevat standaard de volgende apps:

| Safari | Hiermee kunt u op het web surfen. Als u de iPad een kwartslag draait,<br>worden de pagina's in breedbeeld weergegeven. U kunt in- of uitzoomen<br>door dubbel te tikken. De inhoud van de webpagina wordt automatisch<br>aan het scherm aangepast. U kunt meerdere pagina's openen, bladwijzers<br>synchroniseren met Safari of Microsoft Internet Explorer op de computer en<br>Safari-fragmenten aan het beginscherm toevoegen, zodat u snel toegang hebt<br>tot uw favoriete websites. De afbeeldingen van een website kunt u bewaren<br>in uw fotobibliotheek. En met AirPrint kunt u webpagina's afdrukken. Zie<br>Hoofdstuk 4, "Safari," op pagina 53. |
|--------|----------------------------------------------------------------------------------------------------|
| Mail   | Hiermee kunt u e-mails versturen en ontvangen met de meeste populaire<br>e-maildiensten, Microsoft Exchange en de meeste standaard POP3- en IMAP-<br>e-mailsystemen. U kunt foto's versturen en bewaren, pdf-bestanden en andere<br>bijlagen bekijken of deze in andere apps openen en e-mails en bijlagen<br>afdrukken met AirPrint. Zie Hoofdstuk 5, "Mail," op pagina 59.                                                                                                    |
| Foto's | Hiermee kunt u uw favoriete foto's en video's ordenen in albums, een<br>diavoorstelling van uw foto's bekijken en inzoomen om meer details weer te<br>geven. Ook kunt u foto's en video's delen via e-mail of MobileMe (afzonderlijk<br>verkrijgbaar) of foto's afdrukken met AirPrint. Zie Hoofdstuk 9, "Foto's," op<br>pagina 78.                                                                                                    |
| iPod   | Hiermee kunt u naar nummers, audioboeken en podcasts luisteren door uw iPad<br>te synchroniseren met uw iTunes-bibliotheek. U kunt uw eigen afspeellijsten<br>aanmaken en beheren of de Genius-functie het werk voor u laten doen. U kunt<br>luisteren naar Genius-mixen van nummers uit uw bibliotheek. Met thuisdeling<br>kunt u muziek afspelen vanaf uw computer. Ook kunt u uw muziek- en<br>videobestanden draadloos naar een Apple TV of een compatibel audiosysteem<br>streamen met AirPlay. Zie Hoofdstuk 16, "iPod," op pagina 119.                                                                                                    |

| Agenda                          | Hiermee houdt u uw agenda op de iPad actueel. U kunt uw agenda ook<br>synchroniseren met uw Mac OS X- of Windows-agenda. U kunt zich abonneren<br>op agenda's van anderen en uw agenda via het internet synchroniseren met<br>Microsoft Exchange- en CalDAV-servers. Zie Hoofdstuk 12, "Agenda," op pagina 97.                                                                                                    |
|---------------------------------|----------------------------------------------------------------------------------------------------|
| Gegevens van<br>contactpersonen | Hiermee kunt u uw adresboek op uw iPad up-to-date houden of uw<br>adresboek synchroniseren met uw Mac OS X- of Windows-adresboek. Ook<br>kunt u uw adresboek draadloos synchroniseren met MobileMe (afzonderlijk<br>verkrijgbaar), Google Contacts, Yahoo!- adresboek en Microsoft Exchange. Zie<br>Hoofdstuk 13, "Contacten," op pagina 103.                                                                                                    |
| Notities                        | Hiermee kunt u onderweg geheugensteuntjes, boodschappenlijstjes of uw<br>briljante ingevingen in een notitie vastleggen. U kunt uw notities ook via e-mail<br>versturen. Daarnaast kunt u notities synchroniseren met Mail, Microsoft Outlook<br>of Outlook Express. Zie Hoofdstuk 14, "Notities," op pagina 107.                                                                                                    |
| <b>Kaarten</b>                  | Hiermee kunt u een klassieke kaart, satellietweergave, hybride weergave of<br>terreinweergave van locaties weergeven van elke plek ter wereld. U kunt op<br>de kaart inzoomen voor een gedetailleerdere weergave of Google Street View<br>gebruiken. Ook kunt u uw huidige locatie bepalen. Bovendien zijn er uitgebreide<br>routebeschrijvingen voor de auto beschikbaar, evenals informatie over<br>openbaar vervoer, routebeschrijvingen voor voetgangers en verkeersinformatie.<br>En tot slot kunt u zoeken naar bedrijven in een bepaald gebied. Zie<br>Hoofdstuk 15, "Kaarten," op pagina 109. |
| Video's                         | Hiermee kunt u films, tv-programma's, podcasts en video's uit uw iTunes-<br>bibliotheek of filmverzameling afspelen. U kunt rechtstreeks op de iPad<br>films kopen of huren via de iTunes Store en videopodcasts downloaden. Zie<br>Hoofdstuk 10, "Video's," op pagina 87.                                                                                                    |
| YouTube                         | Hiermee kunt u video's afspelen uit de onlineverzameling op YouTube. U kunt<br>zoeken naar willekeurige video's of gericht bladeren door aanbevolen video's,<br>de meest bekeken video's, onlangs gepubliceerde video's en video's die als<br>beste zijn beoordeeld. U kunt een YouTube-account instellen en vervolgens<br>inloggen op de account om onder andere video's te beoordelen, uw favorieten te<br>synchroniseren en abonnementen weer te geven. Zie Hoofdstuk 11, "YouTube," op<br>pagina 92.                                                                                              |
| iTunes                          | In de iTunes Store kunt u muziek, audioboeken, tv-programma's, muziekvideo's<br>en films zoeken. U kunt bladeren door nieuwe releases en favoriete onderdelen<br>en hiervan een voorvertoning bekijken, en de onderdelen kopen of downloaden.<br>Daarnaast kunt u films en tv-programma's kopen of huren om deze op de iPad<br>te bekijken. Ook kunt u podcasts downloaden en recensies over uw favoriete<br>onderdelen lezen of er zelf een schrijven. Zie Hoofdstuk 17, "iTunes Store," op<br>pagina 129.                                                                                           |
| App Store                       | In de App Store kunt u zoeken naar apps die u vervolgens kunt kopen of<br>downloaden. U kunt recensies over uw favoriete apps lezen of schrijven. U kunt<br>de apps downloaden en installeren in uw beginscherm. Zie Hoofdstuk 18, "App<br>Store," op pagina 137.                                                                                                    |

| <mark>ි නි</mark><br>Game Center | Hiermee kunt u nieuwe games ontdekken en uw speelervaringen delen<br>met vrienden. U kunt vrienden uitnodigen, een tegenstander uitdagen en<br>de classificatie van spelers in ranglijsten bekijken. Ook kunt u bonuspunten<br>verdienen door specifieke prestaties te verrichten. Zie Hoofdstuk 20, "Game<br>Center," op pagina 150.                                                                                                    |
|----------------------------------|----------------------------------------------------------------------------------------------------|
| FaceTime                         | Hiermee kunt u via Wi-Fi videogesprekken voeren met andere FaceTime-<br>gebruikers. Als u de camera aan de voorzijde gebruikt, kunt u een persoonlijk<br>gesprek voeren. Schakel naar de camera aan de achterzijde om de ander te laten<br>zien waar u naar kijkt. Zie Hoofdstuk 7, "FaceTime," op pagina 72.                                                                                                    |
| Camera                           | Hiermee kunt u foto's en video's maken. U kunt uw foto's en video's op de iPad<br>bekijken, per e-mail versturen, of uploaden naar uw computer of het internet.<br>De belichting stelt u eenvoudig in door ergens op het scherm te tikken. U kunt<br>videofragmenten inkorten en bewaren en uw video's direct uploaden naar<br>YouTube of MobileMe. Zie Hoofdstuk 6, "Camera," op pagina 68.                                                                                                    |
| Photo Booth                      | U kunt zowel met de camera aan de voorzijde als die aan de achterzijde foto's<br>maken. Voordat u een foto maakt, kunt u een speciaal effect, zoals tollen of<br>uitrekken, toevoegen. Uw foto's worden bewaard in een album in Foto's. Zie<br>Hoofdstuk 8, "Photo Booth," op pagina 75.                                                                                                    |
| Instellingen                     | Hiermee kunt u op één centrale plaats alle instellingen voor de iPad aanpassen,<br>zoals de instellingen voor netwerken, mail, web, muziek, video's en foto's. Ook<br>kunt u hier instellen dat u de iPad wilt gebruiken als fotolijst en e-mailaccounts,<br>gegevens van contactpersonen en agenda's instellen. Daarnaast kunt u in<br>Instellingen uw mobielegegevensaccount beheren (op de iPad Wi-Fi + 3G) en het<br>automatische slot instellen en een toegangscode opgeven om uw gegevens te<br>beveiligen. Zie Hoofdstuk 22, "Instellingen," op pagina 174. |

### Daarnaast bevat de App Store de volgende apps voor uw iPad:

| iBooks       | U kunt de app iBooks gratis via de App Store downloaden. U kunt door tienduizenden<br>boeken in ePub- of pdf-formaat bladeren (waarvan de meeste gratis zijn) door op de<br>knop 'Store' te tikken. Ook kunt u pdf-bestanden afdrukken met AirPrint. Met behulp<br>van bladwijzers en markeringen kunt u bijhouden waar u bent gebleven en uw<br>favoriete passages terugvinden. Zie Hoofdstuk 19, "iBooks," op pagina 142. |
|--------------|----------------------------------------------------------------------------------------------------|
| <b>Pages</b> | Met behulp van Multi-Touch-bewegingen kunt u documenten maken en delen op de<br>iPad. Zo kunt u onder meer brieven, folders, brochures en rapporten maken. U kunt een<br>begin maken met een document op de iPad en het op een later moment afmaken op<br>uw computer. De Pages-app is verkrijgbaar in de App Store.                                                                                                    |
| Numbers      | Hiermee kunt u spreadsheets maken, compleet met tabellen, diagrammen, foto's en<br>tekst. Met slechts een paar tikjes kunt u gegevens ordenen, berekeningen uitvoeren<br>en lijsten beheren. U kunt een van de vele vooraf opgemaakte sjablonen gebruiken<br>of een leeg sjabloon kiezen om uw eigen spreadsheet te maken. De Numbers-app is<br>verkrijgbaar in de App Store.                                               |
| Keynote      | U kunt een van de thema's in Keynote gebruiken om een presentatie te maken.<br>Vervolgens kunt u foto's en video's uit Foto's toevoegen, gegevens ordenen in tabellen<br>en diagrammen, en de uiteindelijke presentatie schermvullend afspelen op de iPad.<br>Keynote-presentaties die u op de computer hebt gemaakt, kunt u gewoon importeren<br>op uw iPad. De Keynote-app is verkrijgbaar in de App Store.               |

*Opmerking:* De functionaliteit en beschikbaarheid zijn afhankelijk van het land of de regio waarin u uw iPad gebruikt en hebt gekocht.

#### Het scherm staand of liggend weergeven

In alle apps die standaard op de iPad zijn geïnstalleerd, kunt u het scherm zowel staand als liggend weergeven. Wanneer u de iPad een kwartslag draait, draait de weergave mee. De weergave wordt automatisch aangepast aan de nieuwe schermstand.

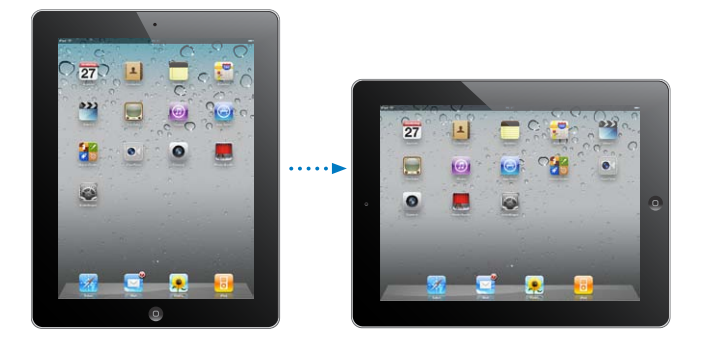

De liggende weergave kan handig zijn voor het bekijken van webpagina's in Safari of voor het invoeren van tekst. De webpagina's worden hierbij automatisch aangepast aan het bredere scherm, zodat de tekst en afbeeldingen groter worden weergegeven. Ook het schermtoetsenbord wordt vergroot, zodat u sneller en nauwkeuriger kunt typen. Door de schermstand te vergrendelen, voorkomt u dat de weergave automatisch wordt aangepast.

**Het scherm in de staande of liggende weergave vergrendelen:** Druk tweemaal op de thuisknop (〇) om de statusbalk voor multitasken weer te geven en veeg vervolgens van links naar rechts. Tik op ④ om de schermstand te vergrendelen.

U kunt met de zijschakelaar ook de schermstand vergrendelen in plaats van geluidseffecten en het geluidssignaal van berichtgevingen uit te schakelen. Hiervoor tikt u op 'Instellingen' > 'Algemeen'.

### Het Multi-Touch-scherm

Afhankelijk van wat u aan het doen bent, worden er verschillende knoppen en regelaars op het Multi-Touch-scherm weergegeven. U bedient de iPad door met uw vingers te tikken, dubbel te tikken en te vegen.

#### De helderheid van het scherm aanpassen

Om de helderheid van het scherm aan te passen, drukt u tweemaal op de thuisknop (
). De statusbalk voor multitasken verschijnt. Veeg van links naar rechts en sleep de schuifknop voor de helderheid.

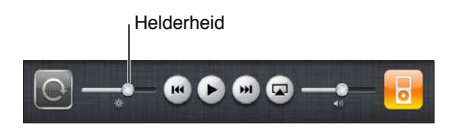

U kunt de helderheid van het scherm automatisch laten aanpassen. Hiervoor tikt u op 'Instellingen' > 'Helderheid en achtergrond' en schakelt u 'Pas automatisch aan' in of uit. Zie "Helderheid en achtergrond" op pagina 178.

#### Lijsten

Sommige lijsten hebben een index aan de zijkant van het scherm, waarmee u snel kunt navigeren.

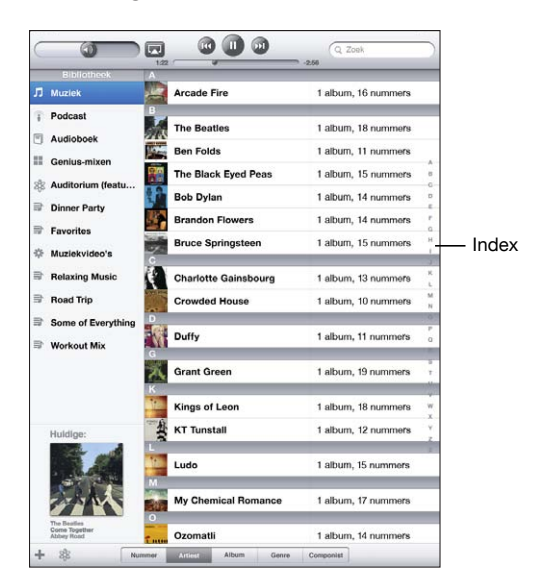

**Onderdelen in een index zoeken:** Tik op een letter om naar de vermeldingen te gaan die beginnen met die letter. Sleep uw vinger vervolgens langs de index om snel door de lijst te scrollen.

Een onderdeel selecteren: Tik op een onderdeel in de lijst.

Afhankelijk van de lijst kunt u door te tikken op een onderdeel verschillende handelingen uitvoeren, zoals een nieuwe lijst openen, een nummer afspelen, een e-mailbericht openen of de gegevens van een contactpersoon weergeven.

Teruggaan naar de vorige lijst: Tik op de terugknop in de linkerbovenhoek.

#### In- of uitzoomen

Als u foto's, webpagina's, e-mailberichten of kaarten aan het bekijken bent, kunt u inen uitzoomen. Hiervoor beweegt u uw vingers naar elkaar toe of uit elkaar. Op foto's en webpagina's kunt u dubbel tikken (tweemaal snel achter elkaar tikken) om in te zoomen en opnieuw dubbel tikken om weer uit te zoomen. Op kaarten tikt u dubbel om in te zoomen en tikt u eenmaal met twee vingers om uit te zoomen.

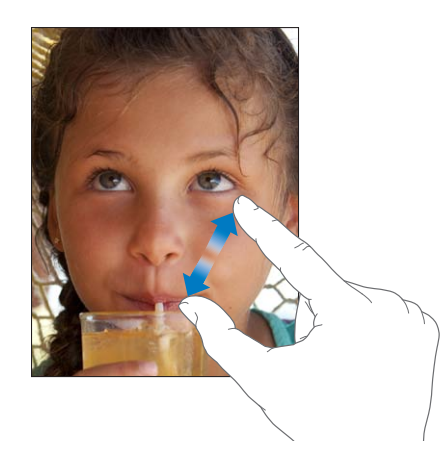

De zoomfunctie is ook een voorziening voor mensen met een beperking waarmee u de volledige schermweergave kunt vergroten in elke app die u gebruikt, zodat u beter kunt zien wat er op het scherm wordt weergegeven. Zie "Zoomen" op pagina 171.

### Het schermtoetsenbord

Het schermtoetsenbord verschijnt automatisch als u moet typen. Met het toetsenbord kunt u tekst typen, zoals gegevens van contactpersonen, e-mails en webadressen. Het toetsenbord corrigeert typefouten, toont suggesties terwijl u typt en leert wanneer u het gebruikt.

U kunt ook een Apple Wireless Keyboard gebruiken. Wanneer u een extern toetsenbord gebruikt, wordt het schermtoetsenbord niet weergegeven. Zie "Een Apple Wireless Keyboard gebruiken" op pagina 21.

#### **Tekst invoeren**

In sommige apps biedt het slimme toetsenbord automatisch suggesties terwijl u typt om spelfouten te voorkomen.

#### Tekst invoeren

- 1 Tik op een tekstveld (bijvoorbeeld in een notitie of nieuwe gegevens van contactpersonen) om het toetsenbord te activeren.
- 2 Tik op de toetsen op het toetsenbord.

Als u per ongeluk de verkeerde toets aanraakt, plaatst u uw vinger op de juiste toets. De letter wordt pas ingevoerd op het moment dat u de toets loslaat.

| Notities | Chocolate Chip Cookie +                                                                                                    |
|----------|----------------------------------------------------------------------------------------------------|
|          | Vandaag 27 jan. 2010 09:41                                                                                                    |
|          | Chocolate Chip Cookie Recipe                                                                                                    |
|          | 2 1/4 cups all-purpose flour                                                                                                    |
|          | 1 teaspoon baking soda                                                                                                    |
|          | I teaspoon salt                                                                                                    |
|          | 1/4 cup paranulated super                                                                                                    |
|          | 1 cup packed brown sugar                                                                                                    |
|          | 2 teaspoons vanilla extract                                                                                                    |
|          | 2 eggs                                                                                                    |
|          | 1 cup oatmeal                                                                                                    |
|          | 2 cups chocolate chips                                                                                                    |
|          | Optional: 1 cup chopped nuts                                                                                                    |
|          | venilla in a large mixing bowl. Add aggi, pix well, Add Rour gradually. Stri in<br>admed, chiga and nub. Drog by prunded tobleppon onb baking sheet.<br>Bake at 375 degrees for 9 to 11 minutes. Let stand for 2 minutes.<br>Enjoy[ |
| Q        | WERTYUIOPC                                                                                                    |
| A        | SDFGHJKL roturn                                                                                                    |
| ↔        | Z X C V B N M ! ? 🖓                                                                                                    |
|          | .7123 📮                                                                                                    |

| Het voorafgaande teken wissen met de<br>Backspace-toets | Tik op 🔁.                                                                                                    |
|---------------------------------------------------------|----------------------------------------------------------------------------------------------------|
| Snel een punt en een spatie typen                       | Tik dubbel op de spatiebalk.<br>U kunt deze voorziening in- of uitschakelen in<br>'Instellingen' > 'Algemeen' > 'Toetsenbord'.                                                                                                    |
| Een hoofdletter typen                                   | Tik op de Shift-toets (分) voordat u de gewenste<br>letter typt. U kunt ook uw vinger op de Shift-<br>toets houden en vervolgens met uw vinger naar<br>een letter schuiven.                                                                                                    |
| Caps Lock inschakelen                                   | Tik dubbel op de Shift-toets (分). De Shift-toets<br>wordt blauw en alle letters die u typt worden<br>weergegeven in hoofdletters. Tik op de Shift-<br>toets om Caps Lock uit te schakelen.<br>U kunt deze voorziening in- of uitschakelen in<br>'Instellingen' > 'Algemeen' > 'Toetsenbord'. |

| Cijfers, interpunctie en symbolen weergeven                            | Tik op de nummertoets (1923). Tik op de<br>symbooltoets (1943) om meer interpunctietekens<br>en symbolen weer te geven.                                                                                                    |
|------------------------------------------------------------------------|----------------------------------------------------------------------------------------------------|
| Een internationaal toetsenbord gebruiken                               | Houd de toets voor het volgende toetsenbord<br>() ingedrukt om een menu met talen weer<br>te geven en tik op de gewenste taal. Zie<br>Bijlage B, "Internationale toetsenborden," op<br>pagina 200.<br>U kunt internationale toetsenborden toevoegen<br>of verwijderen in 'Instellingen' > 'Algemeen' ><br>'Toetsenbord'. |
| Letters en symbolen typen die niet op het<br>toetsenbord aanwezig zijn | Houd uw vinger op de letter of het symbool dat<br>het meest in de buurt komt en schuif met uw<br>vinger om een variatie te selecteren.                                                                                                    |
| Het schermtoetsenbord verbergen                                        | Tik op de toetsenbordtoets () om het schermtoetsenbord te verbergen.                                                                                                    |

#### Een Apple Wireless Keyboard gebruiken

Om optimaal te kunnen typen, kunt u een Apple Wireless Keyboard met de iPad verbinden.

Het Apple Wireless Keyboard werkt via Bluetooth, zodat u het toetsenbord met de iPad moet koppelen. Zie "Een Bluetooth-apparaat koppelen" op pagina 49.

Wanneer het toetsenbord eenmaal met de iPad is gekoppeld, wordt de verbinding telkens tot stand gebracht zodra het toetsenbord zich binnen het bereik bevindt (maximaal 10 meter). U kunt zien dat het toetsenbord is aangesloten als het schermtoetsenbord niet verschijnt wanneer u in een tekstveld tikt.

**Een andere taal activeren bij gebruik van een hardwaretoetsenbord:** Houd de Command-toets ingedrukt en tik vervolgens op de spatiebalk om de lijst met beschikbare talen weer te geven. Tik nogmaals op de spatiebalk om een taal te kiezen.

**De verbinding op de iPad met een draadloos toetsenbord verbreken:** Houd de aan/ uit-toets van het toetsenbord ingedrukt totdat het groene lampje niet meer brandt.

Wanneer het toetsenbord niet meer binnen het bereik is, wordt de verbinding met de iPad verbroken.

**De koppeling van een draadloos toetsenbord met de iPad opheffen:** Tik op 'Instellingen' > 'Algemeen' > 'Bluetooth', tik op 🔊 naast de naam van het toetsenbord en tik vervolgens op 'Vergeet dit apparaat'.

Voor draadloze toetsenborden kunt u verschillende indelingen instellen. Zie Bijlage B, "Internationale toetsenborden," op pagina 200 en "Toetsenbordindelingen" op pagina 24.

#### Het woordenboek

De iPad beschikt voor veel talen over woordenboeken die u helpen tijdens het typen. Als u een ondersteund toetsenbord selecteert, wordt automatisch het juiste woordenboek geactiveerd.

Om een lijst met ondersteunde talen weer te geven, tikt u op 'Instellingen' > 'Algemeen' > 'Internationaal' > 'Toetsenborden'.

De iPad gebruikt het actieve woordenboek om correcties voor te stellen of woorden aan te vullen terwijl u typt. U hoeft niet te stoppen met typen om het voorgestelde woord te accepteren.

| Rentederson                                                           | Lunch                                                                                      | Stuur | *         | Ø      |
|-----------------------------------------------------------------------|--------------------------------------------------------------------------------------------|-------|-----------|--------|
| Q Zoek in Trikom                                                      | Aan: Emily                                                                                 |       | V         | erberg |
| Jessica Ba<br>My five favorite                                        | Kopie/Blinde kopie:                                                                        |       |           |        |
| wrong Each on<br>Erica Haim                                           | Onderwerp: Lunch                                                                           |       | -         |        |
| Re: Help with a<br>John, Wednesd<br>Thursday, I have                  | Hi Emily,<br>I'm really looking forward to our lunch meeting next week. I made a reservito |       | n amateu  | rl     |
| More Photos P<br>Here are a few -<br>Joshua Tree las                  | reservation *)                                                                             |       | long as   | well.  |
| Vivian Li<br>Henry's 30th B<br>The big day is 7<br>that there's still |                                                                                            |       | poing dos | vn.    |
| Q                                                                     | WERTYUIO                                                                                   | Р     |           | Ø      |
| A                                                                     | S D F G H J K                                                                              | L     | retu      | m      |
| $\Diamond$                                                            | Z X C V B N M !                                                                            | ?     |           | ¢      |
| .7                                                                    | 123                                                                                        | .?123 |           | Ţ      |

Suggesties uit het woordenboek accepteren of verwerpen

- Om het voorgestelde woord te verwerpen, gaat u verder met het typen van het woord en tikt u daarna op het voorgestelde woord voordat u iets anders typt. Als u de correctie voor een woord steeds weigert, zal de iPad het woord na verloop van tijd gewoon accepteren.
- Om het voorgestelde woord te gebruiken, typt u een spatie of een interpunctieteken of tikt u op de returntoets.

**De suggesties uit het woordenboek opnieuw instellen:** Tik op 'Instellingen' > 'Algemeen' > 'Stel opnieuw in' > 'Herstel toetsenbordwoordenboek'. Hierdoor worden alle suggesties uit het woordenboek opnieuw ingesteld.

Autocorrectie in- of uitschakelen: Tik op 'Instellingen' > 'Algemeen' > 'Toetsenbord' en schakel 'Autocorrectie' in of uit. De functie voor autocorrectie is standaard ingeschakeld.

**De voorziening voor het uitspreken van tekst in- of uitschakelen:** Tik op 'Instellingen' > 'Algemeen' > 'Toegankelijkheid' en schakel 'Spreek invultekst' in of uit. Als 'Spreek invultekst' is ingeschakeld, worden tekstsuggesties uitgesproken.

*Opmerking:* Als u Chinese of Japanse tekst invoert, tikt u op een van de voorgestelde alternatieven uit het woordenboek.

### Tekst knippen, kopiëren en plakken

Met het Multi-Touch-scherm kunt u tekst die u hebt ingevoerd eenvoudig wijzigen. Met behulp van het vergrootglas op het scherm kunt u het invoegpunt precies op de juiste positie plaatsen. Met behulp van de greeppunten bij geselecteerde tekst kunt u snel meer of minder tekst selecteren. U kunt ook tekst en foto's knippen of kopiëren en deze onderdelen in dezelfde of een andere app plakken.

Het invoegpunt op de gewenste positie plaatsen: Houd uw vinger op de tekst zodat het vergrootglas verschijnt en sleep het invoegpunt naar de gewenste positie.

**Tekst selecteren:** Tik op het invoegpunt om de selectieknoppen weer te geven. Tik op 'Selecteer' om het aangrenzende woord te selecteren of tik op 'Selecteer alles' om alle tekst te selecteren. U kunt ook dubbel op een woord tikken om het te selecteren. In alleen-lezendocumenten, zoals webpagina's, kunt u een woord selecteren door uw vinger op het woord te houden.

Sleep de greeppunten om meer of minder tekst te selecteren.

Tekst knippen of kopiëren: Selecteer tekst en tik vervolgens op 'Knip' of 'Kopieer'.

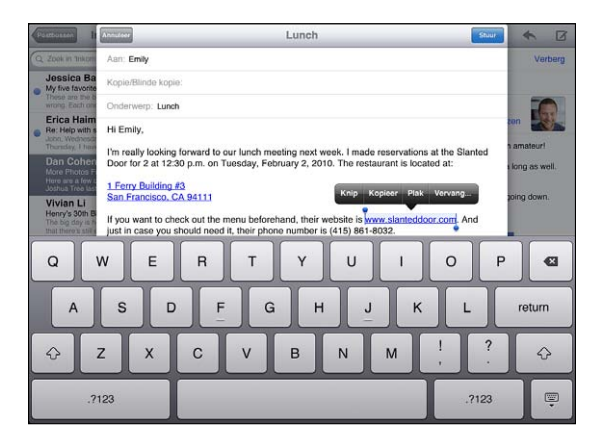

**Tekst plakken:** Tik op het invoegpunt en tik vervolgens op 'Plak' om de tekst in te voegen die u als laatste hebt geknipt of gekopieerd. U kunt ook de gewenste tekst selecteren en op 'Plak' tikken om de tekst te vervangen.

**De laatste bewerking herstellen:** Schud de iPad of tik op de hersteltoets op het toetsenbord.

### Toetsenbordindelingen

In Instellingen kunt u de toetsenbordindelingen voor softwarematige schermtoetsenborden en hardwaretoetsenborden opgeven. Welke indelingen beschikbaar zijn, is afhankelijk van de toetsenbordtaal.

**Een toetsenbordindeling selecteren:** Tik op 'Instellingen' > 'Algemeen' > 'Toetsenbord' > 'Internationale versies' en selecteer een toetsenbord. Voor elke taal kunt u afzonderlijke selecties opgeven voor zowel het softwarematige schermtoetsenbord als externe hardwaretoetsenborden.

De indeling van het softwarematige toetsenbord bepaalt de indeling van het toetsenbord op de iPad-scherm. De indeling van het hardwaretoetsenbord bepaalt de indeling van een Apple Wireless Keyboard dat op de iPad is aangesloten.

## Aan de slag

Als u de iPad op uw computer aansluit, kunt u met iTunes het apparaat instellen, registreren en materiaal synchroniseren.

## De vereisten

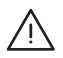

*WAARSCHUWING*: Om letsel te voorkomen, is het van belang dat u de instructies in deze handleiding en de wenken voor uw veiligheid in de handleiding *iPad* -*Belangrijke productinformatie* op support.apple.com/nl\_NL/manuals/ipad doorneemt voordat u de iPad in gebruik neemt.

Voor het gebruik van de iPad hebt u het volgende nodig:

- Een Mac of pc met een USB 2.0-poort en een van de volgende besturingssystemen:
  - Mac OS X versie 10.5.8 of hoger
  - Windows 7, Windows Vista of Windows XP Home of Professional met Service Pack 3 of hoger
- iTunes 10.2 of hoger (u kunt iTunes downloaden vanaf www.itunes.com/nl/ download)
- Een Apple ID
- Toegang tot breedbandinternet

## De iPad configureren

Voordat u de iPad kunt gebruiken, moet u het apparaat met iTunes configureren. U kunt de iPad ook registreren en een Apple ID aanmaken als u die nog niet hebt (niet in alle landen beschikbaar).

#### De iPad configureren

1 Download en installeer de nieuwste versie van iTunes vanaf www.itunes.com/nl/ download. 2 Sluit de iPad aan op een USB 2.0-poort op uw Mac of pc met behulp van de kabel die bij de iPad is geleverd.

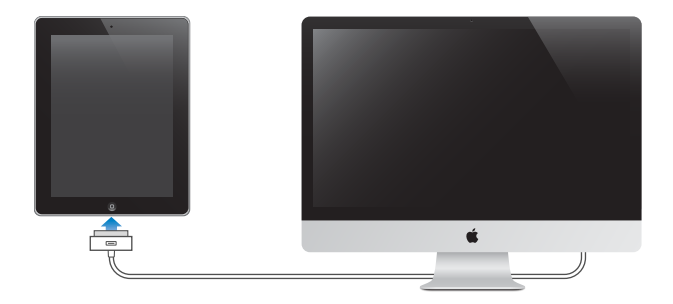

3 Volg de instructies in iTunes om de iPad te registreren en de iPad te synchroniseren met muziek, video's en ander materiaal in uw iTunes-bibliotheek en met de gegevens van contactpersonen, agenda's en bladwijzers op uw computer.

Schakel in het scherm 'Uw iPad configureren' het aankruisvak 'Synchroniseer contactgegevens, agenda's en bladwijzers automatisch' (Mac) of 'Contactgegevens, agenda's en bladwijzers automatisch synchroniseren' (Windows) in om ervoor te zorgen dat deze onderdelen automatisch worden gesynchroniseerd wanneer u de iPad op uw computer aansluit.

### Synchroniseren met iTunes

Met iTunes kunt u uw muziek, video's, gedownloade apps en ander materiaal in de iTunes-bibliotheek op uw computer met de iPad synchroniseren. U kunt ook de gegevens van uw contactpersonen, agenda's en bladwijzers in uw browser synchroniseren. In iTunes kunt u opgeven welk materiaal en welke gegevens u met de iPad wilt synchroniseren. Standaard synchroniseert iTunes uw gegevens automatisch wanneer u de iPad op uw computer aansluit. Bij het synchroniseren kunt u ook gegevens die u op de iPad hebt aangemaakt of materiaal dat u hebt gekocht naar uw computer overbrengen.

### Synchronisatie instellen

U kunt in iTunes de volgende gegevens synchroniseren:

- Muziek
- Films
- Tv-programma's
- · Games en apps die u hebt gedownload via de App Store
- Muziekvideo's
- Podcasts
- Boeken en audioboeken

- iTunes U-collecties
- Foto's en video's (in het fotoprogramma of de fotomap op uw computer)
- Gegevens van contactpersonen (namen, telefoonnummers, adressen, e-mailadressen, enzovoort)
- Agenda's (afspraken en activiteiten)
- Notities
- Instellingen voor e-mailaccounts
- Bladwijzers voor webpagina's

U kunt de synchronisatie-instellingen wijzigen als de iPad op uw computer is aangesloten.

Muziek, audioboeken, podcasts, iTunes U-collecties, video's, boeken en apps synchroniseert u vanuit uw iTunes-bibliotheek. Als u nog geen materiaal in uw iTunesbibliotheek hebt staan, kunt u via de iTunes Store (beschikbaar in bepaalde landen) een voorvertoning van materiaal bekijken en beluisteren en naar iTunes downloaden. U kunt ook muziek van uw cd's aan uw iTunes-bibliotheek toevoegen. Voor meer informatie over iTunes en de iTunes Store opent u iTunes en kiest u 'Help' > 'iTunes Help'.

Gegevens van contactpersonen, agenda's, notities en bladwijzers voor webpagina's worden met programma's op uw computer gesynchroniseerd. Nieuwe onderdelen of wijzigingen die u aanbrengt op uw iPad, worden met uw computer gesynchroniseerd en andersom.

U kunt in iTunes ook foto's en video's synchroniseren, zowel vanuit een programma als vanuit een map.

De instellingen voor e-mailaccounts worden slechts in één richting gesynchroniseerd, namelijk vanuit het e-mailprogramma op uw computer naar uw iPad. Als u wijzigingen aanbrengt in de e-mailaccounts op uw iPad, blijven de e-mailaccounts op uw computer ongewijzigd.

*Opmerking:* U kunt e-mailaccounts ook direct op de iPad instellen. Zie "Accounts voor Mail, Contacten en Agenda toevoegen" op pagina 35.

Aankopen die u vanaf de iPad bij de iTunes Store en App Store doet, worden met de iTunes-bibliotheek op uw computer gesynchroniseerd wanneer u het apparaat op de computer aansluit. U kunt ook materiaal en apps bij de iTunes Store kopen, de bestanden rechtstreeks naar uw computer downloaden en ze vervolgens met de iPad synchroniseren.

U kunt de iPad zo instellen dat slechts een gedeelte van het materiaal op uw computer wordt gesynchroniseerd. U kunt bijvoorbeeld alleen bepaalde muziekafspeellijsten of alleen niet-bekeken videopodcasts synchroniseren.

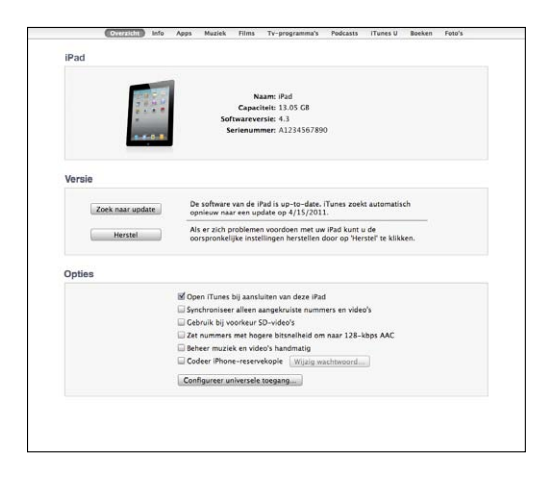

*Belangrijk:* U moet inloggen op uw eigen gebruikersaccount op uw computer voordat u de iPad aansluit.

#### De iPad synchroniseren via iTunes

- 1 Sluit de iPad op uw computer aan en open iTunes (als het programma niet automatisch wordt geopend).
- 2 Selecteer de iPad in de navigatiekolom van iTunes.
- 3 Geef de gewenste synchronisatie-instellingen op in de diverse panelen.

Zie het volgende gedeelte voor een beschrijving van de panelen.

4 Klik op 'Pas toe' (Mac) of 'Toepassen' (Windows) rechtsonder in het venster.

Het aankruisvak 'Open iTunes bij aansluiten van deze iPad' (Mac) of 'iTunes openen bij aansluiten van deze iPad' (Windows) is standaard ingeschakeld.

#### De configuratiepanelen voor de iPad in iTunes

In de volgende gedeelten worden de verschillende panelen voor de iPad in iTunes afzonderlijk beschreven. Open voor meer informatie iTunes en kies 'Help' > 'iTunes Help'.

Overzicht Info Apps Muziek Films Tv-programma's Podcasts iTunes U Boeken Foto's

#### Het paneel 'Overzicht'

Schakel het aankruisvak 'Open iTunes bij aansluiten van deze iPad' (Mac) of 'iTunes openen bij aansluiten van deze iPad' (Windows) in om iTunes te openen en de iPad automatisch te synchroniseren wanneer u het apparaat op de computer aansluit. Als u het apparaat handmatig wilt synchroniseren door op de knop 'Synchroniseer' (Mac) of 'Synchroniseren' (Windows) in iTunes te klikken, schakelt u dit aankruisvak niet in. Zie "Automatische synchronisatie uitschakelen" op pagina 32 voor meer informatie om te voorkomen dat het apparaat automatisch wordt gesynchroniseerd.

Schakel het aankruisvak 'Synchroniseer alleen aangekruiste nummers en video's' (Mac) of 'Alleen aangekruiste nummers en video's synchroniseren' (Windows) in als u alleen onderdelen wilt synchroniseren die u in uw iTunes-bibliotheek hebt geselecteerd.

Schakel het aankruisvak 'Beheer muziek en video's handmatig' (Mac) of 'Muziek en video's handmatig beheren' (Windows) in om automatische synchronisatie uit te schakelen in de panelen 'Muziek' en 'Video'.

Schakel het aankruisvak 'Codeer iPad>-reservekopie' (Mac) of 'iPad-reservekopie coderen' (Windows) in als u de gegevens wilt coderen die op de computer worden bewaard wanneer iTunes een reservekopie maakt. Bij gecodeerde reservekopieën wordt een hangslotsymbool (a) weergegeven. Als u deze gegevens wilt terugzetten naar de iPad, moet u een wachtwoord invoeren. Zie "De iPad-software bijwerken of herstellen" op pagina 209.

Klik op 'Configureer universele toegang' (Mac) of 'Universele toegang configureren' (Windows) om de voorzieningen voor mensen met een beperking in te schakelen. Zie "Voorzieningen voor universele toegang" op pagina 158 voor meer informatie.

#### Het paneel 'Info'

In het paneel 'Info' kunt u de synchronisatie-instellingen opgeven voor de gegevens van uw contactpersonen, agenda's, e-mailaccounts en webbrowser.

Gegevens van contactpersonen

U kunt de gegevens van contactpersonen synchroniseren met programma's als Adresboek in Mac OS X, Yahoo!- adresboek en Google Contacts op een Mac of met Yahoo!- adresboek, Google Contacts, Windows Adresboek (Microsoft Outlook Express), Vista Contactpersonen of Microsoft Outlook 2003, 2007 of 2010 op een pc. (Op een Mac kunt u de gegevens van contactpersonen met meerdere programma's synchroniseren. Op een pc kunt u deze gegevens met slechts één programma tegelijk synchroniseren.) Als u synchroniseert met Yahoo!- adresboek, hoeft u alleen op 'Configureer' te klikken om uw nieuwe inloggegevens op te geven wanneer u uw Yahoo!- ID of -wachtwoord wijzigt nadat u synchronisatie hebt ingesteld.

• Agenda's

U kunt agenda's synchroniseren vanuit programma's als iCal op de Mac of Microsoft Outlook 2003, 2007 of 2010 op de pc. (Op een Mac kunt u agenda's met meerdere programma's synchroniseren. Op een pc kunt u agenda's met slechts één programma tegelijk synchroniseren.)

• E-mailaccounts

U kunt instellingen voor e-mailaccounts synchroniseren vanuit Mail op de Mac en vanuit Microsoft Outlook 2003, 2007 of 2010 of Microsoft Outlook Express op de pc. De instellingen voor e-mailaccounts worden alleen van het e-mailprogramma op uw computer naar uw iPad gekopieerd. Wijzigingen die u in een e-mailaccount op de iPad aanbrengt, zijn niet van invloed op de account op uw computer.

*Opmerking:* Het wachtwoord voor uw Yahoo!-e-mailaccount wordt niet op uw computer bewaard. Dit wachtwoord kan dus niet worden gesynchroniseerd en moet op de iPad worden ingevoerd. Hiervoor tikt u op 'Instellingen' > 'Mail, Contacten, Agenda', tikt u vervolgens op uw Yahoo!-account en voert u het wachtwoord in.

• Anders

U kunt bladwijzers synchroniseren met Safari op een Mac of met Safari of Microsoft Internet Explorer op een pc.

U kunt notities in de app Notities op de iPad synchroniseren met notities in Mail op een Mac of met Microsoft Outlook 2003 of 2007 op een pc.

Geavanceerd

Selecteer een of meer opties in dit gedeelte als u de gegevens op de iPad bij de volgende synchronisatie door de gegevens van uw computer wilt vervangen.

#### Het paneel 'Apps'

In het paneel 'Apps' kunt u apps uit de App Store synchroniseren en de volgorde van de apps in het beginscherm van de iPad wijzigen. Ook kunt u documenten van de iPad naar uw computer kopiëren, en andersom.

Schakel het aankruisvak 'Synchroniseer nieuwe apps automatisch' (Mac) of 'Nieuwe apps automatisch synchroniseren' (Windows) in om nieuwe apps die u hebt gedownload of vanaf een ander apparaat hebt gesynchroniseerd, met de iPad te synchroniseren. Als u een app van uw iPad verwijdert, kunt u het vanuit het paneel 'Apps' opnieuw installeren, mits u het daarvoor had gesynchroniseerd.

U kunt documenten aanmaken op de iPad en vervolgens naar uw computer kopiëren. Andersom kunt u ook documenten van uw computer naar de iPad kopiëren en deze documenten gebruiken in apps die bestandsdeling ondersteunen. In het gedeelte 'Bestandsdeling' ziet u een lijst met apps die bestandsdeling ondersteunen. Zie "Bestandsdeling" op pagina 50 voor meer informatie over bestandsdeling.

#### De panelen 'Muziek', 'Films', 'Tv-programma's', 'Podcasts' en 'iTunes U'

In deze panelen kunt u instellen welke mediabestanden u wilt synchroniseren. U kunt al uw muziek, films, tv-programma's, podcasts en iTunes U-collecties synchroniseren, of het materiaal selecteren dat u naar de iPad wilt kopiëren.

Als u op de iPad films wilt bekijken die u via de iTunes-bibliotheek hebt gehuurd, kopieert u deze via het paneel 'Films' naar de iPad.

#### Het paneel 'Boeken'

U kunt boeken synchroniseren die u via de iBookstore hebt gedownload, evenals vele gratis ePub-boeken die van andere bronnen afkomstig zijn. U kunt ook audioboeken synchroniseren. Als een audioboek uit meerdere delen bestaat, kunt u bovendien aangeven welke delen u wilt synchroniseren.

#### Het paneel 'Foto's'

U kunt foto's en video's synchroniseren met iPhoto 6.0.6 of hoger of Aperture 3.0.2 of hoger op een Mac, of met Adobe Photoshop Elements 8.0 of hoger op een pc. Ook kunt u voor de synchronisatie elke willekeurige map met afbeeldingen of video's op uw computer kiezen.

#### Automatische synchronisatie uitschakelen

U kunt voorkomen dat de iPad automatisch wordt gesynchroniseerd wanneer u de iPad op een andere computer aansluit.

Instellen dat geen enkele iPad automatisch wordt gesynchroniseerd: Open iTunes en kies 'iTunes' > 'Voorkeuren' (Mac) of 'Bewerken' > 'Voorkeuren' (Windows), klik op 'Apparaten' en schakel het aankruisvak 'Voorkom automatische synchronisatie van iPods, iPhones en iPad s' (Mac) of 'Automatische synchronisatie van iPods, iPhones en iPads voorkomen' (Windows) in.

Als dit aankruisvak is ingeschakeld, wordt de iPad niet automatisch gesynchroniseerd, ook al hebt u in het paneel 'Overzicht' het aankruisvak 'Open iTunes bij aansluiten van deze iPad' (Mac) of 'iTunes openen bij aansluiten van deze iPad' (Windows) ingeschakeld.

Automatische synchronisatie tijdelijk uitschakelen zonder de instellingen te wijzigen: Open iTunes, sluit de iPad op uw computer aan en houd Command + Option (Mac) of Shift + Control (Windows) ingedrukt totdat de iPad in de navigatiekolom verschijnt. Handmatig synchroniseren: Selecteer de iPad in de navigatiekolom in iTunes en klik op de knop 'Synchroniseer' (Mac) of 'Synchroniseren' (Windows) rechtsonder in het venster. Als u de synchronisatie-instellingen hebt gewijzigd, klikt u op 'Pas toe' (Mac) of 'Toepassen' (Windows).

### Verbinding maken met het internet

Op de iPad kan een verbinding worden gemaakt met AirPort- en andere Wi-Finetwerken vanuit huis, vanaf werk of vanaf een van de Wi-Fi-hotspots over de hele wereld. Als u verbinding hebt gemaakt met een Wi-Fi-netwerk dat met het internet is verbonden, maakt de iPad automatisch verbinding met het internet zodra u Mail, Safari, YouTube, de App Store of de iTunes Store opent. De iPad maakt verbinding met het internet via een Wi-Fi-netwerk. De iPad Wi-Fi + 3G kan ook via een mobielegegevensnetwerk verbinding met het internet maken. Data-abonnementen zijn afzonderlijk verkrijgbaar.

#### Verbinding maken met een Wi-Fi-netwerk

Via de Wi-Fi-instellingen kunt u Wi-Fi inschakelen en verbinding maken met een Wi-Fi-netwerk.

Wi-Fi inschakelen: Tik op 'Instellingen' > 'Wi-Fi' en schakel 'Wi-Fi' in.

Verbinding maken met een Wi-Fi-netwerk: Tik op 'Instellingen' > 'Wi-Fi', wacht totdat de iPad alle netwerken heeft gevonden die binnen het bereik liggen en selecteer vervolgens een netwerk. (Aan toegang tot sommige Wi-Fi-netwerken zijn mogelijk kosten verbonden.) Geef, indien nodig, een wachtwoord op en tik op 'Verbind'. (Bij netwerken waarvoor een wachtwoord is vereist, wordt een hangslotsymbool (♠) weergegeven.)

Als u eenmaal verbinding hebt gemaakt met een Wi-Fi-netwerk, maakt de iPad automatisch verbinding met het netwerk als dit zich binnen het bereik bevindt. Als er zich meerdere bekende netwerken binnen het bereik bevinden, maakt de iPad verbinding met het netwerk dat het laatst is gebruikt.

Als de iPad is verbonden met een Wi-Fi-netwerk, geeft het Wi-Fi-symbool (?) in de statusbalk de sterkte van de verbinding aan. Hoe meer streepjes er te zien zijn, des te sterker is de verbinding.

Zie "Wi-Fi" op pagina 175 voor informatie over het gebruik van de Wi-Fi-instellingen.

#### Verbinding maken met een mobielegegevensnetwerk

Om via de iPad Wi-Fi + 3G verbinding met een mobielegegevensnetwerk te kunnen maken, moet u bij uw iPad-aanbieder een abonnement voor mobiele gegevens nemen. Bij bepaalde aanbieders hebt u niet alleen de keuze uit diverse soorten abonnementen voor uw iPad, maar kunt u ook het gegevensgebruik bijhouden en uw abonnement op elk moment wijzigen of opzeggen. Op bepaalde modellen kunt u bij gebruik van een 3G-, EDGE- of GPRS-netwerk verbinding maken met het internet via het mobieletelefoonnetwerk van uw aanbieder. Controleer de dekking van het netwerk van uw aanbieder in het gebied waar u zich bevindt.

Als in de statusbalk van de iPad het symbool voor 3G (**3G**), EDGE (**E**) of GPRS (**o**) wordt weergegeven, is het apparaat verbonden met het internet via het mobielegegevensnetwerk.

**Dataroaming inschakelen:** Als u zich buiten het bereik van uw aanbieder bevindt, kunt u mogelijk het mobielegegevensnetwerk van een andere aanbieder gebruiken. Tik op 'Instellingen' > 'Mobiele data' en schakel 'Dataroaming' in.

*Belangrijk:* Aan dataroaming zijn mogelijk kosten verbonden. Als u wilt voorkomen dat er kosten voor dataroaming in rekening worden gebracht, schakelt u dataroaming uit.

Het gebruik van uw mobielegegevensnetwerk controleren: Tik op 'Instellingen' > 'Mobiele data' > 'Toon account'.

**Een abonnement voor mobiele gegevens op de iPad instellen:** Tik in het beginscherm van de iPad op 'Instellingen' > 'Mobiele data'. Tik op 'Toon account' en volg de instructies op het scherm.

De instellingen voor mobiele gegevens zijn afhankelijk van uw aanbieder.

De iPad is niet geblokkeerd. U kunt dus zelf een andere aanbieder kiezen. De instellingen voor mobiele gegevens zijn afhankelijk van uw aanbieder. Als u een iPad Wi-Fi + 3G zonder microsimkaart hebt gekocht, neemt u contact op met uw aanbieder voor informatie over het instellen van uw account en voor het verkrijgen van een compatibele microsimkaart. 3G-data-abonnementen zijn niet bij alle aanbieders verkrijgbaar.

#### Toegang tot het internet in vliegtuigen

De vliegtuigmodus van de iPad Wi-Fi + 3G zorgt ervoor dat de iPad-radiozenders worden uitgeschakeld om aan de voorschriften van luchtvaartmaatschappijen te voldoen. In bepaalde gebieden kunt u Wi-Fi inschakelen terwijl de vliegtuigmodus actief is, mits dit is toegestaan door de gezagvoerder van het vliegtuig en niet in strijd is met toepasselijke wetgeving. U kunt dan:

- E-mail versturen en ontvangen
- Surfen op het internet
- Draadloos de gegevens van uw contactpersonen en uw agenda's synchroniseren
- YouTube-video's streamen
- Muziek en apps kopen

Zie "Vliegtuigmodus" op pagina 174 voor meer informatie.

### Accounts voor Mail, Contacten en Agenda toevoegen

De iPad is geschikt voor MobileMe, Microsoft Exchange en de meeste van de populaire diensten van aanbieders van e-mail-, contact- en agendadiensten op het internet. Als u nog geen e-mailaccount hebt, kunt u een gratis account aanvragen via www.yahoo.com/nl, www.google.com/nl of www.aol.com. Ga naar www.apple.com/nl/ mobileme voor een gratis proefabonnement op MobileMe.

Zie "Microsoft Exchange-accounts instellen" op pagina 198 voor informatie over het instellen van een Microsoft Exchange-account in een bedrijfsomgeving.

#### Een MobileMe-account instellen

Als u MobileMe op uw iPad wilt gebruiken, kunt u een gratis MobileMe-account instellen of een betaald MobileMe-abonnement nemen.

Met een gratis MobileMe-account kunt u Find My iPad gebruiken. Met deze voorziening kunt u in geval van verlies of diefstal uw iPad zoeken en de gegevens op het apparaat afschermen (niet in alle landen beschikbaar). Zie "Beveiligingsvoorzieningen" op pagina 51.

Een gratis MobileMe-account is beschikbaar voor gebruikers van een iPad waarop iOS 4.2 of hoger is geïnstalleerd. Als u al een Apple ID voor de App Store of Game Center hebt, kunt u die gebruiken voor het instellen van uw MobileMe-account. Zo niet, dan moet u een account aanmaken.

#### Een gratis MobileMe-account instellen

- 1 Tik op 'Instellingen' > 'Mail, Contacten, Agenda'.
- 2 Tik op 'Voeg account toe' en tik vervolgens op 'MobileMe'.
- 3 Voer uw Apple ID en uw wachtwoord in of tik op 'Maak gratis Apple ID aan'.
- 4 Volg de instructies op het scherm.

Verifieer zo nodig uw e-mailadres.

5 Controleer of 'Zoek mijn iPad' is ingeschakeld.

#### Een betaald MobileMe-abonnement instellen

- 1 Tik op 'Instellingen' > 'Mail, Contacten, Agenda'.
- 2 Tik op 'Voeg account toe' en tik vervolgens op 'MobileMe'.
- 3 Voer uw Apple ID en uw wachtwoord in of maak een nieuwe account aan.
- 4 Kijk welke diensten u op de iPad wilt gebruiken en schakel ze in.

Met een betaald MobileMe-abonnement kunt u naast Find My iPad de volgende voorzieningen gebruiken:

• E-mailaccount bij me.com

- Draadloze synchronisatie van gegevens van contactpersonen, agenda's, bladwijzers en notities
- MobileMe-galerie voor het delen van foto's en video's
- MobileMe iDisk voor het bewaren en delen van bestanden

Ga naar www.apple.com/nl/mobileme als u deze voorzieningen wilt uitproberen met een gratis MobileMe-proefabonnement van zestig dagen.

De diensten die u inschakelt, worden automatisch draadloos gesynchroniseerd (u hoeft de iPad dus niet op uw computer aan te sluiten). Zie "Synchroniseren met iTunes" op pagina 27.

U kunt meerdere MobileMe-accounts instellen. Voor Find My iPad en het synchroniseren van contactgegevens, agenda's, bladwijzers en notities kan echter slechts één MobileMe-account tegelijk worden gebruikt.

Als u de voorzieningen Gallery, iDisk en Find My iPad op uw iPad wilt gebruiken, moet u de gratis apps MobileMe Gallery, MobileMe iDisk en Find My iPhone in de App Store downloaden.

#### Google-, Yahoo!- en AOL-accounts instellen

De meeste instellingen voor vele populaire accounts (Google, Yahoo! en AOL) worden door de iPad ingevoerd. Wanneer u de account instelt, kunt u opgeven welke accountdiensten u met de iPad wilt gebruiken. De diensten die u inschakelt, worden automatisch draadloos gesynchroniseerd. Zie "Synchroniseren met iTunes" op pagina 27.

#### Een account instellen

- 1 Tik op 'Instellingen' > 'Mail, Contacten, Agenda'.
- 2 Tik op 'Voeg account toe' > en tik op 'Google', 'Yahoo!' of 'AOL'.
- 3 Voer uw naam, uw e-mailadres, het wachtwoord en een beschrijving in.
- 4 Tik op de onderdelen die u op de iPad wilt gebruiken. Welke onderdelen beschikbaar zijn, is afhankelijk van de serviceaanbieder.

#### Andere accounts instellen

Als u een andere account wilt instellen voor mail (zoals POP), contactgegevens (zoals LDAP of CardDAV) of agenda's (zoals CalDAV), tikt u op 'Anders'. Uw serviceaanbieder of systeembeheerder kan u de benodigde accountinstellingen verstrekken.

#### Een account instellen

- 1 Tik op 'Instellingen' > 'Mail, Contacten, Agenda'.
- 2 Tik op 'Voeg account toe' > 'Anders'.
- 3 Selecteer het accounttype dat u wilt toevoegen (Mail, Contacten of Agenda's).
- 4 Voer uw accountgegevens in en tik op 'Bewaar'.
#### De iPad van de computer loskoppelen

U kunt de iPad op elk moment van uw computer loskoppelen, tenzij het apparaat wordt gesynchroniseerd met uw computer.

Wanneer de iPad met uw computer wordt gesynchroniseerd, wordt de melding 'Bezig met synchroniseren' in het beginscherm van uw iPad weergegeven. Als u uw iPad loskoppelt voordat de synchronisatie is voltooid, worden mogelijk niet alle gegevens overgebracht. Zodra de synchronisatie van de iPad is voltooid, wordt de melding 'iPadsynchronisatie is voltooid' in iTunes weergegeven.

De synchronisatie annuleren: Sleep de schuifknop op uw iPad.

#### De gebruikershandleiding op de iPad bekijken

U kunt de *iPad-gebruikershandleiding* bekijken op uw iPad in Safari, of downloaden van de iBookstore. U kunt de iBooks-app gratis downloaden en installeren.

**De handleiding in Safari bekijken:** Tik in Safari op A en tik vervolgens op de bladwijzer voor de *iPad-gebruikershandleiding*. Of ga naar http://help.apple.com/ipad.

**Een symbool voor de handleiding aan het beginscherm toevoegen:** Tik op **m** en tik vervolgens op 'Zet in beginscherm'.

#### De handleiding in iBooks bekijken

- 1 Als u iBooks nog niet hebt geïnstalleerd, opent u App Store en zoekt u op "iBooks". Vervolgens tikt u op 'iBooks' in de lijst met resultaten. Tik op 'Gratis' en vervolgens op 'Installeer'.
- 2 Open iBooks en tik op 'Winkel'.
- 3 Zoek op "iPad-gebruikershandleiding" en tik op de handleiding in de lijst met resultaten.
- 4 Tik op 'Gratis' en vervolgens op 'Download boek'.

Zie Hoofdstuk 19, "iBooks," op pagina 142 voor meer informatie over iBooks.

#### Batterij

De iPad bevat een oplaadbare batterij. De batterij mag uitsluitend door een door Apple erkende serviceaanbieder worden vervangen. Ga naar www.apple.com/nl/ batteries/ipad.html voor meer informatie over de iPad-batterij.

#### De batterij opladen

*WAARSCHUWING:* Raadpleeg voor belangrijke informatie over het opladen van de iPad de handleiding *iPad - Belangrijke productinformatie* op support.apple.com/ nl\_NL/manuals/ipad. Het batterijsymbool in de rechterbovenhoek van de statusbalk geeft de lading van de batterij of de oplaadstatus aan.

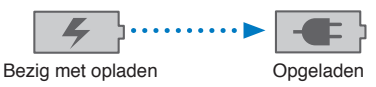

**De batterij opladen:** De beste manier om de batterij van de iPad op te laden is door de iPad met behulp van de meegeleverde dockconnector-naar-USB-kabel en USB-lichtnetadapter van 10 W op een stopcontact aan te sluiten. Wanneer u de iPad met behulp van de dockconnector-naar-USB-kabel op de USB 2.0-poort van een Mac aansluit, wordt de iPad mogelijk langzaam opgeladen terwijl er wordt gesynchroniseerd.

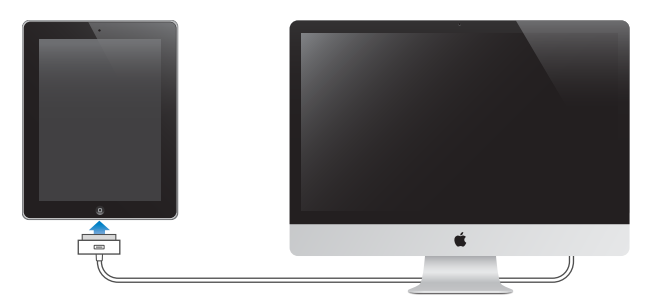

*Belangrijk:* De batterij van de iPad wordt mogelijk ontladen in plaats van opgeladen wanneer u de iPad aansluit op een pc, op een computer die is uitgeschakeld of in de sluimerstand staat, op een USB-hub of op de USB-poort van een toetsenbord.

Als uw Mac of pc niet voldoende stroom levert om de batterij van uw iPad op te laden, wordt in de statusbalk de melding 'Opladen uit' weergegeven. Om de batterij van de iPad op te laden, koppelt u het apparaat los van de computer en sluit u het met behulp van de meegeleverde dockconnector-naar-USB-kabel en USB-lichtnetadapter van 10 W op een stopcontact aan.

*Belangrijk:* Als de batterij van de iPad bijna leeg is, wordt een van de volgende afbeeldingen weergegeven om aan te geven dat de iPad eerst tien minuten moet worden opgeladen voordat u het apparaat weer kunt gebruiken. Als de batterij van de iPad helemaal leeg is, kan het scherm twee minuten lang zwart zijn voordat een van deze afbeeldingen verschijnt.

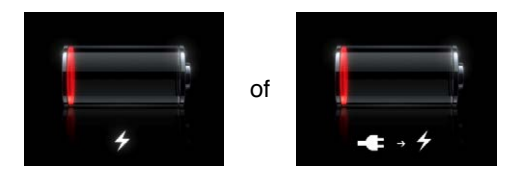

#### De levensduur van de batterij maximaliseren

De iPad heeft een lithium-ionbatterij. Voor informatie over het maximaliseren van de gebruiksduur van de batterij van de iPad gaat u naar www.apple.com/nl/batteries/ipad.html.

#### De batterij vervangen

Oplaadbare batterijen kunnen slechts een beperkt aantal malen worden opgeladen en moeten uiteindelijk worden vervangen. De batterij van de iPad mag uitsluitend door een door Apple erkende serviceaanbieder worden vervangen. Door Apple erkende serviceaanbieders recyclen de batterijen van de iPad bovendien op basis van de geldende regelgeving. Ga naar www.apple.com/nl/batteries/replacements.html voor meer informatie.

#### De iPad gebruiken en reinigen

Ga voorzichtig met de iPad om, om beschadiging te voorkomen. Als u krassen of slijtageplekken op het scherm wilt voorkomen, kunt u gebruikmaken van een speciale hoes (afzonderlijk verkrijgbaar).

#### Prettig met de iPad werken

Het is belangrijk dat u een comfortabele houding aanneemt wanneer u werkt met de iPad en dat u regelmatig pauzeert. Zorg ervoor dat de iPad tijdens het gebruik door uw schoot, een tafel, een koffer of een dockaccessoire wordt ondersteund.

#### De iPad reinigen

Als u de iPad wilt reinigen, koppelt u alle kabels van de iPad los en schakelt u het apparaat uit (houd de knop voor de sluimerstand ingedrukt en sleep de schuifknop op het scherm). Gebruik een vochtige, zachte, pluisvrije doek. Zorg dat er geen vocht in de openingen terechtkomt. Gebruik geen glasreinigers, multireinigers, spuitbussen, oplosmiddelen, alcohol, ammoniak of schuurmiddelen om de iPad te reinigen. De iPad heeft een vetafstotend laagje op het scherm. Gebruik een zachte, pluisvrije doek voor het scherm om het vet te verwijderen dat van uw handen afkomstig is. De werking van dit beschermlaagje neemt bij normaal gebruik in de loop der tijd af. Als u het scherm met een schuurmiddel reinigt, neemt de werking sneller af en kunnen er bovendien krassen op het scherm ontstaan.

Raadpleeg voor meer informatie over het gebruik van de iPad de handleiding *iPad - Belangrijke productinformatie* op support.apple.com/nl\_NL/manuals/ipad.

### Basiskenmerken

In dit hoofdstuk vindt u onder andere informatie over het gebruik van apps op de iPad en over het zoeken, afdrukken en delen van bestanden.

#### Werken met apps

Dankzij het Multi-Touch-scherm met hoge resolutie kunt u met eenvoudige vingerbewegingen in iPad-apps werken. U opent een app door op het bijbehorende symbool te tikken. U kunt tussen apps schakelen, apps opnieuw rangschikken en ordenen in mappen.

#### Apps openen en tussen apps schakelen

Een app openen: Tik op het appsymbool in het beginscherm.

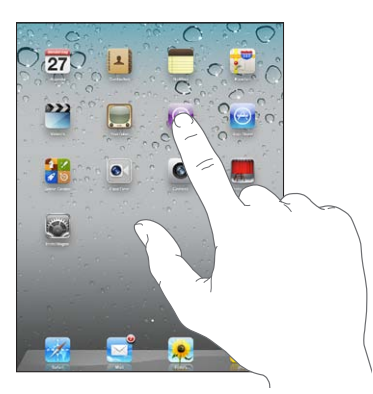

**Teruggaan naar het beginscherm:** Druk op de thuisknop (D). Multitasking maakt het mogelijk om bepaalde apps in de achtergrond uit te voeren, zodat u snel kunt schakelen tussen de apps waarmee u op dat moment werkt.

Recent gebruikte apps weergeven: Druk tweemaal op de thuisknop.

De laatst gebruikte apps worden in de lijst 'Recent' onder in het scherm weergegeven. Veeg naar links om meer apps weer te geven.

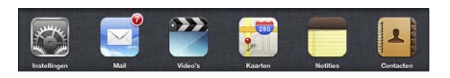

**Een app uit de lijst met recente apps verwijderen:** Houd uw vinger op het appsymbool totdat het begint te bewegen en tik vervolgens op **(**.

De app wordt weer aan de lijst met recente apps toegevoegd wanneer u deze de volgende keer opent.

**De schermstand vergrendelen of de iPod-regelaars gebruiken:** Druk tweemaal op de thuisknop en veeg onder in het scherm van links naar rechts.

De schermvergrendeling, de schuifknop voor de helderheid en de iPod-regelaars worden weergegeven.

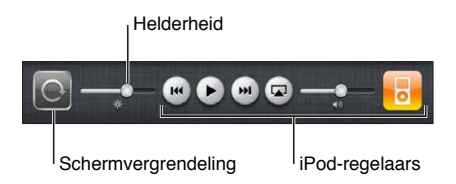

**Een app uit het beginscherm verwijderen:** Houd uw vinger op het symbool tot het gaat bewegen en er een (x) verschijnt. Tik op (x) om de app te verwijderen.

*Belangrijk:* Wanneer u een app van de iPad verwijdert, worden ook alle documenten en gegevens gewist die door de app zijn aangemaakt.

#### Scrollen

Om te scrollen, sleept u omhoog of omlaag. In apps als Safari, Foto's en Kaarten kunt u ook opzij scrollen.

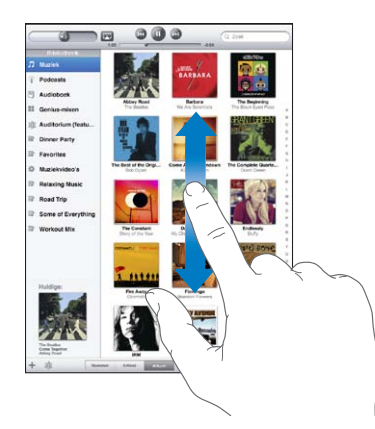

Als u uw vinger over het scherm sleept om te scrollen, kiest of activeert u niets op het scherm.

Veeg over het scherm om snel te scrollen.

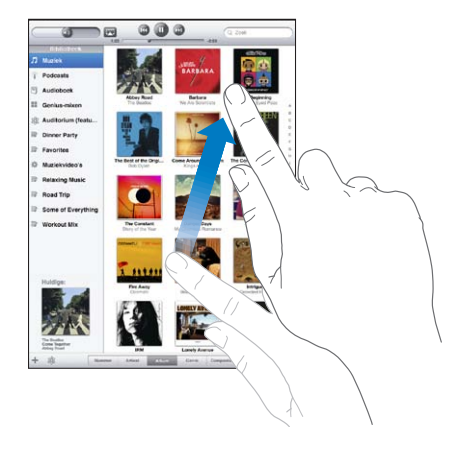

U kunt wachten tot het scrollen stopt of tijdens het scrollen het scherm aanraken om het scrollen direct te stoppen. Als u het scherm aanraakt om het scrollen te stoppen, kiest of activeert u niets op het scherm.

Om snel naar het begin van een lijst, webpagina of e-mailbericht te scrollen, tikt u op de statusbalk boven in het scherm.

#### De volgorde van appsymbolen wijzigen

U kunt de indeling van appsymbolen in het beginscherm aanpassen, inclusief de symbolen in het Dock onder in het scherm. U kunt de symbolen zelfs op verschillende beginschermen weergeven.

#### De volgorde van symbolen wijzigen

- 1 Houd uw vinger op een willekeurig symbool tot de symbolen gaan bewegen.
- 2 Wijzig de volgorde door de symbolen te slepen.
- 3 Druk op de thuisknop (
  ) om uw wijzigingen te bewaren.

U kunt ook de volgorde van de symbolen in het beginscherm en de volgorde van de schermen wijzigen wanneer de iPad op uw computer is aangesloten. Selecteer de iPad in de navigatiekolom in iTunes en klik op 'Apps'.

**Extra beginschermen aanmaken:** Sleep bij het rangschikken van de symbolen een symbool naar de rand van het scherm, zodat er een nieuw scherm verschijnt. U kunt naar een vorig scherm teruggaan en meer symbolen naar het nieuwe scherm slepen.

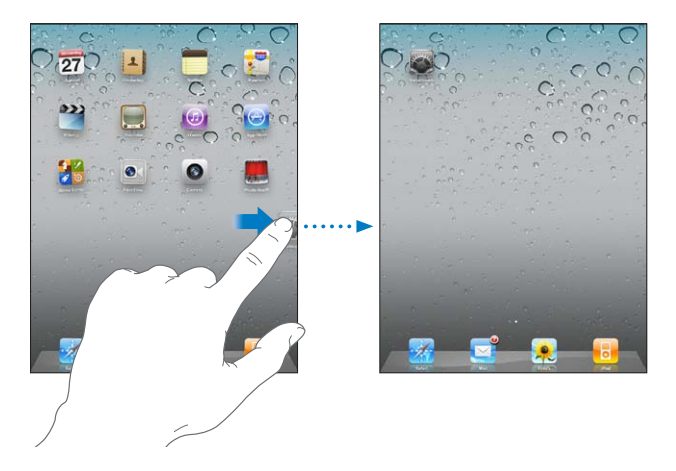

U kunt tot elf beginschermen aanmaken. Het aantal stippen boven het Dock geeft aan hoeveel beginschermen er zijn. Ook kunt u hieraan zien welk scherm momenteel actief is.

Naar een ander beginscherm gaan: Veeg naar links of rechts of tik links of rechts van de rij met stippen.

Naar het eerste beginscherm gaan: Druk op de thuisknop (
).

**De oorspronkelijke indeling van het beginscherm herstellen:** Tik op 'Instellingen' > 'Algemeen' > 'Stel opnieuw in' en tik op 'Herstel beginschermindeling'.

#### Apps onderverdelen in mappen

U kunt de symbolen in het beginscherm ordenen in mappen. U kunt maximaal twintig symbolen in een map opnemen. Wanneer u op de iPad een map aanmaakt, wordt hieraan automatisch een naam toegewezen op basis van het symbool waarmee u de map hebt aangemaakt. U kunt deze mapnaam uiteraard wijzigen. U kunt mappen opnieuw ordenen door deze te slepen in het beginscherm of te verplaatsen naar een nieuw beginscherm of het Dock.

**Een map aanmaken:** Houd uw vinger op een symbool totdat de symbolen gaan bewegen. Sleep het symbool vervolgens naar een ander symbool.

Op de iPad wordt een nieuwe map aangemaakt met de twee symbolen. Ook wordt de mapnaam weergegeven. U kunt op het naamveld tikken om een andere naam in te voeren.

U kunt ook in iTunes mappen voor de iPad aanmaken.

In iTunes een map aanmaken: Sluit de iPad op uw computer aan en selecteer de iPad in de lijst 'Apparaten' in iTunes. Klik op 'Apps' boven in het scherm en sleep boven in het beginscherm een app naar een andere app.

| Een symbool aan een map toevoegen   | Sleep tijdens het wijzigen van de volgorde van de symbolen een symbool naar de map.                                                                                                    |
|-------------------------------------|----------------------------------------------------------------------------------------------------|
| Een symbool uit een map verwijderen | Tik tijdens het wijzigen van de volgorde van de<br>symbolen op een map om deze te openen en<br>sleep het symbool uit de map.                                                                                                   |
| Een map openen                      | Tik op de map. Vervolgens kunt u een app<br>openen door op het appsymbool te tikken.                                                                                                    |
| Een map sluiten                     | Tik buiten de map of druk op de thuisknop.                                                                                                    |
| Een map verwijderen                 | Verwijder alle symbolen uit de map.<br>Lege mappen worden automatisch verwijderd.                                                                                                    |
| De naam van een map wijzigen        | Tik tijdens het wijzigen van de volgorde van de<br>symbolen op de map om deze te openen. Tik<br>vervolgens boven in het scherm op de naam en<br>geef een nieuwe naam op. Druk op de thuisknop<br>om uw wijzigingen te bewaren. |

Wanneer u klaar bent met het indelen van het beginscherm, drukt u op de thuisknop (
) om uw wijzigingen te bewaren.

Voor veel apps, zoals Mail en de App Store, wordt in het beginscherm op het appsymbool een badge met een getal (het aantal binnenkomende onderdelen) of een uitroepteken (bij problemen) weergegeven. Als deze apps in een map staan, wordt de badge ook op de map weergegeven. Een badge met een getal geeft het aantal onderdelen aan dat u nog niet hebt bekeken, zoals binnenkomende e-mailberichten en updates voor apps. Een waarschuwingsbadge geeft aan dat er een probleem is met de app.

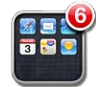

#### Afdrukken

Met AirPrint kunt u draadloos bestanden afdrukken met AirPrint-printers. U kunt vanuit de volgende apps op de iPad afdrukken:

- Mail (e-mailberichten en bijlagen)
- Foto's (foto's)
- Safari (webpagina's, pdf-bestanden en bijlagen)
- iBooks (pdf-bestanden)

Sommige andere apps die verkrijgbaar zijn in de App Store ondersteunen ook AirPrint.

Voor AirPrint-printers is geen printersoftware vereist. Een AirPrint-printer moet op hetzelfde Wi-Fi-netwerk als de iPad zijn aangesloten. Als u niet zeker weet of uw printer voor AirPrint geschikt is, raadpleegt u de documentatie die u bij de printer hebt ontvangen.

Ga naar http://support.apple.com/kb/HT4356?viewlocale=nl\_NL voor meer informatie.

#### Een document afdrukken

AirPrint stuurt afdruktaken draadloos naar uw printer via uw Wi-Fi-netwerk. Uw iPad moet met hetzelfde draadloze netwerk zijn verbonden als de AirPrint-printer.

#### Een document afdrukken

- 1 Tik op ← of 🖻 (afhankelijk van de app die u gebruikt) en tik vervolgens op 'Druk af'.
- 2 Tik op 'Kies printer' om een printer te selecteren.
- 3 Stel de gewenste printeropties in, zoals het aantal afdrukken en dubbelzijdige uitvoer (indien de printer deze optie ondersteunt). In sommige apps kunt u ook een paginabereik opgeven.
- 4 Tik op 'Druk af'.

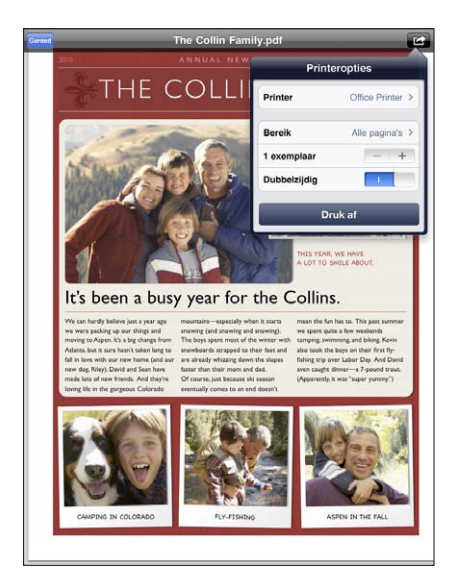

Als u tweemaal op de thuisknop drukt terwijl een document wordt afgedrukt, wordt de app Afdrukcentrum als de meest recente app weergegeven. Het getal op het symbool geeft aan hoeveel documenten klaar staan om te worden afgedrukt, inclusief het document dat op dat moment wordt afgedrukt.

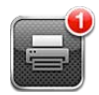

**De status van een afdruktaak weergeven:** Druk tweemaal op de thuisknop, tik op het Afdrukcentrum-symbool en selecteer vervolgens een afdruktaak.

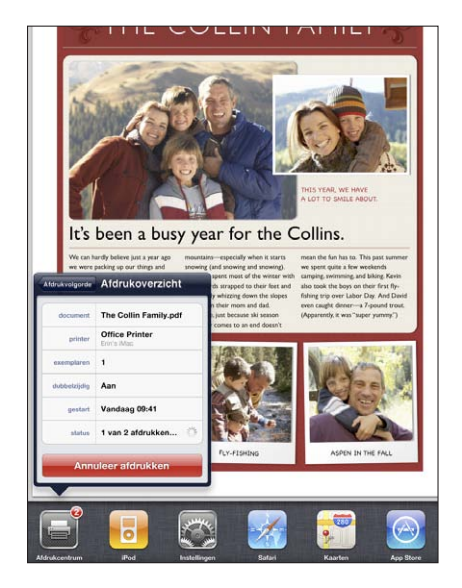

**Een afdruktaak annuleren:** Druk tweemaal op de thuisknop, tik op het Afdrukcentrum-symbool, selecteer een afdruktaak en tik vervolgens op 'Annuleer afdrukken'.

#### Zoeken

U kunt zoeken in de standaardapps op de iPad, waaronder Mail, Agenda, iPod, Video's, Notities en Contacten. Met Spotlight kunt u in een afzonderlijke app of in alle apps tegelijk zoeken.

| n.  | Q Bro                                                                                                    | - 0          |
|-----|----------------------------------------------------------------------------------------------------|--------------|
| 1   | Sandra Brooks prive                                                                                              | 408-555-8583 |
|     | Brown Eyes<br>The Farre Monster - Lady Gada                                                                      | 16:02        |
| ••• | Brothers<br>One Life Stand Hot Orig                                                                              | 10.20        |
|     | Try Sleeping With a Broken Heart                                                                                 | 16:08        |
|     | Little Angel, Little Brother                                                                                     | 16.25        |
|     | Chocolate Chip Cookie Recipe                                                                                     | 10-01-2010   |
|     | BBQ Shopping List                                                                                                | 05-01-2010   |
|     | Sandra Brooks<br>• My five favorite parks These are the best of the best, you can't go enoug. Whengall St. Elias | 27-01-2010   |
|     | Zoek op het web                                                                                                  |              |
|     | Zoek in Wikipedia                                                                                                |              |
|     |                                                                                                    |              |
| Q   | WERTYUIO                                                                                                    | P 43         |
| A   | SDFGHJKL                                                                                                    | Search       |
| Ŷ   | Z X C V B N M ;                                                                                                  | ?            |
|     | .7123                                                                                                    | 2123         |

**Spotlight weergeven:** Veeg op de hoofdpagina van het beginscherm met uw vinger naar rechts of druk op de thuisknop. Druk op de Spotlight-pagina op de thuisknop om terug te gaan naar de hoofdpagina van het beginscherm.

**Zoeken op de iPad:** Voer de gewenste tekst in het zoekveld op de pagina van Spotlight in. Tijdens het typen worden automatisch zoekresultaten weergegeven. Tik op 'Zoek' om meer resultaten weer te geven en het toetsenbord te laten verdwijnen.

Tik op een onderdeel in de lijst met resultaten om dit te openen. De symbolen links van de zoekresultaten geven aan uit welke app de resultaten afkomstig zijn.

De iPad geeft op basis van uw eerdere zoekacties boven in de lijst de beste resultaten weer. De zoekresultaten onder in de lijst omvatten ook opties waarmee u kunt zoeken op het internet of in Wikipedia.

| Арр                          | Welke onderdelen worden gebruikt voor de zoekactie?                                                          |
|------------------------------|----------------------------------------------------------------------------------------------------|
| Gegevens van contactpersonen | Voornamen, achternamen en bedrijfsnamen                                                                      |
| Mail                         | De velden 'Aan', 'Van' en 'Onderwerp' van alle accounts<br>(er wordt niet gezocht in de tekst van berichten) |
| Agenda                       | Namen van activiteiten, deelnemers en locaties                                                               |
| iPod                         | Muziek (titels van nummers en albums en namen van<br>artiesten) en titels van podcasts en audioboeken        |
| Notities                     | De tekst van notities                                                                                        |

Spotlight zoekt ook op de naam van de standaardapps op de iPad. Als de iPad veel apps bevat, kunt u deze vanuit Spotlight zoeken en openen.

Een app openen vanuit Spotlight: Typ de naam van de app en tik om de app te openen.

U kunt aangeven in welke apps u wilt zoeken en in welke volgorde u dit wilt doen. Hiervoor tikt u op 'Instellingen' > 'Algemeen' > 'Zoeken met Spotlight'.

#### Een Bluetooth-apparaat gebruiken

U kunt de iPad gebruiken met het Apple Wireless Keyboard en andere Bluetoothapparaten, zoals een Bluetooth-koptelefoon. Ga voor ondersteunde Bluetoothprofielen naar support.apple.com/kb/HT3647?viewlocale=nl\_NL.

#### Een Bluetooth-apparaat koppelen

Voordat u een Bluetooth-apparaat (zoals een toetsenbord of koptelefoon) kunt gebruiken, moet u het apparaat met de iPad koppelen.

#### Een Bluetooth-apparaat met de iPad koppelen

- 1 Volg de instructies bij het apparaat om het detecteerbaar te maken.
- 2 Tik op 'Instellingen' > 'Algemeen' > 'Bluetooth' en schakel Bluetooth in.
- 3 Selecteer het apparaat en voer de toegangscode of pincode in als u hierom wordt gevraagd. Raadpleeg de instructies voor de cijfercode of pincode die bij het apparaat zijn geleverd.

*Opmerking:* Schakel het Apple Wireless Keyboard in door op de aan/uit-toets te drukken voordat u het toetsenbord koppelt. U kunt slechts één Apple Wireless Keyboard tegelijk koppelen met de iPad. Als u een ander toetsenbord wilt koppelen, moet u de koppeling met het huidige toetsenbord eerst opheffen.

Wanneer u een toetsenbord met de iPad hebt gekoppeld, worden de productnaam en een Bluetooth-symbool (\*) op het scherm weergegeven.

Wanneer u een koptelefoon met de iPad hebt gekoppeld, worden de productnaam en een Bluetooth-audiosymbool (<sup>3</sup>/<sub>2</sub>) op het scherm weergegeven als u de regelaars voor het afspelen van geluid of video weergeeft. Tik op <sup>3</sup>/<sub>2</sub> om een andere uitvoerbron voor geluid te kiezen, bijvoorbeeld de interne luidspreker.

Als u het schermtoetsenbord weer wilt gebruiken, schakelt u Bluetooth uit ('Instellingen' > 'Algemeen' > 'Bluetooth') of drukt u op de verwijdertoets op het Bluetooth-toetsenbord.

#### **Bluetooth-status**

Het Bluetooth-symbool wordt in de statusbalk boven in het scherm van de iPad weergegeven:

- \$ (wit): Bluetooth is ingeschakeld en er is een apparaat verbonden met de iPad.
- \* (grijs): Bluetooth is ingeschakeld, maar er is geen apparaat verbonden. Als u een apparaat hebt met de iPad gekoppeld, is het apparaat mogelijk buiten bereik of uitgeschakeld.
- Geen Bluetooth-symbool: Bluetooth is uitgeschakeld.

#### De koppeling tussen een Bluetooth-apparaat en de iPad opheffen

Als u de iPad met een Bluetooth-apparaat hebt gekoppeld en u vervolgens een ander apparaat van hetzelfde type wilt gebruiken, moet u de koppeling met het eerste apparaat eerst opheffen.

#### De koppeling met een Bluetooth-apparaat opheffen

- 1 Tik op 'Instellingen' > 'Algemeen' > 'Bluetooth' en schakel Bluetooth in.
- 2 Kies het apparaat en tik op 'Vergeet dit apparaat'.

#### Bestandsdeling

Met bestandsdeling kunt u bestanden van uw iPad kopiëren naar uw computer en andersom. U kunt bestanden uitwisselen die met een compatibele app zijn aangemaakt en in een ondersteunde structuur zijn bewaard.

In het gedeelte 'Bestandsdeling' in iTunes wordt een lijst met apps weergegeven die bestandsdeling ondersteunen. Ook wordt voor elke app een lijst weergegeven met documenten die op de iPad staan. Raadpleeg de documentatie bij een app voor informatie over de manier waarop u bestanden kunt delen. Deze voorziening wordt niet door alle apps ondersteund.

#### Een bestand van de iPad naar uw computer kopiëren

- 1 Sluit de iPad op de computer aan.
- 2 Selecteer in iTunes de iPad in de lijst 'Apparaten' en klik vervolgens op 'Apps' boven in het scherm.
- 3 Selecteer in de lijst aan de linkerkant in het gedeelte 'Bestandsdeling' een app.
- 4 Selecteer aan de rechterkant het bestand dat u wilt kopiëren, klik op 'Bewaar in' (Mac) of 'Opslaan in' (Windows) en selecteer vervolgens een locatie op uw computer.

#### Een bestand van de iPad naar uw computer kopiëren

- 1 Sluit de iPad op de computer aan.
- 2 Selecteer in iTunes de iPad in de lijst 'Apparaten' en klik vervolgens op 'Apps' boven in het scherm.

- 3 Klik in het gedeelte 'Bestandsdeling'.op 'Voeg toe' (Mac) of 'Toevoegen' (Windows).
- 4 Selecteer een bestand en klik op 'Kies' (Mac) of 'OK' (Windows).

Het bestand wordt naar uw apparaat gekopieerd, waarna u het kunt openen met een app die een bestand van dat type ondersteunt. Als u meerdere bestanden wilt kopiëren, moet u elk bestand apart selecteren.

**Een bestand van de iPad verwijderen:** Selecteer het bestand in de lijst en tik op 'Verwijder'.

#### Werken met AirPlay

Met AirPlay en Apple TV kunt u uw muziek, foto's en video's draadloos naar uw hd-tv en luidsprekers streamen.

Ook kunt u audiobestanden naar een Airport Express- of AirPort Extreme-basisstation streamen. Voor informatie over AirPlay-ontvangers van andere fabrikanten gaat u naar de Apple Store.

#### Streamen naar een AirPlay-apparaat

- 1 Zorg dat de iPad en het apparaat (bijvoorbeeld een Apple TV) verbonden zijn met hetzelfde Wi-Fi-netwerk.
- 2 Start het afspelen van een video, diavoorstelling of muziekbestand, tik op a en selecteer het AirPlay-apparaat dat u wilt gebruiken. Voor sommige apparaten hebt u een toegangscode nodig.

Zodra het streamen is begonnen, kunt u de app sluiten.

#### Het streamen naar een AirPlay-apparaat stoppen

- 1 Open de app (bijvoorbeeld Video's) waar vanuit u aan het streamen bent.
- 2 Tik op \Lambda en selecteer de iPad in de lijst.

Zie "Er is geen beeld of geluid via AirPlay" op pagina 214 voor meer informatie over het oplossen van problemen.

#### Beveiligingsvoorzieningen

Met de beveiligingsvoorzieningen kunt u voorkomen dat andere personen toegang kunnen krijgen tot de gegevens op de iPad.

#### Toegangscodes en gegevensbeveiliging

U kunt ter beveiliging een toegangscode instellen die u moet invoeren wanneer u de iPad inschakelt of de sluimerstand uitschakelt.

**Een code instellen:** Tik op 'Instellingen' > 'Algemeen' > 'Codeslot' > 'Zet code aan'. Geef een code van vier cijfers op. Voer vervolgens de code nogmaals ter bevestiging in. Deze code moet u voortaan invoeren om de iPad te ontgrendelen of de instellingen voor de toegangscode te bekijken.

Wanneer u een toegangscode instelt, wordt gegevensbescherming ingeschakeld. Hierbij wordt de code gebruikt als sleutel voor het coderen van e-mails en bijbehorende bijlagen die u op de iPad hebt bewaard. (Het is mogelijk dat gegevensbescherming ook wordt gebruikt in bepaalde apps die in de App Store verkrijgbaar zijn.) Onder in het scherm 'Codeslot' in Instellingen verschijnt een aanduiding dat gegevensbescherming is ingeschakeld.

U kunt de beveiliging verhogen door 'Eenvoudige code' (een code van vier cijfers) uit te schakelen en een lastiger te kraken code te gebruiken die bestaat uit een combinatie van cijfers, letters, interpunctietekens en speciale tekens. Zie "Codeslot" op pagina 181 voor meer informatie.

#### Find My iPad

Find My iPad helpt u bij het zoeken van uw iPad wanneer u deze bent kwijtgeraakt of niet meer weet waar u hem hebt gelaten. Dit gebeurt via een iPhone, iPad of iPod touch met de gratis app Zoek mijn iPhone of via een Mac of pc met internetbrowser. Find My iPad bevat de volgende voorzieningen:

- Find: Hiermee geeft u uw iPad weer op een schermvullende kaart op uw computer.
- Display a Message or Play a Sound: Hiermee kunt u een bericht opstellen en weergeven op uw iPad of een geluidssignaal instellen.
- **Remote Passcode Lock:** Hiermee kunt u uw iPad op afstand vergrendelen en een toegangscode van vier cijfers instellen als u dat nog niet had gedaan.
- **Remote Wipe:** Hiermee kunt u alle mediabestanden en gegevens op uw iPad wissen en zo de fabrieksinstellingen herstellen.

**Find My iPad gebruiken:** Schakel 'Find My iPad' in uw MobileMe-accountinstellingen in. Zie "Een MobileMe-account instellen" op pagina 35.

**Uw iPad terugvinden:** U kunt de gratis app Find My iPhone via de App Store downloaden op een ander iOS-apparaat, of inloggen op www.me.com in een internetbrowser op een Mac of pc.

*Opmerking:* Voor Find My iPad is een MobileMe-account vereist. MobileMe is een internetdienst die Find My iPad gratis aanbiedt aan gebruikers van een iPad, iPhone of iPod touch van de vierde generatie. Voor overige diensten kunt u een betaald MobileMe-abonnement nemen. MobileMe is mogelijk niet in alle landen of regio's beschikbaar. Ga naar www.apple.com/nl/mobileme voor meer informatie.

## Safari

## 4

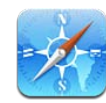

#### Informatie over Safari

Met Safari kunt u op de iPad op het internet surfen en uw favoriete sites bekijken. Als u webpagina's en pdf-bestanden wilt afdrukken, kan dat met AirPrint. Bovendien is het mogelijk om meerdere pagina's te openen en webfragmenten aan het beginscherm toe te voegen, zodat u er snel toegang toe hebt. Ook kunt u bladwijzers aanmaken op de iPad en deze synchroniseren met uw computer.

Om Safari te gebruiken, moet de iPad verbonden zijn met het internet. Zie "Verbinding maken met het internet" op pagina 33.

#### Webpagina's bekijken

U kunt webpagina's zowel staand als liggend weergeven. Wanneer u de iPad een kwartslag draait, draait de webpagina mee. De weergave wordt automatisch aangepast.

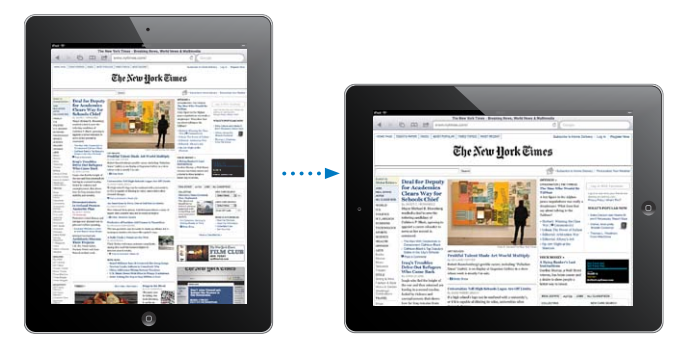

#### Webpagina's openen

**Een webpagina openen:** Tik op het adresveld (in de titelbalk) om het schermtoetsenbord weer te geven. Typ het webadres en tik vervolgens op 'Ga'. Als het adresveld niet zichtbaar is, tikt u op de statusbalk boven in het scherm om snel naar het adresveld te scrollen.

Terwijl u het adres typt, worden eronder automatisch de webadressen weergegeven die met die letters beginnen. Dit zijn pagina's waarvan u een bladwijzer hebt aangemaakt of die u onlangs hebt bezocht. Om naar een van deze pagina's te gaan, tikt u op het betreffende adres. Ga door met typen als u een webadres wilt invoeren dat niet in de lijst staat.

De tekst in het adresveld wissen: Tik op het adresveld en tik op 🗞.

#### Door een webpagina scrollen en in- en uitzoomen

**In- of uitzoomen:** Tik dubbel op een kolom op een webpagina om deze te vergroten. Tik nogmaals dubbel om weer uit te zoomen.

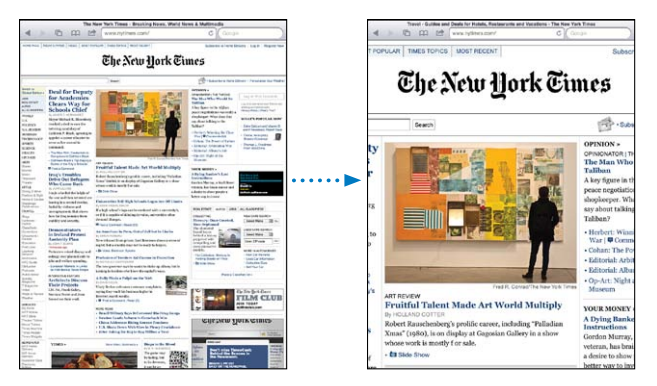

U kunt ook twee vingers uit elkaar of naar elkaar toe bewegen om in of uit te zoomen.

| Door een webpagina scrollen                    | Sleep omhoog, omlaag of opzij. Tijdens het<br>scrollen kunt u de pagina overal aanraken<br>en slepen zonder dat eventuele koppelingen<br>worden geactiveerd. |
|------------------------------------------------|----------------------------------------------------------------------------------------------------|
| Binnen een kader op een webpagina scrollen     | Om in een kader op een webpagina te scrollen,<br>gebruikt u twee vingers. Met één vinger kunt u<br>door de gehele webpagina scrollen.                        |
| Snel naar het begin van een webpagina scrollen | Tik op de statusbalk boven in het scherm van de<br>iPad.                                                                                                    |

#### Webpagina's bekijken

Via koppelingen op een webpagina komt u doorgaans op een andere webpagina terecht. Een koppeling op een webpagina openen: Tik op de koppeling. Via koppelingen op de iPad kunt u ook een locatie in Kaarten weergeven of een vooraf geadresseerd e-mailbericht in Mail opstellen. Als u terug wilt gaan naar Safari nadat via een koppeling een andere app is geopend, drukt u tweemaal op de thuisknop () en tikt u op 'Safari'.

| Het doeladres van een koppeling bekijken                         | Houd uw vinger op de koppeling. Het adres<br>verschijnt in een venster naast uw vinger. U kunt<br>het adres kopiëren of de koppeling in de huidige<br>pagina of in een nieuwe pagina openen. |
|------------------------------------------------------------------|----------------------------------------------------------------------------------------------------|
| Het laden van een webpagina onderbreken                          | Tik op 🗙.                                                                                                    |
| Een webpagina opnieuw laden                                      | Tik op <b>Č</b> .                                                                                                    |
| Naar de vorige of volgende webpagina gaan                        | Tik op ◀ of ▶ boven in het scherm.                                                                                                    |
| Een bladwijzer voor een webpagina toevoegen                      | Tik op 🖆 en tik vervolgens op 'Voeg bladwijzer<br>toe'.                                                                                                    |
| Een webfragment voor een pagina aan het<br>beginscherm toevoegen | Tik op 🖆 en tik vervolgens op 'Zet in<br>beginscherm'.                                                                                                    |
| Naar een recent bezochte pagina gaan                             | Tik op $\bigoplus$ en tik vervolgens op 'Geschiedenis'.<br>Om de geschiedenis te wissen, tikt u op 'Wis'.                                                                                    |
| Het adres van een webpagina via e-mail<br>versturen              | Tik op 🖆 en tik vervolgens op 'E-mail<br>paginakoppeling'.                                                                                                    |
| Een afbeelding of foto in uw fotobibliotheek<br>bewaren          | Houd uw vinger op de afbeelding en tik op<br>'Bewaar afbeelding'.                                                                                                    |

#### Meerdere webpagina's tegelijk openen

U kunt maximaal negen webpagina's tegelijkertijd openen. Sommige koppelingen worden automatisch in een nieuwe pagina geopend in plaats van de huidige pagina te vervangen.

Een nieuwe pagina openen: Tik op 🗅 en tik vervolgens op 'Nieuwe pagina'.

Naar een andere pagina gaan: Tik op 🗇 en tik vervolgens op de webpagina die u wilt bekijken.

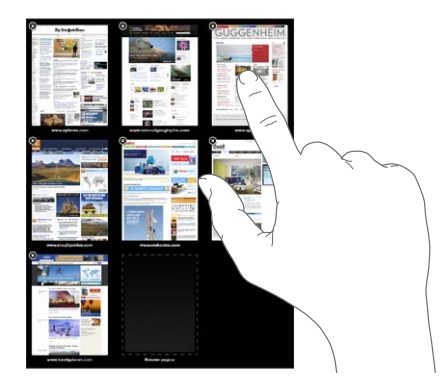

#### Tekst invoeren en formulieren invullen

Sommige webpagina's bevatten formulieren of tekstvelden waarin u gegevens kunt invoeren. U kunt instellen dat de namen en wachtwoorden van bezochte websites worden onthouden en dat tekstvelden automatisch worden gevuld met gegevens uit Contacten.

| Het toetsenbord weergeven                                 | Tik op een tekstveld.                                                                                                    |
|-----------------------------------------------------------|----------------------------------------------------------------------------------------------------|
| Naar een ander tekstveld gaan                             | Tik op een ander tekstveld of tik op de<br>knop 'Vorige' of 'Volgende' boven het<br>schermtoetsenbord.                                                                |
| Een formulier versturen                                   | Tik nadat u een formulier hebt ingevuld op 'Ga'<br>of 'Zoek'. De meeste pagina's bevatten ook een<br>koppeling waarop u kunt tikken om het formulier<br>te versturen. |
| Het toetsenbord sluiten zonder het formulier te versturen | Tik op de toetsenbordtoets () om het schermtoetsenbord te verbergen.                                                                                                  |

**Instellen dat webformulieren automatisch worden ingevuld:** Tik op 'Instellingen' > 'Safari' > 'Formulieren' en voer een van de volgende handelingen uit:

• Om gegevens uit Contacten te gebruiken, schakelt u 'Gebruik contactinfo' in en selecteert u de contactpersoon wiens gegevens u wilt gebruiken.

In Safari worden de gegevens uit Contacten gebruikt om de velden voor contactpersonen in webformulieren in te vullen.

• Om gegevens van namen en wachtwoorden te gebruiken, schakelt u 'Naam/ wachtwoord' in.

Hiermee worden de namen en wachtwoorden van bezochte websites in Safari onthouden en worden deze gegevens automatisch ingevuld op het moment dat u de website opnieuw bezoekt.

• Om alle formuliergegevens te verwijderen, tikt u op 'Wis alles'.

#### Webpagina's en pdf-bestanden afdrukken

Met AirPrint kunt u vanuit Safari webpagina's en pdf-bestanden afdrukken.

**Een webpagina of pdf-bestand afdrukken:** Tik op 🖻 boven in het scherm en tik op 'Druk af'. Tik op 'Kies printer' om een printer te kiezen en de gewenste printeropties in te stellen. Tik vervolgens op 'Druk af'.

Zie "Afdrukken" op pagina 45 voor meer informatie over afdrukken vanaf de iPad.

#### Zoeken op het internet

Als u zowel op het web als op de huidige webpagina wilt zoeken, typt u een of meer woorden in het zoekveld. Terwijl u typt, worden suggesties en recente zoekopdrachten weergegeven.

#### Zoeken naar informatie op het web

- 1 Tik op het zoekveld (rechts van de titelbalk).
- 2 Typ een of meer zoektermen en tik vervolgens op 'Zoek'.
- 3 Tik op een koppeling in de lijst met zoekresultaten om de bijbehorende webpagina te openen.

Ga naar www.google.com/help/features.html of help.yahoo.com/us/yahoo/search/ basics voor tips om te zoeken op het web.

**De zoekterm(en) op de huidige webpagina weergeven:** Tik onder aan de lijst met zoekresultaten op het onderdeel onder 'Op deze pagina' om te zoeken naar de eerste keer dat de zoekterm op de pagina voorkomt. Om alle volgende keren dat de zoekterm voorkomt te vinden, tikt u onder in het scherm op 'Volgende'.

Safari gebruikt standaard Google als zoekmachine. Om een andere zoekmachine als standaard in te stellen, tikt u op 'Instellingen' > 'Safari' > 'Zoekmachine' en kiest u vervolgens de gewenste zoekmachine.

#### **Bladwijzers**

U kunt voor webpagina's een bladwijzer aanmaken, zodat u later snel naar deze pagina kunt gaan.

**Een bladwijzer voor een webpagina toevoegen:** Open de pagina en tik op 🖆. Tik vervolgens op 'Voeg bladwijzer toe'.

Wanneer u een bladwijzer bewaart, kunt u de naam ervan wijzigen. Bladwijzers worden standaard toegevoegd aan de map 'Bladwijzers' op het hoogste niveau. Tik op 'Bladwijzers' om een andere map te kiezen.

Als u Safari gebruikt op een Mac, of Safari of Microsoft Internet Explorer op een pc, kunt u uw bladwijzers synchroniseren met de bladwijzers op uw computer.

#### Bladwijzers synchroniseren met de bladwijzers op uw computer

- 1 Sluit de iPad op de computer aan.
- 2 Selecteer de iPad in de navigatiekolom van iTunes.
- 3 Klik op de tab 'Info', schakel het aankruisvak 'Synchroniseer Safari-bladwijzers' (Mac) of 'Safari-bladwijzers synchroniseren' (Windows) onder 'Overig' in en klik op 'Pas toe' (Mac) of 'Toepassen' (Windows).

Zie "Synchroniseren met iTunes" op pagina 27 voor meer informatie.

Uw bladwijzers synchroniseren met MobileMe: Tik op de iPad op 'Instellingen' en selecteer 'Bladwijzers' in uw MobileMe-account. Zie "Een MobileMe-account instellen" op pagina 35.

**Een webpagina via een bladwijzer openen:** Tik op A en kies vervolgens een bladwijzer of tik op een map om de bladwijzers in de map weer te geven.

**Een bladwijzer of bladwijzermap wijzigen:** Tik op A, kies de map met de bladwijzer of de map die u wilt wijzigen en tik op 'Wijzig'. Voer vervolgens een van de volgende handelingen uit:

- Om een nieuwe map aan te maken, tikt u op 'Nieuwe map'.
- Om een bladwijzer of map te verwijderen, tikt u op 😑 en vervolgens op 'Verwijder'.
- Om een bladwijzer of map te verplaatsen, sleept u **=**.
- Om de naam of het adres te wijzigen, of om het onderdeel in een andere map te zetten, tikt u op de bladwijzer of de map.

Tik op 'Gereed' wanneer u klaar bent.

#### Webfragmenten

U kunt fragmenten in Safari aan het beginscherm toevoegen, zodat u snel toegang hebt tot uw favoriete webpagina's. Webfragmenten worden in de vorm van symbolen weergegeven en u kunt uw webfragmenten net als de appsymbolen op het beginscherm rangschikken. Zie "De volgorde van appsymbolen wijzigen" op pagina 43.

**Een webfragment toevoegen:** Open de webpagina en tik op 🕋. Tik vervolgens op 'Zet in beginscherm'.

Zodra u een webfragment opent, wordt het gedeelte van de webpagina dat werd weergegeven toen u het webfragment opsloeg automatisch door Safari met het juiste zoomniveau weergegeven. Het symbool van het webfragment in het beginscherm wordt bovendien op basis van het weergegeven gedeelte aangemaakt, tenzij de webpagina een eigen symbool heeft.

U kunt de namen van webfragmenten wijzigen. Als de naam te lang is (meer dan tien tekens), wordt deze mogelijk afgekort in het beginscherm.

Webfragmenten worden niet met MobileMe of iTunes gesynchroniseerd. In iTunes wordt echter wel een reservekopie van webfragmenten gemaakt.

#### Een webfragment verwijderen

- 1 Houd uw vinger op een willekeurig symbool op het beginscherm tot de symbolen gaan bewegen.
- 2 Tik op 🐼 in de hoek van het webfragment dat u wilt verwijderen.
- 3 Tik op 'Verwijder' en druk vervolgens op de thuisknop (
  ) om de wijziging te bewaren.

## Mail

## 5

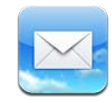

#### Informatie over Mail

In dit hoofdstuk wordt beschreven hoe u uw e-mailberichten kunt lezen of een nieuw bericht kunt opstellen.

U kunt de berichten van al uw e-mailaccounts in één venster weergeven. Mail geeft berichtenreeksen weer, zodat u eenvoudig ziet welke berichten bij elkaar horen. Met Mail kunt u bijlagen met foto's en afbeeldingen ontvangen en versturen en meegestuurde pdf-bestanden en andere bijlagen weergeven. Als u e-mails en bijlagen wilt afdrukken, kan dat met AirPrint.

Mail is geschikt voor MobileMe, Microsoft Exchange en de meeste andere populaire e-maildiensten, zoals Yahoo! Mail, Gmail van Google en AOL. Uiteraard kunt u ook gebruikmaken van andere standaard POP3- en IMAP-e-maildiensten.

Om berichten te kunnen ontvangen en versturen, moet de iPad verbonden zijn met het internet. Zie "Verbinding maken met het internet" op pagina 33.

#### E-mailaccounts instellen

Manieren om e-mailaccounts op de iPad in te stellen:

- U kunt rechtstreeks op de iPad een account instellen. Zie "Accounts voor Mail, Contacten en Agenda toevoegen" op pagina 35.
- In iTunes gebruikt u de panelen van de iPad om instellingen voor e-mailaccounts van uw computer te synchroniseren. Zie "Synchroniseren met iTunes" op pagina 27.

#### E-mailberichten versturen

U kunt e-mailberichten sturen naar iedereen die een e-mailadres heeft.

#### Een bericht opstellen en versturen

- 1 Tik op 🗹 boven in het scherm.
- 2 Typ een naam of e-mailadres in het veld 'Aan' of tik op 🕞 om een van uw contactpersonen toe te voegen.

Terwijl u een e-mailadres typt, verschijnen automatisch overeenkomende e-mailadressen van uw contactpersonen. Tik op het adres dat u wilt toevoegen. U kunt meer namen toevoegen door te tikken op **(**.

*Opmerking:* Als u een e-mail opstelt met uw Microsoft Exchange-account en u toegang hebt tot de GAL-voorziening (Global Address List) van uw bedrijf, worden eerst de overeenkomende adressen van contactpersonen op de iPad weergegeven, gevolgd door de overeenkomende GAL-adressen.

- 3 Tik op 'Kopie/Blind, Van' als u een kopie of blinde kopie van het bericht naar anderen wilt versturen of de account wilt wijzigen vanaf waar u het bericht verstuurt. Als u meerdere e-mailaccounts hebt, kunt u tikken op het veld 'Van' om in te stellen vanaf welke account u e-mailberichten verstuurt.
- 4 Typ een onderwerp en typ vervolgens het bericht.

Tik op de returntoets om van het onderwerpveld naar het berichtveld te gaan.

5 Tik op 'Stuur'.

| Een foto via een e-mail versturen                  | Kies een foto in Foto's, tik op 😭 en tik<br>vervolgens op 'E-mail foto'. Als u meerdere<br>foto's in één bericht wilt versturen, tikt u op 😭<br>wanneer u de miniatuurafbeeldingen in een<br>album bekijkt. U kunt ook foto's kopiëren en<br>plakken.<br>De foto wordt verzonden via uw<br>standaardmailaccount. Zie "Mail, Contacten,<br>Agenda" op pagina 187 als u de standaardaccount<br>voor het versturen van e-mail wilt wijzigen.                     |
|----------------------------------------------------|----------------------------------------------------------------------------------------------------|
| Een conceptversie van een e-mailbericht<br>bewaren | Tik op 'Annuleer' en vervolgens op 'Bewaar'.<br>Het bericht wordt in de postbus 'Concepten'<br>bewaard. U kunt het meest recente bericht in<br>'Concepten' snel openen door 🗹 ingedrukt te<br>houden.                                                                                                    |
| Een bericht beantwoorden                           | Open een bericht en tik op ♠. Tik op 'Antwoord'<br>om een antwoord te sturen aan de persoon<br>van wie u het bericht hebt ontvangen of tik<br>op 'Antwoord allen' om een antwoord te<br>sturen aan zowel de verzender als de overige<br>geadresseerden. Typ uw antwoord en tik<br>vervolgens op 'Stuur'.<br>De bijlagen die in de vorm van bestanden of<br>afbeeldingen aan het oorspronkelijke bericht<br>waren gekoppeld, worden niet opnieuw<br>verzonden. |
| Een bericht doorsturen                             | Open een bericht, tik op ← en tik vervolgens op<br>'Stuur door'. Vervolgens kunt u een of meerdere<br>e-mailadressen toevoegen en eventueel uw eigen<br>tekst toevoegen. Als u klaar bent, tikt u op 'Stuur'.<br>Als u een bericht doorstuurt waaraan bijlagen in<br>de vorm van bestanden of afbeeldingen waren<br>toegevoegd, kunt u deze bijlagen eventueel ook<br>doorsturen.                                                                             |
| Gegevens van contactpersonen delen                 | Tik op 'Contacten', selecteer een contactpersoon<br>en tik op 'Deel'. Vervolgens kunt u een of<br>meerdere e-mailadressen toevoegen en<br>eventueel uw eigen tekst toevoegen. Als u klaar<br>bent, tikt u op 'Stuur'.                                                                                                    |

#### Controleren of er nieuwe berichten zijn en uw berichten lezen

Op het symbool van Mail wordt het aantal ongelezen berichten in al uw postbussen voor inkomende post weergegeven. Mogelijk bevatten ook andere postbussen nog ongelezen berichten.

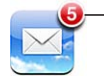

Aantal ongelezen
 berichten in uw
 postbussen 'Inkomend'

Controleren of er nieuwe berichten zijn: Kies een postbus en tik op 'Inkomend' of C.

In elk accountscherm wordt naast de bijbehorende postbus het aantal ongelezen berichten weergegeven. Om de berichten in een postbus weer te geven, tikt u erop. Ongelezen berichten zijn gemarkeerd met een blauwe stip ().

Als u meerdere e-mailaccounts gebruikt, tikt u op 'Postbussen' om tussen de accounts te schakelen. Om al uw berichten in een gecombineerde postbus voor inkomende post weer te geven, tikt u op 'Alle inkomende'.

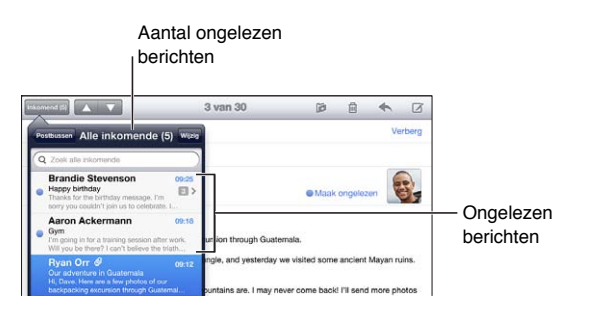

Bij elkaar horende berichten worden in een *berichtenreeks* gegroepeerd. Alleen het eerste bericht uit de reeks wordt in 'Inkomend' weergegeven, voorzien van een getal dat het aantal gerelateerde berichten aangeeft. Als u de berichtenreeks wilt weergeven, tikt u op het eerste bericht. Als u de berichtenreeksfunctie wilt uitschakelen, gaat u naar 'Instellingen' > 'Mail, Contacten, Agenda' en schakelt u 'Berichtenreeksen' uit.

Wanneer u een postbus opent, laadt Mail het aantal meest recente berichten dat in uw Mail-instellingen is opgegeven indien de berichten nog niet automatisch zijn geladen. Zie "Mail, Contacten, Agenda" op pagina 187.

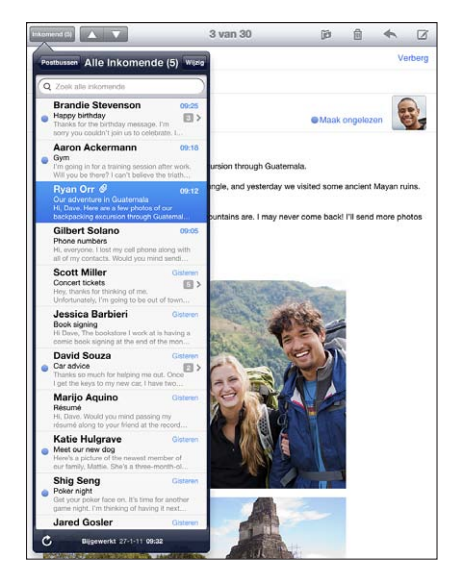

**Extra berichten laden:** Scrol naar de onderzijde van de lijst met berichten en tik op 'Laad meer berichten'.

**Een bericht lezen:** Tik op een postbus en tik vervolgens op het bericht. Tik binnen een bericht op  $\blacktriangle$  of  $\triangledown$  om het volgende of vorige bericht weer te geven.

Afhankelijk van de stand van de iPad ziet u één bericht of juist alle berichten zodat u snel kunt zien welke daarvan voor u van belang zijn.

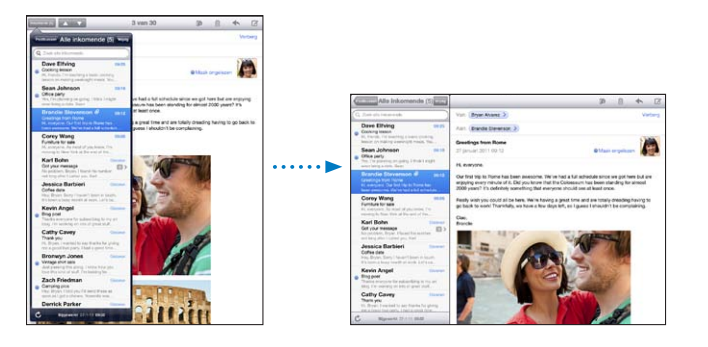

| Inzoomen op een gedeelte van het bericht          | Tik dubbel op het gedeelte waarop u wilt<br>inzoomen. Tik nogmaals dubbel om weer uit te<br>zoomen. |
|---------------------------------------------------|----------------------------------------------------------------------------------------------------|
| Een tekstkolom passend op het scherm<br>weergeven | Tik dubbel op de tekst.                                                                             |
| In- of uitzoomen op een bericht                   | Beweeg twee vingers op het scherm uit elkaar of naar elkaar toe om in of uit te zoomen.             |

| Een webpagina via een koppeling openen   | Tik op de koppeling.<br>Tekstkoppelingen zijn meestal blauw en<br>onderstreept. Daarnaast zijn ook veel<br>afbeeldingen koppelingen. Via een koppeling<br>kunt u naar een webpagina gaan, een<br>plattegrond openen of een vooraf geadresseerd<br>e-mailbericht openen. |  |
|------------------------------------------|----------------------------------------------------------------------------------------------------|--|
|                                          | Koppelingen naar webpagina's en kaarten<br>worden op de iPad respectievelijk in Safari en<br>Kaarten geopend. Om terug te gaan naar Mail,<br>drukt u op de thuisknop en tikt u vervolgens op<br>'Mail'.                                                                 |  |
| Het doeladres van een koppeling bekijken | Houd uw vinger op de koppeling. U kunt de<br>koppeling in Safari openen of het adres van de<br>koppeling naar het klembord kopiëren.                                                                                                    |  |

De iPad geeft bijlagen met afbeeldingen in veel gangbare structuren (JPEG, GIF en TIFF) direct in de tekst van e-mailberichten weer. De iPad kan tal van verschillende typen audiobijlagen afspelen, zoals MP3, AAC, WAV en AIFF. U kunt de bestanden die u als bijlage bij een e-mail ontvangt (bijvoorbeeld een pdf, webpagina, tekst-, Pages-, Keynote- of Numbers-bestand of een Microsoft Word-, Excel- of PowerPoint-document) downloaden en weergeven.

**Een bijlage openen:** Tik op de bijlage om deze naar de iPad te downloaden en vervolgens te openen. Als de structuur van een bijlage niet door de iPad wordt ondersteund, kunt u de naam van het bestand wel zien, maar kunt u het bestand niet openen.

**Een bijlage met een andere app openen:** Houd uw vinger op de bijlage en selecteer een app. Als er geen apps zijn waarmee de bijlage kan worden geopend maar het bestandstype wel door de iPad wordt ondersteund, kunt u de bijlage toch bekijken.

Zie "Een e-mailbijlage kan niet worden geopend" op pagina 212 voor een overzicht van documentstructuren die worden ondersteund.

**Een meegestuurde foto bewaren in het album 'Bewaarde foto's':** Tik op de foto en vervolgens op 'Bewaar afbeelding'.

| Alle geadresseerden van een bericht weergeven                                   | Tik op 'Details' boven in het scherm.<br>Tik op een naam of een e-mailadres om de<br>gegevens van de geadresseerde te bekijken.<br>Tik op het e-mailadres om een bericht naar<br>deze persoon te sturen. Tik op 'Verberg' om alle<br>geadresseerden te verbergen. |
|---------------------------------------------------------------------------------|----------------------------------------------------------------------------------------------------|
| Een geadresseerde van een bericht aan uw lijst<br>met contactpersonen toevoegen | Tik op het bericht en tik vervolgens op 'Details'<br>om de geadresseerden weer te geven. Tik op een<br>naam of e-mailadres en tik vervolgens op 'Maak<br>nieuw contact' of op 'Zet in bestaand contact'.                                                          |
| Een bericht als ongelezen markeren                                              | Open het bericht en tik op 'Maak ongelezen'<br>naast de onderwerpregel.                                                                                                    |
|                                                                                 | In de lijst van de postbus wordt naast het bericht<br>een blauwe stip () weergegeven, die pas<br>verdwijnt als u het bericht weer opent.                                                                                                    |

Een uitnodiging voor een vergadering openen: Tik op de uitnodiging.

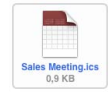

U kunt de contactgegevens opvragen van de organisator en andere deelnemers, een herinnering instellen, aantekeningen toevoegen aan de activiteit en opmerkingen toevoegen die in het antwoord staan dat u aan de organisator hebt gestuurd. U kunt de uitnodiging accepteren, voorlopig accepteren of afslaan. Zie "Reageren op uitnodigingen voor een vergadering" op pagina 101.

**Een meegestuurde foto bewaren in Foto's:** Tik op de foto en vervolgens op 'Bewaar afbeelding'.

#### Zoeken in e-mailberichten

U kunt zoeken in de velden 'Aan', 'Van' en 'Onderwerp' in e-mailberichten. In Mail wordt gezocht in de gedownloade berichten van de geopende postbus. Voor MobileMe-, Exchange- en bepaalde IMAP-e-mailaccounts kunt u ook zoeken in berichten op de server.

| Q Dan                                                                                                | Annuleer                                             | D B                                                                                      | *      | Ø     |
|----------------------------------------------------------------------------------------------------|------------------------------------------------------|------------------------------------------------------------------------------------------|--------|-------|
| Von Aan Onde                                                                                         | erwerp Alle                                          | Van: Dan Cohen >                                                                         | Ve     | rberg |
| Dan Cohen &<br>More Photos From Our Tr<br>Here are a fee of my picture<br>Joshua Tree last week. Not | 09:35<br>ip<br>is from our trip to<br>bed for an ema | Aan: (John Appleseed >)<br>More Photos From Our Trip                                     | -      |       |
| Danielle Durr                                                                                        | 08:55                                                | 27 januari 2010 09:35 @ Maak ongelezen                                                   | 1      | 5     |
| Do you guys want to go hiking this weakend?<br>I think it's supposed to be 65 degrees on             |                                                      | Here are a few of my pictures from our trip to Joshua Tree last week. Not bad for an arr | ateurt |       |

**Zoeken in e-mailberichten:** Open een postbus, scrol naar het begin en voer de gewenste tekst in het zoekveld in. Tik op 'Van', 'Aan', 'Onderwerp' of 'Alle' ('Van', 'Aan' en 'Onderwerp') om aan te geven in welke velden moet worden gezocht. (Om snel naar het begin van de lijst te gaan en het zoekveld weer te geven, tikt u op de statusbalk.)

De zoekresultaten in berichten die al naar de iPad zijn gedownload, worden tijdens het typen automatisch weergegeven. Tik op 'Zoek' om meer resultaten weer te geven en het toetsenbord te laten verdwijnen.

**Gevonden berichten verwijderen of verplaatsen:** Zodra de zoekactie is voltooid, tikt u op 'Wijzig' en selecteert u de e-mailberichten die u wilt verwijderen of verplaatsen. De geselecteerde berichten worden met een vinkje gemarkeerd. Om de berichten te verwijderen, tikt u op 'Verwijder'. Om de berichten te verplaatsen, tikt u op 'Verplaats' en tikt u op de doelmap.

Berichten op de server zoeken: Tik op 'Ga door met zoeken op server' onder in de lijst met zoekresultaten.

*Opmerking:* Zoekresultaten voor e-mailberichten op servers kunnen verschillen, omdat sommige servers uitsluitend op hele woorden zoeken.

#### Berichten en bijlagen afdrukken

Met AirPrint kunt u e-mailberichten afdrukken, evenals bijlagen die door de iPad kunnen worden weergegeven.

**Een e-mailbericht afdrukken:** Tik op  $\bigstar$  en tik vervolgens op 'Druk af'. Selecteer de gewenste afdrukopties en tik vervolgens op 'Druk af'.

Als u alleen een afbeelding wilt afdrukken, zonder de rest van de e-mail, bewaart u de afbeelding (tik op de afbeelding en tik vervolgens op 'Bewaar afbeelding'). Daarna opent u Foto's en drukt u de afbeelding af vanuit het album 'Bewaarde foto's'.

**Een bijlage afdrukken:** Tik op de bijlage om deze weer te geven, tik op 🖻 en tik vervolgens op 'Druk af'. Selecteer de gewenste opties en tik vervolgens op 'Druk af'.

Zie "Afdrukken" op pagina 45 voor informatie over het gebruik van AirPrint-printers.

#### Berichten ordenen

U kunt berichten één voor één verwijderen, of een hele groep tegelijk selecteren. U kunt berichten ook naar een andere postbus of map verplaatsen.

**Een bericht verwijderen:** Open het bericht en tik op **D**. U kunt ook met uw vinger snel naar links of rechts over de titel van het bericht in de berichtenlijst vegen en vervolgens op 'Verwijder' tikken.

**Meerdere berichten tegelijk verwijderen:** Terwijl een lijst met e-mailberichten wordt weergegeven, tikt u op 'Wijzig', selecteert u de e-mailberichten die u wilt verwijderen en tikt u vervolgens op 'Verwijder'. U kunt ook zoeken naar berichten en vervolgens uit de lijst met zoekresultaten de berichten kiezen die u wilt verwijderen. Zie "Zoeken in e-mailberichten" op pagina 66.

**Een e-mailbericht naar een andere postbus of map verplaatsen:** Terwijl het e-mailbericht wordt weergegeven, tikt u op **i** en kiest u vervolgens een postbus of map.

**Meerdere berichten tegelijk verplaatsen:** Terwijl een lijst met e-mailberichten wordt weergegeven, tikt u op 'Wijzig', selecteert u de e-mailberichten die u wilt verplaatsen en tikt u vervolgens op 'Verplaats'. Selecteer een postbus of map. U kunt ook zoeken naar berichten en vervolgens uit de lijst met zoekresultaten de berichten kiezen die u wilt verplaatsen. Zie "Zoeken in e-mailberichten" op pagina 66.

### Camera

## 6

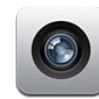

#### Informatie over Camera

Met de iPad beschikt u altijd en overal over een geweldige foto- en videocamera. De iPad bevat namelijk een camera aan de achterzijde waarmee u foto's en hd-video's kunt maken, en een camera aan de voorzijde, waarmee u FaceTime-videogesprekken kunt voeren en foto's en video's van uzelf kunt maken.

Via het scherm kunt u de camera aan de achterzijde bedienen en de foto of video die u hebt gemaakt, bekijken. Door ergens op het scherm te tikken, kunt u een bepaald object of gebied selecteren en de belichting automatisch aanpassen op basis van het geselecteerde deel. Dankzij autofocus (tot ongeveer 10 cm) en 5x digitale zoom kunt u prachtige close-ups maken.

Als u verbonden bent met het internet en locatievoorzieningen hebt ingeschakeld, worden er bovendien locatiegegevens aan uw foto's en video's toegevoegd. U kunt deze gegevens met sommige apps en fotowebsites gebruiken om bij te houden waar u de foto's hebt genomen. In Foto's worden foto's bijvoorbeeld geordend op locatie.

*Opmerking:* Als de locatievoorzieningen zijn uitgeschakeld wanneer u Camera opent, wordt u mogelijk gevraagd deze in te schakelen. Als u geen locatiegegevens aan uw foto's en video's wilt toevoegen, kunt u Camera gebruiken zonder locatievoorzieningen in te schakelen. Zie "Locatievoorzieningen" op pagina 177.

#### Foto's maken en video's opnemen

Foto's en video's maken met de iPad is een kwestie van richten en tikken. Zorg ervoor dat de camera/video-schakelaar is ingesteld op **O**.

Een foto maken: Richt de iPad en tik op 🙆.

Tijdens het maken van een foto of video hoort u een sluitergeluid. Met de volumeknoppen kunt u het volume van het sluitergeluid aanpassen. U hoort dit geluid niet als u de zijschakelaar op stil zet. Zie "De knoppen" op pagina 10.

*Opmerking:* In bepaalde gebieden worden de geluidseffecten voor Camera ook weergegeven als u de zijschakelaar hebt ingesteld op stil.

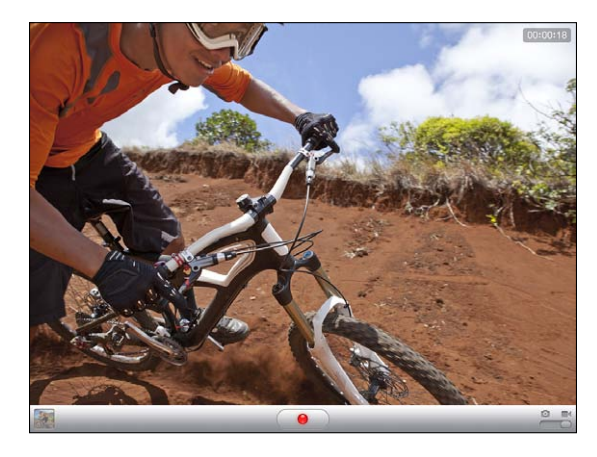

Een video opnemen: Om een video op te nemen, schuift u de camera/videoschakelaar naar ■ en tikt u vervolgens op ●. De opnameknop knippert tijdens het opnemen. Om de opname te stoppen, tikt u nogmaals op ●.

Scherpstellen op een ander gebied en de belichting instellen: Tik op het gedeelte waarop u wilt scherpstellen of waarvan u de belichting wilt aanpassen. Camera past de helderheid aan voor het geselecteerde gedeelte.

**In- of uitzoomen:** Om in of uit te zoomen (alleen mogelijk met de camera aan de achterzijde in cameramodus) tikt u op het scherm en sleept u vervolgens de schuifknop onder in het scherm.

Schakelen tussen de camera aan de voorzijde en de achterzijde: Tik op 🕮 in de rechterbovenhoek van het scherm.

Een foto of video bekijken die u zojuist hebt gemaakt: Tik linksonder in het scherm op de miniatuurweergave van uw laatste opname.

Met de pijl naar links of de pijl naar rechts onder in het scherm kunt u andere foto's en video's in het Filmrol-album bekijken. U kunt ook naar links of rechts vegen. Tik op 'Gereed' om weer terug te gaan naar de camera- of videomodus. Als u de regelaars niet ziet, tikt u op het scherm. **Een foto of video verwijderen:** Tik op 圖. Als u 圖 niet ziet, tikt u op het scherm om de regelaars weer te geven.

**Een schermafbeelding maken:** Druk tegelijkertijd kort op de knop voor de sluimerstand en de thuisknop. Tijdens het maken van de schermafbeelding flitst het scherm. De schermafbeelding wordt vervolgens toegevoegd aan het Filmrol-album.

#### Foto's en video's bekijken en delen

De foto's en video's die u met Camera maakt, worden bewaard in het Filmrol-album op de iPad. U kunt het Filmrol-album bekijken vanuit Camera en Foto's.

Foto's en video's in het Filmrol-album bekijken: In Camera tikt u op de miniatuurafbeelding linksonder in het scherm. Tik in Foto's op het Filmrol-album. Tik op de knop naar links of de knop naar rechts of veeg naar links of naar rechts om door de foto's en video's te bladeren.

Als u een foto of video in het Filmrol-album bekijkt, tikt u op het scherm om de regelaars weer te geven.

Zie de volgende gedeelten voor meer informatie over het bekijken en delen van foto's en video's:

- "Foto's en video's bekijken" op pagina 80
- "Foto's delen" op pagina 82

#### Video's inkorten

U kunt zojuist opgenomen videomateriaal of een andere video in het Filmrol-album aan het begin en het einde inkorten. U kunt de originele video vervangen door de ingekorte versie of de ingekorte versie als een nieuw videofragment bewaren.

#### Een video inkorten

- 1 Tik tijdens het bekijken van de video op het scherm om de regelaars weer te geven.
- 2 Sleep een van de uiteinden boven aan de video en tik op 'Kort in'.
- 3 Tik op 'Kort origineel in' of 'Bewaar als nieuw fragment'.

*Belangrijk:* Als u op 'Kort origineel in' tikt, worden de ingekorte uiteinden definitief uit de originele video verwijderd. Als u op 'Bewaar als nieuw fragment' tikt, wordt de ingekorte video als een nieuw videofragment bewaard in het Filmrol-album. De originele video blijft hierbij ongewijzigd.

#### Foto's en video's naar uw computer uploaden

U kunt de foto's en video's die u met Camera hebt gemaakt, uploaden naar fotoprogramma's op uw computer, zoals iPhoto op een Mac.

Foto's en video's naar uw computer uploaden: Sluit de iPad op de computer aan.

- Mac: Selecteer de gewenste foto's en video's en klik op de importeer- of downloadknop in iPhoto of een ander ondersteund programma op uw computer.
- Pc: Raadpleeg de instructies die bij het fotoprogramma zijn geleverd.

Als u de foto's en video's tijdens het uploaden naar de computer van de iPad verwijdert, worden ze uit het Filmrol-album verwijderd. Via het paneel 'Foto's' in iTunes kunt u foto's en video's synchroniseren met de Foto's-app op uw iPad. (Video's kunnen alleen worden gesynchroniseerd met een Mac.)

### FaceTime

# 7

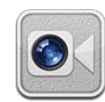

#### Informatie over FaceTime

Met FaceTime kunt u videogesprekken voeren via Wi-Fi. Als u de camera aan de voorzijde gebruikt, kunt u een persoonlijk gesprek voeren. Schakel naar de camera aan de achterzijde om de ander te laten zien wat er om u heen gebeurt.

Voor FaceTime is een iPad 2 en een internetverbinding via Wi-Fi vereist. Uw gesprekspartner moet ook in het bezit zijn van een apparaat of computer met FaceTime. Zie "FaceTime" op pagina 195 voor meer informatie.

Opmerking: FaceTime is mogelijk niet in alle landen of regio's beschikbaar.

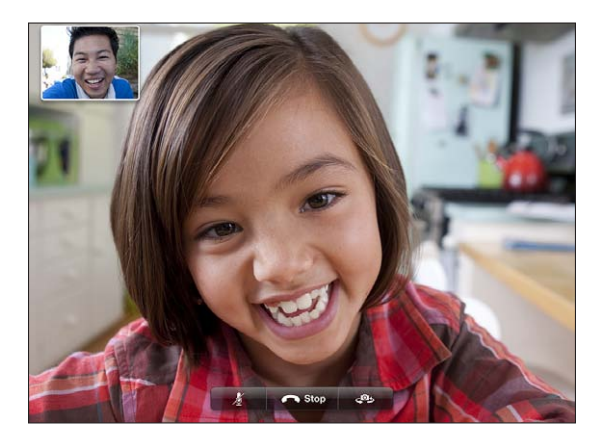
#### Inloggen

Voor het gebruik van FaceTime hebt u een Apple ID nodig. Als u een iTunes Store-, MobileMe- of andere Apple account hebt, kunt u deze Apple ID gebruiken voor FaceTime. Als u geen Apple ID hebt, kunt u er een aanmaken als u FaceTime opent.

U hoeft niet steeds in of uit te loggen elke keer dat u FaceTime gebruikt. Zodra u bent ingelogd, kunt u direct een FaceTime-gesprek beginnen.

#### Inloggen op FaceTime

- 1 Open FaceTime, voer uw Apple ID en wachtwoord in en tik vervolgens op 'Log in'. Als u nog geen Apple account hebt, tikt u op 'Maak nieuwe account aan' om een account aan te maken.
- 2 Geef in het FaceTime-venster het e-mailadres op dat anderen moeten gebruiken om u te bellen in FaceTime en tik vervolgens op 'Volgende'. Als dit de eerste keer is dat u dit adres gebruikt voor FaceTime, ontvangt u mogelijk een bevestigingsmail van Apple die u moet beantwoorden. (Als u deze account al hebt toegevoegd aan Mail op de iPad, verloopt de verificatie automatisch.)

U kunt nu een contactpersoon kiezen en een FaceTime-gesprek beginnen of gebeld worden via het e-mailadres dat u hebt opgegeven. Hieronder wordt beschreven hoe u meerdere e-mailadressen kunt toevoegen als u meer dan één e-mailadres gebruikt.

#### Een nieuwe account aanmaken:

- 1 Open FaceTime en tik op 'Maak nieuwe account aan'.
- 2 Volg de instructies op het scherm. Het e-mailadres dat u opgeeft, wordt gebruikt als Apple ID voor de nieuwe account.
- 3 Geef in het FaceTime-venster het e-mailadres op dat anderen moeten gebruiken om u te bellen. Dit e-mailadres hoeft niet gelijk te zijn aan het adres dat u hebt opgegeven voor uw Apple ID, maar het moet wel een werkend e-mailadres zijn.
- 4 Beantwoord de bevestigingsmail die u van Apple hebt ontvangen op het e-mailadres dat u hebt opgegeven in de vorige stap.

Als u meer dan één e-mailadres gebruikt, kunnen mensen u via een van die adressen bellen.

**E-mailadressen toevoegen:** Kies 'Instellingen' > 'FaceTime' en tik vervolgens op 'Voeg e-mailadres toe'.

**Uitloggen:** Normaal gesproken hoeft u in FaceTime niet uit te loggen. U kunt eenmalig inloggen en FaceTime op een later moment weer openen zonder dat u gevraagd wordt opnieuw in te loggen. U kunt geen FaceTime-gesprekken ontvangen als u bent uitgelogd. Als u toch wilt uitloggen, kiest u 'Instellingen' > 'FaceTime' en tikt u vervolgens op 'Account'.

**FaceTime uitschakelen:** Als u geen FaceTime-gesprekken wilt ontvangen, kiest u 'Instellingen' > 'FaceTime' en schakelt u FaceTime uit.

#### Een FaceTime-gesprek beginnen

Om een FaceTime-gesprek te beginnen, opent u de FaceTime-app en kiest u iemand uit uw contacten, favorieten of lijst met recente gesprekken.

**Een contactpersoon bellen:** Tik op 'Contacten' en selecteer een contactpersoon. Tik vervolgens op het e-mailadres of telefoonnummer dat deze persoon voor FaceTime gebruikt.

**Een contactpersoon toevoegen:** Tik op 'Contacten', tik op + en voer vervolgens de naam, het e-mailadres en/of telefoonnummer van de persoon in. Zorg ervoor dat u bij een contactpersoon buiten uw regio het hele nummer invoert, inclusief land- en netnummer (bijvoorbeeld +312050123456).

Een recent gesprek hervatten: Tik op 'Recent' en selecteer vervolgens een naam of nummer.

**lemand uit uw favorieten bellen:** Tik op 'Favorieten' en vervolgens op een naam in de lijst.

#### Mogelijkheden tijdens een gesprek

Tijdens een FaceTime-gesprek kunt u schakelen tussen de camera's, de camerarichting wijzigen, het geluid van de microfoon uitschakelen, het beeld-in-beeld-venster verplaatsen, een andere app openen en uiteindelijk het gesprek beëindigen.

Schakelen tussen de camera aan de voorzijde en de achterzijde: Tik op 🐢.

**De camerarichting wijzigen:** Draai de iPad. De weergave op het apparaat van uw gesprekspartner komt overeen met uw weergave.

U kunt voorkomen dat het scherm draait terwijl u de camera beweegt door de schermvergrendeling in te schakelen. Zie "Het scherm staand of liggend weergeven" op pagina 17.

Het geluid van de microfoon uitschakelen: Tik op **U**. Uw gesprekspartner kan u nog steeds zien en u kunt uw gesprekspartner nog steeds zien en horen.

Het beeld-in-beeld-venster verplaatsen: Sleep het kleine venster naar een willekeurige hoek van het scherm.

**Een andere app openen tijdens een gesprek:** Druk op de thuisknop () en tik vervolgens op een appsymbool. U kunt elkaar nog steeds horen, maar niet meer zien. Tik op de groene balk boven in het scherm om terug te keren naar het videogesprek.

Een gesprek beëindigen: Tik op 🚗 End.

### **Photo Booth**

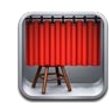

#### Informatie over Photo Booth

Met Photo Booth kunt u heel eenvoudig foto's maken. Om uw foto nog leuker te maken, kunt u een speciaal effect toevoegen voordat u de foto maakt. Photo Booth kan met beide camera's worden gebruikt.

#### Een effect selecteren

Voordat u een foto maakt, kunt u een effect selecteren dat u aan de foto wilt toevoegen.

Een effect selecteren: Tik op 🛛 en tik vervolgens op het gewenste effect.

**Een afbeelding vervormen:** Als u een vervormingseffect kiest, sleept u met uw vinger over het scherm om de vervorming te wijzigen. U kunt de vervorming ook wijzigen met een knijp-, veeg- of draaibeweging.

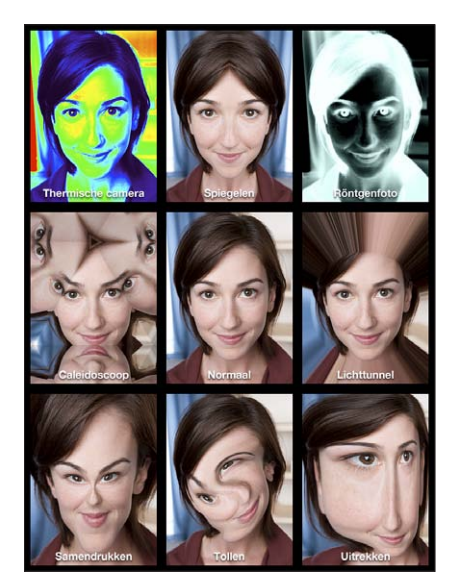

#### Een foto maken

Een foto maken met Photo Booth op de iPad is een kwestie van richten en tikken.

Een foto maken: Richt de iPad en tik op 🔟.

Tijdens het maken van een foto of video hoort u een sluitergeluid. Met de volumeknoppen aan de zijkant van de iPad kunt u het volume van het sluitergeluid aanpassen. U hoort dit geluid niet als u de zijschakelaar op stil zet. Zie "De knoppen" op pagina 10

*Opmerking:* In bepaalde gebieden worden de geluidseffecten ook weergegeven als u de zijschakelaar hebt ingesteld op stil.

Schakelen tussen de camera aan de voorzijde en de achterzijde: Tik op (48) onder in het scherm.

**De foto bekijken die u zojuist gemaakt hebt:** Tik op de miniatuurafbeelding van uw laatste foto. Veeg naar links of naar rechts om meer miniatuurafbeeldingen te bekijken.

Als u de regelaars niet ziet, tikt u op het scherm.

Een foto verwijderen: Selecteer een miniatuurafbeelding en tik op 🛞.

**Foto's beheren:** Tik op de miniatuurafbeelding van de foto. U kunt meerdere afbeeldingen selecteren. Tik op 📾 en tik vervolgens op 'E-mail' 'Kopieer' of 'Verwijder'.

#### Foto's bekijken en delen

De foto's die u met Photo Booth maakt, worden bewaard in het Filmrol-album op de iPad. U kunt het Filmrol-album bekijken vanuit Foto's.

**Foto's bekijken in het Filmrol-album:** Tik in Foto's op het Filmrol-album. Tik op de knop naar links of de knop naar rechts of veeg naar links of naar rechts om door de foto's te bladeren.

Via Mail kunt u een Photo Booth-foto per e-mail versturen.

**Een foto versturen:** Tik op een miniatuurafbeelding om de foto te selecteren. Als u nogmaals tikt, kunt u meerdere foto's selecteren. Tik op 🖻 en tik vervolgens op de e-mailknop onder in het scherm.

Mail wordt geopend en maakt een nieuw bericht aan met de foto als bijlage.

#### Foto's naar uw computer uploaden

U kunt de foto's die u met Photo Booth hebt gemaakt, uploaden naar fotoprogramma's op uw computer, zoals iPhoto op een Mac.

Foto's naar uw computer uploaden: Sluit de iPad op de computer aan.

- Mac: Selecteer de gewenste foto's en klik op de importeer- of downloadknop in iPhoto of een ander ondersteund programma op uw computer.
- Pc: Raadpleeg de instructies die bij het fotoprogramma zijn geleverd.

Als u de foto's tijdens het uploaden naar de computer van de iPad verwijdert, worden ze uit het Filmrol-album verwijderd. Via het paneel 'Foto's' in iTunes kunt u foto's synchroniseren met de Foto's-app op uw iPad.

# Foto's

# 9

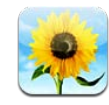

#### Informatie over Foto's

Met de iPad hebt u uw foto's en video's altijd bij u, zodat u deze altijd en overal kunt bekijken. Bovendien kunt u ze eenvoudig aan anderen laten zien, bijvoorbeeld rechtstreeks op de iPad of op een hd-tv via AirPlay en een Apple TV. U kunt uw foto's zelfs afdrukken vanaf de iPad met behulp van AirPrint. Als u een iPad met camera hebt, kunt u de foto's en video's die u maakt, direct bekijken. Daarnaast kunt u foto's en video's vanaf uw computer synchroniseren, van een digitale camera of iPhone importeren of uit e-mailberichten of van het internet bewaren. Vervolgens kunt u ze in apps gebruiken, per e-mail versturen of naar uw MobileMe-galerie uploaden. U kunt uw iPad ook als fotolijst gebruiken en een diavoorstelling van uw foto's afspelen, compleet met animaties.

# Uw apparaat synchroniseren met de foto's en video's op uw computer

De iPad ondersteunt standaardstructuren voor foto's, zoals JPEG, TIFF, GIF en PNG. Met iTunes kunt u foto's met uw iPad synchroniseren. Tijdens de synchronisatie maakt iTunes automatisch een formaat aan dat voor de iPad is geoptimaliseerd (indien nodig). Zie "Synchronisatie instellen" op pagina 27.

De iPad ondersteunt de videostructuren H.264 en MPEG-4 met AAC-audio. Als u video's die zijn gemaakt met een digitale camera, iPhone of iPod touch (vierde generatie) wilt synchroniseren met uw iPad, gebruikt u iTunes.

#### Foto's en video's van een iPhone of digitale camera importeren

Met de iPad Camera Connection Kit (afzonderlijk verkrijgbaar) kunt u foto's en video's rechtstreeks importeren vanaf een digitale camera of iPhone of vanaf een SD-geheugenkaartje.

#### Foto's importeren

- 1 Steek de SD-kaartlezer of cameraconnector (onderdeel van de iPad Camera Connection Kit) in de dockconnectorpoort van de iPad.
  - Om een camera of iPhone aan te sluiten, gebruikt u de USB-kabel die bij de camera of iPhone is geleverd en sluit u deze aan op de USB-poort van de cameraconnector. Als u een iPhone gebruikt, controleert u of deze is ingeschakeld en is ontgrendeld. Als u een camera aansluit, controleert u of de camera is ingeschakeld en is ingesteld op het overbrengen van foto's. Raadpleeg de documentatie bij de camera voor meer informatie.
  - Als u foto's vanaf een SD-geheugenkaartje wilt importeren, steekt u deze in de sleuf van de SD-kaartlezer. Gebruik daarbij niet te veel kracht. Het kaartje past slechts op één manier in de kaartlezer.

Raadpleeg de documentatie bij de iPad Camera Connection Kit voor meer informatie over de connectors.

- 2 Ontgrendel de iPad.
- 3 De app Foto's wordt automatisch geopend en de foto's en video's die u kunt importeren worden weergegeven.
- 4 Selecteer de foto's en video's die u wilt importeren.
  - Tik op 'Importeer alles' om alle onderdelen te importeren.
  - Als u niet alles wilt importeren, tikt u op de gewenste onderdelen. De geselecteerde foto's en video's worden met een vinkje gemarkeerd. Tik vervolgens op 'Importeer' en daarna op 'Importeer selectie'.
- 5 Na het importeren kunt u aangeven of u de foto's en video's op het geheugenkaartje, de camera of de iPhone wilt bewaren of wissen.
- 6 Koppel de kaartlezer of cameraconnector los.

U kunt de foto's in het album 'Laatste import' bekijken. Er wordt een nieuwe gebeurtenis aangemaakt met alle foto's die u hebt geselecteerd om te importeren.

Als u de foto's van de iPad naar uw computer wilt overbrengen, sluit u de iPad op uw computer aan en importeert u de afbeeldingen vervolgens met een fotoprogramma, zoals iPhoto of Adobe Elements.

#### Foto's en video's bekijken

In Foto's kunt u foto's bekijken die met het fotoprogramma op uw computer zijn gesynchroniseerd, die u vanaf een digitale camera of iPhone hebt geïmporteerd of die u uit een e-mailbericht of van een webpagina hebt bewaard.

Uw foto's worden geordend op album, gebeurtenis, gezicht en plaats. De functie 'Plaatsen' maakt gebruik van de locatiegegevens die in de fotobestanden zijn opgeslagen, maar mogelijk bevatten niet alle foto's deze gegevens. Daarvoor is een camera nodig die het toevoegen van geotags ondersteunt. De functies 'Gebeurtenissen' en 'Gezichten' moeten eerst in iPhoto of Aperture op een Mac worden ingesteld en vervolgens met de iPad worden gesynchroniseerd.

#### Foto's bekijken

1 Tik in Foto's op 'Foto's', 'Albums', 'Gebeurtenissen', 'Gezichten' of 'Plaatsen'.

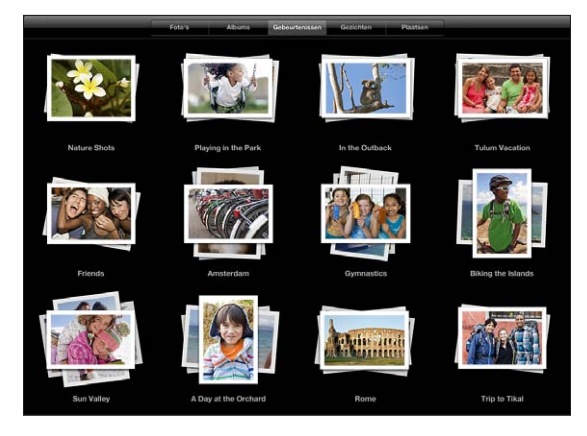

Tik op de verzameling die u wilt openen. U kunt ook met een knijpbeweging een verzameling foto's uitvouwen om de verzameling snel door te nemen. Foto's worden gesorteerd op aanmaakdatum.

Als u foto's op plaats bekijkt, tikt u op een speld op de kaart om de bijbehorende locatie weer te geven. Beweeg twee vingers uit elkaar om in te zoomen en alle foto's te tonen die op deze locatie zijn gemaakt.

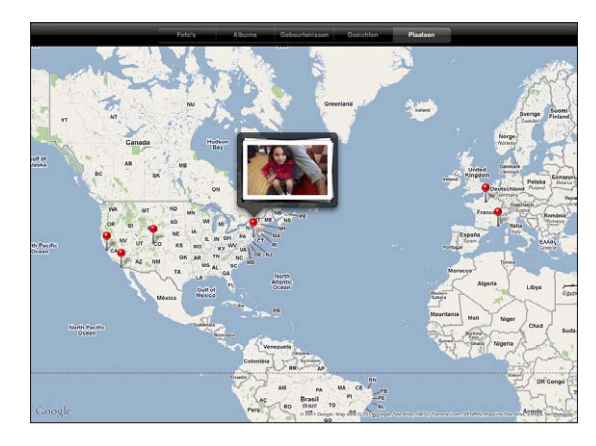

2 Tik op een miniatuurafbeelding om de foto schermvullend weer te geven.

U kunt ook twee vingers uit elkaar bewegen om in te zoomen.

**De regelaars tonen of verbergen:** Tik op de foto om de regelaars weer te geven. Tik nogmaals om de regelaars te verbergen.

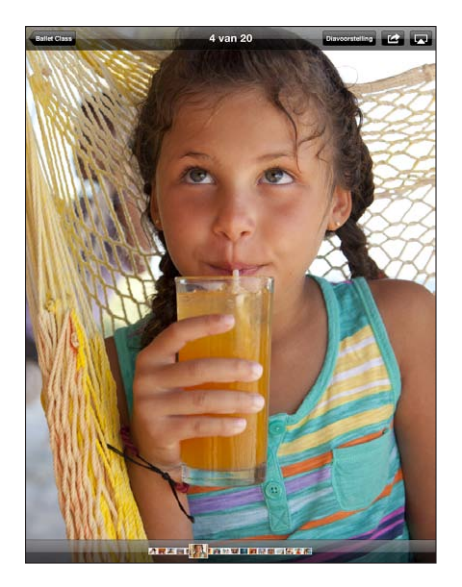

**Een foto liggend weergeven:** Draai de iPad een kwartslag. De foto of video wordt automatisch passend op het scherm weergegeven.

**Inzoomen op een gedeelte van de foto:** Tik dubbel op het gedeelte waarop u wilt inzoomen. Tik nogmaals dubbel om weer uit te zoomen. U kunt ook twee vingers uit elkaar of naar elkaar toe bewegen om in of uit te zoomen.

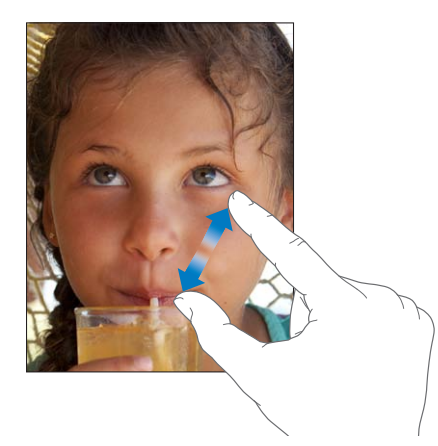

Een foto naar links of rechts bewegen: Sleep de foto.

Naar de volgende of vorige foto gaan: Veeg naar links of naar rechts. U kunt ook op het scherm tikken om de miniatuurafbeeldingen onder in het scherm weer te geven. Tik op een miniatuurafbeelding of sleep deze om een andere foto weer te geven.

**Een foto verwijderen:** U kunt foto's uit het album 'Bewaarde foto's' verwijderen. Dit album bevat foto's die u uit e-mailberichten of van webpagina's hebt bewaard. Om foto's te verwijderen die u vanaf uw computer hebt gesynchroniseerd, moet u de foto in het album op uw computer verwijderen en de iPad vervolgens opnieuw synchroniseren.

**Een foto draaien:** Tik op C. Als u de foto verder wilt draaien, tikt u nog een keer.

Foto's of video's via AirPlay en een Apple TV op een televisie weergeven: Controleer eerst of de iPad zich in hetzelfde draadloze netwerk bevindt als de Apple TV, tik vervolgens op a en kies de Apple TV uit de lijst. Wanneer u door de foto's op uw iPad bladert, wordt het beeld op de televisie bijgewerkt zodra u stopt met bladeren. Zie "Werken met AirPlay" op pagina 51 voor meer informatie.

#### Foto's delen

U kunt uw foto's aan anderen laten zien in een diavoorstelling, compleet met muziek en schitterende overgangen. Of uw foto's draadloos streamen naar een televisie met behulp van AirPlay en Apple TV. U kunt uw foto's en video's via e-mail versturen en foto's aan uw MobileMe-galerie toevoegen. Bovendien is het mogelijk om foto's te kopiëren en te plakken, foto's uit e-mails in Foto's te bewaren, of afbeeldingen van webpagina's in een fotoalbum te bewaren.

#### Diavoorstellingen

U kunt een diavoorstelling aanmaken, zodat u uw foto's compleet met overgangen en muziek kunt weergeven. De diavoorstellling kunt u bekijken op uw iPad of draadloos streamen naar een Apple TV. Ook is het mogelijk om een diavoorstelling vanaf uw iPad op een extern weergaveapparaat te bekijken, zoals een projector.

#### Een diavoorstelling weergeven

1 Tik op een album om het te openen.

U kunt een album selecteren met foto's, video's of beide. Als u een iPad met camera hebt, worden de foto's en video's die u maakt, bewaard in het Filmrol-album.

- 2 Tik op de knop 'Diavoorstelling' en selecteer de gewenste opties in de lijst die wordt weergegeven. U kunt bijvoorbeeld:
  - Een nummer in uw muziekbibliotheek selecteren om muziek aan de diavoorstelling toe te voegen
  - Een effect voor de overgangen tussen foto's selecteren

Tik op 'Algemeen' > 'Instellingen' > 'Foto's' om in te stellen hoe lang elke foto wordt vertoond. U kunt tevens instellen of de diavoorstelling wordt herhaald en of de foto's in willekeurige volgorde worden weergegeven.

Welke overgangen beschikbaar zijn. is afhankelijk van de manier waarop u de diavoorstelling bekijkt. Als uw apparaat is aangesloten op een Apple TV, selecteert u een van de beschikbare overgangen. Als u de iPad met een videokabel hebt aangesloten op een televisie of projector, kunt u het best de overgang 'Overvloeien' kiezen. Zie Hoofdstuk 10, "Video's," op pagina 87 voor informatie over het aansluiten op een extern weergaveapparaat.

3 Tik op 'Start diavoorstelling'.

Tik op het scherm om de diavoorstelling te stoppen.

Als u de foto's via AirPlay naar een Apple TV streamt, tikt u op 🝙 en kiest u de Apple TV uit de lijst. Zie "Werken met AirPlay" op pagina 51 voor meer informatie.

#### Een foto of video via e-mail versturen

**Een foto of video versturen:** Tik op een foto of video, tik op 🖻 en tik vervolgens op 'E-mail foto'.

Als u 🖻 niet ziet, tikt u op het scherm om de regelaars weer te geven.

**Meerdere foto's of video's versturen:** Tik op een album en tik vervolgens op **@**. Tik op alle foto's of video's die u wilt versturen. De geselecteerde onderdelen worden met een vinkje gemarkeerd. Tik ten slotte op 'E-mail'. Als de knop 'E-mail' niet beschikbaar is, selecteert u minder onderdelen.

#### Een foto of video kopiëren

- 1 Tik op 🕋.
- 2 Selecteer de foto of video die u wilt kopiëren door erop te tikken.
- 3 Tik op 'Kopieer'.

**Een foto of video plakken:** Tik op het scherm op de plek waar u de foto of video wilt plakken om het invoegpunt te plaatsen. Tik vervolgens op het invoegpunt en tik op 'Plak'.

#### Een foto of video aan een MobileMe-galerie toevoegen

Als u een MobileMe-abonnement hebt, kunt u foto's en video's rechtstreeks van de iPad aan uw MobileMe-galerie toevoegen. U kunt ook onderdelen aan de MobileMegalerie van een andere gebruiker toevoegen. Hiervoor moet u wel toestemming van de desbetreffende persoon hebben.

Voordat u foto's naar een galerie kunt versturen, doet u het volgende:

- Stel uw MobileMe-account op de iPad in. Als u geen MobileMe-account hebt, gaat u naar www.apple.com/nl/mobileme/setup/ipad.html.
- Publiceer een MobileMe-galerie en sta het toevoegen van foto's via e-mail of de iPad toe.

**Een foto of video aan uw galerie toevoegen:** Tik op een foto of video en tik op Tik vervolgens op 'Stuur naar MobileMe'. Voer eventueel een naam en een beschrijving in en selecteer het album waaraan u de foto wilt toevoegen. Tik vervolgens op 'Publiceer'.

Als u 🖻 niet ziet, tikt u op het scherm om de regelaars weer te geven.

Op de iPad verschijnt een melding zodra de foto is gepubliceerd. Vervolgens kunt u de foto in MobileMe bekijken of een e-mail met een koppeling naar de foto naar iemand anders sturen.

**Een foto aan de galerie van iemand anders toevoegen:** Tik op een foto en tik op Cik vervolgens op 'E-mail foto'. Voer het e-mailadres van het album in en klik vervolgens op 'Stuur'.

#### Foto's uit e-mailberichten of van webpagina's bewaren

**Een foto uit een e-mail bewaren in het album 'Bewaarde foto's':** Tik op de foto en vervolgens op 'Bewaar afbeelding'. Als de foto nog niet is gedownload, tikt u eerst op het downloadsymbool.

Een afbeelding van een webpagina bewaren in het album 'Bewaarde foto's': Houd uw vinger op de foto en tik op 'Bewaar afbeelding'.

Foto's uit het album 'Bewaarde foto's' naar uw computer kopiëren: Sluit de iPad aan op een USB-poort van uw computer en gebruik een fotoprogramma, bijvoorbeeld iPhoto op een Mac, om de afbeeldingen te kopiëren.

#### Een foto als afbeelding voor een contactpersoon instellen

U kunt een foto als afbeelding voor een contactpersoon instellen.

#### Een foto als afbeelding voor een contactpersoon instellen

- 1 Kies een foto op de iPad en tik op 😭.
- 2 Tik op 'Wijs toe aan contact' en tik op een contactpersoon.
- 3 Sleep de foto of zoom met twee vingers op het scherm in of uit tot de foto er naar wens uitziet.
- 4 Tik op 'Stel foto in'.

U kunt ook rechtstreeks in Contacten een foto aan een contactpersoon toewijzen door op 'Wijzig' te tikken en vervolgens op het fotosymbool te tikken.

#### Foto's afdrukken

Met behulp van AirPrint kunt u foto's afdrukken vanaf uw iPad.

**Een foto afdrukken:** Tik op 📾 en tik vervolgens op 'Druk af'. Tik op 'Kies printer' om een printer te kiezen en de gewenste printeropties in te stellen, zoals het aantal exemplaren. Tik vervolgens op 'Druk af'. Als uw printer is voorzien van een speciale lade voor fotopapier, wordt deze lade mogelijk automatisch gekozen wanneer u een foto afdrukt.

Zie "Afdrukken" op pagina 45 voor meer informatie.

# Een foto als achtergrond en voor het toegangsscherm instellen

U kunt een foto als achtergrond voor het toegangsscherm en beginscherm instellen. U kunt kiezen uit de diverse achtergrondafbeeldingen die standaard op de iPad aanwezig zijn of u kunt een eigen afbeelding gebruiken.

#### Een foto als achtergrondafbeelding instellen

- 1 Kies de gewenste foto, tik op 🖻 en tik vervolgens op 'Gebruik als achtergrond'.
- 2 Sleep de foto of zoom met twee vingers op het scherm in of uit tot de foto er naar wens uitziet. Een foto van ten minste 1024 bij 1024 pixels wordt schermvullend weergegeven wanneer u de iPad een kwartslag draait.
- 3 Tik op 'Stel in'. Stel in of u de afbeelding als achtergrond voor het beginscherm, voor het toegangsscherm of voor beide wilt gebruiken.

Als u een afbeelding wilt kiezen uit de diverse achtergrondafbeeldingen die standaard op de iPad aanwezig zijn, tikt u op 'Instellingen' > 'Helderheid en achtergrond'.

#### De iPad gebruiken als fotolijst

Als de iPad is vergrendeld, kunt u een fotoalbum weergeven. Op deze manier kunt u de iPad gebruiken als fotolijst terwijl het apparaat in een iPad Dock wordt opgeladen.

Tik op 'Instellingen' > 'Fotolijst' om de instellingen te wijzigen. U kunt de volgende opties instellen:

- De overgang die tussen de foto's wordt gebruikt. U kunt de weergaveduur van de diavoorstelling niet wijzigen.
- Inzoomen op gezichten. Als er meerdere gezichten op een foto te zien zijn, kan ook willekeurig op een van de gezichten worden ingezoomd. De functie 'Fotolijst' maakt voor gezichtsherkenning gebruik van de fotogegevens die uit iPhoto of Aperture op een Mac zijn geïmporteerd. Als u de overgang 'Origami' kiest, kunt u niet op gezichten inzoomen.
- U kunt alle foto's weergeven of alleen de foto's die aan een album, een gezicht of een gebeurtenis zijn gekoppeld. Tik op een optie en tik vervolgens op de gewenste instellingen die worden weergegeven. De verzamelingen 'Gezichten', 'Albums' en 'Gebeurtenissen' zijn gelijk aan die in de app Foto's.

#### De functie 'Fotolijst' starten of stoppen

- 1 Druk op de knop voor de sluimerstand om de iPad te vergrendelen.
- 2 Tik in het toegangsscherm op 😰.

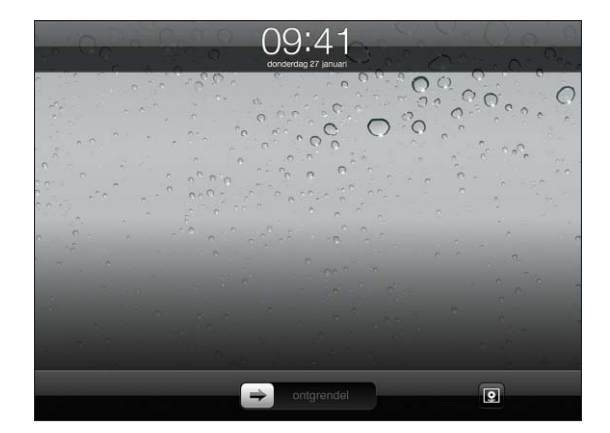

3 Tik op het scherm om de diavoorstelling te onderbreken. Tik vervolgens op om terug te gaan naar het toegangsscherm of sleep de schuifknop om de iPad te ontgrendelen.

Tik op 'Instellingen' > 'Algemeen' > 'Codeslot' om 'Fotolijst' uit te schakelen.

# Video's

# 10

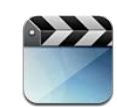

#### Informatie over Video's

Op de iPad kunt u films, muziekvideo's, videopodcasts en zelfs tv-programma's (indien beschikbaar in uw land) bekijken. De iPad ondersteunt bovendien speciale voorzieningen zoals hoofdstukken, ondertiteling, andere talen en bijschriften voor geluid.

U kunt video's huren of kopen in de iTunes Store. Met behulp van een videoadapterkabel kunt u video's ook op een televisie of via een projector bekijken. Als u een Apple TV hebt, kunt u de video's met AirPlay draadloos op een televisie bekijken.

#### Video's afspelen

**Een video afspelen:** Tik op 'Video's' en tik vervolgens op een videocategorie, bijvoorbeeld 'Films'. Tik op de video die u wilt bekijken. Als de video hoofdstukken bevat, tikt u op de titel van een hoofdstuk. U kunt ook gewoon op ▶ tikken.

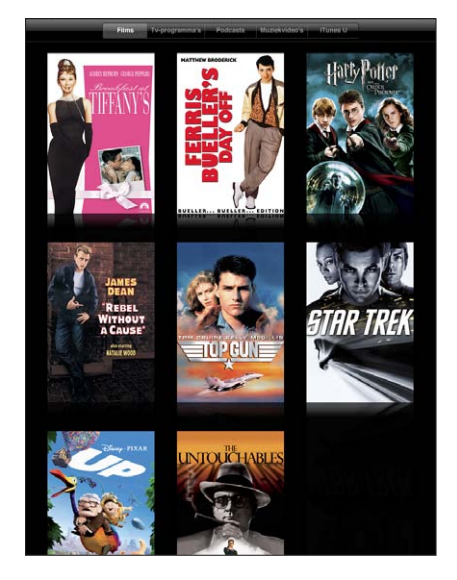

**De afspeelregelaars weergeven:** Tik tijdens het afspelen van een video op het scherm om de regelaars weer te geven. Tik nogmaals om de regelaars weer te verbergen.

#### Regelaars voor het afspelen van video

Om video's in breedbeeld weer te geven en het scherm optimaal te benutten, draait u de iPad een kwartslag.

Door de afspeelkop over de navigatiebalk te slepen kunt u naar een bepaald punt in de video te gaan. U kunt de scrubsnelheid wijzigen door uw vinger omlaag te schuiven wanneer u de afspeelkop in de navigatiebalk sleept.

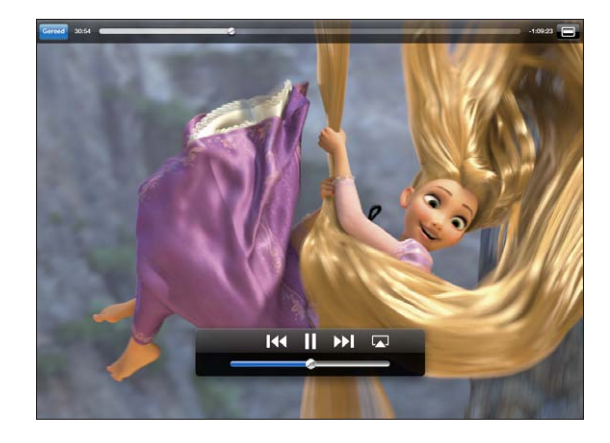

| Het afspelen van een video onderbreken                   | Tik op <b>II</b> of druk op de selectieknop (of op de<br>overeenkomstige knop) op een compatibele<br>headset.                      |
|----------------------------------------------------------|----------------------------------------------------------------------------------------------------|
| Het afspelen hervatten                                   | Tik op ▶ of druk op de selectieknop (of op de<br>overeenkomstige knop) op een compatibele<br>headset.                              |
| Het geluid harder of zachter zetten                      | Sleep de schuifknop voor het volume of gebruik<br>de volumeknoppen op de iPad of op een<br>compatibele headset.                    |
| De video opnieuw vanaf het begin afspelen                | Sleep de afspeelkop in de navigatiebalk geheel<br>naar links of tik op I∢ als de video geen<br>hoofdstukken bevat.                 |
| Naar het volgende hoofdstuk gaan (indien<br>beschikbaar) | Tik op ▶▶ of druk op de selectieknop (of op de overeenkomstige knop) op een compatibele headset.                                   |
| Naar het vorige hoofdstuk gaan (indien<br>beschikbaar)   | Tik op I∢ of druk driemaal snel achter elkaar<br>op de selectieknop (of op de overeenkomstige<br>knop) op een compatibele headset. |
| Afspelen vanaf een bepaald hoofdstuk (indien aanwezig)   | Tik op 📜 en selecteer het gewenste hoofdstuk<br>in de lijst.                                                                       |
| Terugspoelen of vooruitspoelen                           | Houd uw vinger op I∢ of ▶▶.                                                                                                    |

| Naar een ander punt in de video gaan                                                            | Sleep de afspeelkop over de navigatiebalk.<br>Schuif uw vinger omlaag om de scrubsnelheid te<br>verlagen.                                                                                                    |
|-------------------------------------------------------------------------------------------------|----------------------------------------------------------------------------------------------------|
| Het afspelen stoppen voordat de video is<br>afgelopen                                           | Tik op 'Gereed' of druk op de thuisknop (🗍).                                                                                                    |
| Een video groter of kleiner maken om<br>schermvullend of passend op het scherm weer<br>te geven | Tik op 🗈 om de video schermvullend weer te<br>geven of op 🖻 om de video passend op het<br>scherm weer te geven. U kunt ook dubbel op<br>de video tikken om tussen beide weergaven te<br>schakelen.<br>Als u een video schermvullend weergeeft, vallen<br>mogelijk gedeelten aan de zijkanten of de<br>bovenkant weg. Als u een video passend op het<br>scherm weergeeft, zijn mogelijk zwarte balken aan<br>de zijkanten of de boven- en onderkant zichtbaar. |
| Een video op de Apple TV afspelen met AirPlay                                                   | Tik op \Lambda en kies een Apple TV. Zie "Video's<br>bekijken op een televisie" op pagina 91.                                                                                                    |
| Een andere taal selecteren (indien beschikbaar)                                                 | Tik op 🛱 en kies de gewenste taal uit de lijst 'Audio'.                                                                                                    |
| Ondertiteling tonen of verbergen (indien beschikbaar)                                           | Tik op 🛱 en kies de optie 'Uit' of de gewenste<br>taal in de lijst 'Ondertiteling'.                                                                                                    |
| Bijschriften voor geluid tonen of verbergen<br>(indien beschikbaar)                             | Tik op 🗭 om de bijschriften voor geluid te<br>tonen of te verbergen (indien deze voor de film<br>beschikbaar zijn).                                                                                                    |

#### Video's synchroniseren

Met iTunes kunt u video's met uw iPad synchroniseren. Als de iPad op uw computer is aangesloten, kunt u in de panelen 'Films', 'Tv-programma's', 'Podcasts' en 'iTunes U' aangeven welke video's u wilt synchroniseren.

#### Gehuurde films bekijken

U kunt films in zowel Standard Definition als High Definition via de iTunes Store huren en ze op de iPad bekijken. U kunt de gehuurde films naar de iPad downloaden of ze vanuit iTunes op uw computer naar de iPad kopiëren. (De optie om films te huren is uitsluitend in bepaalde landen beschikbaar.)

U kunt een film pas bekijken als deze volledig is gedownload. U kunt een download eventueel onderbreken en het downloaden op een later moment hervatten. U kunt films slechts een aantal dagen huren. Zodra u het afspelen van een gehuurde film start, hebt u een beperkte periode tijd om de film te bekijken. Zodra deze tijd is verstreken, wordt de film automatisch verwijderd. Voordat u een film bij de iTunes Store huurt, wordt u geadviseerd eerst de beschikbare tijd te controleren. Een gehuurde film bekijken: Tik op 'Video's', tik op de categorie 'Films' en tik vervolgens op de film die u wilt bekijken. Selecteer een hoofdstuk of tik op ►.

**Gehuurde films naar de iPad kopiëren:** Sluit de iPad op de computer aan. Selecteer de iPad in de navigatiekolom in iTunes, klik op 'Films' en selecteer de gehuurde films die u wilt kopiëren. Hiervoor moet uw computer zijn verbonden met het internet. Films die u op de iPad hebt gehuurd, kunt u niet naar een computer kopiëren.

#### Video's bekijken op een televisie

Als u een video op een televisie wilt bekijken, kunt u de iPad via AirPlay en de Apple TV op uw televisie aansluiten, of via een kabel een rechtstreekse verbinding met uw televisie of AV-ontvanger maken. Zie "Video's" op pagina 194 voor meer informatie over de aansluiting van de iPad op een televisie of projector.

**Verbinding maken via AirPlay:** Start het afspelen van een video, tik op an en kies uw Apple TV uit de lijst met AirPlay-apparaten. Zie "Werken met AirPlay" op pagina 51 voor meer informatie.

Tijdens het afspelen van een video kunt u Video's verlaten en een andere app gebruiken.

**Terugkeren naar weergave op de iPad:** Open Video's, tik op 🖵 en kies uw iPad uit de lijst.

#### Video's van de iPad verwijderen

U kunt video's van de iPad verwijderen om ruimte vrij te maken.

**Een video verwijderen:** Houd uw vinger op een film in de lijst met video's totdat het verwijdersymbool wordt weergegeven. Tik vervolgens op (2). Tik op 'Annuleer' of druk op de thuisknop als u alle gewenste video's hebt verwijderd.

Als u een video van de iPad verwijdert (dit geldt niet voor gehuurde films), wordt deze niet uit de iTunes-bibliotheek op uw computer verwijderd. U kunt de video later dus weer met de iPad synchroniseren. Als u de video niet opnieuw met de iPad wilt synchroniseren, stelt u in iTunes in dat de video niet wordt gesynchroniseerd. Zie "Synchroniseren met iTunes" op pagina 27.

*Belangrijk:* Gehuurde films die u van de iPad verwijdert, worden permanent verwijderd en kunnen niet meer naar de computer worden gekopieerd.

# YouTube

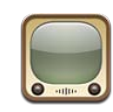

#### Video's zoeken en bekijken

YouTube is een site waarop gebruikers wereldwijd korte video's kunnen publiceren. U kunt hier de nieuwste en populairste video's bekijken, video's over bepaalde onderwerpen zoeken, uw favorieten markeren en snel video's weergeven die u vanaf uw computer naar YouTube hebt geüpload.

Bepaalde YouTube-voorzieningen op de iPad kunt u pas gebruiken als u bent ingelogd op een YouTube-account wanneer u hierom wordt gevraagd. Ga naar www.youtube.com voor meer informatie over de vereisten en het aanmaken van een YouTube-account.

Opmerking: YouTube is niet in alle talen en landen beschikbaar.

Om YouTube te gebruiken, moet de iPad verbonden zijn met het internet. Zie "Verbinding maken met het internet" op pagina 33.

**Door video's bladeren:** Tik op een knop in de knoppenbalk om een categorie te selecteren.

- *Uitgelicht:* Video's die zijn bekeken en worden aanbevolen door de medewerkers van YouTube.
- *Beste:* Video's die de hoogste waardering krijgen van YouTube-gebruikers. Als u een YouTube-account hebt, kunt u op de iPad video's beoordelen.
- *Veelbekeken:* Video's die het meest worden bekeken door YouTube-gebruikers. Tik op 'Alles' voor een lijst van de meest bekeken video's aller tijden of tik op 'Vandaag' of 'Deze week' voor de meest bekeken video's van vandaag of deze week.
- *Favorieten:* Video's die u aan 'Favorieten' hebt toegevoegd. Wanneer u inlogt op een YouTube-account, worden de favorieten voor de betreffende account weergegeven.
- Meest recent: Video's die als laatste aan YouTube zijn toegevoegd.

- *Abonnement:* Video's van YouTube-accounts waarop u een abonnement hebt genomen. U kunt deze voorziening alleen gebruiken als u bent ingelogd op een YouTube-account.
- *Afspeellijsten:* Video's die u hebt toegevoegd aan afspeellijsten. U kunt deze voorziening alleen gebruiken als u bent ingelogd op een YouTube-account.
- *Mijn video's*: Video's die u naar YouTube hebt geüpload. U kunt deze voorziening alleen gebruiken als u bent ingelogd op een YouTube-account.
- Geschiedenis: Video's die u onlangs hebt bekeken.

#### Zoeken naar een video

- 1 Tik op het zoekveld.
- 2 Typ een of meerdere woorden en tik op 'Zoek'.

YouTube toont de zoekresultaten op basis van de videotitels, beschrijvingen, labels en gebruikersnamen. Bij elk zoekresultaat worden de titel, de beoordeling, het aantal keer dat de video is bekeken, de lengte en de accountnaam van de gebruiker die de video heeft gepubliceerd, weergegeven.

Een video afspelen: Tik op de video.

De video wordt naar de iPad gedownload. De voortgang wordt in een statusbalk weergegeven. Als er voldoende van de video is gedownload, wordt het afspelen automatisch gestart. U kunt ook op ► tikken om het afspelen te starten.

#### Regelaars voor het afspelen van video

Draai de iPad een kwartslag om de video liggend op maximumgrootte te bekijken. Wanneer het afspelen van een video begint, verdwijnen de regelaars zodat ze het beeld niet overlappen.

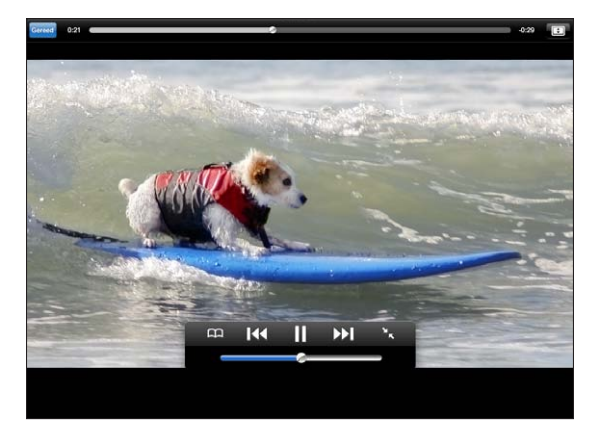

De videoregelaars tonen of verbergen: Tik op het scherm.

| Een video afspelen of het afspelen onderbreken             | Tik op ▶ of II. U kunt ook op de selectieknop<br>(of op de overeenkomstige knop) op een<br>compatibele headset drukken.                                          |
|------------------------------------------------------------|----------------------------------------------------------------------------------------------------|
| Het volume aanpassen                                       | Sleep de schuifknop voor het volume of gebruik<br>de volumeknoppen op de iPad of op een<br>compatibele headset.                                                  |
| De video opnieuw vanaf het begin afspelen                  | Tik op I∢.                                                                                                    |
| Naar de volgende of vorige video in een lijst<br>gaan      | Tik tweemaal op I∢ om naar de vorige video te<br>gaan. Tik op ▶I om naar de volgende video te<br>gaan.                                                           |
| Terugspoelen of vooruitspoelen                             | Houd uw vinger op I∢ of ▶I.                                                                                                    |
| Naar een ander punt in de video gaan                       | Sleep de afspeelkop over de navigatiebalk.                                                                                                    |
| Het afspelen van een video stoppen                         | Tik op 'Gereed' of druk op de thuisknop (D).                                                                                                    |
| Schakelen tussen de schermvullende en<br>standaardweergave | Tik dubbel op de video. U kunt ook op 🗈 tikken<br>om de video schermvullend weer te geven of op<br>it tikken om de video passend op het scherm<br>weer te geven. |
| Een video aan 'Favorieten' toevoegen                       | Start het afspelen van een video en tik op 🎮.                                                                                                    |
| Een koppeling naar een video per e-mail<br>versturen       | Start het afspelen van een video en tik op 🔀.                                                                                                    |
| Een video op de Apple TV afspelen met AirPlay              | Tik op \Lambda en kies een Apple TV. Zie "Werken met<br>AirPlay" op pagina 51 voor meer informatie.                                                              |
| Informatie over een video weergeven                        | Tik op 📩 om de schermvullende weergave uit<br>te schakelen en verwante video's, reacties en<br>meer regelaars weer te geven.                                     |

#### Video's beheren

Tik tijdens het afspelen van een video in de schermvullende weergave op het scherm om de regelaars te tonen. Tik vervolgens op 🔀 om verwante video's en opties voor het beheren van video's weer te geven.

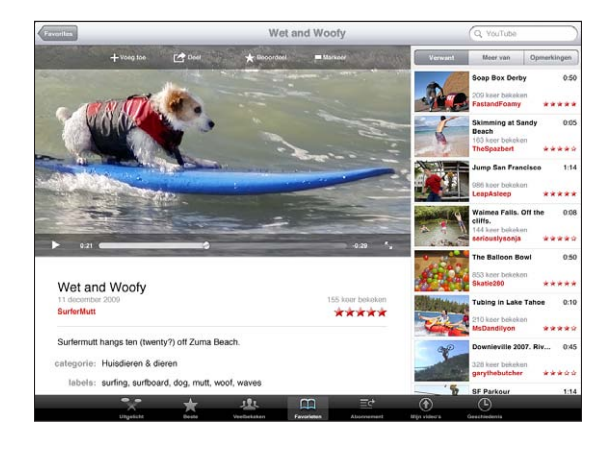

| Een video beoordelen of een reactie toevoegen                    | Tik op de video om de knoppenbalk weer te<br>geven. Tik vervolgens op 'Beoordeel' en selecteer<br>een beoordeling. Hiervoor moet u zijn ingelogd<br>op een YouTube-account.                            |
|------------------------------------------------------------------|----------------------------------------------------------------------------------------------------|
| Meer video's van deze YouTube-gebruiker<br>weergeven             | Tik in de navigatiekolom op 'Meer van'. Hiervoor<br>moet u zijn ingelogd op een YouTube-account.                                                                                                    |
| Verwante video's weergeven                                       | Tik in de navigatiekolom op 'Verwant'.                                                                                                    |
| Een abonnement op de video's van deze<br>YouTube-gebruiker nemen | Tik in het scherm 'Meer info' op 'Meer video's'<br>en tik vervolgens op 'Abonneer op < <i>account&gt;</i> '<br>onder in de lijst met video's. Hiervoor moet u zijn<br>ingelogd op een YouTube-account. |
| Een video aan 'Favorieten' of een afspeellijst<br>toevoegen      | Tik op 'Voeg toe' en tik vervolgens op 'Favorieten' of een afspeellijst.                                                                                                    |
| Een koppeling naar een video per e-mail<br>versturen             | Tik op 'Deel'.                                                                                                    |
| Een video markeren                                               | Tik op de video om de knoppenbalk weer te geven en tik vervolgens op                                                                                                    |

#### YouTube op een televisie bekijken

Als u een Apple TV hebt, kunt u met AirPlay YouTube-video's op een televisie bekijken. Zie "Regelaars voor het afspelen van video" op pagina 93.

U kunt de iPad ook rechtstreeks op een televisie of projector aansluiten om YouTube op een groter scherm te bekijken. Zie "Video's" op pagina 194 voor meer informatie over het gebruik van de iPad in combinatie met een televisie of projector.

# Agenda

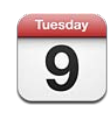

#### Informatie over Agenda

Met de iPad hoeft u nooit meer een afspraak te missen. U kunt afzonderlijke agenda's of verschillende agenda's tegelijk bekijken. U kunt uw activiteiten per dag, per week of per maand bekijken of de lijstweergave inschakelen. Door op naam, deelnemer of locatie te zoeken, hebt u alle activiteiten in een handomdraai gevonden.

U kunt de agenda's op uw computer met de iPad synchroniseren. Andersom kunt u de activiteiten die u aanmaakt, bewerkt of annuleert op de iPad met uw computer synchroniseren. U kunt een abonnement nemen op Google-, Yahoo!- of iCal-agenda's. U kunt ook een abonnement nemen op iCalendar-agenda's (.ics) met de alleenlezenstructuur of .ics-bestanden importeren vanuit e-mailberichten. Als u beschikt over een Microsoft Exchange-account of een ondersteunde CalDAV-account, kunt u uitnodigingen voor vergaderingen ontvangen en hierop reageren, en mensen uitnodigen deel te nemen aan activiteiten die u hebt gepland.

#### Agenda's synchroniseren

Manieren om uw agenda's te synchroniseren:

- Gebruik de voorkeurenpanelen van de iPad in iTunes om uw agenda's te synchroniseren met iCal of Microsoft Entourage op een Mac, of Microsoft Outlook op een pc wanneer u de iPad op uw computer aansluit. Zie "Synchroniseren met iTunes" op pagina 27.
- Tik op 'Instellingen' op de iPad en schakel 'Agenda's' in voor uw MobileMe-, Google-, Yahoo!- of Microsoft Exchange-account om uw agendagegevens draadloos te synchroniseren. U kunt ook een CalDAV-account instellen als uw bedrijf of organisatie dat ondersteunt. Zie "Accounts voor Mail, Contacten en Agenda toevoegen" op pagina 35. Om agenda's draadloos te kunnen synchroniseren, moet de iPad verbonden zijn met het internet.

#### Agenda-activiteiten toevoegen, wijzigen en verwijderen

U kunt afspraken en activiteiten ook rechtstreeks op de iPad invoeren of wijzigen.

Als u beschikt over een ondersteunde CalDAV-account of een Microsoft Exchangeaccount waarvoor de agendafunctie is ingeschakeld, kunt u anderen uitnodigen uw activiteit of vergadering bij te wonen.

**Een activiteit toevoegen:** Tik op + en voer gegevens over de activiteit in. Tik vervolgens op 'Gereed'.

U kunt de volgende gegevens invoeren:

- De naam van de activiteit
- De locatie
- De begin- en eindtijd (of schakel 'Hele dag' in als de activiteit de gehele dag beslaat)
- De frequentie van de activiteit (geen, dagelijks, wekelijks, tweewekelijks, maandelijks of jaarlijks)
- De tijd waarop u een melding van de activiteit ontvangt (variërend van vijf minuten tot twee dagen voor de activiteit)

Als u een meldingstijd instelt, kunt u eventueel nog een tweede meldingstijd instellen. Wanneer de meldingstijd is bereikt, wordt op de iPad een bericht weergegeven. Zie "Meldingen" op pagina 102 als u een geluid wilt afspelen op de iPad.

*Belangrijk:* Als u op reis bent, ontvangt u de meldingen van de iPad mogelijk niet op de juiste lokale tijd. Zie "Datum en tijd" op pagina 184 voor informatie over het handmatig instellen van de juiste tijd. Zie "Uw agenda's bekijken" op pagina 99 voor informatie over het aanpassen van de tijdzone voor de agenda.

Notities

Als u meerdere agenda's gebruikt, kunt u aangeven aan welke agenda u de activiteit wilt toevoegen. Agenda's waarvoor u alleen-lezenbevoegdheden hebt, worden niet in de lijst weergegeven.

| Een activiteit wijzigen    | Tik op de activiteit en vervolgens op 'Wijzig'.                                                                     |
|----------------------------|----------------------------------------------------------------------------------------------------|
| Een activiteit verwijderen | Tik op de activiteit en tik vervolgens op 'Wijzig'.<br>Scrol omlaag en tik ten slotte op 'Verwijder<br>activiteit'. |

#### Uw agenda's bekijken

U kunt één agenda, geselecteerde agenda's of alle agenda's tegelijk bekijken. Zo kunt u bijvoorbeeld uw zakelijke en privé-agenda tegelijk beheren.

**Een andere agenda weergeven:** Tik op 'Agenda's' en selecteer de agenda's die u wilt bekijken. Als u de verjaardagen wilt bekijken die u in Contacten voor uw contactpersonen hebt opgegeven, selecteert u 'Verjaardagen'.

U kunt uw activiteiten per dag, per week of per maand bekijken of de lijstweergave inschakelen. De activiteiten in alle geselecteerde agenda's worden op de iPad weergegeven.

Een andere weergave selecteren: Tik op 'Lijst', 'Dag', 'Week' of 'Maand'.

 Lijstweergave: Alle afspraken en activiteiten worden naast de geselecteerde dag weergegeven in een lijst waarin u kunt scrollen. Als u naar een andere dag in de agenda wilt gaan, tikt u op ◀ of ► of selecteert u een datum in de tijdbalk onder in de agenda.

| $\overline{}$                                |                  |                                          |
|----------------------------------------------|------------------|------------------------------------------|
| 11                                           |                  |                                          |
|                                              |                  | 10 11 17 11 14 15 10                     |
|                                              |                  |                                          |
|                                              |                  | 27 23 30 27 29 29 20                     |
|                                              |                  | 21                                       |
|                                              |                  |                                          |
| Finance Deview                               |                  |                                          |
| <ul> <li>Brd foor confidence roor</li> </ul> |                  | a second contract the                    |
| Lunch with Lisa                              |                  |                                          |
| Creative Review                              |                  | Finance Review<br>to the continuous room |
| bring sketche                                | 16               | 11.00                                    |
| Project Kickoff                              |                  |                                          |
| Parent-Teacher<br>Conference<br>High School  |                  | Lunch with Lisa                          |
| don't forget Je                              | nn's report card |                                          |
| Movie Night                                  |                  | Creative Review                          |
|                                              |                  |                                          |
|                                              |                  |                                          |
|                                              |                  |                                          |
|                                              |                  |                                          |
|                                              |                  | Project Kickoff                          |
|                                              |                  | and hoor conterence room                 |
|                                              |                  |                                          |
|                                              |                  | Parent-Teacher Conference                |
|                                              |                  |                                          |

- Dagweergave: Scrol omhoog of omlaag om de activiteiten op een bepaalde dag te bekijken. Om de activiteiten van de vorige of volgende dag te bekijken, tikt u op ◀ of ▶ of selecteert u een datum in de tijdbalk onder in de agenda.
- Weekweergave: Scrol omhoog of omlaag om de activiteiten in een bepaalde week te bekijken. Om de activiteiten van de vorige of volgende week te bekijken, tikt u op

 Maandweergave: Tik op een dag om de activiteiten van de betreffende dag te bekijken. Om de activiteiten van de vorige of volgende maand te bekijken, tikt u op 

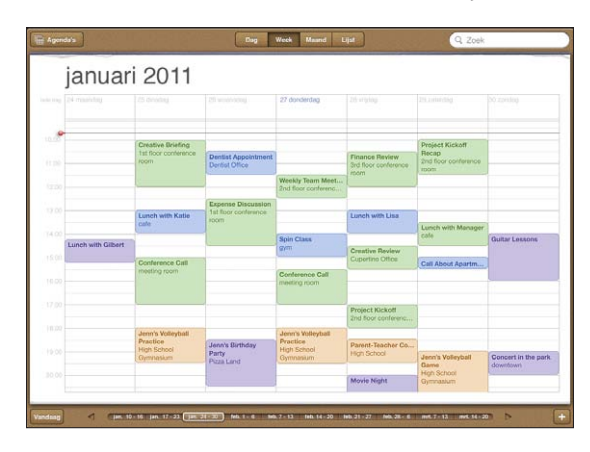

De details van een activiteit bekijken: Tik op de activiteit.

Tijden van activiteiten aanpassen aan een tijdzone: Tik op 'Instellingen' > 'Mail, Contacten, Agenda'. Tik bij 'Agenda's' op 'Tijdzone'. Schakel 'Tijdzone' in en zoek naar een grote stad in de gewenste tijdzone. Als 'Tijdzone' is uitgeschakeld, worden op de iPad Wi-Fi + 3G de datums van activiteiten weergegeven in de tijdzone van uw huidige locatie op basis van de tijd van het mobiele netwerk.

#### Zoeken in agenda's

U kunt zoeken in de namen van activiteiten, de deelnemers, de notities en de locaties voor activiteiten. Er wordt alleen gezocht in de agenda('s) die u op dat moment bekijkt.

Zoeken naar activiteiten: Voer de gewenste tekst in het zoekveld in.

Tijdens het typen worden automatisch zoekresultaten weergegeven. Tik op een zoekresultaat om de bijbehorende activiteit weer te geven. Tik op de agenda om de lijst met zoekresultaten te sluiten.

#### Een abonnement nemen op agenda's

U kunt een abonnement nemen op agenda's met de iCalendar-structuur (.ics). Tal van op agenda's gebaseerde diensten, zoals Yahoo!, Google en iCal op de Mac, ondersteunen agenda-abonnementen.

De agenda's waarop u een abonnement hebt, hebben de alleen-lezenstructuur. Dit houdt in dat u de activiteiten in agenda's waarop u een abonnement hebt genomen wel op de iPad kunt bekijken, maar niet kunt bewerken en ook geen nieuwe activiteiten hierin kunt aanmaken.

#### Een abonnement nemen op een CalDAV- of .ics-agenda

- 1 Tik op 'Instellingen' > 'Mail, Contacten, Agenda' en tik vervolgens op 'Voeg account toe'.
- 2 Tik op 'Anders' en tik vervolgens op 'Voeg agenda-abonnement toe'.
- 3 Voer uw accountgegevens in en tik op 'Volgende' om het abonnement te controleren.
- 4 Tik op 'Bewaar'.

Apple biedt koppelingen naar een aantal gratis iCal-agenda's (zoals agenda's voor nationale feestdagen of sportevenementen) waarop u een abonnement kunt nemen.

U kunt ook een abonnement nemen op een iCal-agenda (of een andere .ics-agenda) die op het web is gepubliceerd door te tikken op een koppeling naar de agenda die u in een e-mailbericht hebt ontvangen op de iPad.

#### Reageren op uitnodigingen voor een vergadering

Als u op de iPad beschikt over een Microsoft Exchange-account waarvoor de agendafunctie is ingeschakeld, of als u beschikt over een ondersteunde CalDAVaccount of een MobileMe-agenda, kunt u uitnodigingen voor vergaderingen van uw collega's ontvangen en hierop reageren.

Zodra u een uitnodiging krijgt, wordt de vergadering in uw agenda weergegeven met een stippellijn eromheen. Het symbool in de rechterbenedenhoek van het scherm geeft het aantal nieuwe uitnodigingen weer. Om uitnodigingen voor vergaderingen te kunnen ontvangen en hierop te reageren, moet de iPad verbonden zijn met het internet.

#### Reageren op een uitnodiging in Agenda

- 1 Tik op een uitnodiging voor een vergadering in de agenda of tik op 🖬 om het scherm 'Activiteit' weer te geven. Tik vervolgens op een uitnodiging.
  - Tik op 'Uitnodiging van' om gegevens op te vragen van de organisator van de vergadering. Tik op het e-mailadres om een bericht te sturen naar de organisator van de vergadering.
  - Tik op 'Deelnemers' om te zien wie de andere genodigden zijn. Tik op een naam om de gegevens van een genodigde te bekijken. Tik op het e-mailadres om een bericht naar de persoon te sturen.
  - Tik op 'Melding' om op de iPad een geluidssignaal te laten klinken voordat de vergadering begint.
  - Tik op 'Voeg opmerkingen toe' om opmerkingen voor de organisator van de vergadering toe te voegen. Uw opmerkingen verschijnen ook in het scherm 'Info' voor de vergadering.

De organisator van de vergadering zorgt voor de notulen.

2 Tik op 'Accepteer', 'Misschien' of 'Sla af'.

Als u de uitnodiging accepteert, voorlopig accepteert of afslaat, worden uw reactie en eventuele opmerkingen naar de organisator verzonden.

U kunt uw reactie later wijzigen, tenzij u de uitnodiging hebt afgeslagen. Tik op 'Voeg opmerkingen toe' om uw opmerkingen te wijzigen of opmerkingen toe te voegen.

#### Agendabestanden importeren vanuit Mail

U kunt activiteiten aan een agenda toevoegen door een agendabestand te importeren uit een e-mailbericht. U kunt alle standaardagendabestanden (.ics) importeren.

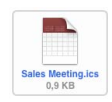

Activiteiten uit een agendabestand importeren: Open het bericht in Mail en tik op het agendabestand. Zodra de lijst met activiteiten verschijnt, tikt u op 'Voeg alle toe', selecteert u de agenda waaraan u de activiteiten wilt toevoegen en tikt u vervolgens op 'Gereed'.

#### Meldingen

**Agendameldingen instellen:** Tik op 'Instellingen' > 'Algemeen' > 'Geluiden' en schakel vervolgens 'Agendameldingen' in. Als 'Agendameldingen' is uitgeschakeld en de aanvangstijd van een activiteit is bereikt, verschijnt op de iPad een bericht. Er wordt echter geen geluidssignaal weergegeven.

**Een geluidssignaal voor uitnodigingen instellen:** Tik op 'Instellingen' > 'Mail, Contacten, Agenda'. Tik onder 'Agenda's' op 'Melding uitnodiging' om deze voorziening in te schakelen.

### Contacten

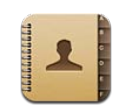

#### Informatie over Contacten

U kunt heel eenvoudig op de iPad de gegevens van uw zakelijke contactpersonen en privécontactpersonen bekijken en wijzigen. Ook kunt u in alle groepen zoeken. Gegevens worden automatisch uit Contacten opgehaald, zodat u snel en eenvoudig e-mailberichten kunt versturen.

U kunt gegevens van contactpersonen rechtstreeks op de iPad toevoegen of deze vanuit programma's op uw computer synchroniseren. Als u beschikt over een ondersteunde CalDAV-account of een MobileMe- of Microsoft Exchangeaccount waarvoor de contactenfunctie is ingeschakeld, kunt u de gegevens van uw contactpersonen draadloos synchroniseren zonder dat u de iPad op uw computer hoeft aan te sluiten.

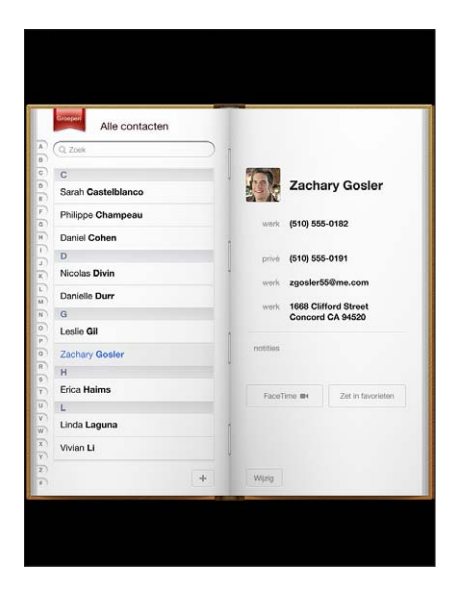

#### Contactpersonen synchroniseren en toevoegen

Manieren om op de iPad contactpersonen toe te voegen:

- Gegevens van contactpersonen op de iPad invoeren
- In iTunes gegevens van contactpersonen synchroniseren uit Google of Yahoo! of synchroniseren met programma's op uw computer (zie "Synchroniseren met iTunes" op pagina 27).
- Een MobileMe- of Microsoft Exchange-account instellen op de iPad, waarbij 'Contacten' is ingeschakeld (zie "Accounts voor Mail, Contacten en Agenda toevoegen" op pagina 35)
- Een profiel installeren waarmee een Exchange-account wordt ingesteld, waarbij 'Contacten' is ingeschakeld (zie "Microsoft Exchange-accounts instellen" op pagina 198)
- Een LDAP- of CardDAV-account op de iPad instellen, zodat u toegang hebt tot de adreslijst van uw organisatie of school (zie "LDAP- en CardDAV-accounts" op pagina 199)

#### Een contactpersoon opzoeken

U kunt op de iPad in de gegevens van contactpersonen zoeken naar voornamen, achternamen en bedrijfsnamen. Als u op uw iPad een Microsoft Exchange-account hebt ingesteld, kunt u mogelijk ook contactpersonen van uw organisatie zoeken in de GAL-voorziening (Global Address List) van uw bedrijf. Als u op uw iPad een LDAPaccount hebt ingesteld, kunt u contactpersonen zoeken op de LDAP-server van uw organisatie. Als u een CardDAV-account hebt, kunt u zoeken in de contactgegevens die met de iPad zijn gesynchroniseerd of in de contactgegevens op een ondersteunde CardDAV-server.

Terwijl u een zoekopdracht typt, verschijnen contactpersonen met overeenkomende gegevens.

**Gegevens van contactpersonen zoeken:** Tik op 'Contacten', tik op het zoekveld boven in het scherm en voer een voornaam, achternaam of bedrijfsnaam in. Tik op de statusbalk om snel naar het begin van de lijst te scrollen.

In een GAL (Global Address List) zoeken: Tik op 'Groepen' en vervolgens op de naam van de Exchange-server en voer een voornaam, achternaam of bedrijfsnaam in.

GAL-contactgegevens kunnen niet worden gewijzigd of worden bewaard op de iPad.

**Contactpersonen op een LDAP-server zoeken:** Tik op 'Groepen' en vervolgens op de naam van de LDAP-server en voer een voornaam, achternaam of bedrijfsnaam in.

LDAP-contactgegevens kunnen niet worden gewijzigd of worden bewaard op de iPad.

**Zoeken op een CardDAV-server:** Tik op 'Groepen' en vervolgens op de CardDAVgroep onder in de lijst en voer de tekst in. De CardDAV-contactgegevens waarin kan worden gezocht op de server kunt u niet bewerken; de gesynchroniseerde CardDAV-contactgegevens op de iPad kunnen echter wel worden gewijzigd.

#### Gegevens van contactpersonen beheren

U kunt de gegevens van uw contactpersonen bewerken en de contactpersonen met wie u vaak FaceTime-gesprekken voert, toevoegen aan uw favorieten.

**Gegevens van contactpersonen aan de iPad toevoegen:** Tik op 'Contacten' en vervolgens op **+**.

| Een contactpersoon verwijderen                               | Tik op 'Contacten', selecteer een contactpersoon<br>en tik vervolgens op 'Wijzig'. Scrol omlaag en tik<br>op 'Verwijder contact'.                                                |
|--------------------------------------------------------------|----------------------------------------------------------------------------------------------------|
| Een contactpersoon aan 'Favorieten' in<br>FaceTime toevoegen | Tik op 'Contacten', selecteer een contactpersoon<br>en tik op 'Favorieten'.                                                                                                    |
| 'Favorieten' in FaceTime bewerken                            | Tik in FaceTime op 'Favorieten' en vervolgens op<br>'Wijzig'. Als u gegevens wilt verwijderen, tikt u<br>op .                                                                    |
| De gegevens van een contactpersoon wijzigen                  | Tik op 'Contacten', selecteer een contactpersoon<br>en tik vervolgens op 'Wijzig'. Als u gegevens wilt<br>toevoegen, tikt u op . Als u gegevens wilt<br>verwijderen, tikt u op . |

Een foto als afbeelding voor een contactpersoon instellen

- 1 Tik op 'Contacten' en tik op een contactpersoon.
- 2 Tik op 'Wijzig' en tik vervolgens op 'Voeg foto toe' of tik op de huidige foto.
- 3 Tik op een album en tik vervolgens op een foto.
- 4 Sleep de foto of zoom in of uit.
- 5 Tik op 'Kies'.

#### Gegevens van contactpersonen gebruiken

U kunt de gegevens in het scherm 'Info' van een contactpersoon gebruiken voor het volgende:

- Met Mail een e-mailbericht schrijven aan de contactpersoon
- De startpagina van de contactpersoon openen in Safari
- De locatie van het adres van de contactpersoon opzoeken in Kaarten en een routebeschrijving opvragen
- De gegevens van de contactpersoon met anderen delen
- Een contactpersoon bellen via FaceTime

Het scherm 'Info' van een contactpersoon gebruiken: Tik op 'Contacten', selecteer een contactpersoon en tik vervolgens op een van de gegevens.

**Een FaceTime-gesprek beginnen:** Tik op 'Contacten' en selecteer een contactpersoon. Tik vervolgens op 'FaceTime' en kies een e-mailadres of telefoonnummer dat u voor het gesprek wilt gebruiken. Als u de FaceTime-knop niet ziet, schakelt u FaceTime via 'Instellingen' > 'FaceTime'.

#### Gebundelde contacten

Wanneer u contactgegevens met meerdere accounts synchroniseert, is het mogelijk dat er voor dezelfde persoon vermeldingen voorkomen in meerdere accounts. Om te voorkomen dat dezelfde contactgegevens meerdere keren in de lijst 'Alle contacten' worden vermeld, kunt u gegevens van contactpersonen met dezelfde voor- en achternaam (en zonder verschil in voorvoegsel, achtervoegsel of tweede naam) koppelen en als *gebundeld contact* weergeven. Wanneer u de gegevens van een gebundeld contact bekijkt, verschijnt de aanduiding 'Gebundeld' onder aan de contactgegevens. Gebundelde contacten worden alleen in de lijst 'Alle contacten' weergegeven.

**Contacten koppelen:** Zoek de eerste contactgegevens die u wilt koppelen en tik op 'Wijzig'. Tik op **L+**, selecteer de andere contactgegevens en tik vervolgens op 'Koppel'.

Tik op het silhouetsymbool van gekoppelde contactgegevens om gegevens te bekijken, toe te voegen of te verwijderen.

Gekoppelde contacten worden niet samengevoegd. Tenzij u een gebundeld contact bewerkt, blijven de contactgegevens van elke bronaccount op zichzelf staan. Als u gegevens van een gebundeld contact wijzigt, worden deze wijzigingen gekopieerd naar de afzonderlijke bronaccounts waarin deze gegevens voorkomen. Als u gegevens aan een gebundeld contact toevoegt, worden deze ook aan de contactgegevens in elke bronaccount toegevoegd.

## Notities

14

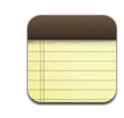

#### Notities maken en lezen

Dankzij het grote scherm en schermtoetsenbord kunt u op de iPad eenvoudig notities typen.

U kunt notities zowel staand als liggend weergeven. In de staande weergave tikt u op 'Notities' om een lijst met uw notities weer te geven. In de liggende weergave ziet u links in het scherm de lijst met notities, waarbij de huidige notitie rood is omcirkeld.

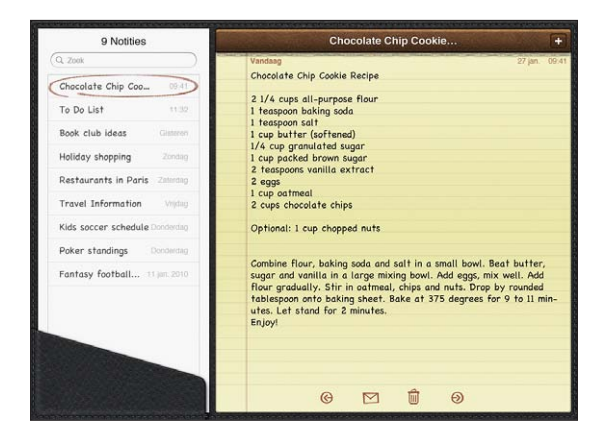

Notities worden op basis van de laatste wijzigingsdatum in een lijst geordend, waarbij de meest recente notitie bovenaan staat. In de lijst ziet u de eerste woorden van elke notitie. Om een notitie te bekijken of te wijzigen, tikt u op de notitie in de lijst.

Een notitie toevoegen: Tik op +, typ de tekst en tik op 'Gereed'.

**Een notitie lezen:** Tik op de notitie. Tik op  $\Rightarrow$  of  $\Leftarrow$  om de volgende of de vorige notitie weer te geven.

**Een notitie bewerken:** Tik op de notitie om het toetsenbord te activeren. Wijzig de notitie en tik op 'Gereed'.

Een notitie verwijderen: Tik op de notitie en tik vervolgens op 🛍.

**Een ander lettertype selecteren voor de weergave van notities:** Tik op 'Instellingen' > 'Notities' en selecteer een lettertype in de lijst.

#### Zoeken in notities

U kunt in de tekst van notities zoeken, zodat u snel een bepaalde notitie kunt vinden.

**Zoeken in notities** Voer de gewenste tekst in het zoekveld boven de lijst met notities in. (In de staande weergave tikt u op 'Notities' om een lijst met uw notities weer te geven.)

Tijdens het typen worden automatisch zoekresultaten weergegeven. Tik op het toetsenbordsymbool op het toetsenbord om het toetsenbord te laten verdwijnen, zodat meer resultaten worden weergegeven. Tik in de lijst met zoekresultaten op de notitie die u wilt bekijken.

#### Notities per e-mail versturen

**Een notitie per e-mail versturen:** Tik op de notitie en tik vervolgens op Om een notitie per e-mail te kunnen versturen, moet op de iPad een e-mailaccount zijn aangemaakt. Zie "E-mailaccounts instellen" op pagina 59.

#### Notities synchroniseren

U kunt in iTunes instellen dat uw notities automatisch met bepaalde e-mailprogramma's worden gesynchroniseerd. Zie "Synchronisatie instellen" op pagina 27.

Als de iPad verbonden is met het internet, kunt u notities ook draadloos synchroniseren. Ga naar 'Instellingen' > 'Notities' en selecteer de standaardmailaccount voor de synchronisatie van notities. Nieuwe notities die u op uw iPad maakt, worden bewaard bij de geselecteerde account. Als u notities wilt bekijken die bij een bepaalde account zijn bewaard, opent u Notities en tikt u op 'Accounts'.
# Kaarten

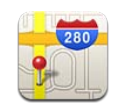

### Informatie over Kaarten

U kunt locaties in een groot aantal landen in de klassieke weergave, de satellietweergave, de hybride weergave of de terreinweergave bekijken. U kunt uitgebreide routebeschrijvingen voor de auto, informatie over openbaar vervoer, routebeschrijvingen voor voetgangers en verkeersinformatie opvragen.

*WAARSCHUWING*: Raadpleeg de handleiding *iPad - Belangrijke productinformatie* op support.apple.com/nl\_NL/manuals/ipad voor belangrijke informatie over veilig rijden en veilig gebruik van navigatie.

Om Kaarten te kunnen gebruiken, moet de iPad verbonden zijn met het internet. Zie "Verbinding maken met het internet" op pagina 33.

*Belangrijk:* Kaarten, routegegevens en locatiespecifieke apps die door Apple beschikbaar worden gesteld, zijn afhankelijk van op gegevens gebaseerde diensten die door derden worden verleend. Deze diensten zijn onderhevig aan wijzigingen en zijn mogelijk niet in alle geografische gebieden beschikbaar, waardoor kaarten, routegegevens en locatiespecifieke informatie niet voorhanden, onjuist of onvolledig kunnen zijn. Controleer de gegevens die door uw iPad worden verstrekt op basis van de omgeving waarin u zich bevindt en aan de hand van borden die langs de weg zijn opgesteld. De locatiegegevens worden zodanig verzameld dat het niet mogelijk is om u op basis van deze gegevens persoonlijk te identificeren. Als u niet wilt dat dergelijke gegevens worden verzameld, moet u deze voorziening niet gebruiken. De functionaliteit van uw iPad wordt niet beïnvloed als u deze voorziening niet gebruikt.

Als de locatievoorzieningen zijn uitgeschakeld wanneer u Kaarten opent, wordt u mogelijk gevraagd deze in te schakelen. U kunt Kaarten echter ook gebruiken zonder dat u de locatievoorzieningen inschakelt. Zie "Locatievoorzieningen" op pagina 177.

## Locaties zoeken en weergeven

U kunt locaties zoeken, uw huidige locatie bepalen, een speld in de kaart plaatsen om een locatie te markeren en verschillende weergaven van kaarten kiezen, waaronder Google Street View.

### Locaties zoeken

U kunt op verschillende manieren een locatie zoeken: u kunt een adres, de naam van een kruising, een streek, een oriëntatiepunt, een bladwijzer, een persoon in uw lijst met contactpersonen of een postcode opgeven.

#### Een locatie zoeken en een kaart bekijken

- 1 Tik in het zoekveld om het toetsenbord te activeren.
- 2 Typ een adres of andere zoekgegevens.
- 3 Tik op 'Zoek'.

De locatie wordt met een speld gemarkeerd.

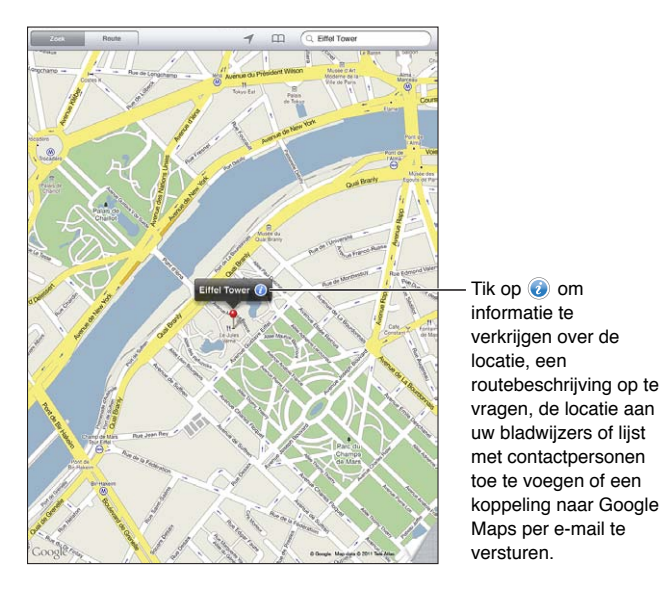

Locaties kunnen plaatsmarkeringen zijn die zijn toegevoegd door gebruikers van Google My Maps ('Van gebruiker') of gesponsorde koppelingen die als speciale symbolen worden weergegeven (bijvoorbeeld **\$**).

| Inzoomen           | Beweeg op de kaart twee vingers uit elkaar. U<br>kunt ook dubbel tikken op het gedeelte waarop<br>u wilt inzoomen. Tik nogmaals dubbel om nog<br>verder in te zoomen. |
|--------------------|----------------------------------------------------------------------------------------------------|
| Uitzoomen          | Beweeg op de kaart twee vingers naar elkaar toe.<br>U kunt ook met twee vingers op de kaart tikken.<br>Tik nogmaals met twee vingers om nog verder<br>uit te zoomen.  |
| Pannen of scrollen | Sleep omhoog, omlaag, naar links of naar rechts<br>om een ander gedeelte van de kaart weer te geven.                                                                  |

De locatie van een van uw contactpersonen in een kaart weergeven: Tik op  $\square$  boven in het scherm en tik op een contactpersoon.

Voor de contactpersoon moet ten minste één adres zijn ingevoerd. Als u meerdere adressen voor deze persoon hebt ingevoerd, kiest u het adres dat u wilt weergeven. U kunt ook op een adres in Contacten tikken om de bijbehorende locatie te zoeken.

### Uw huidige locatie bepalen

U kunt eenvoudig uw huidige locatie bepalen. Het digitale kompas op het scherm laat zien welke kant u opgaat.

Uw huidige locatie bepalen: Tik op *◄* in de statusbalk boven in het scherm.

Uw huidige locatie wordt aangegeven met een blauwe stip. Als uw locatie niet nauwkeurig kan worden bepaald, wordt rondom de stip een blauwe cirkel weergegeven. De grootte van de cirkel is afhankelijk van hoe nauwkeurig de locatie kan worden bepaald: hoe kleiner de cirkel, hoe nauwkeuriger de locatie kan worden bepaald.

Als u de kaart hebt gesleept, kunt u opnieuw op  $\checkmark$  tikken om uw huidige locatie opnieuw op de kaart op de iPad te centreren.

Het digitale kompas gebruiken: Tik nogmaals op ◀. Het symbool ◀ verandert in ▼ en er verschijnt een klein digitaal kompas (♣) op het scherm. Aan de hand van dit digitale kompas kunt u bepalen welke kant u opgaat.

*Opmerking:* Voordat u het kompas kunt gebruiken, moet u de kompasnaalden kalibreren. Het is verstandig de naalden af en toe opnieuw te kalibreren.

**Het kompas kalibreren:** Wanneer het kalibratiesymbool ( $\bigcirc$ ) wordt weergegeven, beweegt u de iPad in een achtvorm. Mogelijk wordt u gevraagd weg te gaan bij een storingsbron.

De richting controleren: Houd de iPad waterpas. Het kompas draait naar het noorden.

**Teruggaan naar de kaartweergave:** Tik op **▼** om terug te gaan naar de kaartweergave.

De iPad maakt gebruik van locatievoorzieningen om uw locatie te bepalen. Locatievoorzieningen maken gebruik van gegevens van lokale Wi-Fi-netwerken als Wi-Fi is ingeschakeld. Deze voorziening is niet overal beschikbaar.

Als de locatievoorzieningen zijn uitgeschakeld, kan uw huidige locatie mogelijk niet worden gevonden. Mogelijk wordt u dan gevraagd de locatievoorzieningen in te schakelen. Zie "Locatievoorzieningen" op pagina 177.

Om de batterij te sparen, kunt u de locatievoorzieningen uitschakelen wanneer u deze niet gebruikt. Hiervoor tikt u op 'Instellingen' > 'Algemeen' > 'Locatievoorzieningen'.

**Informatie over uw huidige locatie ophalen:** Tik op de blauwe markering en tik vervolgens op **(2)**. Op de iPad wordt, indien beschikbaar, het adres van uw huidige locatie weergegeven. Aan de hand van deze informatie kunt u:

- Een routebeschrijving vanaf of naar deze locatie opvragen
- De locatie toevoegen aan de gegevens van een contactpersoon
- Het adres via e-mail versturen
- De locatie van een bladwijzer voorzien
- Een straatweergave bekijken (indien beschikbaar)

#### Een locatie met een speld markeren

Met behulp van een speld kunt u handmatig een locatie markeren.

**Een speld op een kaart plaatsen:** Houd uw vinger op een locatie op de kaart. U kunt ook over de rechterbenedenhoek van het scherm slepen of op de rechterbenedenhoek van het scherm tikken en vervolgens op 'Laat speld vallen' tikken.

Er wordt een speld in de kaart geplaatst. Houd uw vinger op de speld en sleep deze naar de gewenste locatie.

### Een bladwijzer voor een locatie aanmaken

U kunt voor een locatie een bladwijzer aanmaken, zodat u deze later makkelijk terugvindt.

**Een locatie van een bladwijzer voorzien:** Zoek een locatie en tik op de speld. Tik op aast de naam of beschrijving en tik vervolgens op 'Zet in bladwijzers'.

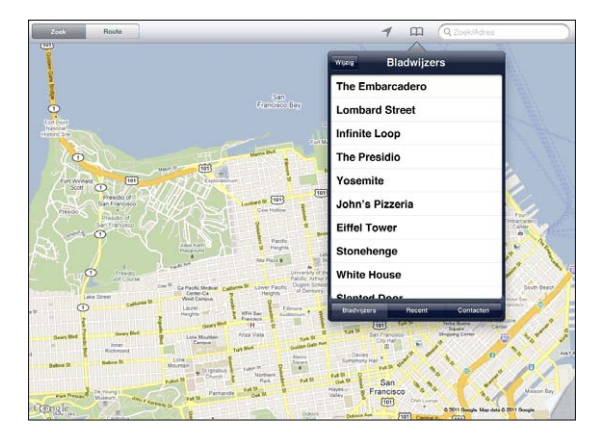

Een locatie met een bladwijzer of een recente locatie bekijken: Tik op  $\bigcap$  boven in het scherm en tik vervolgens op 'Bladwijzers' of 'Recent'.

De lijst met recente locaties wissen: Tik op 'Wis'.

Bladwijzers ordenen of wissen: Tik op 'Wijzig'.

### De verschillende kaartweergaven

U kunt locaties in de klassieke weergave, de satellietweergave, de hybride weergave of de terreinweergave bekijken. U kunt ook de straatweergave van een locatie bekijken (indien beschikbaar).

**Een andere weergave kiezen:** Tik op of sleep over de rechterbenedenhoek van het scherm en tik op 'Klassiek', 'Satelliet', 'Hybride' of 'Terrein'.

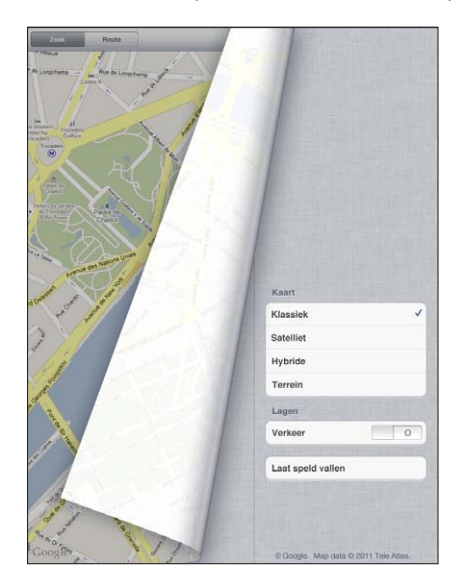

**Een straatweergave bekijken:** Tik op een speld en tik vervolgens op (). U kunt met uw vinger omhoog, omlaag, naar links of naar rechts vegen om door de panoramische weergave van 360 graden te bewegen. Het kleine venster in de rechterbenedenhoek toont de huidige weergave. Tik op een pijl om door de straat te bewegen. De straatweergave is niet overal beschikbaar.

Tik op het kleine venster om terug te gaan naar de kaartweergave.

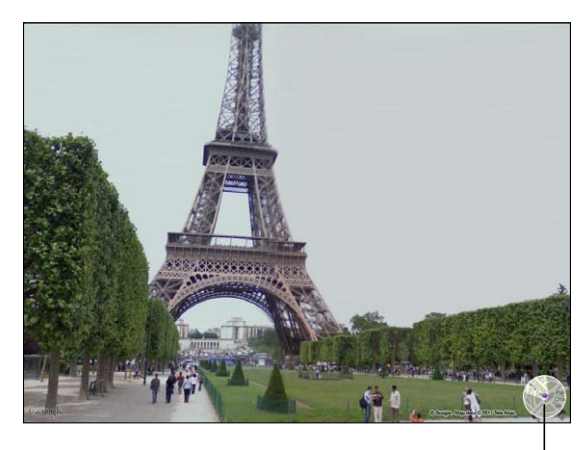

Tik hierop om terug te gaan naar de kaartweergave

# Routebeschrijvingen opvragen

U kunt een stapsgewijze routebeschrijving voor de auto, informatie over openbaar vervoer of een wandelroute opvragen.

#### Een routebeschrijving opvragen

- 1 Tik op 'Route'.
- 2 Tik op de velden boven in het scherm om uw begin- en eindlocatie in te voeren. De iPad gebruikt standaard uw huidige locatie als startlocatie (indien deze beschikbaar is).

Als een adres in uw lijst met contactpersonen is opgenomen, tikt u op A. Tik op de gewenste contactpersoon en tik vervolgens op 'Route hier naartoe' of 'Route hier vandaan'.

Tik op 🛱 om de richting van de routebeschrijving om te draaien.

3 Onder in het scherm kunt u een routebeschrijving voor de auto (♠), voor het openbaar vervoer (♠) of een wandelroute (木) selecteren.

De beschikbare opties zijn afhankelijk van de route.

- 4 Voer een van de volgende handelingen uit:
  - Om de routebeschrijving stapsgewijs te bekijken, tikt u op 'Start' en tikt u vervolgens op ⇒ om het volgende gedeelte van de route te zien. Tik op ← om terug te gaan.

Als u de routebeschrijving in een lijst wilt weergeven, tikt u op 'Start' en tikt u
vervolgens op 
 Tik op een onderdeel in de lijst om een bepaald gedeelte
van de route in een kaart weer te geven. Tik op 'Routeoverzicht' om naar het
overzichtsscherm terug te gaan.

U kunt ook een routebeschrijving opvragen door een locatie op de kaart te zoeken, op de bijbehorende speld te tikken en vervolgens op @ en op 'Route hier naartoe' of op 'Route hier vandaan' te tikken.

De richting van de routebeschrijving omdraaien: Tik op  $\mathfrak{S}$  om het begin- en eindpunt om te draaien.

**Recente routebeschrijvingen bekijken:** Tik op  $\bigoplus$  in het zoekveld en tik vervolgens op 'Recent'.

Een routebeschrijving voor de auto of een looproute weergeven: Tik op  $\ominus$  of  $\dot{\pi}$ .

Als u de route per auto of te voet aflegt,, worden de gemiddelde afstand en reistijd in het scherm weergegeven. Als er verkeersinformatie beschikbaar is, wordt de reistijd aan de hand van deze informatie aangepast.

### Een routebeschrijving voor het openbaar vervoer weergeven: Tik op 🖨.

- Tik op 🕑 om uw vertrek- of aankomsttijd in te stellen en een reisplan te kiezen.
- Tik op 'Start' en tik vervolgens op 
   om het scherm 'Routeoverzicht' te tonen. Hierin ziet u de geschatte aankomsttijd, de totale prijs, informatie over elk gedeelte van de reis en het bijbehorende vervoermiddel. Ook wordt aangegeven wanneer u moet lopen.

# Verkeersinformatie tonen

U kunt verkeersinformatie voor de grotere wegen en snelwegen op de kaart weergeven (indien beschikbaar).

**Verkeersinformatie tonen of verbergen:** Tik op of sleep over de rechterbenedenhoek van het scherm en schakel de optie 'Verkeer' in of uit.

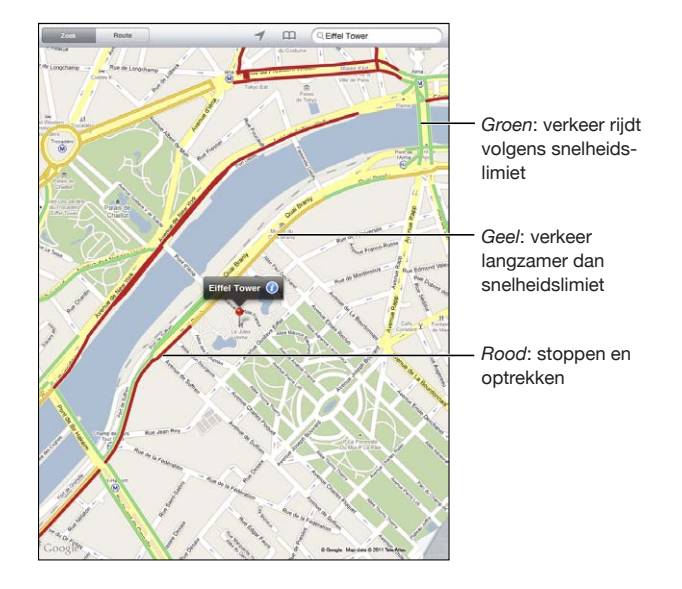

De doorstroomsnelheid op grotere wegen en snelwegen wordt gemarkeerd met een kleur. Als een grotere weg of snelweg grijs is gemarkeerd, is er geen verkeersinformatie beschikbaar.

Als u geen verkeersinformatie ziet, zoomt u uit om de grotere wegen te tonen. Verkeersinformatie is niet overal beschikbaar.

# Bedrijven en de gegevens van contactpersonen van bedrijven zoeken

#### Bedrijven in een gebied zoeken

- 1 Zoek een locatie, zoals een stad of straat. U kunt ook naar een locatie op een kaart scrollen.
- 2 Typ het gewenste soort bedrijf in het zoekveld en tik op 'Zoek'.

Gevonden bedrijven in het gebied worden in de kaart met een speld gemarkeerd. Als u bijvoorbeeld bioscopen in uw stad zoekt en op 'Zoek' tikt, worden alle bioscopen in uw stad gemarkeerd.

Tik op een speld om de naam of beschrijving van het bedrijf weer te geven.

**Bedrijven zoeken zonder eerst een locatie te zoeken:** U kunt zoektermen opgeven, zoals:

- restaurants amsterdam
- apple inc new york

**Contact opnemen met een bedrijf of een routebeschrijving opvragen:** Tik op de speld van een bepaald bedrijf en tik vervolgens op **(0** naast de bedrijfsnaam.

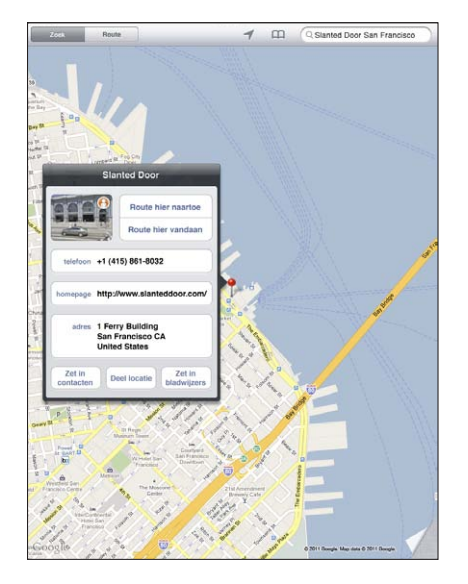

Vervolgens kunt u het volgende doen:

- Tik op 'Route hier naartoe' of 'Route hier vandaan' als u een routebeschrijving nodig hebt.
- Tik op 'homepage' om naar de website te gaan of tik op 'e-mail' om een e-mail te sturen.
- Tik op 'Zet in contacten' en tik vervolgens op 'Maak nieuw contact' of 'Zet in bestaand contact'.
- U kunt ook de locatie van een bedrijf per e-mail uitwisselen.
- Tik op (f) om een straatweergave te tonen.

**Een lijst met bedrijven bekijken die met een zoekactie zijn gevonden:** Tik op **=** in het zoekveld.

Selecteer een bedrijf in de lijst met resultaten om de bijbehorende locatie weer te geven. Tik op de speld van een bepaald bedrijf en tik vervolgens op ⓐ naast de bedrijfsnaam om de bijbehorende gegevens weer te geven.

# Locatiegegevens uitwisselen

U kunt een locatie aan uw lijst met contactpersonen toevoegen. Ook kunt u per e-mail een koppeling naar een locatie op de kaart versturen.

**Een locatie aan uw lijst met contactpersonen toevoegen:** Zoek een locatie en tik op de bijbehorende speld. Tik op **(a)** naast de naam of beschrijving, tik op 'Zet in contacten' en tik vervolgens op 'Maak nieuw contact' of 'Zet in bestaand contact'.

**Een koppeling naar een locatie op de kaart per e-mail versturen:** Zoek een locatie en tik op de bijbehorende speld. Tik op **(2)** en tik vervolgens op 'Deel locatie'.

# iPod

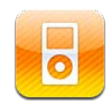

# Muziek en ander materiaal op de iPad zetten

Op de iPad kunt u uw muziekverzameling per nummer, artiest, album, genre of componist weergeven Hiermee kunt u naar muziek, audioboeken en podcasts luisteren. U kunt uw eigen afspeellijsten aanmaken en beheren of de Genius-functie het werk voor u laten doen. Met AirPlay kunt u uw muziek, podcasts en audioboeken draadloos naar een Apple TV streamen.

U kunt muziek en ander materiaal op twee manieren op uw iPad zetten:

- U kunt materiaal overzetten door dit vanuit iTunes op uw computer te synchroniseren. U kunt al uw muziek synchroniseren of slechts een selectie van nummers, podcasts en iTunes U-collecties overzetten. Zie "Synchroniseren met iTunes" op pagina 27.
- Via de iTunes Store op de iPad kunt u nummers, albums, tv-programma's, films, muziekvideo's en audioboeken kopen en downloaden. U kunt ook audio- en videopodcasts en iTunes U-materiaal streamen en downloaden. Nadat u een podcast hebt beluisterd of een tv-programma hebt bekeken, kunt u op een koppeling tikken om meer afleveringen op te halen uit de iTunes Store. Zie Hoofdstuk 17, "iTunes Store," op pagina 129.

# Muziek en andere geluidsbestanden afspelen

U kunt geluid via de ingebouwde luidspreker afspelen, een koptelefoon op de koptelefoonpoort aansluiten of een draadloze Bluetooth-koptelefoon met het apparaat koppelen. Wanneer u een koptelefoon gebruikt, wordt het geluid niet via de ingebouwde luidspreker weergegeven.

*WAARSCHUWING*: Raadpleeg de handleiding *iPad - Belangrijke productinformatie* op support.apple.com/nl\_NL/manuals/ipad voor belangrijke informatie over het voorkomen van gehoorbeschadiging.

### Nummers afspelen

**Door uw verzameling bladeren:** Tik op 'Muziek', 'Podcast', 'Audioboek', 'iTunes U' of 'Aangeschaft'. Tik onder in het scherm op 'Nummer', 'Artiest', 'Album', Genre' of 'Componist' om door uw muziek te bladeren.

**Door Genius-afspeellijsten of Genius-mixen bladeren:** Tik op 'Genius' of 'Geniusmixen'. Als Genius niet wordt weergegeven, moet u Genius mogelijk inschakelen in iTunes en de iPad vervolgens synchroniseren. Zie "Genius-afspeellijsten aanmaken" op pagina 125.

Een nummer afspelen: Tik op het nummer.

### Regelaars voor het afspelen van nummers

Als een nummer wordt afgespeeld, wordt het scherm 'Huidige' weergegeven.

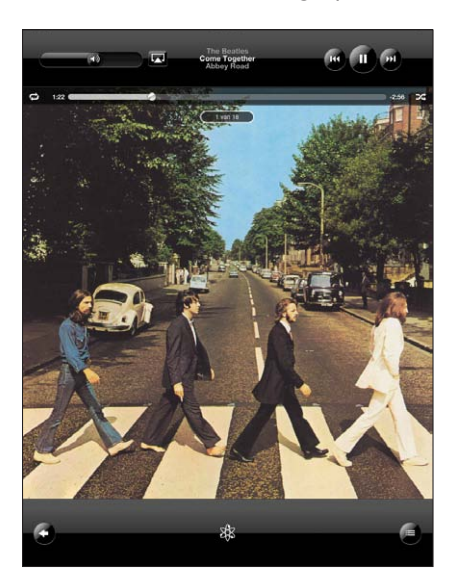

| Het afspelen van een nummer onderbreken                                                        | Tik op 📕                                                                                                    |
|------------------------------------------------------------------------------------------------|----------------------------------------------------------------------------------------------------|
| Het afspelen hervatten                                                                         | Tik op ▶.                                                                                                    |
| Het geluid harder of zachter zetten                                                            | Sleep de schuifknop voor het volume op het<br>scherm of gebruik de volumeknoppen van de iPad.                                  |
| Een nummer of een hoofdstuk in een<br>audioboek of podcast opnieuw vanaf het begin<br>afspelen | Tik op I∢.                                                                                                    |
| Naar het volgende nummer of het volgende<br>hoofdstuk in een audioboek of podcast gaan         | Tik op ₩I.                                                                                                    |
| Naar het vorige nummer of het vorige<br>hoofdstuk in een audioboek of podcast gaan             | Tik tweemaal op ┥.                                                                                                    |
| Terugspoelen of vooruitspoelen                                                                 | Houd uw vinger op I of I. Hoe langer u uw vinger op de regelaar houdt, hoe sneller het nummer terug- of vooruitgespoeld wordt. |
| Albumillustraties met volledige grootte<br>weergeven                                           | Tik op de albumillustratie terwijl het nummer<br>wordt afgespeeld.                                                             |

U kunt tijdens het afspelen van muziek of het werken met een app de afspeelregelaars weergeven, zelfs als de iPad is vergrendeld.

**De afspeelregelaars weergeven vanuit een andere app of het toegangsscherm:** Druk tweemaal op de thuisknop (
) en veeg onder in het scherm van links naar rechts.

Nadat u de regelaars hebt gebruikt, tikt u op 'iPod' om naar uw iPod-bibliotheek te gaan of drukt u op de thuisknop () om terug te gaan naar de app waarin u aan het werken was.

Ook als de iPad is vergrendeld, verschijnen de regelaars boven in het scherm, maar worden ze verborgen nadat u ze hebt gebruikt.

### Extra regelaars voor nummers

Tik in het scherm 'Huidige' op de albumillustratie om de regelaars weer te geven.

Het herhaal- (C) en shufflesymbool (C) en de navigatiebalk verschijnen. U ziet de verstreken tijd, de resterende tijd en welk nummer van het album momenteel wordt afgespeeld.

Om naar een bepaald punt in het nummer te gaan, sleept u de afspeelkop over de navigatiebalk. U kunt de scrubsnelheid wijzigen van 'Scrubben met hoge snelheid' in 'Nauwkeurig scrubben' door uw vinger omlaag te schuiven wanneer u de afspeelkop in de navigatiebalk sleept. De scrubsnelheid wordt lager naarmate u uw vinger verder omlaag schuift.

|         | Herhalen | Afspeelkop                                 | Navigatiebalk |                                |
|---------|----------|--------------------------------------------|---------------|--------------------------------|
|         |          | The Beaties<br>Come Together<br>Abbey Road |               |                                |
| Ö 122 🖷 |          |                                            |               | — Willekeu<br>rige<br>volgorde |

| De iPad nummers laten herhalen                                                                            | <ul> <li>Tik op ♥. Tik nogmaals op ♥ om in te stellen dat de iPad alleen het huidige nummer herhaalt.</li> <li>♥: De iPad herhaalt alle nummers in het huidige album of de huidige lijst.</li> <li>♥: De iPad herhaalt het huidige nummer continu.</li> <li>♥: De iPad herhaalt geen nummers.</li> </ul> |
|----------------------------------------------------------------------------------------------------|----------------------------------------------------------------------------------------------------|
| Naar een willekeurig punt in een nummer gaan                                                              | Sleep de afspeelkop over de navigatiebalk. Schuif<br>uw vinger omlaag om de scrubsnelheid aan te<br>passen. De scrubsnelheid wordt lager naarmate u<br>uw vinger verder omlaag schuift.                                                                                                    |
| De iPad nummers in willekeurige volgorde laten<br>afspelen                                                | Tik op ☆ om nummers in willekeurige volgorde<br>af te spelen. Tik nogmaals op ☆ om de nummers<br>op de iPad in vaste volgorde af te spelen.<br>>∢: De iPad speelt nummers in willekeurige<br>volgorde af.<br>∋⊗: De iPad speelt nummers in vaste volgorde af.                                            |
| De nummers in een afspeellijst, album of<br>andere lijst met nummers in willekeurige<br>volgorde afspelen | Tik in het scherm 'Huidige' op de albumillustratie<br>om de regelaars voor het nummer weer te geven.<br>Tik op                                                                                                    |
| Muziek afspelen op een AirPlay-geluidssysteem of een Apple TV                                             | Tik op  en kies een geluidssysteem. Als  niet<br>verschijnt of als het gewenste AirPlay-systeem<br>ontbreekt, controleert u of dit systeem zich in<br>hetzelfde draadloze netwerk bevindt.                                                                                                    |
| Van AirPlay terugschakelen naar de iPad                                                                   | Tik op 承 en selecteer de iPad in de lijst.                                                                                                    |

### Regelaars voor podcasts en audioboeken

Tik in het scherm 'Huidige' op de illustratie bij de podcast of het audioboek om de regelaars weer te geven.

De regelaars voor e-mail en de afspeelsnelheid verschijnen samen met de navigatiebalk. U ziet de verstreken tijd, de resterende tijd en het nummer van de aflevering of het hoofdstuk. Via de navigatiebalk kunt u naar een ander punt in de podcast of het audioboek gaan.

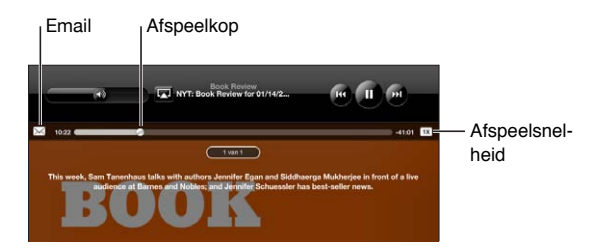

Een e-mailkoppeling naar deze podcast versturen: Tik op 🖂.

Naar een willekeurig punt gaan: Sleep de afspeelkop over de navigatiebalk. U kunt de scrubsnelheid wijzigen van 'Scrubben met hoge snelheid' in 'Nauwkeurig scrubben' door uw vinger omlaag te schuiven wanneer u de afspeelkop in de navigatiebalk sleept. De scrubsnelheid wordt lager naarmate u uw vinger verder omlaag schuift.

**De afspeelsnelheid wijzigen:** Tik op **ix** om de snelheid aan te passen.

- <u>IX</u>: Op normale snelheid afspelen
- 🔤: Op dubbele snelheid afspelen
- 🔤: Op halve snelheid afspelen

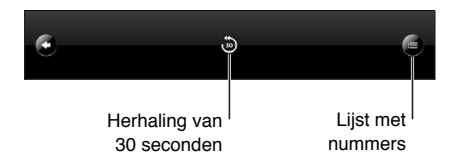

De regelaars voor herhalingen van dertig seconden en de nummerweergave worden onder in het scherm weergegeven.

De laatste dertig seconden afspelen: Tik op .

#### Andere podcasts in een reeks of andere hoofdstukken van een audioboek

weergeven: Tik op E. Tik op de miniatuurafbeelding van de podcast of het audioboek om terug te gaan naar het scherm 'Huidige'.

### Alle nummers op een album bekijken

Alle nummers weergeven op het album waarvan het huidige nummer wordt afgespeeld: Tik in het scherm 'Huidige' op E. Tik op het nummer dat u wilt afspelen. Tik op de miniatuurafbeelding van het album om terug te gaan naar het scherm 'Huidige'.

In de nummerlijstweergave kunt u een beoordeling aan nummers toekennen. Op basis van beoordelingen kunt u in iTunes slimme afspeellijsten aanmaken die dynamisch worden bijgewerkt, bijvoorbeeld een afspeellijst met al uw hoogst beoordeelde nummers.

**Een nummer beoordelen:** Sleep uw duim over de beoordelingsbalk (de vijf stippen onder de afspeelkop) om nul tot vijf sterren aan het nummer toe te kennen.

### Muziek zoeken

U kunt zoeken naar titels, artiesten, albums, componisten, podcasts en ander materiaal dat u met de iPad hebt gesynchroniseerd.

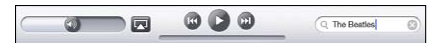

**Muziek, podcasts, audioboeken en ander materiaal in uw bibliotheek zoeken:** Typ de gewenste tekst in het zoekveld boven een lijst van nummers, een afspeellijst, een artiestenlijst of andere weergave van uw iPod-materiaal. (Om snel naar het begin van een lijst te scrollen en het zoekveld weer te geven, tikt u op de statusbalk.)

Tijdens het typen worden automatisch zoekresultaten weergegeven. Tik op 'Zoek' om meer resultaten weer te geven en het toetsenbord te laten verdwijnen.

U kunt ook muziek zoeken met Spotlight. Zie "Zoeken met Spotlight" op pagina 181.

### Werken met afspeellijsten

Een afspeellijst is een verzameling nummers die u zelf hebt aangemaakt. U kunt afspeellijsten aanmaken voor een specifieke gemoedstoestand, voor speciale gelegenheden of om uw muziekbibliotheek te ordenen. U kunt op de iPad werken met drie soorten afspeellijsten: normale afspeellijsten, Genius-afspeellijsten en Genius-mixen.

### Afspeellijsten aanmaken

U kunt afspeellijsten aanmaken met muziek, podcasts of audioboeken in uw iPodbibliotheek.

#### Een normale afspeellijst aanmaken

- 1 Tik op 'iPod' en tik vervolgens op + onder in het scherm.
- 2 Geef een naam op voor de afspeellijst en tik op 'Bewaar'.

- 3 Tik op 🕢 naast de onderdelen die u aan de afspeellijst wilt toevoegen en tik op 'Gereed' als u alle gewenste onderdelen hebt geselecteerd. U kunt ook op 'Bronnen' tikken om naar onderdelen te bladeren.
- 4 Tik op 'Gereed' wanneer u klaar bent.

U kunt ook afspeellijsten aanmaken op basis van andere categorieën in uw iPodbibliotheek, bijvoorbeeld podcasts of audioboeken.

Afspeellijsten die u op de iPad hebt aangemaakt, worden ook in de iTunes-bibliotheek op uw computer bewaard zodra u een synchronisatie uitvoert.

Een afspeellijst wijzigen: Tik op de afspeellijst, tik op 'Wijzig' en voer een van de volgende handelingen uit:

- Om een onderdeel hoger of lager in de lijst te zetten, sleept u het symbool = naast het onderdeel naar de gewenste positie.
- Om een onderdeel te verwijderen, tikt u op 
  naast het onderdeel en tikt u vervolgens op 'Verwijder'. Nummers die u uit een afspeellijst verwijdert, worden niet van de iPad verwijderd.
- Om nummers toe te voegen, tikt u op 'Voeg nummers toe', tikt u op 🕞 naast de gewenste onderdelen en tikt u vervolgens op 'Gereed'.

Een afspeellijst wissen: Tik op de afspeellijst, tik op 'Wijzig' en tik vervolgens op 🦲.

### Genius-afspeellijsten aanmaken

Met de Genius-functie wordt in uw iTunes-bibliotheek gezocht naar nummers die goed bij elkaar passen. Een Genius-afspeellijst is een verzameling automatisch geselecteerde nummers die passen bij een nummer dat u in uw bibliotheek hebt geselecteerd.

U kunt Genius-afspeellijsten in iTunes aanmaken en ze vervolgens met de iPad synchroniseren. Genius-afspeellijsten kunnen ook direct op de iPad worden aangemaakt en bewaard. Om de Genius-functie op de iPad te kunnen gebruiken, moet u Genius in iTunes inschakelen en vervolgens uw iPad met iTunes synchroniseren. Voor de Genius-functie worden geen kosten in rekening gebracht. U hebt echter wel een Apple ID nodig.

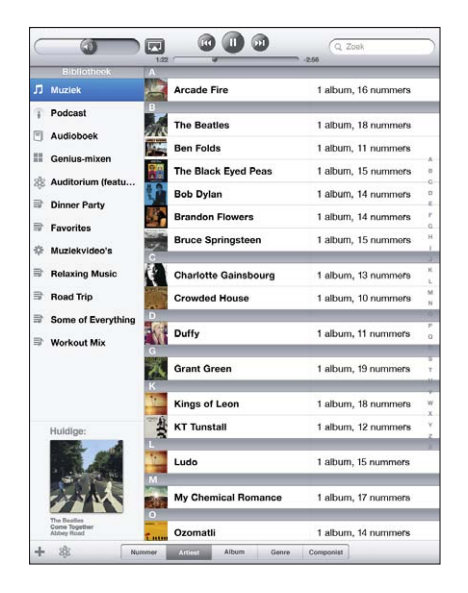

#### Een Genius-afspeellijst op de iPad aanmaken

- 1 Tik op 🕸 en tik vervolgens op 'Nieuw'.
- 2 Tik op een nummer in de lijst. Genius maakt een afspeellijst met vergelijkbare nummers aan.

U kunt ook een Genius-afspeellijst aanmaken met nummers die passen bij het huidige nummer. Tik in het scherm 'Huidige' op de albumillustratie om extra regelaars weer te geven en tik vervolgens op <sup>(3)</sup>.

**Een Genius-afspeellijst bewaren:** Tik in de afspeellijst op 'Bewaar'. De afspeellijst wordt bewaard in 'Genius' met de naam van het gekozen nummer.

U kunt net zoveel Genius-afspeellijsten aanmaken en bewaren als u wilt. Als u een Genius-afspeellijst bewaart die op de iPad is aangemaakt, wordt deze met iTunes gesynchroniseerd zodra u het apparaat op de computer aansluit.

Een Genius-afspeellijst vernieuwen: Tik in de afspeellijst op 'Vernieuw'.

Wanneer u een Genius-afspeellijst vernieuwt, wordt een Genius-afspeellijst aangemaakt met andere nummers die passen bij het gekozen nummer. U kunt zowel Genius-afspeellijsten vernieuwen die in iTunes zijn aangemaakt en vervolgens naar de iPad zijn gesynchroniseerd als afspeellijsten die direct op de iPad zijn aangemaakt.

**Een Genius-afspeellijst aanmaken op basis van een nieuw nummer:** Tik in de afspeellijst op 'Nieuw' en tik vervolgens op een nieuw nummer.

**Een bewaarde Genius-afspeellijst verwijderen:** Tik op de Genius-afspeellijst en tik vervolgens op 'Verwijder'.

Als een Genius-afspeellijst is gesynchroniseerd met iTunes, kunt u de afspeellijst niet rechtstreeks op de iPad wissen. In iTunes kunt u de naam van de afspeellijst wijzigen, de synchronisatie stoppen of de afspeellijst verwijderen.

### Genius-mixen afspelen

Genius zoekt automatisch in de bibliotheek op uw iPad naar nummers van een bepaald genre of met een bepaalde structuur. Genius-mixen worden bij elke luisterbeurt opnieuw samengesteld, zodat ze altijd andere nummers bevatten.

Genius maakt verschillende Genius-mixen aan op basis van de muziek die u in de bibliotheek op uw iPad hebt staan. Er kunnen bijvoorbeeld Genius-mixen met klassieke nummers, jazznummers of alternatieve rocknummers worden aangemaakt.

**Door Genius-mixen bladeren:** Tik op 'Genius-mixen' aan de linkerkant van het iPodvenster (onder 'Genius').

Een Genius-mix afspelen: Tik op de mix.

# Thuisdeling

Met thuisdeling kunt u muziek, films en tv-programma's uit de iTunes-bibliotheek van uw Mac of pc afspelen op de iPad.

*Opmerking:* Cd-omslagen, albums, lp's en ander bonusmateriaal kunnen niet worden gedeeld.

De iPad en uw computer moeten zijn verbonden met hetzelfde Wi-Fi-netwerk. Op uw computer moet iTunes zijn geopend, thuisdeling zijn ingeschakeld en u moet zijn ingelogd via dezelfde Apple account als voor thuisdeling op de iPad.

Thuisdeling inschakelen in iTunes: Open iTunes op uw computer en kies 'Geavanceerd' > 'Schakel thuisdeling in' (Mac) of 'Geavanceerd' > 'Thuisdeling inschakelen' (Windows). Geef uw Apple ID en wachtwoord op en klik op 'Stel thuisdeling in' (Mac) of 'Thuisdeling instellen' (Windows).

#### Muziek of video's uit uw iTunes-bibliotheek op de iPad afspelen

- 1 Tik op 'Instellingen' > 'iPod' en voer vervolgens onder thuisdeling de Apple ID en het wachtwoord in dat u ook gebruikt voor thuisdeling in iTunes.
- 2 Tik in iPod op 'Meer', tik op 'Gedeeld' en selecteer uw iTunes-bibliotheek.

U ziet nu in iPod de afspeellijsten, artiesten, nummers en andere tabs van uw iTunesbibliotheek in plaats van het materiaal dat op uw iPad staat.

**Teruggaan naar het materiaal op uw iPad:** Tik in iPod op 'Meer', tik op 'Gedeeld' en selecteer de iPad boven in de lijst.

# Materiaal overzetten

Aankopen die u op de iPad hebt gedaan, kunt u overbrengen naar een computer die is gemachtigd om materiaal uit uw Apple ID-account af te spelen. Om de computer te machtigen, opent u iTunes op de computer en kiest u 'Store' > 'Machtig deze computer' (Mac) of 'Store' > 'Deze computer machtigen' (Windows).

**Gekocht materiaal kopiëren:** Sluit de iPad aan op uw computer. iTunes vraagt u of u aangeschafte onderdelen wilt overzetten.

# **iTunes** Store

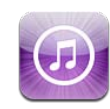

# Informatie over de iTunes Store

Via de iTunes Store kunt u materiaal aan uw iPad toevoegen. U kunt bijvoorbeeld bladeren door de muziekcollectie, tv-programma's bekijken en kopen, films kopen en huren en podcasts of iTunes U-collecties downloaden of afspelen.

Veel films en tv-programma's zijn in zowel Standard Definition als High Definition beschikbaar. Om de iTunes Store te kunnen gebruiken, moet de iPad verbonden zijn met het internet. Zie "Verbinding maken met het internet" op pagina 33.

*Opmerking:* De iTunes Store is niet in alle landen beschikbaar en de inhoud van de iTunes Store kan per land verschillen.

# Materiaal overzetten

Aankopen die u op de iPad hebt gedaan, kunt u overbrengen naar een computer die is gemachtigd om materiaal uit uw Apple ID-account af te spelen.

**Een computer machtigen:** Open iTunes op de computer en kies 'Store' > 'Machtig computer' (Mac) of 'Store' > 'Computer machtigen' (Windows).

**Gekocht materiaal kopiëren:** Sluit de iPad aan op uw computer. iTunes vraagt u of u aangeschafte onderdelen wilt overzetten.

# Muziek, video's en ander materiaal zoeken

**Bladeren door materiaal:** Tik boven in het scherm op 'Genres', 'Aanbevolen', 'Hitlijsten' of 'Genius' om door het betreffende onderdeel te bladeren. Tik onder in het scherm op 'Muziek', 'Podcasts', 'Audioboeken', 'iTunes U' of 'Downloads'.

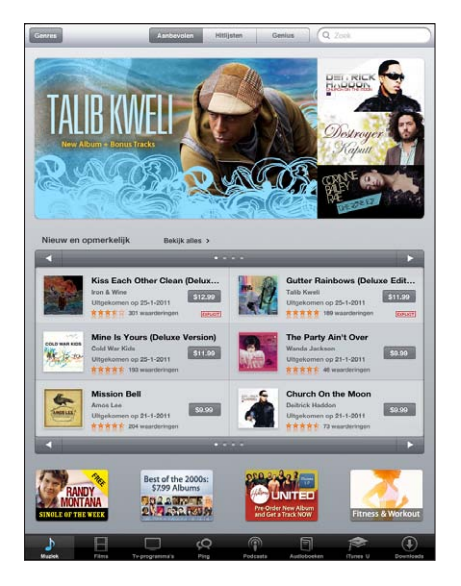

**Materiaal zoeken:** Tik boven in het scherm in het zoekveld en gebruik het schermtoetsenbord om een of meer zoektermen te typen. Tik op 'Zoek' op het toetsenbord. De zoekresultaten worden gegroepeerd per categorie (bijvoorbeeld 'Films', 'Albums' of 'Podcasts').

Tik op een onderdeel om meer informatie over het onderdeel te bekijken. U kunt recensies lezen, uw eigen recensie schrijven of een koppeling over het onderdeel naar iemand anders versturen. Afhankelijk van het onderdeel kunt u dit kopen, downloaden of huren.

### Artiesten en vrienden volgen

Met Ping in iTunes kunt u contact leggen met 's werelds grootste muziekliefhebbers. Door uw favoriete artiesten te volgen krijgt u informatie over nieuwe releases en aankomende concerten, kunt u via hun foto's en video's een kijkje in hun leven nemen en er achterkomen wat hun muzikale invloeden zijn geweest. U kunt opmerkingen van vrienden lezen over de muziek waar zij naar luisteren, zien wat ze kopen en zien welke concerten ze van plan zijn te bezoeken. Tot slot kunt u ook zelf uw muzikale voorkeuren kenbaar maken en opmerkingen voor uw eigen volgers publiceren.

Om een sociaal muzieknetwerk te kunnen aanmaken en uitbreiden, moet u een profiel aanmaken.

**Uw iTunes Ping-profiel aanmaken:** Open iTunes op uw Mac of pc, klik op 'Ping' en volg de instructies op het scherm.

**iTunes Ping verkennen op uw iPad:** Open iTunes, tik op 'Ping' (als 'Ping' niet zichtbaar is, tikt u op 'Meer') en voer een van de volgende handelingen uit:

- Tik op 'Activiteit' om het laatste nieuws van en over de mensen die u volgt te bekijken. Dit kunnen nieuwe aankopen, recensies, favorieten, opmerkingen en berichten zijn.
- Tik op 'Mensen' om te zien welke mensen u volgt en door wie uzelf wordt gevolgd of om te zoeken naar artiesten of vrienden.
- Tik op 'Mijn Profiel' om uw profielgegevens te bekijken.

Een artiest volgen: Tik op de profielpagina van de artiest op 'Volg'.

- *Door te zoeken:* Tik op 'Mensen', typ de naam van de artiest in het zoekveld boven in de pagina en tik vervolgens op 'Zoek'. Tik in de lijst met resultaten op de naam van de artiest en tik vervolgens op 'Volg'.
- *Tijdens het bladeren in Ping:* Tik onder in een albumpagina op 'Profiel' en tik vervolgens op 'Volg'.

**Een vriend volgen:** Wanneer u uw profiel aanmaakt met iTunes op uw Mac of pc, kiest u een groep met vrienden waar u mee wilt beginnen. Daarna kunt u met Ping op de iPad anderen gaan volgen.

- *Door te zoeken:* Tik op 'Mensen', typ de naam van uw vriend in het zoekveld en tik vervolgens op 'Zoek'. Tik op de naam van uw vriend in de lijst met zoekresultaten en tik vervolgens op 'Volg'.
- *Tijdens het bladeren in Ping:* Tik op de naam van een persoon en tik vervolgens op 'Volg'.

Wanneer u iemand volgt, houdt dat niet automatisch in dat zij u ook volgen. In uw profiel kunt u aangeven of u volgverzoeken bij binnenkomst wilt goedkeuren of weigeren of alle nieuwe volgers zonder controle wilt accepteren.

**Uw mening delen:** Tijdens het bladeren door albums en nummers kunt u commentaar geven door op 'Opmerking' te tikken of aangeven dat u een album of nummer leuk vindt door op 'Like' te tikken. Uw vrienden zullen uw mening zien in hun kanaal van Ping met recente activiteiten.

**Uw concertplannen delen:** Tik op 'Concerten' op uw profielpagina om te zien welke artiesten die u volgt binnenkort een concert geven en wie van uw vrienden naar een concert gaan. Tik op 'Kaartjes' om zelf een kaartje te kopen of tik op 'Ik ga' om anderen te laten weten dat u er ook naartoe gaat. (Niet in alle landen of regio's beschikbaar.)

# Muziek of audioboeken kopen

Als u in de iTunes Store een nummer, album of audioboek ziet dat u graag wilt hebben, kunt u het kopen en downloaden naar de iPad. U kunt ook een voorvertoning van het onderdeel weergeven, zodat u zeker weet dat u het juiste onderdeel hebt geselecteerd.

Voor het kopen van materiaal of het schrijven van een recensie hebt u een Apple ID nodig. De iPad haalt tijdens het synchroniseren de instellingen op uit iTunes. Als u nog geen Apple ID hebt of als u via een andere Apple ID aankopen wilt doen, gaat u naar 'Instellingen' > 'Store'.

U hebt geen Apple ID nodig om podcasts of iTunes U-materiaal af te spelen of te downloaden.

**Een nummer vooraf beluisteren:** Tik op het nummer in de kolom en tik vervolgens op >.

Een audioboek vooraf beluisteren: Tik op het onderdeel.

#### Een nummer, album of audioboek kopen en downloaden

- 1 Tik op de prijs en tik vervolgens op 'Koop nummer', 'Koop album' of 'Koop audioboek'.
- 2 Log in met uw Apple ID wanneer u daarom wordt gevraagd en tik vervolgens op 'OK'.

Als u geen Apple ID hebt, tikt u op 'Maak nieuwe Apple ID aan' om er een aan te maken.

Aankopen worden afgeboekt van de creditcard die u voor uw Apple ID hebt opgegeven. Als u binnen een kwartier nog meer aankopen doet, hoeft u uw wachtwoord niet opnieuw op te geven.

Er verschijnt een melding als u eerder een of meer nummers van een album hebt gekocht. Tik op 'Koop' als u het volledige album wilt kopen (inclusief de nummers die u eerder hebt gekocht), of tik op 'Annuleer' als u alleen de overige nummers wilt kopen.

Zodra u een onderdeel hebt gekocht, wordt het automatisch gedownload. Zie "De downloadstatus controleren" op pagina 134.

De nummers die u hebt gekocht, worden toegevoegd aan de afspeellijst 'Aangeschaft' op de iPad ('iPod' > 'Aankopen'). Als u deze afspeellijst wist, maakt iTunes automatisch een nieuwe afspeellijst 'Aangeschaft' aan zodra u weer een nieuw onderdeel via de iTunes Store koopt.

U kunt uw aankopen ook betalen met iTunes Store-cadeaubonnen, andere cadeaubonnen of actiecodes. Als u bent ingelogd op uw account, wordt onder in de meeste iTunes Store-schermen het resterende bedrag bij uw accountgegevens weergegeven. **Een code invoeren:** Tik op 'Muziek', scrol naar de onderkant van het scherm, tik op 'Wissel in' en volg de instructies op het scherm.

# Video's kopen of huren

Als u in de iTunes Store films, tv-programma's of muziekvideo's ziet die u graag wilt hebben, kunt u deze kopen en downloaden naar de iPad. Films en tv-programma's zijn beschikbaar in Standard Definition (480p) en High Definition (720p). Wanneer u een HD-versie koopt, ontvangt u tevens de SD-versie.

Een video vooraf bekijken: Tik op 'Voorvertoning'.

#### Een video kopen of huren

- 1 Tik op 'Koop' of 'Huur'.
- 2 Log in met uw Apple ID wanneer u daarom wordt gevraagd en tik vervolgens op 'OK'.

Als u geen Apple ID hebt, tikt u op 'Maak nieuwe Apple ID aan' om er een aan te maken.

Het bedrag van uw aankoop wordt afgeboekt van de creditcard die u voor uw Apple ID hebt opgegeven. Als u binnen een kwartier nog meer aankopen doet, hoeft u uw wachtwoord niet opnieuw op te geven.

Zodra u een onderdeel hebt gekocht, wordt het automatisch gedownload. U kunt de films die u hebt gehuurd pas afspelen als deze volledig zijn gedownload. Zie "De downloadstatus controleren" op pagina 134.

De video's die u hebt gekocht, worden toegevoegd aan de afspeellijst 'Aangeschaft' op de iPad ('iPod' > 'Aankopen'). Als u deze afspeellijst wist, maakt iTunes automatisch een nieuwe afspeellijst 'Aankopen' aan zodra u weer een nieuw onderdeel via de iTunes Store koopt. Gekochte video's worden ook in de Video's-app weergegeven.

U kunt uw aankopen ook betalen met iTunes Store-cadeaubonnen, andere cadeaubonnen of actiecodes. Als u bent ingelogd met uw Apple ID, wordt onder in de meeste iTunes Store-schermen het resterende bedrag bij uw accountgegevens weergegeven.

**Een code invoeren:** Tik op 'Muziek', tik op 'Wissel in' onder in het scherm en volg de instructies op het scherm.

# Podcasts bekijken of beluisteren

Op de iPad kunt u ook audiopodcasts beluisteren of videopodcasts bekijken. U kunt podcasts naar de iPad downloaden en de podcasts vervolgens met de iTunesbibliotheek op uw computer synchroniseren wanneer u het apparaat op de computer aansluit.

Tik op 'Podcasts' onder in het scherm van de iTunes Store. Blader door 'Aanbevolen' of 'Hitlijsten'. Tik op een podcast om een lijst van afleveringen weer te geven. Videopodcasts herkent u aan het symbool **Q**.

Een podcast beluisteren: Tik op de titel van de podcast.

**Een podcast downloaden:** Tik op de knop 'Gratis' en vervolgens op 'Ontvang aflevering'. Gedownloade podcasts verschijnen in de lijst 'Podcast' in iPod.

**Een gedownloade podcast afspelen:** Tik op 'iPod' > 'Podcast' en tik vervolgens op de podcast. Videopodcasts worden ook in de Video's-app weergegeven.

Meer afleveringen ophalen van een podcast die u hebt gedownload: Tik in iPod op de gewenste podcast in de lijst met podcasts en tik vervolgens op 'Download meer afleveringen'.

**Een podcast verwijderen:** Veeg in iPod in de lijst met podcasts met uw vinger snel naar links of rechts over de podcast en tik vervolgens op 'Verwijder'.

### De downloadstatus controleren

In het scherm 'Downloads' kunt u de status van de huidige en geplande downloads bekijken (inclusief aankopen die u hebt besteld).

De status bekijken van onderdelen die worden gedownload: Tik op 'Downloads'.

Om een download te onderbreken, tikt u op II.

Als een download is onderbroken, wordt de download automatisch vervolgd zodra de iPad weer verbinding met het internet heeft. U kunt ook iTunes op uw computer openen. De download wordt dan automatisch vervolgd en het materiaal wordt naar uw iTunes-bibliotheek gekopieerd (mits uw computer verbinding met het internet heeft en u bent ingelogd met dezelfde Apple ID).

De status bekijken van bestelde onderdelen: Tik op 'Downloads'.

Bestelde onderdelen worden in een lijst weergegeven tot de verschijningsdatum. Tik op het onderdeel voor informatie over de verschijningsdatum. Zodra het onderdeel beschikbaar is om te worden gedownload, verschijnt het downloadsymbool (③) naast de download.

Een besteld onderdeel downloaden: Tik op het onderdeel en tik vervolgens op 🕔.

Bestelde onderdelen worden niet automatisch gedownload zodra ze beschikbaar zijn. Om het downloaden te starten, gaat u terug naar het scherm 'Downloads'. Sommige albums bevatten bonusmateriaal. Dit materiaal wordt ook naar uw iTunesbibliotheek op de computer gedownload. Echter, niet al het bonusmateriaal wordt rechtstreeks naar de iPad gedownload.

**Bonusmateriaal downloaden:** Log in met uw Apple ID. Kies in iTunes 'Store' > 'Zoek naar beschikbare downloads' (Mac) of 'Store' > 'Naar beschikbare downloads zoeken' (Windows). Klik vervolgens op 'Zoek' (Mac) of 'Zoeken' (Windows).

### Materiaal synchroniseren

Alle onderdelen die u op uw iPad hebt gedownload of gekocht, worden automatisch gesynchroniseerd met uw iTunes-bibliotheek zodra u uw iPad op uw computer aansluit. Op deze manier hebt u ook toegang tot het gedownloade materiaal op uw computer en beschikt u over een reservekopie wanneer u materiaal op de iPad wist.

Het gekochte materiaal wordt gesynchroniseerd met de afspeellijst 'Aangeschaft op [naam van uw iPad]'. iTunes maakt deze afspeellijst automatisch aan als deze nog niet bestaat. iTunes synchroniseert uw aankopen ook met de afspeellijst 'Aangeschaft' waarin alle aankopen die u via de computer doet, worden bewaard. Dit gebeurt alleen als de afspeellijst 'Aangeschaft' bestaat en u hebt ingesteld dat deze afspeellijst met de iPad moet worden gesynchroniseerd.

Gedownloade podcasts worden gesynchroniseerd met de lijst 'Podcast' in uw iTunesbibliotheek.

### De gegevens van uw Apple ID bekijken

Als u de iTunes Store-gegevens voor uw Apple ID op de iPad wilt bekijken, scrolt u naar de onderkant van het scherm en tikt u op 'Log in'. Tik op 'Account' als u al bent ingelogd. U kunt ook naar 'Instellingen' > 'Store' gaan en op 'Toon Apple ID' tikken. Hiervoor moet u wel zijn ingelogd op uw account.

### Aankopen controleren

U kunt via iTunes op uw computer controleren of alle muziek, video's, apps en andere onderdelen die u via de iTunes Store of App Store hebt gekocht, in uw iTunesbibliotheek staan. Dit is bijvoorbeeld handig als een download om de een of andere reden is onderbroken.

#### Uw aankopen controleren

- 1 Controleer of uw computer verbinding heeft met het internet.
- 2 Kies in iTunes 'Store' > 'Zoek naar beschikbare downloads' (Mac) of 'Store' > 'Naar beschikbare downloads zoeken' (Windows).
- 3 Geef uw Apple ID en wachtwoord op en klik op 'Zoek' (Mac) of 'Zoeken' (Windows).

Aankopen die nog niet in uw iTunes-bibliotheek staan, worden naar de computer gedownload.

Al uw aankopen worden vermeld in de afspeellijst 'Aangeschaft'. Aangezien u deze lijst zelf kunt wijzigen door nummers of albums te verwijderen of toe te voegen, is de lijst mogelijk echter niet accuraat. Om al uw aankopen te zien, logt u in op uw account en kiest u 'Store' > 'Toon mijn account' (Mac) of 'Store' > 'Mijn account tonen' (Windows) en klikt u vervolgens op 'Aankoopgeschiedenis'.

# **App Store**

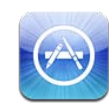

# Informatie over de App Store

Via de App Store kunt u apps aan uw iPad toevoegen. U kunt apps bekijken, kopen en downloaden die speciaal voor de iPad zijn ontwikkeld, maar ook apps die voor de iPhone en iPod touch zijn gemaakt.

Van apps die u via de App Store hebt gedownload en geïnstalleerd op de iPad, wordt tijdens de eerstvolgende synchronisatie met uw computer een reservekopie in uw iTunes-bibliotheek bewaard. Bij het synchroniseren kunt u ook apps installeren op uw iPad die u op de computer via de iTunes Store hebt gekocht. Op de iPad kunt u de meeste apps voor de iPhone en iPod touch gebruiken. Als u dus al apps voor de iPhone of iPod touch hebt, kunt u deze vanaf uw Mac of pc synchroniseren naar uw iPad. U kunt deze apps in het oorspronkelijke formaat gebruiken of deze apps vergroten door op **@** rechtsonder in het scherm te tikken.

*Opmerking:* De App Store en sommige apps zijn niet in alle landen beschikbaar. De beschikbaarheid en prijzen van apps zijn aan verandering onderhevig.

Om de App Store te kunnen gebruiken, moet de iPad verbonden zijn met het internet. Zie "Verbinding maken met het internet" op pagina 33. Om apps te kunnen downloaden, hebt u bovendien een Apple ID (niet in alle landen beschikbaar) nodig. De iPad haalt de instellingen van uw Apple ID op uit iTunes. Als u nog geen Apple ID hebt of als u via een andere Apple ID aankopen wilt doen, gaat u naar 'Instellingen' > 'Store'. Zie "Store" op pagina 196.

## Bladeren en zoeken

Tik op 'Uitgelicht' om nieuwe, opmerkelijke of aanbevolen apps te bekijken of tik op 'Hitlijsten' om de populairste apps te bekijken. U kunt met de zoekfunctie zoeken naar een bepaalde app. Bladeren door apps: Tik op 'Uitgelicht', 'Hitlijsten' of 'Categorieën' onder in het scherm.

**Bladeren met Genius:** Tik op 'Genius' om een lijst met aanbevolen apps weer te geven op basis van de apps die u al hebt. Volg de instructies op het scherm om Genius in te schakelen. Voor de Genius-functie worden geen kosten in rekening gebracht. U hebt echter wel een Apple ID nodig.

**Zoeken naar apps:** Tik op het zoekveld boven in het scherm en geef een of meer zoektermen op. Selecteer een suggestie in de lijst of tik op 'Zoek' op het toetsenbord.

# Meer informatie opvragen

Om het informatiescherm van een app weer te geven met de prijs, schermafbeeldingen en beoordelingen, tikt u op de betreffende app.

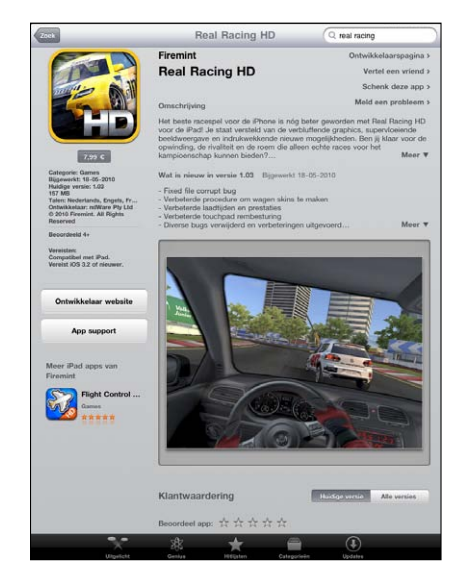

**Per e-mail een koppeling naar het informatiescherm van een app versturen:** Tik op 'Vertel een vriend' boven in de pagina.

**Een probleem rapporteren:** Tik op 'Meld een probleem' boven in de pagina. Selecteer een probleem in de lijst of typ zelf een opmerking en tik vervolgens op 'Meld'.

Schermafbeeldingen weergeven: Scrol omlaag naar de schermafbeeldingen. Veeg met uw vinger naar links of rechts om meer schermafbeeldingen te bekijken.

Beoordelingen bekijken en recensies lezen: Scrol omlaag naar 'Klantwaardering'.

# Apps kopen

Als u in de App Store een app ziet die u graag wilt hebben, kunt u deze kopen en downloaden naar de iPad. Als de app gratis is, kunt u deze kosteloos downloaden.

Zodra de app is gedownload, wordt deze op de iPad geïnstalleerd.

#### Een app kopen en downloaden

- 1 Tik op de prijs en tik vervolgens op 'Koop app' (of tik op 'Gratis' en tik vervolgens op 'Installeer app').
- 2 Log in met uw Apple ID wanneer u daarom wordt gevraagd en tik vervolgens op 'OK'.

Als u geen Apple ID hebt, tikt u op 'Maak nieuwe Apple ID aan' om er een aan te maken.

Aankopen worden afgeboekt van de creditcard die u voor uw Apple ID hebt opgegeven. Als u binnen een kwartier nog meer aankopen doet, hoeft u uw wachtwoord niet opnieuw op te geven.

U kunt uw aankopen ook betalen met iTunes Store-cadeaubonnen, andere cadeaubonnen of actiecodes. Als u bent ingelogd met uw Apple ID, wordt onder in de meeste App Store-schermen het resterende bedrag bij uw accountgegevens weergegeven.

**Een code invoeren:** Tik op 'Uitgelicht' of 'Hitlijsten', scrol naar de onderkant van het scherm, tik op 'Wissel in' en volg de instructies op het scherm.

**De downloadstatus van apps bekijken:** Nadat het downloaden van een app is gestart, verschijnt in het beginscherm een symbool dat de voortgang weergeeft.

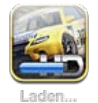

Als een download is onderbroken, wordt de download automatisch vervolgd zodra de iPad weer verbinding met het internet heeft. U kunt ook iTunes op uw computer openen. De download wordt dan automatisch vervolgd en het materiaal wordt naar uw iTunes-bibliotheek gekopieerd (mits uw computer een internetverbinding heeft en u bent ingelogd met dezelfde Apple ID).

### Werken met apps

Apps die voor de iPad zijn gemaakt, kunt u zowel in de staande als liggende weergave gebruiken. Wanneer u een app in de liggende weergave gebruikt, wordt deze schermvullend weergegeven.

Op de iPad kunt u apps die voor de iPhone of iPod touch zijn gemaakt in het oorspronkelijke formaat gebruiken of vergroten.

**Een app vergroten:** Tik op 🐵 rechtsonder in het scherm.

**Een app weer in het oorspronkelijke formaat weergeven:** Tik op **1** rechtsonder in het scherm.

In sommige apps is het mogelijk aankopen vanuit de app zelf te doen. In Instellingen kunt u beperkingen instellen voor het doen van aankopen vanuit apps. Zie "Beperkingen" op pagina 182.

In sommige apps worden pushberichtgevingen gebruikt om u te waarschuwen als er nieuwe informatie beschikbaar is, zelfs wanneer de app niet actief is. De berichtgevingen verschillen per app en kunnen tekst- of geluidsmeldingen zijn of een getal op het appsymbool in het beginscherm.

## Apps bijwerken

De App Store controleert of er updates beschikbaar zijn voor apps die u hebt geïnstalleerd. Op het App Store-symbool wordt het aantal beschikbare updates weergegeven.

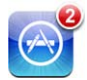

Als er een update beschikbaar is en u naar de App Store gaat, wordt direct het scherm 'Updates' weergegeven. Als u opgeeft dat u uw apps wilt bijwerken, worden updates voor apps automatisch gedownload en geïnstalleerd.

Opmerking: Upgrades zijn nieuwe releases van apps die u kunt kopen of downloaden.

#### Een app bijwerken

- 1 Tik op 'Updates' onder in het scherm.
- 2 Tik op een app om aanvullende informatie weer te geven.
- 3 Tik op 'Werk bij'.

Alle apps bijwerken: Tik onder in het scherm op 'Updates' en tik vervolgens op 'Werk alles bij'.

Als u een app wilt bijwerken die met een andere Apple ID is gekocht, wordt u gevraagd de gebruikersnaam en het wachtwoord voor die Apple ID op te geven.

### **Recensies schrijven**

U kunt recensies van apps schrijven en deze via de iPad versturen.

#### Een recensie schrijven

- 1 Scrol in het informatiescherm omlaag naar 'Recensies van klanten'.
- 2 Tik op 'Schrijf een recensie'.
- 3 Selecteer het aantal sterren (1-5) dat u wilt toekennen, geef een naam op voor de recensie en schrijf uw recensie.

4 Tik op 'Verstuur'.

U kunt alleen een recensie versturen als u bent ingelogd met uw Apple ID en u de app hebt gekocht of gedownload.

## Apps verwijderen

Apps die u voor de iPad hebt gedownload en geïnstalleerd vanuit de App Store, kunt u ook weer verwijderen. De apps die standaard op de iPad zijn geïnstalleerd, kunt u echter niet verwijderen.

Tijdens het synchroniseren maakt iTunes automatisch een reservekopie aan van apps die u op de iPad hebt gedownload. Als u een app van de iPad hebt verwijderd, kunt u deze opnieuw installeren, mits u de app daarvoor had gesynchroniseerd.

*Belangrijk:* Wanneer u een app verwijdert, worden ook de bijbehorende documenten en gegevens van de iPad verwijderd. U kunt de app vanuit iTunes opnieuw installeren en de gegevens vanaf een reservekopie terugzetten.

#### Een App Store-app verwijderen

- 1 Houd uw vinger op een willekeurig appsymbool in het beginscherm tot de symbolen gaan bewegen.
- 2 Tik op 🛞 in de hoek van de app die u wilt verwijderen.
- 3 Tik op 'Verwijder'.

Als u het verwijderen wilt annuleren, drukt u op de thuisknop (〇).

Als u een app hebt verwijderd, zijn de bijbehorende gegevens niet meer toegankelijk. De gegevens zijn echter nog niet van uw iPad gewist. Zie "De iPad opnieuw instellen" op pagina 186 voor meer informatie over het wissen van alle inhoud en instellingen.

### Uw aankopen synchroniseren

Zodra u de iPad op uw computer aansluit, worden apps die u op de iPad hebt gedownload of gekocht, automatisch gesynchroniseerd met uw iTunes-bibliotheek. Op deze manier hebt u ook toegang tot gedownloade apps op de computer en beschikt u over een reservekopie wanneer u apps van de iPad hebt verwijderd.

Van gedownloade apps wordt de volgende keer dat u met iTunes synchroniseert een reservekopie gemaakt. Daarna wordt alleen een reservekopie gemaakt van appgegevens wanneer u met iTunes synchroniseert.

Apps worden gesynchroniseerd met de lijst 'Apps' in uw iTunes-bibliotheek.

# iBooks

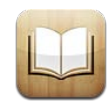

## Informatie over iBooks

Met iBooks kunt u op een leuke manier boeken lezen en kopen. U kunt iBooks gratis via de App Store downloaden. De geïntegreerde iBookstore bevat boeken in allerlei genres, van klassiekers tot bestsellers, die u eenvoudig kunt downloaden. Boeken die u hebt gedownload, worden in uw boekenkast weergegeven.

Met iTunes kunt u ePub-titels en pdf-bestanden aan uw boekenkast toevoegen. Als u een boek wilt lezen, tikt u erop. iBooks onthoudt waar u bent gebleven, zodat u later snel weer verder kunt lezen. De uitgebreide weergaveopties zorgen ervoor dat u altijd op een prettige manier kunt lezen.

iBooks en de iBookstore zijn niet in alle talen en landen beschikbaar.

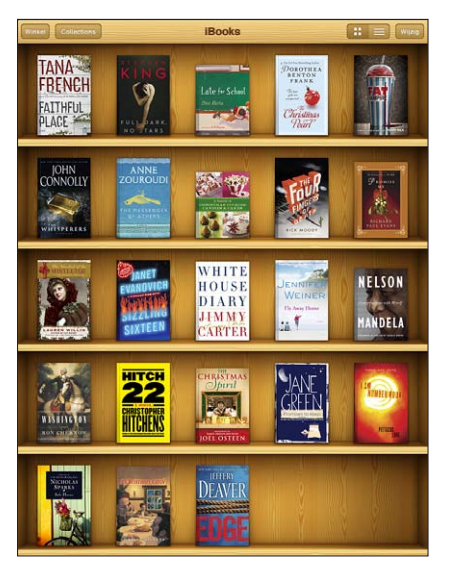

Verkrijgbaar via de iBookstore. De verkrijgbaarheid van titels is aan verandering onderhevig.

Om de app iBooks te downloaden en de iBookstore te kunnen gebruiken, hebt u een internetverbinding en een Apple account nodig. Als u nog geen Apple account hebt of als u via een andere Apple ID aankopen wilt doen, gaat u naar 'Instellingen' > 'Store'.

## Boeken en pdf-bestanden synchroniseren

U kunt boeken downloaden of kopen via de iBookstore. U kunt ook DRM-vrije ePubboeken en pdf-bestanden aan uw iTunes-bibliotheek toevoegen. Er zijn verschillende websites waarop boeken in de ePub- en pdf-structuur worden aangeboden.

Met iTunes kunt u uw boeken en pdf-bestanden synchroniseren tussen de iPad en uw computer. Als u de iPad op uw computer hebt aangesloten, kunt u in het paneel 'Boeken' aangeven welke boeken u wilt synchroniseren.

**Een ePub-boek of pdf-bestand synchroniseren op uw iPad:** Download het boek of pdf-bestand via uw computer. Open iTunes en tik op > 'Archief' > 'Voeg toe aan bibliotheek' (Mac) of 'Bestand' > 'Toevoegen aan bibliotheek' (Windows) en selecteer het bestand. Sluit de iPad op uw computer aan, selecteer het boek in het paneel 'Boeken' in iTunes en synchroniseer de iPad vervolgens.

Als een pdf-bestand niet in het paneel 'Boeken' wordt weergegeven, moet u het bijbehorende type in iTunes wijzigen. Zoek het pdf-bestand in uw iTunes-bibliotheek, selecteer het bestand en tik vervolgens op 'Archief' > 'Toon info' (Mac) of 'Bestand' > 'Info tonen' (Windows). Selecteer in het paneel 'Opties' 'Boek' uit het venstermenu 'Soort media' en klik op 'OK'.

### De iBookstore gebruiken

Tik in iBooks op 'Winkel' om de iBookstore te openen. Hier kunt u door uitgelichte of bestverkochte boeken bladeren en boeken op auteur of onderwerp weergeven. Wanneer u een boek hebt gevonden dat u aanspreekt, kunt u het kopen en downloaden.

Opmerking: Mogelijk zijn niet alle voorzieningen van de iBookstore overal beschikbaar.

**Meer informatie over een boek weergeven:** In de iBookstore kunt u een samenvatting van het boek lezen, een recensie lezen of schrijven en een proefexemplaar van het boek downloaden voordat u het koopt.

**Een boek kopen:** Zoek een boek dat u aanspreekt, tik op de prijs en tik vervolgens op 'Koop boek'. Log in met uw Apple ID en tik vervolgens op 'OK'. Sommige boeken zijn gratis.

Het bedrag wordt afgeboekt van de creditcard die u voor uw Apple account hebt opgegeven. Als u binnen een kwartier nog meer aankopen doet, hoeft u uw wachtwoord niet opnieuw op te geven. Als u een boek dat u eerder hebt gekocht opnieuw wilt downloaden, tikt u in de iBookstore op 'Aankopen' en zoekt u het boek in de lijst. Tik vervolgens op 'Download opnieuw'.

De boeken die u hebt gekocht, worden tijdens de eerstvolgende synchronisatie tussen uw computer en uw iPad met uw iTunes-bibliotheek gesynchroniseerd. U hebt dus altijd een reservekopie van het boek als u het boek per ongeluk van de iPad hebt verwijderd.

### **Boeken** lezen

Het lezen van een boek op de iPad is een waar genoegen en heel eenvoudig. Ga naar de boekenkast en tik op het boek dat u wilt lezen. Als u het gewenste boek niet ziet staan, tikt u op 'Collecties' om andere boekenverzamelingen weer te geven.

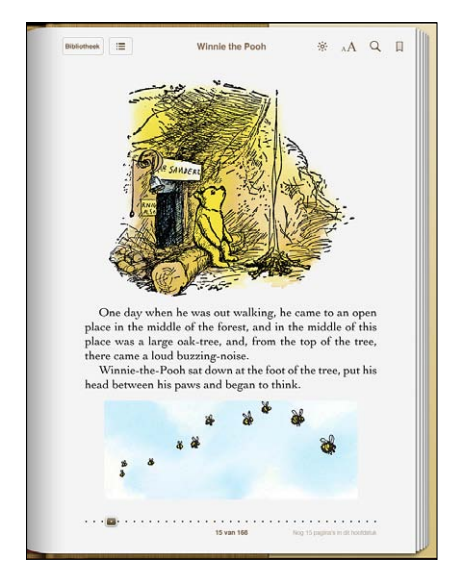

**Pagina's omslaan:** Tik vlak bij de linker- of rechtermarge van een pagina of veeg naar links of naar rechts. Om de richting te wijzigen waarin de pagina wordt omgeslagen wanneer u op de linkermarge tikt, tikt u op 'Instellingen' > 'iBooks'.

Naar een bepaalde pagina gaan: Tik vlak bij het midden van de huidige pagina om de regelaars weer te geven. Sleep de navigatieregelaar voor de pagina onder in het scherm naar de gewenste pagina en laat deze vervolgens los.

**De inhoudsopgave weergeven:** Tik vlak bij het midden van de huidige pagina om de regelaars weer te geven en tik vervolgens op **:**. Tik op een onderdeel om naar de betreffende locatie te gaan of tik op 'Hervat' om terug te gaan naar de pagina waarop u was gebleven.
**Een bladwijzer toevoegen of verwijderen:** Tik op de knop met het boeklint om een bladwijzer in te stellen. U kunt meerdere bladwijzers hebben. Tik op een bladwijzer om deze te verwijderen. U hoeft geen bladwijzer in te stellen wanneer u een boek sluit. iBooks onthoudt namelijk op welke pagina u gebleven bent. De volgende keer dat u het boek opent, begint u dus meteen op de juiste pagina.

**Een markering toevoegen, verwijderen of bewerken:** Houd uw vinger op een willekeurig woord totdat dit wordt geselecteerd. Pas de selectie met behulp van de greeppunten aan en tik vervolgens op 'Markering'. Om een markering te verwijderen, tikt u op de gemarkeerde tekst en vervolgens op 'Verwijder markering'. Om de kleur van een markering te wijzigen, tikt u op de gemarkeerde tekst, tikt u op 'Kleuren' en selecteert u vervolgens een kleur in het menu.

**Een notitie toevoegen, bekijken of verwijderen:** Houd uw vinger op een willekeurig woord totdat dit wordt geselecteerd. Pas de selectie met behulp van de greeppunten aan en tik vervolgens op 'Notitie'. Typ uw tekst en tik vervolgens op 'Gereed'. Om een notitie te bekijken, tikt u op het symbool in de marge bij de gemarkeerde tekst. Om een notitie te verwijderen, tikt u op de gemarkeerde tekst en vervolgens op 'Verwijder notitie'. Om de kleur van een notitie te wijzigen, tikt u op de gemarkeerde tekst, tikt u op 'Kleuren' en selecteert u vervolgens een kleur in het menu.

Al uw bladwijzers, markeringen en notities weergeven: Om de bladwijzers, markeringen en notities weer te geven die u hebt toegevoegd, tikt u op ≔ en vervolgens op 'Bladwijzers'. Om een notitie te bekijken, tikt u op het bijbehorende symbool.

Een afbeelding vergroten: Tik dubbel op de afbeelding.

Als u liggend wilt lezen, kunt u de schermstand vergrendelen om te voorkomen dat de weergave wordt gedraaid wanneer u de iPad draait. Zie "Het scherm staand of liggend weergeven" op pagina 17 voor meer informatie.

### Pdf-bestanden lezen

U kunt met iBooks ook pdf-bestanden lezen. Ga naar de boekenkast, tik op 'Collecties', selecteer een verzameling en tik vervolgens op het pdf-bestand dat u wilt lezen.

Pagina's omslaan: Veeg naar links of naar rechts.

**Een pagina vergroten:** Beweeg twee vingers naar elkaar toe om in te zoomen op de pagina en scrol totdat u de gewenste passage ziet.

**Naar een bepaalde pagina gaan:** Tik vlak bij het midden van de huidige pagina om de regelaars weer te geven. Sleep vervolgens over de paginanavigatieregelaars onder aan de pagina totdat het gewenste paginanummer verschijnt of tik op een miniatuurafbeelding om naar de betreffende pagina te gaan. **Een bladwijzer toevoegen of verwijderen:** Om een bladwijzer toe te voegen, tikt u op de knop met het boeklint. U kunt meerdere bladwijzers hebben. Tik op een bladwijzer om deze te verwijderen. U hoeft geen bladwijzer in te stellen wanneer u een pdf-bestand sluit. iBooks onthoudt namelijk op welke pagina u gebleven bent. De volgende keer dat u het pdf-bestand opent, begint u dus meteen op de juiste pagina.

**De inhoudsopgave weergeven:** Tik vlak bij het midden van de huidige pagina om de regelaars weer te geven en tik vervolgens op :: Tik op een onderdeel om naar de betreffende locatie te gaan of tik op 'Hervat' om terug te gaan naar de pagina waarop u was gebleven. Als de auteur geen inhoudsopgave heeft gemaakt, kunt u in plaats daarvan op het symbool van een pagina tikken.

### De weergave van een boek wijzigen

Om de regelaars voor het wijzigen van de weergave van een boek te gebruiken, tikt u vlak bij het midden van een pagina.

Het lettertype of de lettergrootte wijzigen: Tik op  ${}_{A}A$  en tik in de lijst die verschijnt op A of A om de tekst groter of kleiner te maken. Om het lettertype te wijzigen, tikt u op 'Lettertypen' en selecteert u een lettertype in de lijst. Wanneer u het lettertype of de lettergrootte wijzigt, wordt ook de opmaak van de tekst aangepast.

De helderheid aanpassen: Tik op 🔅 en pas de helderheid aan.

De kleur van de pagina en de tekst wijzigen: Tik op  ${}_{A}A$  en schakel de optie 'Sepia' in om de kleur van de pagina en de tekst te wijzigen. Deze instelling is van toepassing op alle boeken.

In 'Instellingen' > 'iBooks' kunt u instellen hoe de tekst van alinea's in iBooks wordt uitgelijnd.

### Zoeken naar boeken en pdf-bestanden

Door naar de titel of de auteur van een boek te zoeken kunt u het snel terugvinden in de boekenkast. Daarnaast kunt u in de inhoud van een boek zoeken naar alle plaatsen waar een of meerdere woorden worden gebruikt. U kunt een zoekopdracht ook naar Wikipedia of Google sturen om verwante informatie weer te geven.

**Zoeken naar een boek:** Ga naar de boekenkast. Tik op de statusbalk om naar het begin van het scherm te scrollen en tik vervolgens op het vergrootglas. Voer een woord in dat voorkomt in de titel van een boek of de naam van de auteur en tik op 'Zoek'. De gevonden boeken verschijnen in de boekenkast.

In een boek zoeken: Open een boek en tik vlak bij het midden van de pagina om de regelaars weer te geven. Tik op het vergrootglas, typ een of meerdere woorden en tik vervolgens op 'Zoek'. Tik op een zoekresultaat om naar die pagina in het boek te gaan.

Om uw zoekopdracht naar Google of Wikipedia te sturen, tikt u op 'Zoek met Google' of 'Zoek in Wikipedia'. Safari wordt geopend en de zoekresultaten worden weergegeven.

Om snel naar een woord in een boek te zoeken, houdt u uw vinger op het woord en tikt u op 'Zoek'.

### De definitie van een woord opzoeken

U kunt de definitie van een woord in het woordenboek opzoeken.

**Een woord opzoeken:** Selecteer een woord in een boek en tik vervolgens op 'Woordenboek' in het menu dat wordt weergegeven. Mogelijk zijn niet voor alle talen woordenboeken beschikbaar.

# Een boek laten voorlezen

Als u een visuele beperking hebt, kunt u met VoiceOver een boek laten voorlezen. Zie "VoiceOver" op pagina 159.

Sommige boeken zijn mogelijk niet compatibel met VoiceOver.

# Een pdf-bestand afdrukken of via e-mail versturen

U kunt met iBooks een kopie van een pdf-bestand via e-mail versturen of een pdfbestand geheel of gedeeltelijk op een ondersteunde printer afdrukken.

**Een pdf-bestand per e-mail versturen:** Open het pdf-bestand, tik vervolgens op en kies 'E-mail document'. Er verschijnt een nieuw bericht met als bijlage het pdfbestand. Geef een of meer e-mailadressen op, typ uw bericht en tik vervolgens op 'Stuur'.

**Een pdf-bestand afdrukken:** Open het pdf-bestand, tik op **e** en kies vervolgens 'Druk af'. Selecteer een printer, het paginabereik en het aantal exemplaren en tik vervolgens op 'Druk af'. Zie "Afdrukken" op pagina 45 voor informatie over ondersteunde printers.

U kunt alleen pdf-bestanden afdrukken of per e-mail versturen. Deze opties zijn niet beschikbaar voor ePub-boeken.

# Uw boekenkast indelen

De boekenkast is de plek waarin u uw boeken en pdf-bestanden bewaart. U kunt uw boeken en pdf-bestanden ook in verzamelingen ordenen.

**De boekenkast ordenen:** Ga naar de boekenkast, tik op = en kies vervolgens een sorteermethode uit de opties onder in het scherm.

**De volgorde van onderdelen wijzigen:** Houd uw vinger op een boek of pdf-bestand en sleep dit naar een nieuwe locatie in de boekenkast.

**Een onderdeel uit de boekenkast verwijderen:** Ga naar de boekenkast en tik op 'Wijzig'. Tik op elk boek of pdf-bestand dat u wilt verwijderen zodat er een vinkje verschijnt en tik vervolgens op 'Verwijder'. Tik op 'Gereed' wanneer u klaar bent. Verwijderde boeken die u hebt gekocht, kunt u opnieuw downloaden door in de iBookstore op 'Aankopen' te tikken. Als u het apparaat met uw computer hebt gesynchroniseerd, blijven de boeken die u hebt verwijderd in uw iTunes-bibliotheek aanwezig.

**Een verzameling aanmaken, een andere naam geven of verwijderen:** Tik op 'Collecties' om de lijst met verzamelingen weer te geven. Tik op 'Nieuw' om een nieuwe verzameling toe te voegen. Om een verzameling te verwijderen, tikt u op 'Wijzig' en tikt u vervolgens op e en op 'Verwijder'. U kunt de ingebouwde verzamelingen 'Boeken' en 'Pdf-bestanden' niet bewerken of verwijderen. Als u de naam van een verzameling wilt bewerken, tikt u op de naam. Tik op 'Gereed' wanneer u klaar bent.

**Een boek of pdf-bestand naar een verzameling verplaatsen:** Ga naar de boekenkast en tik op 'Wijzig'. Tik op elk boek of pdf-bestand dat u wilt verplaatsen zodat er een vinkje verschijnt, tik vervolgens op 'Verplaats' en selecteer een verzameling. Een onderdeel kan maar in één verzameling tegelijk staan. Wanneer u een boek of pdfbestand aan de boekenkast toevoegt, wordt dit in de verzameling 'Boeken' of 'Pdfbestanden' geplaatst. U kunt het onderdeel vervolgens naar een andere verzameling verplaatsen. Zo kunt u bijvoorbeeld verzamelingen aanmaken voor werk en school of voor naslagwerken en fictie.

**Een verzameling bekijken:** Tik op 'Collecties' en tik vervolgens op een onderdeel in de lijst die verschijnt.

# Game Center

20

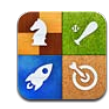

# Informatie over Game Center

Met Game Center kunt u nieuwe games ontdekken en uw speelervaringen delen met vrienden over de gehele wereld.

U kunt uw vrienden uitnodigen voor een game of de automatch-functie gebruiken om andere waardige tegenstanders te vinden. Aan de hand van de ranglijsten kunt u zien wie de beste spelers zijn. U kunt bonuspunten verdienen door specifieke prestaties te verrichten in een game.

*Opmerking:* Game Center is mogelijk niet in alle landen of regio's beschikbaar en de beschikbare games kunnen per land of regio verschillen.

Voor het gebruik van Game Center hebt u een internetverbinding en een Apple ID nodig. Als u al een iTunes Store-, MobileMe- of andere Apple account hebt, kunt u deze Apple ID gebruiken voor Game Center. Als u nog geen Apple ID hebt, kunt u er in Game Center een aanmaken, zoals hieronder wordt beschreven.

# Game Center instellen

Wanneer u Game Center voor het eerst opent, wordt u gevraagd of u pushberichtgevingen wilt toestaan. De berichtgevingen kunnen waarschuwingen, geluiden en symboolbadges zijn die u attenderen op Game Center-gebeurtenissen, zelfs als u Game Center niet gebruikt. U kunt bijvoorbeeld een melding ontvangen dat iemand u heeft uitgenodigd voor een game.

Berichtgevingen toestaan: Tik op 'OK'.

Als u op 'Sta niet toe' tikt, krijgt u geen berichtgevingen voor Game Center. U kunt berichtgevingen later alsnog inschakelen. Ook kunt u opgeven welk type berichtgevingen u wilt ontvangen. **Berichtgevingen in- of uitschakelen:** Tik op 'Instellingen' > 'Berichtgeving'. Wanneer u 'Berichtgeving' uitschakelt, worden alle berichtgevingen voor alle apps uitgeschakeld. U kunt ook het geluid van berichtgevingen uitschakelen met de zijschakelaar (zie "Zijschakelaar" op pagina 184).

Instellen welke berichtgevingen u voor Game Center wilt ontvangen: Tik op 'Instellingen' > 'Berichtgeving' > 'Game Center' en geef de gewenste instellingen voor geluiden, meldingen en badges op. Als Game Center niet wordt weergegeven, schakelt u 'Berichtgeving' in.

#### Game Center-gegevens opgeven voor uw Apple ID

1 Geef uw Apple ID en wachtwoord op en tik op 'Log in'.

Mogelijk wordt u gevraagd om aanvullende gegevens op te geven. Als u nog geen Apple ID hebt, kunt u een account aanmaken door op 'Maak nieuwe account aan' te tikken.

- 2 Tik op 'Akkoord' om de voorwaarden van Game Center te accepteren.
- 3 Voer een bijnaam in. Dit is de naam die anderen zien en waaronder anderen u kennen.
- 4 Geef uw instellingen voor Game Center op:
  - Als u andere gebruikers de mogelijkheid wilt geven u uit te nodigen voor een game, laat u 'Sta Game uitnodiging toe' ingeschakeld. Schakel anders de optie uit door erop te tikken.
  - Als u andere gebruikers de mogelijkheid wilt geven u te vinden op basis van uw e-mailadres, laat u 'Vind me via e-mail' ingeschakeld. Schakel anders de optie uit door erop te tikken.
  - Controleer het e-mailadres voor uw account. U kunt een ander adres invoeren als u geen gebruik wilt maken van het e-mailadres van de Apple ID waarmee u bent ingelogd. Om dit adres als uw e-mailadres te bevestigen, moet u reageren op de e-mail die naar dat adres wordt gestuurd.
  - Als u andere e-mailadressen wilt toevoegen waarop mensen in Game Center contact met u kunnen opnemen, tikt u op 'Voeg e-mailadres toe'.
- 5 Tik op 'Volgende' wanneer uw account is ingesteld.

#### Game Center-gegevens wijzigen voor uw Apple ID

- 1 Tik op 'lk' en tik vervolgens op uw accountbanner.
- 2 Tik op 'Toon account'.
- 3 Breng de gewenste wijzigingen aan en tik vervolgens op 'Gereed'.

#### Inloggen met een andere Apple ID

- 1 Tik op 'lk' en tik vervolgens op uw accountbanner.
- 2 Tik op 'Log uit'.
- 3 Geef uw nieuwe Apple ID en wachtwoord op en tik op 'Log in'.

# Games

### Games kopen en downloaden

Games voor Game Center zijn te verkrijgen in de App Store. Als u voor uw Apple ID nog geen creditcardgegevens hebt ingevoerd, wordt u gevraagd deze gegevens in te voeren voordat u games kunt aanschaffen en downloaden.

Games kopen en downloaden: Tik op 'Games' en tik vervolgens op 'Zoek Game Center-games'.

In het gedeelte 'Game Center' van de App Store worden de games weergegeven die geschikt zijn voor Game Center. U kunt door dit gedeelte bladeren en games kopen en downloaden. Zie Hoofdstuk 18, "App Store," op pagina 137.

Als een vriend een game heeft die u wilt kopen, tikt u in het informatievenster van uw vriend op de game om rechtstreeks naar die game in de App Store te gaan.

### Games spelen

In het scherm 'Games' worden de games weergegeven die u via de App Store hebt gedownload. Voor elke game worden het aantal behaalde prestaties en uw plaats in de lijst van spelers weergegeven.

**Informatie over een game opvragen:** Tik op 'Games' en tik vervolgens op een game. Voor sommige games kunt u de ranglijsten voor de game weergeven, zien welke prestaties u al hebt behaald en nagaan wie de game onlangs heeft gespeeld.

Een game spelen: Tik op 'Games', selecteer een game en tik vervolgens op 'Speel'.

Bij sommige games worden in het beginscherm instructies of andere gegevens weergegeven. Ook kunt u soms in het beginscherm ranglijsten en prestaties bekijken, spelopties instellen en een game voor een of meer spelers starten. Om tegen anderen te spelen, kunt u in multiplayergames vrienden uitnodigen of met de automatchfunctie andere spelers zoeken. Zie "Vrienden" op pagina 155 voor informatie over het krijgen van vrienden in Game Center.

Voor multiplayergames kunt u ook een uitnodiging sturen vanuit het scherm 'Vrienden'.

#### Een vriend voor een multiplayergame uitnodigen vanuit het scherm 'Vrienden'

- 1 Tik op 'Vrienden' onder in het scherm.
- 2 Selecteer een vriend.
- 3 Selecteer een game en tik op 'Speel'.

Als de game met meer spelers kan of moet worden gespeeld, kunt u spelers uitnodigen. Tik vervolgens op 'Volgende'.

4 Typ en verstuur uw uitnodiging en wacht tot de anderen uw uitnodiging hebben geaccepteerd.

5 Start de game.

Als een vriend niet beschikbaar is of niet op uw uitnodiging reageert, kunt u op 'Automatch' tikken om een andere speler te zoeken of op 'Nodig uit' tikken om een andere vriend uit te nodigen.

Andere spelers kunnen u ook uitnodigen voor de game.

**Reageren op een uitnodiging voor een game:** Tik op 'Akkoord' of 'Weiger' in het bericht dat verschijnt.

U kunt multiplayergames uitschakelen in Beperkingen. Zie "Beperkingen" op pagina 182. U kunt voorkomen dat andere spelers u voor een game uitnodigen door bij de instellingen voor Game Center 'Sta Game uitnodiging toe' uit te schakelen. Zie "Uw status en accountgegevens bekijken" op pagina 156.

**Teruggaan naar Game Center:** Druk op de thuisknop en tik in het beginscherm op 'Game Center'.

U kunt ook tweemaal snel op de thuisknop drukken en op 'Game Center' tikken in de lijst met recente apps.

### Ranglijsten

Bij sommige games zijn een of meer ranglijsten beschikbaar die de rangorde van de spelers van de game aangeven. Hierbij wordt melding gemaakt van hun scores, tijden of andere maatstaven voor het succes dat zij hebben behaald.

**De ranglijst van een game bekijken:** Tik op 'Games', selecteer de game en tik op 'Positie'.

Bij sommige games kunt u de ranglijst ook direct vanuit de game bekijken.

Als een game verschillende niveaus heeft (zoals Gemakkelijk, Normaal en Moeilijk), kunt u in het scherm 'Genres' de algemene ranglijst voor de game of de ranglijst voor een bepaald niveau kiezen. De ranglijst geeft de rangorde van uw vrienden en van alle spelers aan. In sommige gevallen kunt u de statistieken voor een specifieke periode, zoals vandaag, deze week of alle tijden, zien.

| INFINITY BLADE             |                                                                                                    |                                                                                                    |                                 |                                                                                                    |                                                                                                   |
|----------------------------|----------------------------------------------------------------------------------------------------|----------------------------------------------------------------------------------------------------|---------------------------------|----------------------------------------------------------------------------------------------------|---------------------------------------------------------------------------------------------------|
|                            | Nr. 14 van vrienden<br>Nr. 120,236 in totaal<br>(bovenste 25%)                                                                             | 1                                                                                                    | Achlever<br>5 verdie<br>70 achi | ments 2<br>end 2<br>ievement punten                                                                                                    | Recente spelers                                                                                   |
|                            | Ranglijst: DTOTAL SCORE V                                                                                                    |                                                                                                    | LLG I                           | DEZEWEEK ALTUD                                                                                                    |                                                                                                   |
|                            |                                                                                                    |                                                                                                    |                                 |                                                                                                    |                                                                                                   |
|                            | → 32 VRIENDEN ◆                                                                                                    |                                                                                                    |                                 | ♦ ALLE 4.345.679 5                                                                                                    | SPELERS &                                                                                         |
| 1                          | > 32 VRIENDEN *                                                                                                    | 5,034,693 ptn 🗲                                                                                               | 1                               | ALLE 4.345.679 5<br>Lyricyst                                                                                                    | SPELERS &<br>5.034,693                                                                            |
| 1 2                        | ♦ 32 VRIENDEN ♦<br>Veggiegalactic       The Hanster                                                                                        | 5,034,693 ptn ≯<br>1,922,572 ptn ≯                                                                            | 1                               | ♦ ALLE 4.345.679 5<br>Lyricyst<br>Boomshakalaka                                                                                                    | SPELERS «<br>5.034,685;<br>4,822,572;                                                             |
| 1<br>2<br>3                | → 32 VRIENDEN ↔<br>Veggiegalactic d<br>The Hanster<br>Gonedo                                                                               | 1.034.693 ptn ><br>1.922,572 ptn ><br>1.852,726 ptn >                                                         | 1 2 3                           | ALLE 4.345.679 5     Lyricyst     Boomshakalaka     Mr. X                                                                                           | SPELERS &<br>5.034,693 (<br>4,922,572 (<br>4,852,726 (                                            |
| 1<br>2<br>3<br>4           | <ul> <li>≫ 32 VRIENDEN ◊</li> <li>Vegelegalactic</li> <li>The Hanster</li> <li>Gonedo</li> <li>Boomshakalaka</li> </ul>                    | 5.034.693 ptn ><br>1.922.572 ptn ><br>1.852.726 ptn ><br>1.588.008 ptn >                                      | 1<br>2<br>3<br>4                | ALLE 4.345.679  Lyricyst Boomshakalaka Mr. X Zissou                                                                                                 | SPELERS &<br>5.034,603 ;<br>4,692,572 ;<br>4,692,572 ;<br>4,692,726 ;<br>4,682,676 ;              |
| 1<br>2<br>3<br>4<br>5      | <ul> <li>♦ 32 VRIENDEN ♦</li> <li>Vegalegalactic</li> <li>The Hanster</li> <li>Gomedø</li> <li>Boomshakalaka</li> <li>Exput2001</li> </ul> | 1,034,093 ptn ><br>1,032,572 ptn ><br>1,080,726 ptn ><br>1,580,008 ptn ><br>3,771,276 ptn >                   | 1<br>2<br>3<br>4<br>5           | - ALLE 4.345.679 S<br>Lyricyst<br>Boomshakalaka<br>Mr. X<br>Zissou<br>the Rippa                                                                     | SPELERS (><br>5.034,603<br>4,602,572<br>4,652,776<br>4,652,776<br>3,771,2754<br>9,771,2754        |
| 1<br>2<br>3<br>4<br>5<br>6 | ♦ 30 VRIENDEN ♦<br>Vegglegalaetie<br>The Hanster<br>Gomeshakalaka<br>Espantasol                                                            | .034,693 ptn ><br>.034,693 ptn ><br>.032,772 ptn ><br>.0380,008 ptn ><br>.0,771,275 ptn ><br>.0,456,780 ptn > | 1<br>2<br>3<br>4<br>5<br>6      | <ul> <li>ALLE 4.345.679 S</li> <li>Lyricyst</li> <li>Boomshakalaka</li> <li>Mr. X</li> <li>Zissou</li> <li>ihe Rippa</li> <li>Supacharga</li> </ul> | SPELERS - 5.034,693<br>4,892,572<br>4,895,776<br>4,858,008<br>9,771,275<br>3,456,789<br>3,456,789 |

Als u de iPad een kwartslag draait, kunt u de ranglijst liggend weergeven.

Een game starten vanuit de ranglijst: Tik in de rechterbovenhoek op 'Speel'.

### Prestaties

In sommige games wordt u voor bepaalde prestaties beloond met bonuspunten.

**De prestaties voor een game weergeven:** Tik op 'Games', selecteer een game en tik vervolgens op 'Achievements'.

Voor elke prestatie wordt in Game Center aangegeven hoeveel bonuspunten worden toegekend en of u de prestatie hebt behaald. Bovenaan staat het totale aantal punten dat voor uw prestaties is toegekend. U kunt slechts één keer bonuspunten voor een bepaalde prestatie verdienen.

Bij sommige games kunt u de prestaties ook direct vanuit de game bekijken.

### **Recente spelers**

Bij sommige games kunt u zien wie van uw vrienden de game onlangs hebben gespeeld.

**Recente spelers van een game opvragen:** Tik op 'Games', tik op een game en tik vervolgens op 'Recente spelers'.

Informatie over een speler opvragen: Tik op de naam van een speler in de lijst.

# Vrienden

Game Center brengt u in contact met spelers over de gehele wereld. U kunt vrienden aan Game Center toevoegen door een verzoek te sturen of door een verzoek van een andere speler te accepteren.

#### Een vriend aan Game Center toevoegen

- 1 Tik op 'Vrienden' of 'Verzoeken'.
- 2 Tik op + en typ vervolgens het e-mailadres of de Game Center-bijnaam van een vriend.

Terwijl u typt, worden overeenkomende adressen en namen uit uw lijst met contactpersonen weergegeven. Tik op een contactpersoon om die persoon op te nemen in uw verzoek. Tik op () om door uw contactpersonen te bladeren.

Als u meerdere vrienden in één keer wilt toevoegen, voert u nog meer contactpersonen in.

3 Voer een bericht voor uw verzoek in en tik op 'Stuur'.

Mensen kunnen alleen uw vriend worden door uw verzoek te accepteren.

Andere spelers kunnen u een verzoek sturen. Als u een bericht ontvangt, kunt u het verzoek vanuit het bericht accepteren, maar u kunt ook het bericht sluiten en later op het verzoek reageren vanuit het scherm 'Verzoek'. Een badge op de knop 'Verzoeken' geeft aan op hoeveel vriendverzoeken u nog niet hebt gereageerd.

**Reageren op een vriendverzoek:** Tik op 'Verzoeken', tik op de naam van de persoon die het verzoek doet en tik vervolgens op 'Akkoord', 'Negeer' of 'Meld probleem'.

Wanneer een speler een verzoek van een andere speler accepteert, worden zij vrienden van elkaar. De namen van vrienden worden weergegeven in het scherm 'Vrienden'.

Informatie over een vriend opvragen: Tik op de naam van de vriend.

**Zoeken naar een vriend:** Tik op de statusbalk om naar het begin van het scherm te scrollen, tik op het zoekveld en begin te typen. Tijdens het typen worden de vrienden weergegeven die met uw zoekopdracht overeenkomen.

In het infoscherm van een vriend wordt aangegeven hoeveel vrienden hij of zij heeft (inclusief uzelf), het aantal verschillende games dat hij of zij heeft gespeeld en hoeveel prestaties hij of zij al heeft behaald. In het infoscherm kunnen ook de volgende gegevens staan:

- · De games die u samen hebt gespeeld
- · De games die u allebei hebt
- Andere games die uw vriend heeft

Als u op een game in een van de lijsten tikt, ziet u uw eigen positie en die van uw vriend in de totaalscorelijst, alsook uw respectieve prestaties voor de game.

Een vriend uitnodigen voor een game: Tik op 'Vrienden', tik op de naam van de vriend, tik op een game en tik ten slotte op 'Speel'. Zie "Games spelen" op pagina 152. Een vriend verwijderen: Tik op 'Vrienden', tik op een naam, tik op 'Ontvriend' en tik op 'Ontvriend'.

Als een speler u beledigt of zich anderszins ongepast gedraagt, kunt u dat melden.

**Een probleem met een vriend melden:** Tik op 'Vrienden', tik op de naam van de vriend en tik vervolgens op 'Meld probleem'. Beschrijf het probleem en tik vervolgens op 'Gereed' om het rapport te versturen.

Als u 'Multispelergames' hebt uitgeschakeld in Instellingen, kunt u geen uitnodigingen voor een game versturen of ontvangen. Zie "Beperkingen" op pagina 182.

### Uw status en accountgegevens bekijken

In het scherm 'lk' vindt u een samenvatting van de informatie over uw vrienden, uw games en uw prestaties.

In het tekstveld in het midden van het scherm kunt u uw huidige status invoeren. Uw status wordt samen met uw bijnaam weergegeven in het scherm 'Vrienden' van de andere spelers.

Uw status wijzigen: Tik op het statusveld om uw status in te voeren of bij te werken.

**Uw accountgegevens bekijken:** Tik op de accountbanner en tik vervolgens op 'Toon account'.

U kunt de volgende instellingen wijzigen of bijwerken:

- Uw bijnaam
- De instelling voor 'Sta Game uitnodiging toe'
- De instelling voor 'Vind me via e-mail'
- Uw e-mailadres voor Game Center
- Aanvullende e-mailadressen

Tik op 'Gereed' wanneer u klaar bent.

U kunt ook uitloggen en inloggen op een andere account of een nieuwe account aanmaken.

Uitloggen: Tik op de accountbanner en tik vervolgens op 'Log uit'.

**Inloggen op een andere account:** Geef uw naam en wachtwoord op en tik op 'Log in'. **Een nieuwe account aanmaken:** Tik op 'Maak nieuwe account aan' en volg de instructies op het scherm.

# Ouderlijk toezicht

Met de opties voor ouderlijk toezicht bepaalt u of uw gezinsleden in Game Center vrienden kunnen toevoegen en mee kunnen doen met multispelergames.

**Ouderlijk toezicht voor Game Center instellen:** Tik op 'Instellingen' > 'Algemeen' > 'Beperkingen' en tik op 'Schakel beperkingen in'. Geef een code van vier cijfers op en voer deze code nog een keer in.

U kunt voor de volgende instellingen beperkingen instellen:

- Multispelergames
- Vrienden toevoegen

Zie "Beperkingen" op pagina 182 voor meer informatie.

# Voorzieningen voor mensen met een beperking

De iPad bevat vele voorzieningen die ervoor zorgen dat het apparaat door iedereen eenvoudig te gebruiken is. Daarnaast bevat de iPad ook voorzieningen voor mensen met een beperking.

# Voorzieningen voor universele toegang

Dankzij de voorzieningen voor universele toegang van de iPad kunnen doven en slechthorenden en mensen met een geestelijke, visuele of andere lichamelijke beperking het apparaat eenvoudig gebruiken. De iPad bevat de volgende voorzieningen voor mensen met een beperking:

- Ondersteuning voor de weergave van bijschriften voor geluid
- VoiceOver (schermlezer)
- Zoomen
- Wit op zwart
- Grote tekst
- Monogeluid
- Het uitspreken van invultekst
- Ondersteuning voor brailleschermen

Zoomen, Wit op zwart en Monogeluid worden door alle apps ondersteund. Grote tekst wordt ondersteund door Mail en Notities. VoiceOver wordt ondersteund door de standaardapps op de iPad en door sommige apps van derden die u via de App Store kunt downloaden. Bijschriften voor geluid zijn beschikbaar voor video's en podcasts die deze voorziening ondersteunen.

Ga voor meer informatie over de voorzieningen voor mensen met een beperking op de iPad naar www.apple.com/nl/accessibility/ipad.

U kunt de afzonderlijke voorzieningen voor mensen met een beperking in- en uitschakelen via 'Instellingen' > 'Algemeen' > 'Toegankelijkheid' op de iPad. Als de iPad op uw computer is aangesloten, kunt u een aantal van deze voorzieningen bovendien in iTunes in- en uitschakelen. Voorzieningen voor mensen met een beperking in iTunes in- of uitschakelen

- 1 Sluit de iPad op de computer aan.
- 2 Selecteer de iPad in de navigatiekolom van iTunes.
- 3 Klik in het gedeelte 'Opties' van het paneel 'Overzicht' op 'Configureer universele toegang' (Mac) of 'Universele toegang configureren' (Windows).
- 4 Selecteer de voorzieningen die u wilt gebruiken en klik op 'OK'.

Nadat u op 'OK' hebt geklikt, zijn de geselecteerde voorzieningen direct beschikbaar op de iPad.

|     | Universele toegang                                |
|-----|---------------------------------------------------|
| 2   | Zien: ○ VoiceOver<br>○ Zoomen<br>● Geen van beide |
|     | Gebruik wit-op-zwartweergave                      |
| Ho  | oren: 🗌 Gebruik monogeluid                        |
| (?) | Annuleer OK                                       |

# VoiceOver

VoiceOver spreekt hardop uit, wat er op het scherm gebeurt, zodat u de iPad kunt gebruiken zonder het apparaat te zien.

Wanneer u een onderdeel op het scherm selecteert, wordt de beschrijving van het betreffende onderdeel uitgesproken. Het geselecteerde onderdeel wordt gemarkeerd met een zwarte rechthoek (voor gebruikers die het scherm kunnen zien), waarna de naam van het onderdeel wordt uitgesproken of het onderdeel wordt beschreven. Deze markeringsrechthoek wordt ook wel de VoiceOver-cursor genoemd.

Raak het scherm aan of sleep met uw vingers over het scherm om informatie over de verschillende onderdelen op het scherm te horen. Als u de onderdelen op het scherm (bijvoorbeeld knoppen en koppelingen) wilt gebruiken, gebruikt u de bewegingen die worden beschreven in het gedeelte "VoiceOver-bewegingen" op pagina 162. Als u tekst selecteert, wordt de tekst uitgesproken. Als u 'Spreek hints uit' hebt ingeschakeld, spreekt VoiceOver mogelijk de naam van het onderdeel uit. Wanneer u een regelaar selecteert (bijvoorbeeld een knop of schuifknop), spreekt VoiceOver instructies uit, bijvoorbeeld 'tik dubbel om te openen'.

Wanneer u naar een nieuw scherm gaat, laat VoiceOver een geluid horen en wordt automatisch het eerste onderdeel op het scherm geselecteerd en uitgesproken. (Doorgaans is dit het onderdeel in de linkerbovenhoek.) Daarnaast krijgt u een melding als de stand van het scherm wordt gewijzigd in 'Liggend' of 'Staand' en wanneer het scherm wordt vergrendeld of ontgrendeld.

*Opmerking:* VoiceOver gebruikt de taal die in de landinstellingen is opgegeven. Mogelijk is de regio-instelling hierop van invloed. VoiceOver is in vele talen beschikbaar, maar niet in alle talen.

### VoiceOver instellen

Met VoiceOver gebruikt u andere bewegingen om de iPad te bedienen. Als VoiceOver is ingeschakeld, moet u de bewegingen van VoiceOver gebruiken om de iPad te bedienen, zelfs als u VoiceOver wilt uitschakelen om opnieuw gebruik te kunnen maken van de standaardbediening.

**VoiceOver in- of uitschakelen op de iPad:** Tik op 'Instellingen' > 'Algemeen' > 'Toegankelijkheid' > 'VoiceOver' en schakel VoiceOver vervolgens in.

VoiceOver in- of uitschakelen in iTunes: Selecteer de iPad in de navigatiekolom van iTunes. Klik in het gedeelte 'Opties' van het paneel 'Overzicht' op 'Configureer universele toegang' (Mac) of 'Universele toegang configureren' (Windows). Selecteer 'VoiceOver' en klik op 'OK'.

U kunt ook instellen dat VoiceOver wordt in- of uitgeschakeld als u driemaal op de thuisknop drukt. Zie "Driemaal op de thuisknop drukken" op pagina 173.

Opmerking: VoiceOver en de zoomfunctie kunnen niet tegelijkertijd worden gebruikt.

#### Instellingen voor VoiceOver

Met VoiceOver kunt u gesproken aanwijzingen inschakelen, de spreeksnelheid aanpassen en feedback tijdens het typen laten weergeven.

**Gesproken aanwijzingen in- of uitschakelen:** Tik op 'Instellingen' > 'Algemeen' > 'Toegankelijkheid' > 'VoiceOver' en tik op 'Spreek hints uit'. Gesproken aanwijzingen zijn standaard ingeschakeld.

**De spreeksnelheid voor VoiceOver instellen:** Tik op 'Instellingen' > 'Algemeen' > 'Toegankelijkheid' > 'VoiceOver' en sleep de schuifknop 'Spreeksnelheid'.

U kunt opgeven welke feedback u tijdens het typen wilt krijgen. U kunt instellen dat VoiceOver tekens, woorden, beide of niets uitspreekt. Als u opgeeft dat u zowel tekens als woorden wilt horen, spreekt VoiceOver elk teken uit terwijl u typt, en zegt vervolgens het volledige woord zodra u een spatie of leesteken typt.

Feedback tijdens het typen instellen: Tik op 'Instellingen' > 'Algemeen' > 'Toegankelijkheid' > 'VoiceOver' > 'Feedback bij typen'. U kunt 'Tekens', 'Woorden', 'Tekens en woorden' of 'Niets' kiezen voor softwaretoetsenborden en voor een Apple Wireless Keyboard.

| Het spellingsalfabet gebruiken | Tik op 'Instellingen' > 'Algemeen' ><br>'Toegankelijkheid' > 'VoiceOver' en schakel<br>'Spellingsalfabet' in door erop te tikken.<br>Met deze voorziening kunt u tijdens het typen<br>of het teken voor teken lezen controleren welke<br>tekens zijn uitgesproken. Als 'Spellingsalfabet' is<br>ingeschakeld, spreekt VoiceOver eerst het teken<br>uit en vervolgens een woord dat met dat teken<br>begint. Als u bijvoorbeeld de letter 'f typt, spreekt<br>VoiceOver 'f uit en vervolgens 'Ferdinand'. |
|--------------------------------|----------------------------------------------------------------------------------------------------|
| De toonhoogte wijzigen         | Tik op 'Instellingen' > 'Algemeen' ><br>'Toegankelijkheid' > 'VoiceOver' en schakel<br>'Toonhoogtewijziging' in door erop te tikken.<br>VoiceOver gebruikt een hogere toon bij het<br>typen van een letter en een lagere toon bij<br>het verwijderen van een letter. Daarnaast<br>gebruikt VoiceOver ook een hogere toon bij het<br>uitspreken van het eerste onderdeel van een<br>groep (zoals een lijst of tabel) en een lagere toon<br>bij het uitspreken van het laatste onderdeel van<br>een groep. |

VoiceOver gebruikt standaard de taal die u voor de iPad hebt ingesteld. U kunt ook een andere taal voor VoiceOver instellen.

**De taal instellen waarin tekst door VoiceOver wordt uitgesproken:** Tik op 'Instellingen' > 'Algemeen' > 'Internationaal' > 'Taal', selecteer de gewenste taal en tik vervolgens op 'OK'.

Sommige talen worden mogelijk door de regio-instelling beïnvloed. Tik op 'Instellingen' > 'Algemeen' > 'Internationaal' > 'Regionotatie' en selecteer de gewenste notatie.

**De rotoropties voor de browser instellen:** Tik op 'Instellingen' > 'Algemeen' > 'Toegankelijkheid' > 'VoiceOver' > 'Webrotor'. Tik om de gewenste opties in te stellen of uit te schakelen. Als u de positie van een onderdeel in de lijst wilt wijzigen, tikt u op aast het onderdeel en sleept u het vervolgens omhoog of omlaag.

**De talen selecteren die beschikbaar zijn in de taalrotor:** Tik op 'Instellingen' > 'Algemeen' > 'Toegankelijkheid' > 'VoiceOver' > 'Taalrotor' en tik om de taal of talen te selecteren die u in de taalrotor wilt weergeven. Als u de positie van een taal in de lijst wilt wijzigen, tikt u op = naast de betreffende taal en sleept u deze omhoog of omlaag.

De taalrotor is altijd beschikbaar wanneer u meerdere talen hebt geselecteerd.

### VoiceOver-bewegingen

Wanneer u VoiceOver hebt ingeschakeld, moet u andere bewegingen gebruiken om de iPad te bedienen. Op deze manier kunt u beschrijvingen van onderdelen laten uitspreken zonder dat u de onderdelen activeert. Met VoiceOver-bewegingen kunt u door het scherm navigeren en de geselecteerde onderdelen bedienen. Tot de VoiceOver-bewegingen behoren tikken en vegen met twee, drie of vier vingers. Bewegingen met meerdere vingers zijn het eenvoudigst te maken als u uw vingers ontspant en wat ruimte tussen uw vingers laat wanneer u het scherm aanraakt.

U kunt op verschillende manieren VoiceOver-bewegingen maken. U kunt bijvoorbeeld tikken met twee vingers van één hand of met één vinger van elke hand. U kunt ook uw duimen gebruiken. Probeer de verschillende manieren om te bepalen welke manier het best voor u werkt.

Als uw bewegingen geen effect hebben, probeert u de bewegingen sneller uit te voeren. Dit is vooral belangrijk bij dubbel tikken en vegen. Bij vegen strijkt u snel met uw vinger of vingers over het scherm.

**Bewegingen oefenen:** Tik op 'Instellingen' > 'Algemeen' > 'Toegankelijkheid' > 'VoiceOver' en tik vervolgens op 'Oefen VoiceOver-gebaren'. Oefen de bewegingen aan de hand van de beschrijvingen in het gedeelte "Instellingen voor VoiceOver" hieronder. Tik op 'Gereed' wanneer u klaar bent met oefenen.

U moet snel met één vinger vegen om duidelijk onderscheid aan te brengen met bewegingen waarbij u met één vinger sleept.

Een overzicht van de VoiceOver-bewegingen:

#### Navigeren en lezen

- Tikken: Onderdeel uitspreken.
- Naar rechts of links vegen: Het volgende of vorige onderdeel selecteren.
- Omhoog of omlaag vegen: Het effect is afhankelijk van de instelling voor de rotorbesturing. Zie "VoiceOver gebruiken" op pagina 165.
- Tikken met twee vingers: Uitspreken van het huidige onderdeel stoppen.
- *Met twee vingers omhoog vegen:* Alles vanaf boven in het scherm voorlezen.
- *Met twee vingers omlaag vegen:* Alles vanaf de huidige positie in het scherm voorlezen.
- Met drie vingers omhoog of omlaag vegen: Eén pagina tegelijk omhoog of omlaag scrollen.
- *Met drie vingers naar rechts of naar links vegen:* Naar de volgende of vorige pagina gaan (bijvoorbeeld in het beginscherm of Safari).
- *Met drie vingers tikken:* De scrolstatus uitspreken, dat wil zeggen, aangeven welke pagina of rijen zichtbaar zijn.

- *Met vier vingers omhoog of omlaag vegen:* Naar het eerste of laatste onderdeel op een pagina gaan.
- *Met vier vingers naar rechts of naar links vegen:* Naar het volgende of vorige gedeelte gaan (bijvoorbeeld op een webpagina).

#### Selecteren en activeren

- Dubbel tikken: Het geselecteerde onderdeel activeren.
- Een onderdeel aanraken met één vinger en op het scherm tikken met een andere vinger ('gesplitst tikken'): Het onderdeel activeren.
- Dubbel tikken en (één seconde) vasthouden + standaardbeweging: Een standaardbeweging gebruiken.

Door dubbel te tikken en vast te houden geeft u aan dat de iPad achtereenvolgende bewegingen als standaardbewegingen moet interpreteren. U kunt bijvoorbeeld dubbel tikken en vasthouden en vervolgens, zonder uw vinger op te tillen, met uw vinger slepen om een schakelaar te verschuiven.

Als u standaardbewegingen wilt gebruiken wanneer VoiceOver is ingeschakeld, tikt u dubbel en houdt u uw vinger op het scherm. Er klinkt een reeks tonen om aan te geven dat de standaardbewegingen van kracht zijn. De standaardbewegingen blijven van kracht totdat u uw vinger optilt. Vervolgens worden de VoiceOverbewegingen weer actief.

- *Met twee vingers dubbel tikken:* Afspelen of pauzeren in iPod, YouTube of Foto's. De stopwatch starten of stopzetten.
- *Met drie vingers dubbel tikken:* Het geluid van VoiceOver in- of uitschakelen.
- Driemaal met drie vingers tikken: Het scherm in- of uitschakelen.

### Rotorbesturing

De rotor is een virtuele regelaar die werkt als een kiesschijf als VoiceOver actief is. Met de rotor kunt u VoiceOver-instellingen wijzigen en extra commando's en voorzieningen gebruiken.

**De rotor bedienen:** Draai met twee vingers op het scherm van de iPad om de kiesschijf als het ware te draaien om tussen onderdelen op de rotor te kiezen. Veeg omhoog of omlaag om het geselecteerde onderdeel te gebruiken.

Het effect van de rotor is afhankelijk van wat u op dat moment doet. Als u bijvoorbeeld de tekst laat voorlezen van een e-mail, kunt u de rotor gebruiken om te schakelen tussen het woord voor woord, teken voor teken of regel voor regel weergeven van gesproken tekst wanneer u met uw vinger omhoog of omlaag veegt. Als u door een webpagina bladert, kunt u de rotor gebruiken om aan te geven of u de tekst woord voor woord of teken voor teken wilt horen, of dat u alleen de kopjes wilt horen of alleen de koppelingen (alle koppelingen, bezochte koppelingen of koppelingen die u nog niet hebt bezocht), of dat u de formulieronderdelen wilt horen of de beschrijving van afbeeldingen. U kunt de rotorinstelling gebruiken om alle tekst te horen of van het ene element van een bepaald type naar het andere te springen, zoals van kopje naar koppeling.

#### Tekst laten uitspreken

Tekst selecteren en laten uitspreken per

- Teken
- Woord
- Regel

#### Door een webpagina bladeren

Tekst selecteren en laten uitspreken per

- Teken
- Woord
- Regel
- Kopje
- Koppeling
- Bezochte koppeling
- Niet-bezochte koppeling
- Koppeling in pagina
- Formulierregelaar
- Tabel
- Rij (bij navigeren in tabel)
- Lijst
- Oriëntatiepunt
- Afbeelding
- Statische tekst

In- of uitzoomen

#### Tekst invoeren

Het invoegpunt verplaatsen en tekst vervolgens laten uitspreken per

- Teken
- Woord
- Regel

Bewerkingsfunctie selecteren

Taal selecteren

#### Een regelaar gebruiken

Waarden selecteren en laten uitspreken per

- Teken
- Woord
- Regel

De waarde van het bedieningselement aanpassen

#### VoiceOver gebruiken

**De iPad ontgrendelen:** Selecteer de ontgrendelknop en tik vervolgens dubbel op het scherm.

**Onderdelen op het scherm selecteren:** Sleep uw vinger over het scherm. Elk onderdeel dat u aanraakt, wordt door VoiceOver beschreven. U kunt ook systematisch van het ene naar het andere onderdeel gaan door met één vinger naar links of naar rechts te vegen. Onderdelen worden van links naar rechts en van boven naar beneden geselecteerd. Veeg met uw vinger naar rechts om naar het volgende onderdeel te gaan en veeg met uw vinger naar links om naar het vorige onderdeel te gaan.

**Op een geselecteerd onderdeel tikken wanneer VoiceOver is ingeschakeld:** Tik dubbel op een willekeurige plek in het scherm.

De tekst van een onderdeel teken voor teken, woord voor woord of regel voor regel laten uitspreken: Selecteer het gewenste onderdeel en veeg met één vinger naar boven of naar beneden. Veeg naar beneden om het volgende teken te lezen of veeg naar boven om het vorige teken te lezen. Draai de rotor als u de tekst woord voor woord of regel voor regel wilt laten uitspreken.

**Een schuifknop aanpassen:** Veeg met één vinger naar boven om de instelling te verhogen of veeg met één vinger naar beneden om de instelling te verlagen. Tijdens het aanpassen vertelt VoiceOver u wat de waarde van de instelling is.

Scrollen door een lijst of gebied op het scherm: Veeg met drie vingers naar boven of naar beneden. Veeg met uw vingers naar beneden als u één pagina omlaag wilt bladeren en veeg met uw vingers naar boven als u één pagina omhoog wilt bladeren. Als u door een lijst bladert, wordt het weergegeven bereik van de onderdelen door VoiceOver uitgesproken (bijvoorbeeld 'rijen 5 tot en met 10 worden weergegeven').

**Door een lijst scrollen:** Hiervoor tikt u dubbel en houdt u uw vingers op het scherm. Zodra u een reeks tonen hoort, kunt u uw vinger omhoog of omlaag bewegen om door de lijst te scrollen. Wanneer u uw vinger optilt, wordt het scrollen gestopt.

**Een index gebruiken:** Sommige lijsten hebben een alfabetische index aan de rechterkant van het scherm. U kunt de index niet selecteren door te vegen. U moet op de index tikken om deze te selecteren. Als de index is geselecteerd, veegt u omhoog of omlaag om door de index te scrollen. U kunt ook dubbel tikken en vervolgens uw vinger omhoog of omlaag schuiven.

De volgorde van de symbolen in het beginscherm wijzigen: Selecteer in het beginscherm het symbool dat u wilt verplaatsen. Tik dubbel, houd uw vingers op het scherm en sleep vervolgens het symbool. Terwijl u het symbool sleept, wordt de rij- en kolompositie uitgesproken. Laat het symbool los wanneer het op de gewenste plaats staat. U kunt op dezelfde manier nog meer symbolen slepen. Sleep een onderdeel naar de linker- of rechterrand van het scherm om het naar een andere pagina van het beginscherm te verplaatsen. Wanneer u klaar bent met het verplaatsen van de symbolen, drukt u op de thuisknop (□).

U kunt de spraakfunctie uitschakelen, een onderdeel niet meer laten uitspreken, het scherm uitschakelen of VoiceOver het volledige scherm laten voorlezen.

| Het geluid van VoiceOver uitschakelen                                 | Tik dubbel met drie vingers. Tik nogmaals dubbel<br>met drie vingers om de spraakfunctie weer in te<br>schakelen. Als u alleen de VoiceOver-signalen wilt<br>uitschakelen, stelt u de zijschakelaar in op stil. |
|-----------------------------------------------------------------------|----------------------------------------------------------------------------------------------------|
| Een onderdeel niet meer laten uitspreken                              | Tik eenmaal met twee vingers. Tik nogmaals met<br>twee vingers om de spraakfunctie te hervatten.<br>De spraakfunctie wordt automatisch hervat als u<br>een ander onderdeel selecteert.                          |
| Het scherm uitschakelen tijdens het gebruik<br>van VoiceOver          | Tik driemaal met drie vingers. Herhaal deze<br>beweging om het scherm opnieuw in te<br>schakelen.                                                                                                    |
| Het volledige scherm vanaf het begin laten voorlezen                  | Veeg met twee vingers naar boven.                                                                                                    |
| Onderdelen laten voorlezen (vanaf het huidige onderdeel naar beneden) | Veeg met twee vingers omlaag.                                                                                                    |

Tik op de statusbalk boven in het scherm om statusinformatie over de iPad te laten uitspreken, zoals de tijd, de batterijstatus en de Wi-Fi-signaalsterkte.

#### Tekst invoeren en wijzigen

Als u een tekstveld selecteert met VoiceOver, kunt u tekst invoeren met behulp van het schermtoetsenbord. U kunt tekst in het tekstveld knippen, kopiëren of plakken met de bewerkingsfuncties van de iPad.

*Opmerking:* Safari biedt geen ondersteuning voor het kopiëren van materiaal van webpagina's. De bewerkingsfuncties werken alleen in bewerkbare tekstvelden.

#### Tekst invoeren

1 Selecteer een bewerkbaar tekstveld met VoiceOver en tik dubbel om het invoegpunt en het schermtoetsenbord weer te geven. Als het veld al tekst bevat, wordt het invoegpunt aan het begin of aan het einde van de tekst geplaatst. Tik nogmaals dubbel om het invoegpunt naar de andere kant van de tekst te verplaatsen. VoiceOver vertelt u waar het invoegpunt zich bevindt.

Als u een tekstveld selecteert, is het mogelijk dat het invoegpunt en het schermtoetsenbord automatisch worden weergegeven. VoiceOver vertelt u wanneer de bewerkingsmodus actief is (afhankelijk van de rotorinstelling).

- 2 Om te typen, voert u een van de volgende handelingen uit:
  - Sleep met uw vinger om een toets te selecteren en til uw vinger op om het geselecteerde teken in te voeren.
  - Veeg naar links of rechts om een toets te selecteren en tik dubbel om het geselecteerde teken in te voeren.
  - Selecteer met uw vinger een toets op het toetsenbord. Houd vervolgens de toets met één vinger vast en tik met een andere vinger op het scherm om het geselecteerde teken in te voeren.

VoiceOver spreekt de toets uit wanneer deze wordt geselecteerd, en nogmaals wanneer het overeenkomstige teken wordt ingevoerd.

**Een speciaal teken invoeren:** Tik dubbel en houd uw vinger op het scherm totdat u een geluid hoort dat aangeeft dat de speciale tekens beschikbaar zijn. Sleep naar links of rechts om een speciaal teken te selecteren. Het betreffende teken wordt vervolgens uitgesproken. Laat de toets los om het geselecteerde teken in te voeren.

Het invoegpunt verplaatsen: Veeg omhoog of omlaag om het invoegpunt in de tekst naar voren of naar achteren te verplaatsen. VoiceOver geeft een geluidssignaal weer wanneer het invoegpunt wordt verplaatst en spreekt het teken uit dat het invoegpunt is gepasseerd. Gebruik de rotor om aan te geven of het invoegpunt per teken, per woord of per regel moet worden verplaatst.

**Tekst selecteren:** Gebruik de rotor om de bewerkingsmodus te kiezen. Veeg omhoog of omlaag om 'Selecteer' of 'Selecteer alles' te kiezen en tik vervolgens dubbel. Als u 'Selecteer' hebt gekozen en vervolgens dubbel tikt, wordt het woord geselecteerd dat zich het dichtst bij het invoegpunt bevindt. Als u 'Selecteer alles' hebt gekozen, wordt alle tekst geselecteerd.

Beweeg twee vingers uit elkaar of naar elkaar toe om de selectie te vergroten of te verkleinen.

Knippen, kopiëren of plakken: Zorg ervoor dat de bewerkingsmodus is ingesteld met de rotor. Selecteer tekst, veeg omhoog of omlaag om 'Knip', 'Kopieer' of 'Plak' te selecteren en tik vervolgens dubbel.

Herstellen: Schud de iPad of veeg naar links of rechts om de bewerking te selecteren die u wilt herstellen en tik vervolgens dubbel.

**De toonhoogte wijzigen:** Tik op 'Instellingen' > 'Algemeen' > 'Toegankelijkheid' > 'VoiceOver' en schakel 'Toonhoogtewijziging' in. Wanneer u nu een letter wist, wordt deze met een lagere toonhoogte uitgesproken.

Toetsen op basis van het spellingsalfabet laten uitspreken: Tik op 'Instellingen' > 'Algemeen' > 'Toegankelijkheid' > 'VoiceOver' en schakel 'Spellingsalfabet' in. Wanneer u nu uw vinger op een toets houdt, wordt de letter van deze toets op basis van het spellingsalfabet uitgesproken (bijvoorbeeld 'Anton' voor de letter a, 'Bernard' voor de letter b, 'Cornelis' voor de letter c, enzovoort).

#### VoiceOver bedienen met een Apple Wireless Keyboard

U kunt VoiceOver bedienen met een Apple Wireless Keyboard dat met de iPad is gekoppeld. Zie "Een Bluetooth-apparaat gebruiken" op pagina 49.

Met de toetsenbordcommando's van VoiceOver kunt u door het scherm navigeren, onderdelen selecteren, de scherminhoud lezen, de rotor aanpassen en andere VoiceOver-taken uitvoeren. Alle toetsenbordcommando's (op één na) omvatten de toetsen Control + Option, wat in de tabel hieronder wordt afgekort tot "VO".

VoiceOver Help spreekt toetsen of toetsenbordcommando's uit terwijl u deze typt. Met VoiceOver Help kunt u snel vertrouwd raken met de lay-out van het toetsenbord en de taken die met de toetsen worden uitgevoerd.

#### Toetsenbordcommando's van VoiceOver

VO = Control + Option

| Alles vanaf de huidige positie lezen                | VO + A                               |
|-----------------------------------------------------|--------------------------------------|
| Lezen vanaf het begin                               | VO + B                               |
| Naar de statusbalk gaan                             | VO + M                               |
| Op de thuisknop drukken                             | VO + H                               |
| Het volgende of vorige onderdeel selecteren         | VO + Pijl-rechts of VO + Pijl-links  |
| Op een onderdeel tikken                             | VO + Spatiebalk                      |
| Dubbel tikken met twee vingers                      | VO + "-"                             |
| Het volgende of vorige rotoronderdeel<br>selecteren | VO + Pijl-omhoog of VO + Pijl-omlaag |

| Het volgende of vorige spraakrotoronderdeel selecteren             | VO + Command + Pijl-links of VO + Command +<br>Pijl-rechts |
|--------------------------------------------------------------------|------------------------------------------------------------|
| Spraakrotoronderdeel aanpassen                                     | VO + Command + Pijl-links of VO + Command +<br>Pijl-rechts |
| Het geluid van VoiceOver in- of uitschakelen                       | VO + S                                                     |
| Het schermgordijn in- of uitschakelen                              | VO + Shift + S                                             |
| VoiceOver Help inschakelen                                         | VO + K                                                     |
| Teruggaan naar het vorige scherm of VoiceOver<br>Help uitschakelen | Escape                                                     |

#### Snel navigeren

U kunt snelnavigatie inschakelen om VoiceOver te bedienen met de pijltoetsen. Snelnavigatie is standaard uitgeschakeld.

| Snelnavigatie in- of uitschakelen                                              | Pijl-links + Pijl-rechts                                                                   |
|--------------------------------------------------------------------------------|--------------------------------------------------------------------------------------------|
| Het volgende of vorige onderdeel selecteren                                    | Pijl-rechts of Pijl-links                                                                  |
| Het volgende of vorige onderdeel selecteren op<br>basis van de rotorinstelling | Pijl-omhoog of Pijl-omlaag                                                                 |
| Het eerste of laatste onderdeel selecteren                                     | Control + Pijl-omhoog of Control + Pijl-omlaag                                             |
| Op een onderdeel tikken                                                        | Pijl-omhoog + Pijl-omlaag                                                                  |
| Omhoog, omlaag, naar links of naar rechts<br>scrollen                          | Option + Pijl-omhoog, Option + Pijl-omlaag,<br>Option + Pijl-links of Option + Pijl-rechts |
| De rotor aanpassen                                                             | Pijl-omhoog + Pijl-links of Pijl-omhoog + Pijl-<br>rechts                                  |

### Kaarten gebruiken

Met VoiceOver kunt u in- of uitzoomen, spelden selecteren en informatie over locaties ophalen.

**In- of uitzoomen:** Gebruik de rotor om de zoommodus te selecteren en veeg omhoog of omlaag om in of uit te zoomen.

**Een speld selecteren:** Raak een speld aan, of veeg naar links of rechts om van onderdeel naar onderdeel te gaan.

**Informatie over een locatie ophalen:** Selecteer een speld en tik dubbel om de informatiemarkering weer te geven. Veeg naar links of rechts om de markering te selecteren en tik vervolgens dubbel om de informatiepagina weer te geven.

### Een braillescherm gebruiken met VoiceOver

#### Een braillescherm configureren

U kunt een Bluetooth-braillescherm gebruiken om VoiceOver-uitvoer in braille te lezen. Daarnaast kunt u brailleschermen met invoertoetsen en andere knoppen gebruiken om de iPad te bedienen wanneer VoiceOver is ingeschakeld. De iPad is geschikt voor veel van de gangbare draadloze brailleschermen. Zie www.apple.com/nl/accessibility/ voiceover/devicesupport.html voor een lijst van ondersteunde brailleschermen.

#### Een braillescherm configureren

- 1 Schakel het braillescherm in.
- 2 Schakel Bluetooth in op de iPad.

Tik op 'Instellingen' > 'Algemeen' > 'Bluetooth' en schakel 'Bluetooth' in door erop te tikken.

3 Tik op 'Instellingen', 'Algemeen' > 'Toegankelijkheid' > 'VoiceOver' > 'Braille' en selecteer vervolgens het braillescherm.

**Braillekortschrift in- of uitschakelen:** Tik op 'Instellingen', 'Algemeen' > 'Toegankelijkheid' > 'VoiceOver' > 'Braille' en tik vervolgens op 'Braillekortschrift'.

#### Een taal selecteren

Voor het braillescherm wordt de taal gebruikt die u voor stembediening hebt ingesteld. Standaard is dit de taal die u voor de iPad hebt ingesteld via 'Instellingen' > 'Internationaal' > 'Taal'. Met de VoiceOver-taalinstelling kunt u een andere taal instellen voor VoiceOver en brailleschermen.

**De taal voor VoiceOver instellen:** Tik op 'Instellingen' > 'Algemeen' > 'Internationaal' > 'Stembediening' en selecteer de gewenste taal.

Als u de taal voor de iPad wijzigt, moet u mogelijk de taal voor VoiceOver en uw braillescherm opnieuw instellen.

#### VoiceOver bedienen met het braillescherm

U kunt de meeste links of rechtse cel van het braillescherm reserveren voor de weergave van onder meer informatie over de systeemstatus, zoals:

- · De aankondigingengeschiedenis bevat een ongelezen bericht
- Het huidige bericht in de aankondigingengeschiedenis is nog niet gelezen
- · Het geluid van VoiceOver is uitgeschakeld
- De batterij van de iPad is bijna leeg (minder dan 20% geladen)
- · Op de iPad is de liggende weergaverichting ingesteld
- · Het scherm is uitgeschakeld
- Er is meer tekst links van de huidige regel
- Er is meer tekst rechts van de huidige regel

De meest linkse of rechtse cel instellen voor de weergave van statusinformatie: Tik op 'Instellingen', 'Algemeen' > 'Toegankelijkheid' > 'VoiceOver' > 'Braille' > 'Statuscel' en tik vervolgens op 'Links' of 'Rechts'.

**Een uitgebreide beschrijving van de statuscel weergeven:** Druk op de routertoets van de statuscel op het braillescherm.

### Zoomen

Met de zoomfunctie kunt u de volledige schermweergave vergroten, zodat u beter kunt zien wat er op het scherm wordt weergegeven.

**Zoomen in- of uitschakelen:** Tik op 'Instellingen' > 'Algemeen' > 'Toegankelijkheid' en schakel vervolgens 'Zoomen' in. U kunt ook driemaal op de thuisknop drukken (zie "Driemaal op de thuisknop drukken" op pagina 173).

**In- of uitzoomen:** Tik met drie vingers dubbel op het scherm. Standaard wordt het scherm vergroot tot 200%. Als u het zoompercentage handmatig wijzigt (door te tikken en te slepen, zoals hieronder wordt beschreven), wordt dit percentage op de iPad automatisch hersteld wanneer u inzoomt door met drie vingers dubbel te tikken.

Het zoompercentage wijzigen: Tik met drie vingers en sleep omhoog om het zoompercentage te vergroten of sleep omlaag om het zoompercentage te verkleinen. Deze beweging is vergelijkbaar met dubbel tikken. Alleen tilt u uw vingers niet op bij de tweede tik, maar sleept u uw vingers over het scherm.

De weergave op het scherm wijzigen: Als u hebt ingezoomd, sleept u het scherm met drie vingers. Houd één vinger bij de rand van het scherm om in te zoomen op dat gedeelte van de schermafbeelding. Beweeg uw vinger dichter naar de rand om sneller in te zoomen. Wanneer u een nieuw scherm opent, wordt altijd ingezoomd op het middelste gedeelte boven in het scherm.

Wanneer u inzoomt met een Apple Wireless Keyboard (zie "VoiceOver bedienen met een Apple Wireless Keyboard" op pagina 168), volgt de schermafbeelding het invoegpunt en blijft het invoegpunt in het midden van het scherm.

### Grote tekst

Met de functie 'Grote tekst' kunt u de tekst in Mail en Notities vergroten. U kunt de tekst instellen op 20-punts, 24-punts, 32-punts, 40-punts, 48-punts of 56-punts tekst.

**De tekstgrootte instellen:** Tik op 'Instellingen' > 'Algemeen' > 'Toegankelijkheid' > 'Grote tekst' en tik vervolgens op de gewenste tekstgrootte.

### Wit op zwart

U kunt Wit op zwart gebruiken om de kleuren op het scherm van de iPad om te keren, zodat u onderdelen op het scherm gemakkelijker kunt lezen. Als 'Wit op zwart' is ingeschakeld, ziet het scherm eruit als een negatief van een foto.

| Instellingen              | Toegankelijki              | heid  |
|---------------------------|----------------------------|-------|
| S WI-FI MY NETWOR         | IK<br>an VolceOver         | Uit > |
| Helderheid en achtergrond | Zoomen                     | Aan 🗲 |
| Fotolijst                 | Grote tekst                |       |
| Algemeen                  | Wit op zwart               |       |
| Mail, Contacten, Agenda   | Monogeluid                 | 0     |
| 🌠 Safari                  | Spreek invultekst          | 0     |
| 🐻 IPod                    |                            |       |
| 🞬 Video                   | Druk driemaal op thuisknop |       |
| 💫 Foto's                  |                            |       |
| Store Store               |                            |       |
|                           |                            |       |
|                           |                            |       |
|                           |                            |       |
|                           |                            |       |
|                           |                            |       |

**De kleuren op het scherm omkeren:** Tik op 'Instellingen' > 'Algemeen' > 'Toegankelijkheid' en tik vervolgens op 'Wit op zwart'.

# Monogeluid

Met monogeluid wordt het geluid van de linker- en rechterkanalen in een monosignaal gecombineerd dat aan beide kanten wordt afgespeeld. Zo kunnen gebruikers die aan één oor slechthorend zijn, het volledige geluidssignaal met het andere oor horen.

**Monogeluid in- of uitschakelen:** Tik op 'Instellingen' > 'Algemeen' > 'Toegankelijkheid' en tik vervolgens op 'Monogeluid'.

# Het uitspreken van invultekst

Met de voorziening voor het uitspreken van tekst worden de tekstcorrecties en -suggesties uitgesproken die tijdens het typen op de iPad worden aangeboden.

**De voorziening voor het uitspreken van tekst in- of uitschakelen:** Tik op 'Instellingen' > 'Algemeen' > 'Toegankelijkheid' en schakel 'Spreek invultekst' in.

De functie 'Spreek invultekst' werkt ook met de VoiceOver- en zoomfunctie.

# Driemaal op de thuisknop drukken

U kunt instellen dat bepaalde voorzieningen voor mensen met een beperking worden in- of uitgeschakeld wanneer driemaal snel op de thuisknop (
) wordt gedrukt. Door driemaal op de thuisknop te drukken kunt u VoiceOver of Wit op zwart in- of uitschakelen of opties weergeven voor de volgende handelingen:

- · VoiceOver in- of uitschakelen
- · Wit op zwart in- of uitschakelen
- · Zoomen in- of uitschakelen

'De functie 'Druk driemaal op thuisknop' is standaard uitgeschakeld.

'Druk driemaal op thuisknop' inschakelen: Tik op 'Instellingen' > 'Algemeen' > 'Toegankelijkheid' > 'Druk driemaal op thuisknop' en kies de gewenste functie.

# Bijschriften voor geluid en andere nuttige voorzieningen

Veel functies die standaard beschikbaar zijn op de iPad zorgen er ook voor dat het apparaat toegankelijk is voor alle gebruikers, inclusief gebruikers met een beperking.

#### Breedbeeldtoetsenbord

In alle standaardapps van de iPad wordt het schermtoetsenbord vergroot wanneer u de iPad draait voor een liggende weergave. U kunt ook een Apple Wireless Keyboard gebruiken.

#### De minimumtekstgrootte voor e-mailberichten

U kunt de leesbaarheid van e-mailberichten vergroten door de minimumtekstgrootte in te stellen op 'Groot', 'Extra groot' of 'Enorm'. Zie "Mail" op pagina 189.

### Universele toegang in Mac OS X

Gebruik de voorzieningen voor universele toegang in Mac OS X wanneer u met iTunes gegevens en mediabestanden uit uw iTunes-bibliotheek synchroniseert met de iPad. Kies in de Finder 'Help' > 'Mac Help' en zoek op "universele toegang".

Ga voor meer informatie over de iPad en de voorzieningen voor mensen met een beperking in Mac OS X naar www.apple.com/nl/accessibility.

#### Bijschriften voor geluid

Voor video's kunt u bijschriften voor geluid inschakelen in de Video's-instellingen. Zie "Video's" op pagina 194.

# Instellingen

22

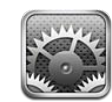

# Informatie over Instellingen

Met Instellingen kunt u de apps op de iPad aanpassen, de datum en de tijd instellen, netwerkverbindingen instellen en andere instellingen voor de iPad wijzigen.

# Vliegtuigmodus

Met de vliegtuigmodus kunt u de draadloze voorzieningen van de iPad uitschakelen om aan de voorschriften van luchtvaartmaatschappijen te voldoen.

Vliegtuigmodus in- of uitschakelen: Tik op 'Instellingen' en schakel 'Vliegtuigmodus' in of uit.

Als de vliegtuigmodus is ingeschakeld, wordt in de statusbalk boven in het scherm een klein + weergegeven. Er worden geen Wi-Fi- en Bluetooth-signalen uitgezonden en de gps-ontvangst is uitgeschakeld, waardoor veel voorzieningen van de iPad niet beschikbaar zijn. De volgende voorzieningen zijn niet beschikbaar:

- E-mail versturen of ontvangen
- Surfen op het internet
- De gegevens van contactpersonen, agenda's of bladwijzers synchroniseren
- YouTube-video's streamen
- Weerberichten ophalen
- · Locaties voor kaarten ophalen
- iTunes Store, iBookstore of App Store gebruiken
- · Game Center gebruiken

Als de luchtvaartmaatschappij en de geldende wetten en voorschriften het toestaan, kunt u de iPad wel gebruiken voor het volgende:

· Luisteren naar muziek of video's bekijken

- Uw agenda bekijken
- Foto's bekijken
- Notities maken
- E-mailberichten lezen die zijn bewaard op de iPad

Zodra de luchtvaartmaatschappij en de geldende wetten en voorschriften dit toestaan, kunt u Wi-Fi weer inschakelen. Als Wi-Fi is ingeschakeld, kunt u het volgende doen:

- E-mail versturen en ontvangen
- Surfen op het internet
- De gegevens van contactpersonen, agenda's en bladwijzers synchroniseren
- YouTube-video's streamen
- iTunes Store, iBookstore of App Store gebruiken
- Game Center gebruiken

Het is ook mogelijk dat u Bluetooth weer mag inschakelen en Bluetooth-apparaten mag gebruiken met de iPad.

### **VPN**

Deze instelling wordt weergegeven als u een VPN (Virtual Private Network) hebt ingesteld. Zie "VPN-toegang" op pagina 199.

VPN in- of uitschakelen: Tik op 'VPN' om deze optie in of uit te schakelen.

Een VPN instellen: Tik op 'Algemeen' > 'Netwerk' > 'VPN'.

### Wi-Fi

Met de Wi-Fi-instellingen bepaalt u of de iPad gebruikmaakt van lokale Wi-Finetwerken om verbinding te maken met het internet. Als er geen Wi-Fi-netwerk beschikbaar is of als u Wi-Fi hebt uitgeschakeld, maakt de iPad verbinding met het internet via uw mobielegegevensnetwerk (op de iPad Wi-Fi + 3G).

Wi-Fi in- of uitschakelen: Tik op 'Wi-Fi' en schakel vervolgens 'Wi-Fi' in of uit.

Verbinding maken met een Wi-Fi-netwerk: Tik op 'Wi-Fi', wacht totdat de iPad netwerken die binnen bereik zijn heeft gevonden en selecteer vervolgens een netwerk. Voer een wachtwoord in als u daarom wordt gevraagd en tik op 'Verbind'. (Bij netwerken waarvoor een wachtwoord is vereist, wordt een hangslotsymbool (♠) weergegeven.)

Als u eenmaal verbinding hebt gemaakt met een Wi-Fi-netwerk, maakt de iPad automatisch verbinding met het netwerk zodra dit zich binnen het bereik bevindt. Als er zich meerdere bekende netwerken binnen het bereik bevinden, maakt de iPad verbinding met het netwerk dat u het laatst hebt gebruikt. Als de iPad is verbonden met een Wi-Fi-netwerk, geeft het Wi-Fi-symbool (🖘) in de statusbalk boven in het scherm de sterkte van de verbinding aan. Hoe meer streepjes, des te sterker is het signaal.

**Instellen dat de iPad u vraagt of u verbinding met een nieuw netwerk wilt maken:** Tik op 'Wi-Fi' en schakel 'Vraag om verbinding' in of uit.

Wanneer u bijvoorbeeld Safari of Mail gebruikt om verbinding met het internet te maken en u zich niet binnen het bereik van een Wi-Fi-netwerk bevindt dat u eerder hebt gebruikt, stelt u met deze optie in dat de iPad naar een ander netwerk moet zoeken. Op de iPad wordt een lijst weergegeven van de beschikbare Wi-Fi-netwerken waaruit u kunt kiezen. Bij netwerken waarvoor een wachtwoord is vereist, wordt een hangslotsymbool () weergegeven. Als 'Vraag om verbinding' is uitgeschakeld en geen van de eerder gebruikte Wi-Fi-netwerken of mobielegegevensnetwerken beschikbaar is, moet u handmatig verbinding maken met een netwerk om het internet op te kunnen.

De iPad een netwerk laten vergeten, zodat er niet automatisch verbinding mee wordt gemaakt: Tik op 'Wi-Fi' en tik op ② naast een netwerk waarmee u eerder verbinding hebt gemaakt. Tik vervolgens op 'Vergeet dit netwerk'.

Verbinding maken met een gesloten Wi-Fi-netwerk: Om verbinding te maken met een Wi-Fi-netwerk dat niet wordt weergegeven in de lijst met netwerken, tikt u op 'Wi-Fi' > 'Anders' en geeft u vervolgens de netwerknaam op. Als voor het netwerk een wachtwoord is vereist, tikt u achtereenvolgens op 'Beveiliging' en op het type beveiliging dat het netwerk gebruikt en geeft u het wachtwoord op.

Om verbinding te maken met een gesloten netwerk, moet u de naam, het wachtwoord en het beveiligingsniveau van het netwerk weten.

Voor sommige Wi-Fi-netwerken kan het nodig zijn om aanvullende gegevens op te geven, zoals een client-ID of een statisch IP-adres. Vraag uw netwerkbeheerder welke gegevens u moet gebruiken.

**De instellingen voor verbinding met een Wi-Fi-netwerk wijzigen:** Tik op 'Wi-Fi' en tik op (v) naast een netwerk.

# Berichtgevingen

Deze instelling wordt weergegeven wanneer u een app opent waarvoor de dienst voor pushberichtgevingen van Apple wordt gebruikt, zoals Game Center. Pushberichtgevingen worden gebruikt om u te waarschuwen als er nieuwe informatie beschikbaar is, zelfs wanneer de app niet actief is. De berichtgevingen verschillen per app en kunnen tekst- of geluidsmeldingen zijn of een getal op het appsymbool in het beginscherm. U kunt berichtgevingen uitschakelen als u deze niet wilt ontvangen of de batterij wilt sparen. Zie "Zijschakelaar" op pagina 184.

Alle berichtgevingen uitschakelen: Tik op 'Meldingen' en schakel 'Berichtgeving' in of uit.

Geluiden, meldingen of badges voor een app in- of uitschakelen: Tik op 'Meldingen', kies een app uit de lijst en selecteer de typen berichtgevingen die u wilt in- of uitschakelen.

# Locatievoorzieningen

Met locatievoorzieningen kunnen apps als Kaarten gegevens over uw locatie verzamelen en gebruiken. De verzamelde locatiegegevens worden niet aan uw persoonlijke gegevens gekoppeld. Als u Wi-Fi hebt ingeschakeld, wordt uw locatie bij benadering bepaald op basis van beschikbare informatie van lokale Wi-Fi-netwerken. De iPad Wi-Fi + 3G maakt ook gebruik van mobielegegevensnetwerken en gps om uw locatie te bepalen.

Als een app gebruikmaakt van de locatievoorzieningen, verschijnt 🕇 in de statusbalk.

Elke app die gebruikmaakt van locatievoorzieningen wordt weergegeven in het instellingenscherm 'Locatievoorzieningen', waarbij wordt aangegeven of de locatievoorzieningen voor deze app zijn in- of uitgeschakeld. Awordt weergegeven voor elke app die in de afgelopen 24 uur uw locatie heeft opgevraagd. U kunt de locatievoorzieningen voor sommige of alle apps uitschakelen als u hiervan geen gebruik wilt maken. Wanneer een app probeert toegang te krijgen tot de locatievoorzieningen terwijl deze zijn uitgeschakeld, wordt u gevraagd of u de voorzieningen weer wilt inschakelen.

Locatievoorzieningen voor alle apps in- of uitschakelen: Tik op 'Algemeen' en schakel 'Locatievoorzieningen' in of uit.

Locatievoorzieningen voor sommige apps in- of uitschakelen: Tik op 'Algemeen' > 'Locatievoorzieningen', selecteer een app en schakel 'Locatievoorzieningen' voor de desbetreffende app in of uit.

Om uw batterij te sparen, kunt u de locatievoorzieningen uitschakelen wanneer u deze niet gebruikt.

### Aanbieder

Deze instelling wordt weergegeven op de iPad Wi-Fi + 3G als u zich buiten het netwerk van uw aanbieder bevindt en er andere lokale gegevensnetwerken beschikbaar zijn voor mobiele internetverbindingen.

**Een aanbieder selecteren:** Tik op 'Aanbieder' en selecteer het netwerk dat u wilt gebruiken.

# Mobiele gegevens

Met de instellingen voor mobiele gegevens (op de iPad Wi-Fi + 3G) kunt u dataroaming in- of uitschakelen, uw accountgegevens bekijken of wijzigen en een pincode instellen om de microsimkaart te vergrendelen (op bepaalde modellen).

Het mobielegegevensnetwerk in- of uitschakelen: Tik op 'Mobiele data' en schakel vervolgens 'Mobiele data' in of uit.

**Dataroaming in- of uitschakelen:** Tik op 'Dataroaming' en schakel vervolgens 'Dataroaming' in of uit.

**Uw accountgegevens bekijken:** Tik op 'Toon account' om uw accountgegevens te bekijken of te wijzigen.

**Een simpincode instellen (beschikbaar op bepaalde modellen):** Tik op 'Simpincode' om uw microsimkaart met een pincode te vergrendelen.

# Helderheid en achtergrond

U kunt de helderheid van het scherm aanpassen, zodat u op een prettige manier kunt werken. Ook kunt u een andere achtergrondafbeelding op uw iPad instellen.

**De helderheid van het scherm aanpassen:** Tik op 'Helderheid en achtergrond' en sleep de schuifknop voor de helderheid.

Instellen dat de iPad de helderheid van het scherm automatisch aanpast: Tik op 'Helderheid en achtergrond' en schakel 'Pas automatisch aan' in of uit. Als de optie voor het automatisch aanpassen van de helderheid van het scherm is ingeschakeld, zorgt de ingebouwde lichtsensor van de iPad ervoor dat de helderheid wordt aangepast aan het omgevingslicht. Zie "De helderheid van het scherm aanpassen" op pagina 18 voor informatie over het handmatig instellen van de helderheid.

In het toegangsscherm en het beginscherm wordt een achtergrondafbeelding weergegeven. U kunt hiervoor een van de standaardafbeeldingen op de iPad selecteren, een afbeelding selecteren die u op de iPad hebt bewaard of een foto uit de fotobibliotheek gebruiken. Een foto van ten minste 1024 bij 1024 pixels wordt schermvullend weergegeven wanneer u de iPad een kwartslag draait.

**De achtergrond instellen:** Tik op 'Achtergrond', selecteer een afbeelding en voer een van de volgende handelingen uit:

- Als u de afbeelding als achtergrond voor het toegangsscherm wilt gebruiken, tikt u op 'Toegangsscherm'.
- Als u de afbeelding als achtergrond voor het beginscherm wilt gebruiken, tikt u op 'Beginscherm'.
- Als u de afbeelding als achtergrond voor het toegangsscherm en het beginscherm wilt gebruiken, tikt u op 'Beide'.

# Fotolijst

In de modus 'Fotolijst' wordt een diavoorstelling van afbeeldingen op de iPad weergegeven. U kunt instellen welke overgangen en foto's u wilt gebruiken. Ook kunt u instellen of op gezichten wordt ingezoomd en of de foto's in willekeurige volgorde worden getoond.

'Fotolijst' inschakelen: Tik op 😰 in het toegangsscherm.

### Algemeen

De algemene instellingen bevatten instellingen voor de datum en tijd, de beveiliging, het netwerk en andere instellingen die van toepassing zijn op meerdere apps. Via deze instellingen kunt u informatie over uw iPad bekijken en de oorspronkelijke instellingen van de iPad herstellen.

### Info

Tik op 'Algemeen' > 'Info' om algemene informatie over de iPad te bekijken, zoals:

- Het aantal nummers, video's, foto's en apps
- De totale opslagcapaciteit
- De beschikbare ruimte
- De softwareversie
- Het model- en serienummer
- Adresgegevens voor mobielegegevensnetwerken (op de iPad Wi-Fi + 3G), Wi-Fi en Bluetooth
- De versie van de modemfirmware van de mobiele zender (op de iPad Wi-Fi + 3G)
- Het IMEI- (International Mobile Equipment Identity) en ICCID-nummer (Integrated Circuit Card Identifier of smartcard (op de iPad Wi-Fi + 3G)
- Juridische informatie en richtlijnen

### Gebruik

**De batterijlading weergeven:** Schakel 'Batterijpercentage' in om de oplaadstatus van de batterij in percentages naast het batterijsymbool in de rechterbovenhoek van het scherm weer te geven.

**Gegevens van het mobielegegevensnetwerk weergeven:** Op de iPad Wi-Fi + 3G kunt u zien hoeveel gegevens zijn verstuurd en ontvangen via het mobielegegevensnetwerk.

**Uw gebruiksgegevens opnieuw instellen:** Tik op 'Stel gegevens opnieuw in' om de verzamelde gegevens te wissen.

### Geluiden

Het volume van de beltoon en meldingen aanpassen: Tik op 'Algemeen' > 'Geluiden' en versleep de schuifknop. Als u 'Wijzig met knoppen' hebt ingeschakeld, kunt u de volumeknoppen aan de zijkant van de iPad gebruiken. Tijdens het afspelen van een nummer of video kunt u de volumeknoppen niet gebruiken om het volume van de beltoon en meldingen aan te passen.

Het volume van de beltoon en meldingen aanpassen met behulp van de volumeknoppen: Tik op 'Algemeen' > 'Geluiden' en tik vervolgens op 'Wijzig met knoppen'.

**De beltoon instellen:** Tik op 'Algemeen' > 'Geluiden' > 'Beltoon' en selecteer vervolgens een beltoon.

**Geluiden voor meldingen en effecten instellen:** Tik op 'Algemeen' > 'Geluiden' en schakel de gewenste opties in of uit. Als 'Wijzig met knoppen' is ingeschakeld, geeft de iPad een geluid weer voor meldingen en effecten die zijn ingeschakeld.

U kunt instellen dat de iPad een geluid weergeeft bij de volgende activiteiten:

- Binnenkomend e-mailbericht
- · Uitgaand e-mailbericht
- Agenda-activiteiten waarvoor u een melding hebt ingesteld
- De iPad vergrendelen
- Typen op het schermtoetsenbord

#### Netwerk

Met de netwerkinstellingen kunt u de Wi-Fi-instellingen bekijken of een VPNverbinding (Virtual Private Network) instellen.

**Een nieuwe VPN-configuratie toevoegen:** Tik op 'Algemeen' > 'Netwerk' > 'VPN' > 'Voeg VPN-configuratie toe'.

VPN's worden in organisaties gebruikt om privégegevens veilig te versturen via een publiek netwerk. Het is mogelijk dat u bijvoorbeeld VPN moet configureren om op uw iPad gebruik te kunnen maken van de e-mailaccount van uw werk.

De iPad kan verbinding maken met elke VPN die gebruikmaakt van een van de volgende protocollen: L2TP, PPTP of Cisco IPSec. VPN kan worden gebruikt via Wi-Fi en mobielegegevensnetwerken (op de iPad Wi-Fi + 3G).

Vraag uw netwerkbeheerder welke instellingen u moet gebruiken. In de meeste gevallen kunt u op uw iPad de VPN-instellingen gebruiken die u ook op uw computer gebruikt.

Als u de VPN-instellingen hebt opgegeven, verschijnt in het Instellingen-menu een VPN-schakelaar waarmee u VPN kunt in- en uitschakelen.

VPN kan ook automatisch worden geconfigureerd met behulp van een configuratieprofiel. Zie "Configuratieprofielen gebruiken" op pagina 197.
**Een VPN-configuratie wijzigen:** Tik op 'Algemeen' > 'Netwerk' > 'VPN' en tik op de configuratie die u wilt bijwerken.

**VPN in- of uitschakelen:** Tik op 'Instellingen' en schakel 'VPN' in of uit. Als 'VPN' is ingeschakeld, wordt in de statusbalk boven in het scherm het symbool **VPN** weergegeven.

**Een VPN-configuratie verwijderen:** Tik op 'Algemeen' > 'Netwerk' > 'VPN', tik op de blauwe pijl rechts van de configuratienaam en tik op 'Verwijder' onder in het scherm.

#### Bluetooth

U kunt de iPad draadloos koppelen met een Apple Wireless Keyboard om draadloos te typen of met een Bluetooth-koptelefoon om draadloos naar bijvoorbeeld muziek te luisteren. Zie "Een Bluetooth-apparaat gebruiken" op pagina 49.

Bluetooth in- of uitschakelen: Tik op 'Algemeen' > 'Bluetooth' en schakel 'Bluetooth' in of uit. Als 'Bluetooth' is ingeschakeld, wordt in de statusbalk boven in het scherm het Bluetooth-symbool (≹) weergegeven.

#### **Zoeken met Spotlight**

U kunt opgeven welke onderdelen op de iPad u met Spotlight wilt doorzoeken.

**Instellen waar Spotlight moet zoeken:** Tik op 'Algemeen' > 'Zoeken met Spotlight' en tik vervolgens op een onderdeel om het in of uit te schakelen.

**De volgorde van de zoekresultaten instellen:** Tik op 'Algemeen' > 'Zoeken met Spotlight', zet uw vinger op = naast een onderdeel en sleep het omhoog of omlaag om de zoekvolgorde aan te passen.

### Automatisch slot

Door het automatische slot in te stellen, wordt het scherm uitgeschakeld en wordt voorkomen dat de iPad door anderen kan worden gebruikt.

**Instellen na hoeveel tijd de iPad wordt vergrendeld:** Tik op 'Algemeen' > 'Automatisch slot' en kies een tijd.

#### Codeslot

Als u de iPad voor het eerst ontgrendelt, hoeft u geen toegangscode op te geven. Het is verstandig een toegangscode in te stellen, zodat uw apparaat is beveiligd.

**Een toegangscode instellen:** Tik op 'Algemeen' > 'Codeslot' > 'Zet code aan'. Voer een code van vier cijfers in. Voer vervolgens de code nogmaals ter bevestiging in. Deze code moet u voortaan invoeren om de iPad te ontgrendelen of de instellingen voor de toegangscode te bekijken.

Instellen na hoeveel tijd de toegangscode moet worden ingevoerd: Tik op 'Algemeen' > 'Codeslot' en geef uw toegangscode op. Tik op 'Vraag om code' en stel in hoe lang de iPad inactief mag zijn voordat u een toegangscode moet invoeren om het apparaat te ontgrendelen. Het codeslot uitschakelen: Tik op 'Algemeen' > 'Codeslot' > 'Zet code uit' en geef uw toegangscode op.

**De toegangscode wijzigen:** Tik op 'Algemeen' > 'Codeslot', voer uw toegangscode in en tik op 'Wijzig code'. Voer uw toegangscode nogmaals in en geef vervolgens tweemaal uw nieuwe toegangscode op.

Als u de toegangscode vergeet, moet u de iPad-software herstellen. Zie "Een reservekopie verwijderen" op pagina 208.

**Eenvoudige code in- of uitschakelen:** Tik op 'Algemeen' > 'Codeslot' en schakel 'Eenvoudige code' in of uit.

Een eenvoudige code bestaat uit vier cijfers. U kunt de beveiliging verhogen door 'Eenvoudige code' uit te schakelen en een langere code te gebruiken die bestaat uit een combinatie van cijfers, letters, interpunctietekens en speciale tekens.

'Fotolijst' in- of uitschakelen: Tik op 'Algemeen' > 'Codeslot' en schakel 'Fotolijst' in of uit.

Als 'Fotolijst' is ingeschakeld, worden uw foto's weergegeven op het vergrendelde iPad-scherm. Zie "Fotolijst" op pagina 179.

Alle gegevens wissen na tien mislukte pogingen om de code in te voeren: Tik op 'Algemeen' > 'Codeslot', geef uw toegangscode op en tik op 'Wis gegevens' om deze voorziening in te schakelen.

Na tien mislukte pogingen om de toegangscode in te voeren, worden uw instellingen hersteld naar de standaardwaarden en worden al uw gegevens en mediabestanden gewist en de coderingssleutel verwijderd.

#### iPad-hoesvergrendeling

U kunt de iPad 2 automatisch vergrendelen of ontgrendelen met de iPad Smart Cover (afzonderlijk verkrijgbaar).

**De iPad vergrendelen of ontgrendelen met de hoes:** Tik op 'Algemeen' > 'iPadhoesvergrendeling' en schakel de hoesvergrendeling in. Als u de hoes sluit, wordt de iPad automatisch vergrendeld en wordt de sluimerstand ingeschakeld. De iPad wordt ontgrendeld en de sluimerstand wordt weer uitgeschakeld zodra u de hoes opent.

Als u een toegangscode hebt ingesteld, moet u deze invoeren als u de hoes opent om de iPad uit de sluimerstand te halen.

#### Beperkingen

U kunt beperkingen instellen voor iPod-materiaal en bepaalde apps op de iPad. Op deze manier kunnen ouders bijvoorbeeld voorkomen dat nummers met expliciete teksten verschijnen of dat hun kinderen toegang hebben tot YouTube.

#### Beperkingen inschakelen

- 1 Tik op 'Algemeen' > 'Beperkingen' en tik op 'Schakel beperkingen in'.
- 2 Geef een code van vier cijfers op.
- **3** Geef de code nogmaals op.

**Beperkingen uitschakelen:** Tik op 'Algemeen' > 'Beperkingen' en geef de cijfercode op. Tik op 'Schakel beperkingen uit' en geef nogmaals de cijfercode op.

Als u de toegangscode niet meer weet, moet u met iTunes de iPad-software herstellen. Zie "Een reservekopie verwijderen" op pagina 208.

**Beperkingen voor apps instellen:** Stel de gewenste beperkingen in door op de desbetreffende opties te tikken. Standaard zijn alle opties ingeschakeld (geen beperkingen ingesteld). Tik op een onderdeel om het uit te schakelen en zo het gebruik ervan te beperken.

| <b>Safari</b>       | Safari is uitgeschakeld en het symbool is niet meer zichtbaar in het beginscherm.<br>Het is niet mogelijk om met Safari op het internet te surfen en webfragmenten<br>weer te geven. Als Safari is uitgeschakeld, kunt u mogelijk wel met apps van andere<br>fabrikanten op het internet surfen. |
|---------------------|----------------------------------------------------------------------------------------------------|
| YouTube             | YouTube is uitgeschakeld en het symbool is niet meer zichtbaar in het beginscherm.                                                                                                    |
| Camera              | De Camera-app is uitgeschakeld en het symbool is niet meer zichtbaar in het<br>beginscherm. U kunt geen foto's of video's meer maken met de iPad.                                                                                                    |
| <b>FaceTime</b>     | U kunt geen FaceTime-videogesprekken meer voeren.                                                                                                    |
| (7)<br>iTunes       | De iTunes Store is uitgeschakeld en het symbool is niet meer zichtbaar in het<br>beginscherm. Het is niet mogelijk om materiaal vooraf te bekijken of beluisteren, te<br>kopen en te downloaden.                                                                                                 |
| Ping                | Ping is uitgeschakeld. U kunt geen artiesten of andere personen meer volgen.                                                                                                    |
| Apps<br>installeren | Het is niet mogelijk om apps te installeren en het App Store-symbool is niet meer<br>zichtbaar in het beginscherm.                                                                                                    |
| Apps<br>verwijderen | Het is niet mogelijk om apps van iPad te verwijderen. Op de appsymbolen verschijnt geen 😢 meer wanneer u het beginscherm aanpast.                                                                                                    |
| De locatie          | De instellingen voor de locatievoorzieningen kunnen niet worden gewijzigd.                                                                                                    |
|                     | De Mail-accountinstellingen kunnen niet worden gewiizigd.                                                                                                    |

Accounts

**Aankopen vanuit apps beperken:** Schakel 'Kopen vanuit apps' uit. Als deze optie is ingeschakeld, kunt u extra materiaal of functionaliteit kopen vanuit de apps die u via de App Store hebt gedownload.

**Beperkingen voor materiaal instellen:** Tik op 'Leeftijdskeuring' en selecteer een land in de lijst. U kunt beperkingen instellen met behulp van het systeem voor leeftijdskeuringen voor het land dat u hebt geselecteerd. U kunt beperkingen instellen voor de volgende categorieën:

- Muziek en podcasts
- Films
- Tv-programma's
- Apps

Als u in de Verenigde Staten bijvoorbeeld alleen films wilt toestaan met de leeftijdskeuring 'PG' (Parental Guidance) of lager, tikt u op 'Films' en selecteert u 'PG' in de lijst.

*Opmerking:* Er is niet voor alle landen een systeem voor leeftijdskeuringen beschikbaar.

Multispelergames beperken: Schakel 'Multispelergames' uit.

Als 'Multispelergames' is uitgeschakeld, kunt u in Game Center geen gameverzoeken doen, geen uitnodigingen versturen of ontvangen om games te spelen en geen vrienden toevoegen.

Toevoegen van vrienden beperken: Schakel 'Vrienden toevoegen' uit.

Als 'Vrienden toevoegen' is uitgeschakeld, kunt u in Game Center geen verzoeken versturen of ontvangen. Als 'Multispelergames' is ingeschakeld, kunt u wel gewoon spelen tegen reeds toegevoegde vrienden.

#### Zijschakelaar

U kunt met de zijschakelaar de schermstand vergrendelen of het geluid van berichtgevingen en geluidseffecten uitschakelen.

Het scherm in de staande of liggende weergave vergrendelen: Tik op 'Algemeen' > 'Functie zijschakelaar' en tik vervolgens op 'Rotatievergrendeling'.

Het geluid van berichtgevingen en andere geluidseffecten uitschakelen: Tik op 'Algemeen' > 'Functie zijschakelaar' en tik vervolgens op 'Geluid uit'.

Het geluid van audio- en videomateriaal wordt hiermee niet uitgeschakeld.

#### Datum en tijd

Met deze instellingen bepaalt u hoe de tijd wordt weergegeven in de statusbalk boven in het scherm, in de wereldklokken en in de agenda's. Instellen dat op de iPad een 24-uursklok of een 12-uursklok wordt weergegeven: Tik op 'Algemeen' > 'Datum en tijd' en schakel '24 uursklok' in of uit. (De 24 uursklok is mogelijk niet in alle landen of regio's beschikbaar.)

**Instellen of de iPad de datum en tijd automatisch aanpast:** Tik op 'Algemeen' > 'Datum en tijd' en schakel 'Stel automatisch in' in of uit.

**De datum en tijd handmatig instellen:** Tik op 'Algemeen' > 'Datum en tijd' en schakel 'Stel automatisch in' uit. Tik op 'Tijdzone' en geef de naam op van een grote stad in uw tijdzone. Tik op 'Datum en tijd' > 'Stel datum en tijd in' en voer de datum en tijd in.

#### Toetsenbord

**Hoofdlettergevoeligheid in- of uitschakelen:** Tik op 'Algemeen' > 'Toetsenbord' en schakel 'Hoofdlettergevoelig' in of uit.

Standaard laat de iPad woorden die u typt na een interpunctieteken aan het einde van een zin of na een regeleinde automatisch met een hoofdletter beginnen.

Autocorrectie in- of uitschakelen: Tik op 'Algemeen' > 'Toetsenbord' en schakel 'Autocorrectie' in of uit.

Als voor het standaardtoetsenbord voor de geselecteerde taal een woordenboek aanwezig is, worden de woorden die u typt standaard automatisch door de iPad gecorrigeerd of aangevuld.

**De spelling controleren tijdens het typen:** Tik op 'Algemeen' > 'Toetsenbord' en schakel 'Controleer spelling' in of uit.

**Caps Lock inschakelen:** Tik op 'Algemeen' > 'Toetsenbord' en schakel 'Schakel Caps Lock in' in of uit.

Als Caps Lock is ingeschakeld en u dubbel op de Shift-toets (公) op het schermtoetsenbord tikt, worden alle letters die u typt automatisch weergegeven in hoofdletters. Als Caps Lock is ingeschakeld, is de Shift-toets blauw.

**De sneltoets voor punt in- of uitschakelen:** Tik op 'Algemeen' > 'Toetsenbord' en schakel 'Sneltoets voor punt' in of uit.

Met de sneltoets voor punt kunt u tijdens het typen een punt gevolgd door een spatie invoeren door dubbel te tikken op de spatiebalk. Deze voorziening is standaard ingeschakeld.

Internationale toetsenborden toevoegen: Tik op 'Algemeen' > 'Toetsenbord' > 'Internationale versies' > 'Voeg toetsenbord toe' en tik op de toetsenborden die u wilt toevoegen.

**De toetsenbordindeling wijzigen:** Tik op 'Algemeen' > 'Toetsenbord' > 'Internationale versies' en selecteer een toetsenbord. Voor sommige talen kunt u de indeling van zowel het softwaretoetsenbord op het scherm als het externe hardwaretoetsenbord aanpassen.

### Internationaal

Met de internationale instellingen kunt u de taal voor de iPad instellen, toetsenborden voor verschillende talen toevoegen, en de notatie voor datum, tijd en telefoonnummers instellen. Ook kunt u hier een kalender kiezen.

**De taal voor de iPad instellen:** Tik op 'Algemeen' > 'Internationaal' > 'Taal', kies de gewenste taal en tik vervolgens op 'Gereed'.

Internationale toetsenborden in- of uitschakelen: Tik op 'Algemeen' > 'Internationaal' > 'Toetsenborden' en voeg de gewenste toetsenborden toe.

Als u meerdere toetsenborden hebt ingeschakeld, houdt u uw vinger op op het toetsenbord om een menu met toetsenborden weer te geven. Zie Bijlage B, "Internationale toetsenborden," op pagina 200.

**De notatie voor datum, tijd en telefoonnummers instellen:** Tik op 'Algemeen' > 'Internationaal' > 'Regionotatie' en selecteer vervolgens uw regio.

De regionotatie bepaalt ook de taal waarin de dagen en maanden worden weergegeven in de standaardapps op de iPad.

**Een kalender instellen:** Tik op 'Algemeen' > 'Internationaal' > 'Kalender' en kies de kalender u wilt gebruiken, bijvoorbeeld de Gregoriaanse, Japanse of Boeddhistische.

#### Voorzieningen voor mensen met een beperking

Als u de voorzieningen voor mensen met een beperking wilt inschakelen, tikt u op 'Toegankelijkheid' en selecteert u vervolgens de voorzieningen die u wilt gebruiken. Zie Hoofdstuk 21, "Voorzieningen voor mensen met een beperking," op pagina 158.

#### De iPad opnieuw instellen

Alle instellingen herstellen: Tik op 'Algemeen' > 'Stel opnieuw in' > 'Herstel alle instellingen'.

Voer uw toegangscode in, als u die had ingesteld. Al uw instellingen worden opnieuw ingesteld. Gegevens (zoals de gegevens van uw contactpersonen en agenda's) en mediabestanden (zoals uw nummers en video's) worden niet verwijderd.

Alle inhoud en instellingen wissen: Tik op 'Algemeen' > 'Stel opnieuw in' > 'Wis alle inhoud en instellingen'.

Voer uw toegangscode in, als u die had ingesteld. Alle iPad-instellingen krijgen weer de oorspronkelijke waarden en al uw gegevens en mediabestanden worden gewist.

**De netwerkinstellingen opnieuw instellen:** Tik op 'Algemeen' > 'Stel opnieuw in' > 'Herstel netwerkinstellingen'.

Voer uw toegangscode in, als u die had ingesteld. Als u de netwerkinstellingen opnieuw instelt, worden de lijst met eerder gebruikte netwerken en uw VPNinstellingen die niet met behulp van een configuratieprofiel zijn geïnstalleerd, verwijderd. Wi-Fi wordt uitgeschakeld en daarna weer ingeschakeld, zodat alle netwerkverbindingen zijn verbroken. De Wi-Fi-instellingen en de instelling bij 'Vraag om verbinding' blijven ingeschakeld.

Om de VPN-instellingen te verwijderen die met behulp van een configuratieprofiel zijn geïnstalleerd, tikt u achtereenvolgens op 'Instellingen' > 'Algemeen' > 'Profiel'. Selecteer het profiel en tik op 'Verwijder'.

**Het toetsenbordwoordenboek opnieuw instellen:** Tik op 'Algemeen' > 'Stel opnieuw in' > 'Herstel toetsenbordwoordenboek'.

Voer uw toegangscode in, als u die had ingesteld. U voegt woorden aan het toetsenbordwoordenboek toe door woorden die de iPad voorstelt als correctie tijdens het typen, te weigeren. Tik op een woord om de correctie te weigeren en het woord aan het toetsenbordwoordenboek toe te voegen. Als u het toetsenbordwoordenboek opnieuw instelt, worden alle door u toegevoegde woorden gewist.

**De indeling van het beginscherm herstellen:** Tik op 'Algemeen' > 'Stel opnieuw in' > 'Herstel beginschermindeling' om de standaardinstelling van het beginscherm te herstellen.

**De locatiewaarschuwingen opnieuw instellen:** Tik op 'Algemeen' > 'Stel opnieuw in' > 'Herstel locatiewaarschuwingen' en voer uw toegangscode in, als u die had ingesteld.

Locatiewaarschuwingen zijn verzoeken van apps (zoals Kaarten) om locatievoorzieningen voor de desbetreffende app te gebruiken. Als u voor de tweede keer op 'OK' hebt getikt, wordt de waarschuwing voor een app niet meer op de iPad weergegeven. Als u de waarschuwingen weer wilt weergeven, tikt u op 'Herstel locatiewaarschuwingen'.

# Mail, Contacten, Agenda

Met deze instellingen kunt u de volgende accounts op de iPad instellen en aanpassen:

- Microsoft Exchange
- MobileMe
- Gmail (Google Mail)
- Yahoo! Mail
- AOL
- Andere POP- en IMAP-e-mailsystemen
- LDAP-accounts voor Contacten
- · CalDAV- of iCalendar-accounts (.ics) voor Agenda

#### Accounts

In het accountgedeelte kunt u accounts op de iPad configureren. Welke instellingen beschikbaar zijn, is afhankelijk van het type account dat u configureert. Uw e-mailprovider of systeembeheerder kan u waarschijnlijk vertellen welke gegevens u moet invoeren.

Zie voor meer informatie:

- "Accounts voor Mail, Contacten en Agenda toevoegen" op pagina 35
- "Contactpersonen synchroniseren en toevoegen" op pagina 104
- "Een abonnement nemen op agenda's" op pagina 100

**De instellingen van een account wijzigen:** Tik op 'Mail, Contacten, Agenda', tik op een account en breng de gewenste wijzigingen aan.

Wijzigingen die u in de instellingen van een account op de iPad aanbrengt, worden *niet* met de computer gesynchroniseerd, zodat u uw accounts op de iPad kunt instellen zonder de instellingen voor de accounts op uw computer te wijzigen.

**Een account uitschakelen:** Tik op 'Mail, Contacten, Agenda', tik op een account en schakel vervolgens de optie 'Account' uit.

Als een account is uitgeschakeld, wordt deze niet meer op de iPad weergegeven en worden evenmin e-mailberichten via deze account verstuurd of ontvangen of andere informatie met deze account gesynchroniseerd. Als u de account weer wilt gebruiken, moet u deze weer inschakelen.

**Geavanceerde instellingen wijzigen:** Tik op 'Mail, Contacten, Agenda', tik op een account, tik op 'Geavanceerd' en voer een van de volgende handelingen uit:

 Als u wilt instellen of conceptversies en verwijderde berichten op de iPad of extern op uw e-mailserver worden bewaard (alleen voor IMAP-accounts), tikt u op 'Concepten' of 'Verwijderd'.

Als u berichten op de iPad bewaart, kunt u deze zelfs bekijken als de iPad geen verbinding met het internet heeft.

 Als u instellingen voor SSL en uw wachtwoord wilt aanpassen, tikt u op 'Geavanceerd'. Neem contact op met uw netwerkbeheerder of internetaanbieder voor de juiste instellingen.

**Een account van de iPad verwijderen:** Tik op 'Mail, Contacten, Agenda', tik op een account, scrol omlaag en tik op 'Verwijder account'.

Als u een account verwijdert, hebt u vanaf uw iPad geen toegang meer tot deze account. Alle e-mailberichten en gegevens van contactpersonen, agenda's en bladwijzers die met de account zijn gesynchroniseerd, worden van de iPad verwijderd. Als u een account verwijdert, worden de account en de bijbehorende gegevens echter niet van de computer verwijderd.

#### Nieuwe gegevens

Met deze instelling kunt u het gebruik van "push" in- of uitschakelen voor MobileMe, Microsoft Exchange en Yahoo! Mail en andere pushaccounts die u op uw iPad zijn ingesteld. Pushaccounts versturen nieuwe gegevens automatisch naar de iPad zodra deze informatie beschikbaar is op de server (hierbij treedt mogelijk enige vertraging op). Om gepushte gegevens te ontvangen of te synchroniseren, moet de iPad verbonden zijn met het internet. U kunt het gebruik van "push" uitschakelen als u de levering van e-mail of andere informatie tijdelijk wilt opschorten of als u de batterij wilt sparen.

Wanneer het gebruik van push is uitgeschakeld, kan de iPad evengoed op de server controleren of er nieuwe informatie beschikbaar is. Dit geldt ook voor accounts die geen push ondersteunen. Met de optie 'Nieuwe gegevens' kunt u instellen hoe vaak wordt gecontroleerd of er informatie beschikbaar is. Om de batterij te sparen, verdient het aanbeveling om de frequentie niet te hoog in te stellen.

**Push inschakelen:** Tik op 'Mail, Contacten, Agenda' > 'Nieuwe gegevens' en schakel 'Push' in.

**Instellen hoe vaak gegevens worden opgehaald:** Tik op 'Mail, Contacten, Agenda' > 'Nieuwe gegevens' en kies hoe vaak u gegevens wilt ophalen. Om de batterij te sparen, verdient het aanbeveling om de frequentie niet te hoog in te stellen.

Als u in het scherm 'Nieuwe gegevens' de optie 'Push' instelt op 'Uit' of 'Fetch' instelt op 'Handmatig', worden instellingen voor afzonderlijke accounts genegeerd.

Opmerking: Als 'Push' is uitgeschakeld, kunt u Find My iPad niet gebruiken.

#### Mail

Tenzij anders vermeld, zijn de instellingen voor Mail van toepassing op alle accounts die u op de iPad hebt ingesteld.

Om de geluidssignalen voor nieuwe of verzonden e-mail in of uit te schakelen, tikt u op 'Algemeen' > 'Geluiden'.

Instellen hoeveel berichten op de iPad worden weergegeven: Tik op 'Mail, Contacten, Agenda' > 'Toon' en selecteer de gewenste instelling.

Geef op of u de laatste 25, 50, 75, 100 of 200 berichten wilt weergeven. Als u Mail hebt geopend en u meer berichten wilt downloaden, scrolt u naar de onderzijde van de postbus voor inkomende e-mail en tikt u op 'Laad meer berichten'.

*Opmerking:* Als u een Microsoft Exchange-account hebt, kiest u 'Mail, Contacten, Agenda' en tikt u vervolgens op de Exchange-account. Tik op 'Synchr. e-mail' en selecteer het aantal dagen dat u wilt synchroniseren met de server.

Instellen hoeveel regels per bericht in de berichtenlijst worden weergegeven: Tik op 'Mail, Contacten, Agenda' > 'Voorvertoning' en selecteer de gewenste instelling.

U kunt per bericht maximaal vijf regels laten weergeven. Op die manier hebt u snel een overzicht van de berichten in een postbus en krijgt u een indruk van de inhoud van de berichten.

**Een minimumwaarde voor de tekstgrootte van berichten instellen:** Tik op 'Mail, Contacten, Agenda' > 'Min. tekstgrootte' en tik vervolgens op 'Klein', 'Normaal', 'Groot', 'Extra groot' of 'Enorm'.

Instellen of de labels 'Aan' en/of 'Kopie' op de iPad in berichtenlijsten worden weergegeven: Tik op 'Mail, Contacten, Agenda' en schakel vervolgens 'Toon Aan/ Kopie-label' in of uit.

Als 'Toon Aan/Kopie-label' is ingeschakeld, wordt naast elk bericht in een lijst no of cc weergegeven, zodat u in één oogopslag kunt zien of het bericht rechtstreeks naar u is verstuurd of dat u een kopie van het bericht hebt ontvangen.

**De verwijdering van een e-mailbericht op de iPad bevestigen:** Tik op 'Mail, Contacten, Agenda' en schakel in het gedeelte 'Mail' 'Vraag bij verwijderen' in of uit.

Instellen of afbeeldingen automatisch op de iPad moeten worden geladen: Tik op 'Mail, Contacten, Agenda' en schakel 'Laad externe afbeeldingen' in of uit.

Als deze optie is uitgeschakeld, kunt u afbeeldingen handmatig laden tijdens het lezen van berichten.

**Met de iPad een kopie van verstuurde e-mailberichten aan uzelf sturen:** Tik op 'Mail, Contacten, Agenda' en schakel 'Blinde kopie naar mij' in of uit.

**Een handtekening aan uw e-mailberichten toevoegen:** Tik op 'Mail, Contacten, Agenda' > 'Handtekening' en voer de gewenste handtekening in.

U kunt instellen dat door de iPad onder in elk bericht dat u verstuurt een handtekening wordt toegevoegd in de vorm van bijvoorbeeld uw favoriete citaat of uw naam, functie en telefoonnummer.

**Een standaardaccount voor e-mail instellen:** Tik op 'Mail, Contacten, Agenda' > 'Standaardaccount' en tik vervolgens op een account.

Met deze optie stelt u in via welke account een bericht wordt verstuurd wanneer u een bericht aanmaakt via een andere app op de iPad (bijvoorbeeld als u via Foto's een foto wilt versturen of in Kaarten op het e-mailadres van een bedrijf tikt). Als u het bericht via een andere account wilt versturen, tikt u op het veld 'Van' in het bericht en kiest u de account.

#### Gegevens van contactpersonen

Instellen hoe de gegevens van contactpersonen worden gesorteerd: Tik op 'Mail, Contacten, Agenda', tik onder 'Contacten' op 'Sorteer' en voer een van de volgende handelingen uit:

- Om alfabetisch te sorteren op voornaam, tikt u op 'Voornaam, Achternaam'.
- Om alfabetisch te sorteren op achternaam, tikt u op 'Achternaam, Voornaam'.

**Instellen hoe contactpersonen worden weergegeven:** Tik op 'Mail, Contacten, Agenda', tik onder 'Contacten' op 'Toon' en voer een van de volgende handelingen uit:

- Om de voornaam als eerste weer te geven, tikt u op 'Voornaam, Achternaam'.
- Om de achternaam als eerste weer te geven, tikt u op 'Achternaam, Voornaam'.

#### Agenda's

Instellen dat een geluid wordt weergegeven als u een uitnodiging ontvangt: Tik op 'Mail, Contacten, Agenda' en schakel onder 'Agenda' 'Melding uitnodiging' in.

Instellen tot hoever in het verleden agenda-activiteiten op uw iPad worden weergegeven: Tik op 'Mail, Contacten, Agenda' > 'Synchroniseer' en selecteer een tijdsperiode.

**Tijdzoneondersteuning voor agenda's inschakelen:** Tik op 'Mail, Contacten, Agenda' > 'Tijdzone' en schakel 'Tijdzone' in. Selecteer een tijdzone voor agenda's door op 'Tijdzone' te tikken en de naam van een grote stad op te geven.

Als tijdzoneondersteuning is ingeschakeld, worden de datums van activiteiten in de agenda weergegeven in de tijdzone van de stad die u hebt opgegeven. Als tijdzoneondersteuning is uitgeschakeld, worden de datums van activiteiten in de agenda weergegeven in de tijdzone van uw huidige locatie op basis van de netwerktijd.

*Belangrijk:* Als u de iPad op reis meeneemt, is het daarom mogelijk dat voor activiteiten niet de juiste lokale tijd wordt weergegeven en de wekker niet op de juiste lokale tijd afgaat. Zie "Datum en tijd" op pagina 184 voor informatie over het handmatig instellen van de juiste tijd.

Instellen dat een geluid wordt weergegeven als u een uitnodiging ontvangt: Tik op 'Mail, Contacten, Agenda' en schakel onder 'Agenda' 'Melding uitnodiging' in.

# Safari

Met deze instellingen kunt u beveiligingsopties configureren en opgeven welke zoekmachine u voor het internet wilt gebruiken. Ontwikkelaars kunnen via deze instellingen opties voor foutopsporing opgeven.

#### Algemeen

U kunt Google, Yahoo! of Bing als standaardzoekmachine voor het web instellen.

**Een zoekmachine selecteren:** Tik op 'Safari' > 'Zoekmachine' en selecteer de zoekmachine die u wilt gebruiken.

U kunt in Safari instellen dat webformulieren automatisch worden ingevuld met gegevens van contactpersonen en dat de namen en wachtwoorden die u eerder hebt ingevoerd, automatisch worden ingevuld (of beide). **De optie 'Formulieren' inschakelen:** Tik op 'Safari' > 'Formulieren' en voer een van de volgende handelingen uit:

• Om gegevens uit Contacten te gebruiken, schakelt u 'Gebruik contactinfo' in en selecteert u de contactpersoon wiens gegevens u wilt gebruiken.

Als deze voorziening is ingeschakeld, worden in Safari de gegevens uit Contacten gebruikt om de velden voor contactpersonen in webformulieren in te vullen.

• Om gegevens van namen en wachtwoorden te gebruiken, schakelt u 'Namen en wachtwoorden' in.

Hiermee worden de namen en wachtwoorden van bezochte websites in Safari onthouden en worden deze gegevens automatisch ingevuld op het moment dat u de website opnieuw bezoekt.

• Om alle formuliergegevens te verwijderen, tikt u op 'Wis alles'.

# Beveiligingsinstellingen

Safari is standaard zo ingesteld dat bepaalde inhoud van het internet wordt weergegeven, zoals bepaalde films, animaties en internetapps. U kunt de beveiligingsvoorzieningen wijzigen om de iPad te beveiligen tegen mogelijke veiligheidsrisico's op het internet.

**De beveiligingsinstellingen wijzigen:** Tik op 'Safari' en voer een van de volgende handelingen uit:

• Om in te stellen of er een waarschuwing verschijnt wanneer u potentieel frauduleuze websites bezoekt, schakelt u 'Fraudemelding' in of uit.

Deze voorziening biedt bescherming tegen potentieel frauduleuze internetsites. Als u een verdachte site bezoekt, verschijnt er een waarschuwing in Safari en wordt de pagina niet geladen.

• Om JavaScript in of uit te schakelen, schakelt u 'JavaScript' in of uit.

Met JavaScript kunnen internetprogrammeurs onderdelen op de pagina besturen. Een pagina met JavaScript kan bijvoorbeeld de huidige datum en tijd weergeven of een gekoppelde pagina openen in een nieuw venster.

- Om pop-ups te blokkeren of toe te staan, schakelt u 'Blokkeer pop-ups' in of uit. Als u deze optie inschakelt, worden alleen de pop-ups geblokkeerd die verschijnen wanneer u een pagina sluit of een pagina opent door het adres te typen. Pop-ups die verschijnen wanneer u op een koppeling tikt, worden niet geblokkeerd.
- Om in te stellen of Safari wel of geen cookies accepteert, tikt u op 'Accepteer cookies' en tikt u op 'Nooit', 'Van bezocht' of 'Altijd'.

Een cookie bestaat uit een kleine hoeveelheid gegevens die op de iPad worden bewaard, zodat de website nog weet wie u bent als u deze weer bezoekt. De webpagina's worden dan bijvoorbeeld aangepast op basis van de informatie die u hebt verstrekt. Sommige webpagina's kunnen alleen goed worden weergegeven als op de iPad cookies mogen worden bewaard.

- Om de geschiedenis te wissen van webpagina's die u hebt bezocht, tikt u op 'Wis geschiedenis'.
- Om alle cookies te wissen, tikt u op 'Wis cookies'.
- Om de cache van de browser leeg te maken, tikt u op 'Wis cache'.

In de browsercache wordt de inhoud van pagina's bewaard, zodat de pagina's de volgende keer sneller kunnen worden weergegeven. Als een pagina die u opent geen nieuwe inhoud bevat, kunt u dit probleem vaak verhelpen door de cache te legen.

#### Instellingen voor ontwikkelaars

Met behulp van de debug-console kunt u fouten op webpagina's oplossen. Als deze optie is ingeschakeld, verschijnt de console wanneer er een fout optreedt op een webpagina.

**De debug-console in- of uitschakelen:** Tik op 'Safari' > 'Ontwikkelaars' en schakel 'Debug-console' in of uit.

# iPod

Hiermee kunt u de instellingen voor het afspelen van muziek in de iPod-app op de iPad aanpassen.

In iTunes instellen dat nummers met hetzelfde geluidsniveau worden afgespeeld: Open iTunes en kies 'iTunes' > 'Voorkeuren' (Mac) of 'Bewerken' > 'Voorkeuren' (Windows). Klik vervolgens op 'Afspelen' en schakel het aankruisvak 'Geluidscontrole' in.

**De volume-instellingen van iTunes ('Geluidscontrole') op de iPad gebruiken:** Tik op 'iPod' en schakel 'Geluidscontrole' in of uit.

Het geluid aanpassen met behulp van de equalizer: Tik op 'iPod', tik op 'Equalizer' en kies een equalizerinstelling.

**Een volumebegrenzing instellen:** Tik op 'iPod', tik op 'Volumebegrenzing' en sleep de schuifknop om het maximumvolume in te stellen.

Tik op 'Vergrendel volumebegrenzing' en geef een code op om te voorkomen dat anderen de instelling kunnen wijzigen.

**Teksten van nummers en informatie over podcasts weergeven:** Tik op 'iPod' en schakel 'Songtekst en info' in of uit.

**Uw iTunes-bibliotheek delen:** Voer uw Apple ID en wachtwoord in en importeer via thuisdeling nummers uit maximaal vijf iTunes-bibliotheken op andere computers in uw thuisnetwerk.

*WAARSCHUWING*: Raadpleeg de handleiding *iPad - Belangrijke productinformatie* op support.apple.com/nl\_NL/manuals/ipad voor belangrijke informatie over het voorkomen van gehoorbeschadiging.

# Video's

Video-instellingen gelden voor videobestanden (inclusief gehuurde films en tvprogramma's). U kunt opgeven vanaf welk punt video's die u eerder hebt gestart moeten worden hervat, bijschriften voor geluid in- of uitschakelen en de iPad configureren voor het afspelen van video's op een televisie.

**Instellen vanaf welk punt het afspelen van video's moet worden hervat:** Tik op 'Video' > 'Start afspelen' en geef op of video's die u eerder hebt gestart vanaf het begin moeten worden hervat of vanaf het punt waar u het afspelen hebt onderbroken.

**Bijschriften voor geluid in- of uitschakelen:** Tik op 'Video' en schakel 'Bijschriften geluid' in of uit.

**De breedbeeldvoorziening in- of uitschakelen:** Tik op 'Video' en schakel 'Breedbeeld' in of uit. Als u een video afspeelt die breedbeeld ondersteunt, weet u zeker dat de video correct wordt weergegeven.

Het tv-signaal op NTSC of PAL instellen: Tik op 'Video' > 'Tv-signaal' en selecteer 'NTSC' of 'PAL'. NTSC en PAL zijn uitzendstandaarden voor televisies die in verschillende landen worden gebruikt. In de meeste Europese landen wordt PAL gebruikt. In Noord-Amerika moet u waarschijnlijk 'NTSC' selecteren. Als u niet zeker weet welke standaard u moet instellen, raadpleegt u de documentatie bij de televisie of projector.

Met de instellingen bij 'Tv-uitvoer' kunt u opgeven hoe de iPad video's op uw televisie afspeelt.

Gebruik een van de volgende kabels of adapters om de iPad op een televisie of projector aan te sluiten:

- Apple digitale AV-adapter en een HDMI-kabel
- Apple component AV-kabel
- Apple composite AV-kabel
- Apple VGA-adapter

Als u een Apple digitale AV-adapter of Apple component AV-kabel gebruikt, worden hogeresolutievideo's in hd-kwaliteit weergegeven. Kabels van Apple zijn in veel landen verkrijgbaar. Ga naar www.apple.com/nl/store.

Wanneer de iPad 2 op een televisie of projector is aangesloten, wordt het iPadscherm automatisch weergegeven op het externe beeldscherm in een resolutie van maximaal 1080p. Video's worden afgespeeld met een resolutie van maximaal 720p. Sommige apps, zoals Keynote, maken gebruik van het externe scherm als een tweede beeldscherm. Bij eerdere iPad-modellen maakten slechts bepaalde apps (onder andere YouTube, Video's en Foto's) gebruik van het externe beeldscherm.

# Foto's

Met deze instellingen kunt u opgeven op welke manier foto's in diavoorstellingen worden weergegeven.

**De weergaveduur van dia's instellen:** Tik op 'Foto's' > 'Vertoon elke dia' en selecteer een tijdsduur.

**Instellen of diavoorstellingen moeten worden herhaald:** Tik op 'Foto's' en schakel 'Herhaal' in of uit.

Foto's in willekeurige of vaste volgorde weergeven: Tik op 'Foto's' en schakel 'Shuffle' in of uit.

# FaceTime

In de FaceTime-instellingen kunt u FaceTime inschakelen of uw adresgegevens wijzigen.

Geef uw Apple ID en wachtwoord op om FaceTime in te schakelen. Als u geen Apple ID hebt, tikt u op 'Maak nieuwe account aan' en volgt u de instructies op het scherm. Het e-mailadres dat u opgeeft bij het aanmaken van een nieuwe account wordt uw FaceTime-adres.

FaceTime in- of uitschakelen: Als FaceTime is uitgeschakeld, kunt u geen FaceTimegesprekken voeren.

Extra FaceTime-adressen opgeven: Als u een ander e-mailadres wilt toevoegen waarmee mensen u via FaceTime kunnen bellen, tikt u op 'Voeg e-mailadres toe'.

# **Notities**

Met de instellingen in Notities kunt u een lettertype kiezen voor de weergave van uw notities.

Een lettertype kiezen: Tik op 'Notities' en selecteer een lettertype.

# Store

Met de instellingen in Store kunt u een Apple ID aanmaken of bewerken. Standaard wordt in deze instellingen de Apple ID-account weergegeven waarop u bent ingelogd wanneer u de iPad synchroniseert met uw computer. U kunt de accounts op de iPad wijzigen als u muziek of apps via een andere account wilt kopen. Als u geen Apple ID hebt, kunt u er een aanmaken in de instellingen in Store.

**Een nieuwe account aanmaken:** Tik op 'Store' > 'Maak nieuwe account aan' en volg de instructies op het scherm.

**Inloggen op een account:** Tik op 'Store', tik op 'Log in' en voer uw Apple ID en wachtwoord in.

**De gegevens van uw Apple ID bekijken:** Tik op 'Store', log in met uw Apple ID en tik op 'Toon Apple ID'.

**Inloggen op een andere account:** Tik op 'Store', tik op 'Log uit', tik op 'Log in' en voer de gebruikersnaam en wachtwoord van de andere account in.

# De iPad in een bedrijfsomgeving

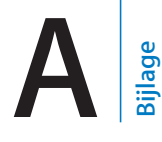

# De zakelijke iPad

Dankzij de beveiligde toegang tot bedrijfsnetwerken, adreslijsten en Microsoft Exchange ondersteunt, is de iPad geschikt voor gebruik in een bedrijfsomgeving. Ga voor meer informatie over het gebruik van de iPad in een bedrijfsomgeving naar www.apple.com/nl/ipad/business.

# Configuratieprofielen gebruiken

Wanneer u de iPad in een bedrijf gebruikt, kunt u wellicht accounts en andere onderdelen instellen door een configuratieprofiel te installeren. Met behulp van configuratieprofielen kan de systeembeheerder uw iPad snel instellen voor het gebruik van de informatiesystemen van uw bedrijf, school of organisatie. Zo zou uw iPad via een configuratieprofiel kunnen worden ingesteld voor toegang tot de Microsoft Exchange-servers op uw werk, zodat uw Exchange-e-mail, -agenda's en -contactgegevens met uw iPad kunnen worden benaderd.

Via een eenvoudig configuratieprofiel kunnen allerlei instellingen tegelijk op uw iPad worden ingesteld. Zo kunnen uw Microsoft Exchange- en VPN-account worden ingesteld en certificaten voor beveiligde toegang tot het netwerk en de gegevens van uw bedrijf worden aangemaakt. Via een configuratieprofiel kan ook het codeslot worden geactiveerd, waardoor u een toegangscode moet instellen en opgeven om de iPad te kunnen gebruiken.

Uw systeembeheerder kan configuratieprofielen per e-mail verspreiden, op een beveiligde webpagina plaatsen of rechtstreeks op de iPad installeren. Uw systeembeheerder zal u mogelijk vragen een profiel te installeren dat ervoor zorgt dat uw iPad aan een server voor het beheer van mobiele apparaten wordt gekoppeld. Dit stelt de systeembeheerder in staat de instellingen op afstand in te stellen.

#### Configuratieprofielen installeren

- 1 Open op uw iPad het e-mailbericht met de configuratieprofielen van uw systeembeheerder of download de configuratieprofielen via het webadres dat u van uw systeembeheerder hebt ontvangen.
- 2 Tik voor elk configuratieprofiel eerst op het profiel en vervolgens op 'Installeer'.

3 Voer wachtwoorden en andere gegevens in wanneer daarom wordt gevraagd.

*Belangrijk:* Mogelijk moet u aangeven of u het configuratieprofiel vertrouwt. Bij twijfel neemt u contact op met uw systeembeheerder voordat u het configuratieprofiel installeert.

U kunt de instellingen van een configuratieprofiel niet wijzigen. Als u instellingen wilt wijzigen, moet u het huidige configuratieprofiel verwijderen of een nieuw configuratieprofiel met de gewijzigde instellingen installeren.

**Een profiel verwijderen:** Tik op 'Instellingen' > 'Algemeen' > 'Profiel', selecteer het configuratieprofiel en tik vervolgens op 'Verwijder'.

Wanneer u een configuratieprofiel verwijdert, worden alle instellingen en overige gegevens die door het configuratieprofiel zijn geïnstalleerd, verwijderd.

# Microsoft Exchange-accounts instellen

De Microsoft Exchange bevat e-mail-, contact- en agendagegevens die automatisch en draadloos met de iPad kunnen worden gesynchroniseerd. U kunt rechtstreeks op de iPad een Exchange-account instellen.

#### Een Exchange-account op de iPad instellen

- 1 Tik in het beginscherm van de iPad op 'Instellingen'.
- 2 Tik op 'Mail, Contacten, Agenda' en tik vervolgens op 'Voeg account toe'.
- 3 Tik op 'Microsoft Exchange'.
- 4 Voer uw accountgegevens in en tik op 'Bewaar'.

Uw e-mailprovider of systeembeheerder kan u de benodigde accountinstellingen verstrekken.

*Exchange-accounts:* Voer uw e-mailadres, het domein (optioneel), de gebruikersnaam, het wachtwoord en een beschrijving in.

De iPad ondersteunt de Autodiscovery-voorziening van Microsoft, die uw gebruikersnaam en wachtwoord gebruikt voor het bepalen van het adres van de Exchange-server. Als het serveradres niet kan worden bepaald, wordt u gevraagd het adres in te voeren. Wanneer u eenmaal een verbinding met de Exchange-server tot stand hebt gebracht, wordt u mogelijk gevraagd uw toegangscode te wijzigen in overeenstemming met de vereisten van de server.

5 Bij het instellen van een Microsoft Exchange-account tikt u op de onderdelen die u op de iPad wilt gebruiken (mail, contacten en/of agenda's).

# **VPN-toegang**

Met VPN (Virtual Private Network) kunt u via het internet beveiligde toegang tot privénetwerken krijgen, zoals het netwerk van uw bedrijf of school. Via de netwerkinstellingen op de iPad kunt u VPN instellen en inschakelen. Vraag uw systeembeheerder welke instellingen u moet gebruiken.

VPN kan ook automatisch worden ingesteld met behulp van een configuratieprofiel. Als VPN is ingesteld met een configuratieprofiel, wordt VPN op de iPad mogelijk automatisch ingeschakeld als dit nodig is. Zie "Configuratieprofielen gebruiken" op pagina 197 of neem contact op met uw systeembeheerder voor meer informatie.

# LDAP- en CardDAV-accounts

Wanneer u een LDAP-account instelt, kunt u contactpersonen zoeken op de LDAPserver van uw bedrijf of organisatie. De server wordt in Contacten als een nieuwe groep weergegeven. Omdat LDAP-contactpersonen niet naar de iPad worden gekopieerd, hebt u een verbinding met het internet nodig om de contactpersonen te kunnen bekijken. Controleer bij uw systeembeheerder of u specifieke accountinstellingen of andere vereisten (zoals VPN) nodig hebt.

Wanneer u een CardDAV-account instelt, worden de contactgegevens voor uw account draadloos met de iPad gesynchroniseerd. Mogelijk kunt u ook contactgegevens zoeken op de CardDAV-server van uw bedrijf of organisatie.

#### Een LDAP- of CardDAV-account instellen

- 1 Tik in 'Instellingen' op 'Mail, Contacten, Agenda' en tik vervolgens op 'Voeg account toe'.
- 2 Tik op 'Anders' en tik vervolgens op 'Voeg LDAP-account toe' of 'Voeg CardDAVaccount toe'.
- 3 Voer de gegevens van uw LDAP-account in en tik vervolgens op 'Volgende' om de account te controleren.
- 4 Tik op 'Bewaar'.

# Internationale toetsenborden

Met internationale toetsenborden kunt u tekst in vele verschillende talen invoeren, waaronder Aziatische talen en talen die van rechts naar links worden gelezen.

# Toetsenborden toevoegen

Om tekst in verschillende talen op de iPad in te voeren, zijn er verschillende toetsenborden beschikbaar. Standaard is alleen het toetsenbord beschikbaar voor de taal die u hebt ingesteld. Om de toetsenborden voor andere talen te kunnen gebruiken, gaat u naar de toetsenbordinstellingen.

#### Een toetsenbord toevoegen

1 Tik op 'Instellingen' > 'Algemeen' > 'Toetsenbord' > 'Internationale versies'.

Het getal voor de pijl geeft het aantal huidige beschikbare toetsenborden aan.

2 Tik op 'Voeg toetsenbord toe' en selecteer een toetsenbord in de lijst.

Herhaal deze stappen om meer toetsenborden toe te voegen. Voor sommige talen zijn meerdere toetsenborden beschikbaar.

Ga voor een overzicht van toetsenborden die door de iPad worden ondersteund naar www.apple.com/nl/ipad/specs.

**Uw lijst met toetsenborden bewerken:** Tik op 'Algemeen' > 'Toetsenbord' > 'Internationale versies' en tik vervolgens op 'Wijzig' om een van de volgende handelingen uit te voeren:

- Om een toetsenbord te verwijderen, tikt u op 😑 en vervolgens op 'Verwijder'.

# Schakelen tussen toetsenborden

Om tekst in een andere taal te typen, kunt u schakelen tussen toetsenborden.

Schakelen tussen toetsenborden tijdens het typen: Tik op . Wanneer u op het symbool tikt, wordt de naam van het nieuwe actieve toetsenbord kort weergegeven.

U kunt ook 
ingedrukt houden om een lijst met beschikbare toetsenborden weer te geven. Om een toetsenbord in de lijst te selecteren, schuift u uw vinger naar de naam van het toetsenbord en haalt u uw vinger vervolgens van het scherm.

Veel toetsenborden bevatten letters, getallen en symbolen die niet op het toetsenbord zichtbaar zijn.

Letters, getallen en symbolen typen die niet op het toetsenbord aanwezig zijn: Houd uw vinger op de letter, het getal of het symbool dat er het meest op lijkt en schuif met uw vinger om een variatie te kiezen. Zo kunt u op een Thais toetsenbord een Thais cijfer kiezen door het verwante Arabische cijfer ingedrukt te houden.

# Chinees

U kunt met behulp van toetsenborden Chinese tekst invoeren, zoals Pinyin, Cangjie, Wubi Hua en Zhuyin. U kunt ook met uw vinger Chinese karakters op het scherm schrijven.

### Vereenvoudigd of Traditioneel Chinees Pinyin invoeren

Typ op het QWERTY-toetsenbord het Pinyin voor de Chinese karakters. Tijdens het typen worden automatisch suggesties voor Chinese karakters weergegeven. Tik op een suggestie om deze te selecteren of ga door met Pinyin typen om meer opties weer te geven.

Als u Pinyin zonder spaties blijft invoeren, verschijnen er suggesties voor zinnen.

#### Chinees Cangjie invoeren

Gebruik het toetsenbord om Chinese tekens samen te stellen op basis van het Cangjiesysteem. Tijdens het typen worden automatisch suggesties voor Chinese karakters weergegeven. Tik op het gewenste karakter om het te selecteren of typ maximaal vijf componenten om meer karakteropties weer te geven.

# Vereenvoudigd Chinees Wubi Hua invoeren

Gebruik het toetsenblok om Chinese karakters samen te stellen door maximaal vijf pennenstreken in te voeren in de juiste schrijfvolgorde: van links naar rechts, van boven naar beneden, van buiten naar binnen, en van binnen naar de laatste pennenstreek (het Chinese karakter 圈 (cirkel) begint bijvoorbeeld met de verticale streek | ).

Terwijl u typt, worden Chinese karakters voorgesteld (de meest gangbare karakters verschijnen eerst). Tik op het gewenste karakter.

Als u de juiste streek niet precies weet, typt u een sterretje (\*). Als u meer karakteropties wilt zien, typt u nog een streek of scrolt u door de lijst met karakters.

Tik op de 匹配-toets om alleen karakters weer te geven die precies overeenkomen met wat u hebt getypt. Als u bijvoorbeeld —— typt (één één) en op 匹配 tikt, wordt het meer gangbare karakter 二 (twee) als exacte overeenkomst weergegeven.

#### Traditioneel Chinees Zhuyin invoeren

Om Zhuyin-letters te typen, gebruikt u het toetsenbord. Tijdens het typen worden automatisch suggesties voor Chinese karakters weergegeven. Tik op een suggestie om deze te selecteren of ga door met het typen van Zhuyin-letters om meer opties weer te geven. Nadat u een beginletter hebt ingevoerd, verandert het toetsenbord en worden meer letters getoond.

Als u Zhuyin zonder spaties blijft invoeren, verschijnen er suggesties voor zinnen.

#### Handgeschreven Vereenvoudigd of Traditioneel Chinees invoeren

U kunt met uw vinger Chinese karakters op het scherm schrijven. Tijdens het typen herkent de iPad de karakters en geeft de overeenkomende karakters weer in een lijst, waarbij het karakter dat het meest in de buurt komt bovenaan staat. Wanneer u een karakter selecteert, worden de karakters die u waarschijnlijk als volgende wilt typen in de lijst weergegeven.

Bepaalde complexe karakters kunt u typen door twee of meer samengestelde karakters te combineren. Als u bijvoorbeeld 魚 (vis) en vervolgens 巤 (borstel) typt, verschijnt in de karakterlijst 鱲 (gedeeltelijke naam van Hong Kong International Airport) met een pijl ernaast. Tik op het karakter om de karakters die u hebt getypt te vervangen.

Bij handgeschreven Vereenvoudigd Chinees worden Romeinse tekens ook herkend.

# Converteren van Vereenvoudigd naar Traditioneel Chinees en andersom

Selecteer een of meer karakters die u wilt converteren en tik vervolgens op 'Vervang'.

### Chinese karakters tekenen

Wanneer de handschriftoptie voor Vereenvoudigd of Traditioneel Chinees is geactiveerd, kunt u Chinese karakters invoeren met uw vinger.

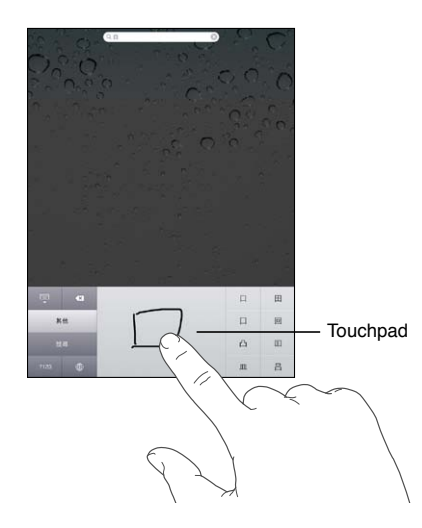

# Japans

U kunt Japanse tekst invoeren met het Romaji-toetsenbord of het Fifty Keytoetsenbord.

#### Japans (Romaji) invoeren

Om syllaben te typen, gebruikt u het Romaji-toetsenbord. Boven aan het toetsenbord worden alternatieve opties weergegeven. Tik op de gewenste optie om deze in te voeren.

#### Japans (Fifty Key) invoeren

Typ op het toetsenbord met vijftig toetsen de codes voor de Japanse syllaben. Tijdens het typen worden automatisch suggesties voor syllaben weergegeven. Tik op de gewenste syllabe.

# **Koreaans**

Typ Hangul-letters op het 2-Set Koreaanse toetsenbord. Als u dubbele medeklinkers of samengestelde klinkers wilt typen, houdt u uw vinger op de desbetreffende letter en schuift u met uw vinger om de lettercombinatie te selecteren.

# Vietnamees

Houd uw vinger op een teken om de beschikbare diakritische tekens weer te geven en schuif uw vinger vervolgens naar het gewenste teken.

U kunt ook de volgende toetsenreeksen gebruiken om letters met diakritische tekens in te voeren:

- aa: â (a-circonflex)
- aw: ă (a-breve)
- ee: ê (e-circonflex)
- oo: ô (o-circonflex)
- oo: σ (o-caron)
- w: ư (u-caron)
- dd: đ (d-macron)
- as: á (a-aigu)
- af: à (a-grave)
- ar: å (a-vraagteken)
- ax: ã (a stijgende toonhoogte)
- aj: a (a dalende toonhoogte)

# Woordenboeken aanmaken

Bij het gebruik van bepaalde Chinese of Japanse toetsenborden kunt u een woordenboek met woorden en invoerparen aanmaken. Wanneer u een woord uit het woordenboek typt met een ondersteund toetsenbord, wordt de gekoppelde invoer vervangen door het woord. Het woordenboek is op de volgende toetsenborden beschikbaar:

- · Chinees Vereenvoudigd (Pinyin)
- Chinees Traditioneel (Pinyin)
- Chinees Traditioneel (Zhuyin)
- Japans (Romaji)
- Japans (Fifty Key)

**Een woord aan het woordenboek toevoegen:** Tik op 'Instellingen' > 'Algemeen' > 'Toetsenbord' > 'Wijzig woordenboek'. Tik op +, tik in het veld 'Woord' en voer het woord in. Tik vervolgens in het veld 'Yomi', 'Pinyin' of 'Zhuyin' en typ de invoer.

Afhankelijk van het toetsenbord dat u gebruikt, kunt u voor elk woord meerdere invoeren hebben.

**Een woord uit het woordenboek verwijderen:** Tik op het woord in de woordenboeklijst en tik vervolgens op 'Verwijder woord'.

# Tips en oplossingen voor problemen

# Tips en oplossingen voor problemen

# De iPad-ondersteuningswebsite van Apple

Ga voor uitgebreide ondersteuningsinformatie naar www.apple.com/nl/support/ipad. Als u meer persoonlijk getinte ondersteuning wilt, kunt u gebruikmaken van Express Lane (niet in alle landen beschikbaar). Zie expresslane.apple.com.

# Het symbool voor een bijna lege batterij of de melding 'Opladen uit' wordt weergegeven

De batterij van de iPad is bijna leeg en moet tot tien minuten worden opgeladen voordat u het apparaat kunt gebruiken. Zie "De batterij opladen" op pagina 37 voor informatie over het opladen van de batterij van de iPad.

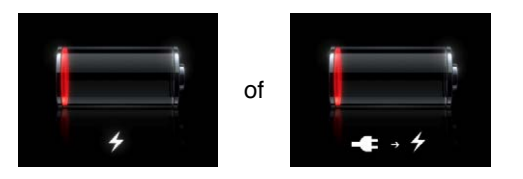

- Om de batterij op te laden, gebruikt u de USB-lichtnetadapter van 10 W die bij de iPad is geleverd of de USB-poort van een van de nieuwste Macs. De snelste methode om de batterij op te laden, is met behulp van de lichtnetadapter. Zie "De batterij opladen" op pagina 37.
- De batterij wordt sneller opgeladen als u de iPad uitschakelt.
- De iPad wordt mogelijk niet opgeladen als het apparaat is aangesloten op de USBpoort van een oudere Mac, een pc, een toetsenbord of een USB-hub.

Als uw Mac of pc niet voldoende stroom levert om de batterij van uw iPad op te laden, wordt in de statusbalk de melding 'Opladen uit' weergegeven. Om de batterij van de iPad op te laden, koppelt u het apparaat los van de computer en sluit u het met behulp van de meegeleverde dockconnector-naar-USB-kabel en USB-lichtnetadapter van 10 W op een stopcontact aan.

# De iPad reageert niet

- Mogelijk moet de batterij van de iPad worden opgeladen. Sluit de USBlichtnetadapter van 10 W aan om de iPad op te laden. Zie "De batterij opladen" op pagina 37.
- Houd de knop voor de sluimerstand enkele seconden ingedrukt totdat u een rode schuifknop ziet. Houd vervolgens de thuisknop ingedrukt totdat de app die u hebt geopend, wordt gestopt.
- Als dit niet helpt, schakelt u de iPad uit en vervolgens weer in. Hiervoor houdt u de knop voor de sluimerstand ingedrukt totdat u een rode schuifknop op het scherm ziet en sleept u deze schuifknop. Houd vervolgens de knop voor de sluimerstand opnieuw ingedrukt, totdat het Apple logo verschijnt.
- Als dit niet helpt, stelt u de iPad opnieuw in. Houd zowel de knop voor de sluimerstand als de thuisknop (
  ) minimaal tien seconden ingedrukt, totdat het Apple logo verschijnt.
- Als de weergave op het scherm niet wordt gedraaid wanneer u de iPad draait, houdt u de iPad rechtop en controleert u of de schermstand niet is vergrendeld.

# De melding 'De iPad ondersteunt dit accessoire niet' wordt weergegeven

Het accessoire dat u hebt aangesloten, is mogelijk niet geschikt voor de iPad. Zorg dat de dockconnector-naar-USB-kabel schoon is en raadpleeg de documentatie bij het accessoire voor meer informatie.

# Er verschijnt een melding dat u het apparaat met iTunes moet verbinden

Voordat u de iPad kunt gebruiken, moet u het apparaat met iTunes configureren. Sluit de iPad op uw computer aan en open iTunes (als het programma niet automatisch wordt geopend). Volg de instructies op het scherm.

# Een app wordt te klein weergegeven

De meeste apps die voor de iPhone en iPod touch zijn gemaakt, kunnen ook op de iPad worden gebruikt. Deze apps zijn echter niet altijd aangepast aan het grotere scherm. In dat geval tikt u op 20 om op de app in te zoomen. Tik op 10 om de app weer in het originele formaat weer te geven.

Controleer in de App Store of er ook een versie van de app is die voor de iPad is geoptimaliseerd of dat er een algemene versie is die is geoptimaliseerd voor de iPhone, iPod touch en iPad.

### Het schermtoetsenbord wordt niet weergegeven

Als de iPad met een Bluetooth-toetsenbord is gekoppeld, wordt het schermtoetsenbord niet weergegeven. Om het schermtoetsenbord weer te geven, drukt u op de verwijdertoets op het Bluetooth-toetsenbord. U kunt het schermtoetsenbord ook weergeven door het Bluetooth-toetsenbord buiten het bereik te plaatsen of uit te schakelen.

# iTunes en synchronisatie

# De iPad wordt niet in iTunes weergegeven of er wordt geen synchronisatie uitgevoerd

Als de iPad niet in iTunes op uw computer wordt weergegeven of als uw materiaal, gegevens van contactpersonen, agenda's of bladwijzers niet worden gesynchroniseerd, probeert u het volgende:

- Laad de batterij van de iPad op als deze bijna leeg is. Zie "De batterij opladen" op pagina 37.
- Koppel andere USB-apparaten los van uw computer en sluit de iPad aan op een andere USB 2.0-poort van de computer (niet op het toetsenbord of een USB-hub).
- Ontgrendel de iPad als deze met een toegangscode is vergrendeld.
- Start de computer opnieuw op en sluit de iPad opnieuw op uw computer aan.
- Start de iPad opnieuw op.
- Download en installeer (opnieuw) de nieuwste versie van iTunes vanaf www.apple.com/nl/itunes.
- Voor pushaccounts controleert u of de iPad verbinding heeft met het internet. Zie "Verbinding maken met het internet" op pagina 33.

# Een reservekopie van de iPad maken

#### Een reservekopie maken

iTunes maakt een reservekopie van de instellingen, appgegevens en andere gegevens op de iPad wanneer u:

- · de iPad synchroniseert met iTunes op uw computer;
- de iPad via iTunes bijwerkt;
- de software van de iPad via iTunes herstelt (als u aangeeft dat u een reservekopie wilt maken wanneer u daarom wordt gevraagd).

U kunt de gegevens op de iPad vanaf een reservekopie herstellen nadat u de software van de iPad hebt bijgewerkt of hersteld. Ook kunt u met een reservekopie de gegevens van uw iPad naar een andere iPad kopiëren. Zie "De iPad-software bijwerken of herstellen" op pagina 209. Reservekopieën bevatten geen gesynchroniseerde onderdelen, zoals nummers en video's in uw iTunes-bibliotheek of contactgegevens en agenda's die op uw computer worden bewaard. Om deze onderdelen te herstellen, moet u de iPad synchroniseren nadat u de gegevens vanaf een reservekopie hebt hersteld. Als u hebt ingesteld dat de iPad automatisch wordt gesynchroniseerd, worden gesynchroniseerde onderdelen meteen hersteld nadat u de software hebt hersteld of bijgewerkt. Zie "Synchroniseren met iTunes" op pagina 27.

Apps uit de App Store worden opgenomen in de eerste reservekopie die u maakt nadat u de apps hebt gedownload. Aan volgende reservekopieën worden alleen de appgegevens toegevoegd.

Voor extra beveiliging kunt u in iTunes instellen dat reservekopieën worden gecodeerd.

#### iPad-reservekopieën coderen

- 1 Sluit de iPad op de computer aan.
- 2 Selecteer de iPad in de navigatiekolom van iTunes.
- 3 Schakel in het paneel 'Overzicht' het aankruisvak 'Codeer iPad-reservekopie' (Mac) of 'iPad-reservekopie coderen' (Windows) in.
- 4 Geef een wachtwoord op en klik vervolgens op 'Stel wachtwoord in' (Mac) of 'Wachtwoord instellen' (Windows).

#### Een reservekopie verwijderen

In iTunes kunt u een reservekopie van de iPad uit de lijst met reservekopieën verwijderen. Dit is bijvoorbeeld handig als u op de computer van iemand anders een reservekopie hebt gemaakt.

#### Een reservekopie verwijderen

- 1 Open het iTunes-voorkeurenvenster in iTunes.
  - Mac: Kies 'iTunes' > 'Voorkeuren'.
  - Windows: Kies 'Bewerken' > 'Voorkeuren'.
- 2 Klik op 'Apparaten' (hiervoor hoeft de iPad niet op de computer te zijn aangesloten).
- 3 Selecteer de reservekopie die u wilt verwijderen en klik op 'Verwijder reservekopie' (Mac) of 'Reservekopie verwijderen' (Windows).
- 4 Bevestig dat u de geselecteerde reservekopie wilt verwijderen door op 'Verwijder reservekopie' (Mac) of 'Reservekopie verwijderen' (Windows) te klikken.
- 5 Klik op 'OK'.

# De iPad-software bijwerken of herstellen

### Informatie over het bijwerken en herstellen van de software

Met iTunes kunt u de iPad-software bijwerken of herstellen.

• *Als u bijwerkt,* wordt de iPad-software bijgewerkt. Uw gedownloade apps, instellingen en gegevens worden niet gewijzigd.

*Opmerking:* In bepaalde gevallen moet de iPad-software worden hersteld wanneer de software wordt bijgewerkt.

 Als u de software herstelt, wordt de meest recente versie van de iPad-software geïnstalleerd, worden de standaardinstellingen hersteld en worden alle gegevens die u op de iPad hebt bewaard, waaronder gedownloade apps, nummers, video's, gegevens van contactpersonen, foto's, agendagegevens en eventuele andere gegevens, verwijderd. Als u een reservekopie van de iPad op uw computer hebt gemaakt met iTunes, kunt u aan het einde van het herstelproces de reservekopie terugzetten.

Gegevens die zijn verwijderd, zijn niet meer toegankelijk via de gebruikersinterface van de iPad. De gegevens zijn echter nog niet van de iPad gewist. Zie "De iPad opnieuw instellen" op pagina 186 voor meer informatie over het wissen van alle inhoud en instellingen.

Wanneer u een Bluetooth-headset of -toetsenbord gebruikt in combinatie met de iPad en u de instellingen herstelt, moet u het Bluetooth-apparaat opnieuw met de iPad koppelen voordat u het weer kunt gebruiken.

Ga voor meer informatie over het bijwerken en herstellen van de iPad-software naar support.apple.com/kb/HT1414?viewlocale=nl\_NL.

#### De iPad bijwerken

Controleer of uw computer verbinding heeft met het internet en of u de nieuwste versie van iTunes op uw computer hebt geïnstalleerd (beschikbaar op www.apple.com/nl/itunes).

#### De iPad bijwerken

- 1 Sluit de iPad op de computer aan.
- 2 Selecteer de iPad in de navigatiekolom in iTunes en klik op 'Overzicht'.
- 3 Klik op 'Zoek naar update' (Mac) of 'Zoeken naar update' (Windows). Er verschijnt een melding of er een nieuwe versie van de software voor de iPad beschikbaar is.
- 4 Klik op 'Werk bij' (Mac) of 'Bijwerken' (Windows) om de meest recente versie van de software te installeren.

# De iPad herstellen

Controleer of uw computer verbinding heeft met het internet en of u de nieuwste versie van iTunes op uw computer hebt geïnstalleerd (beschikbaar op www.apple.com/nl/itunes).

#### De iPad herstellen

- 1 Sluit de iPad op de computer aan.
- 2 Selecteer de iPad in de navigatiekolom in iTunes en klik op 'Overzicht'.
- 3 Klik op 'Zoek naar update' (Mac) of 'Zoeken naar update' (Windows). Er verschijnt een melding of er een nieuwe versie van de software voor de iPad beschikbaar is.
- 4 Klik op 'Herstel' (Mac) of 'Herstellen' (Windows). Volg de instructies op het scherm om het herstelproces te voltooien. Als u de software herstelt, is het verstandig een reservekopie van de iPad-software te maken als u daarom wordt gevraagd.

Als de iPad-software is hersteld, kunt u kiezen of u de iPad als een nieuwe iPad wilt instellen, of de muziek, video's, appgegevens en ander materiaal op basis van een reservekopie wilt terugzetten.

Nadat u een reservekopie hebt teruggezet, zijn de vorige gegevens niet meer toegankelijk via de gebruikersinterface van de iPad. De gegevens zijn echter nog niet van uw iPad gewist. Zie "De iPad opnieuw instellen" op pagina 186 voor meer informatie over het wissen van alle inhoud en instellingen.

#### Een reservekopie terugzetten

U kunt de instellingen, appgegevens en andere gegevens van een reservekopie terugzetten, of u kunt de reservekopie gebruiken om deze onderdelen naar een andere iPad te kopiëren. Controleer of uw computer verbinding heeft met het internet en of u de nieuwste versie van iTunes op uw computer hebt geïnstalleerd (beschikbaar op www.apple.com/nl/itunes).

*Belangrijk:* Het terugzetten van een reservekopie op de iPad is niet hetzelfde als het herstellen van de software via het paneel 'Overzicht' in iTunes. Bij het terugzetten van een reservekopie wordt de iPad-software niet volledig hersteld. Als u een reservekopie terugzet op de iPad, worden bovendien alle gegevens in de reservekopie teruggezet, inclusief appgegevens. Als u een oude reservekopie terugzet, is het daarom mogelijk dat gegevens van apps worden vervangen door gegevens die niet actueel zijn. Zie "De iPad opnieuw instellen" op pagina 186 voor meer informatie.

#### De iPad vanaf een reservekopie herstellen

- 1 Sluit uw iPad aan op de computer waarmee u het apparaat doorgaans synchroniseert.
- 2 Houd de Control-toets ingedrukt terwijl u op de iPad klikt in de navigatiekolom in iTunes en kies vervolgens 'Zet terug vanaf reservekopie' (Mac) of 'Terugzetten vanaf reservekopie' (Windows) uit het menu dat verschijnt.

3 Selecteer in het venstermenu de reservekopie die u wilt terugzetten en klik vervolgens op 'Herstel' (Mac) of 'Herstellen' (Windows).

Als de reservekopie is gecodeerd, moet u uw wachtwoord invoeren.

Nadat u een reservekopie hebt teruggezet, zijn de vorige gegevens niet meer toegankelijk via de gebruikersinterface van de iPad. De gegevens zijn echter nog niet van uw iPad gewist. Zie "De iPad opnieuw instellen" op pagina 186 voor meer informatie over het wissen van alle inhoud en instellingen.

# Safari, Mail en Contacten

#### Het is niet mogelijk e-mail te versturen

Als u met de iPad geen e-mails kunt versturen, probeert u het volgende:

- Tik op 'Instellingen' > 'Mail, Contacten, Agenda' en tik op de account die u momenteel gebruikt. Tik op 'Accountinfo' en tik vervolgens op 'SMTP' onder 'Server uitgaande post'. U kunt extra SMTP-servers instellen of de SMTP-server van een andere e-mailaccount op de iPad selecteren. Neem contact op met uw internetaanbieder voor de juiste configuratiegegevens.
- Stel uw e-mailaccount rechtstreeks op de iPad in, niet via iTunes. Tik op 'Instellingen'

   'Mail, Contacten, Agenda', tik op 'Voeg account toe' en voer uw accountgegevens
   in. Als de iPad de instellingen van uw e-mailprovider niet kan vinden wanneer u uw
   e-mailadres invoert, gaat u naar support.apple.com/kb/HT1277?viewlocale=nl\_NL
   voor meer informatie over het instellen van uw account.
- Zet de iPad uit en vervolgens weer aan. Houd de knop voor de sluimerstand enkele seconden ingedrukt totdat u een rode schuifknop op het scherm ziet. Sleep deze schuifknop vervolgens. Houd vervolgens de knop voor de sluimerstand opnieuw ingedrukt, totdat het Apple logo verschijnt.

Ga naar www.apple.com/nl/support/ipad voor meer informatie over het oplossen van problemen. Als u nog steeds geen e-mail kunt versturen, kunt u gebruikmaken van Express Lane (niet in alle landen beschikbaar). Ga naar expresslane.apple.com.

#### Het is niet mogelijk e-mail te ontvangen

Als u op de iPad geen e-mails kunt ontvangen, probeert u het volgende:

- Controleer of het probleem niet wordt veroorzaakt door de e-mailaccountinstellingen op een computer die u gebruikt. Ga naar support.apple.com/kb/TS2621?viewlocale=nl\_NL voor meer informatie.
- Stel uw e-mailaccount rechtstreeks op de iPad in, niet via iTunes. Tik op 'Instellingen'

   'Mail, Contacten, Agenda', tik op 'Voeg account toe' en voer uw accountgegevens in. Als de iPad de instellingen van uw e-mailprovider niet kan vinden wanneer u uw e-mailadres invoert, gaat u naar support.apple.com/kb/HT1277?viewlocale=nl\_NL voor meer informatie over het instellen van uw account.

- Zet de iPad uit en vervolgens weer aan. Houd de knop voor de sluimerstand enkele seconden ingedrukt totdat u een rode schuifknop op het scherm ziet. Sleep deze schuifknop vervolgens. Houd vervolgens de knop voor de sluimerstand opnieuw ingedrukt, totdat het Apple logo verschijnt.
- Als uw iPad Wi-Fi + 3G verbinding maakt via een mobielegegevensnetwerk, schakelt u Wi-Fi uit zodat de iPad via het mobielegegevensnetwerk verbinding maakt met het internet. Tik op 'Instellingen' > 'Wi-Fi' en schakel Wi-Fi uit.

Ga naar www.apple.com/nl/support/ipad voor meer informatie over het oplossen van problemen. Als u nog steeds geen e-mail kunt versturen, kunt u gebruikmaken van Express Lane (niet in alle landen beschikbaar). Ga naar expresslane.apple.com.

#### Een e-mailbijlage kan niet worden geopend

Mogelijk wordt het bestandstype van de bijlage niet door de iPad ondersteund. De iPad ondersteunt de volgende bestandsstructuren voor e-mailbijlagen:

| .doc     | Microsoft Word               |
|----------|------------------------------|
| .docx    | Microsoft Word (XML)         |
| .htm     | webpagina                    |
| .html    | webpagina                    |
| .ics     | Agenda-onderdeel             |
| .key     | Keynote                      |
| .numbers | Numbers                      |
| .pages   | Pages                        |
| .pdf     | Voorvertoning, Adobe Acrobat |
| .ppt     | Microsoft PowerPoint         |
| .pptx    | Microsoft PowerPoint (XML)   |
| .rtf     | Rich Text Format             |
| .txt     | tekst                        |
| .vcf     | contactgegevens              |
| .xls     | Microsoft Excel              |
| .xlsx    | Microsoft Excel (XML)        |

# Geluid, muziek en video

# Geen geluid

- Controleer of de luidspreker van de iPad is bedekt.
- Controleer of de zijschakelaar per ongeluk is ingesteld op stil. Zie "Volumeknoppen" op pagina 11.
- Als u een headset gebruikt, koppelt u deze los en sluit u deze vervolgens opnieuw aan. Controleer of het stekkertje goed is aangesloten.
- Controleer of het volume misschien te laag staat.
- Mogelijk is het afspelen van muziek op de iPad onderbroken. Als u een headset met een afspeelknop gebruikt, drukt u op de afspeelknop om het afspelen te hervatten. U kunt ook in het beginscherm achtereenvolgens op 'iPod' en ▶ tikken.
- Controleer of de volumebegrenzing is ingesteld. Hiervoor tikt u in het beginscherm op 'Instellingen' > 'iPod' > 'Volumebegrenzing'. Zie "iPod" op pagina 193 voor meer informatie.
- Als u de geluidsuitvoerpoort van het optionele iPad Dock gebruikt, controleert u of u de externe luidsprekers of de stereo-installatie hebt ingeschakeld en of deze apparatuur goed is aangesloten en goed functioneert. Gebruik de volumeregelaars van de externe luidsprekers of stereo-installatie, en niet die van de iPad.
- Als u een app gebruikt die gebruikmaakt van AirPlay, controleert u of het AirPlayapparaat waar u het geluid naartoe stuurt, is ingeschakeld en of het volume niet te laag staat. Als u het geluid via de luidspreker van de iPad wilt horen, tikt u op a en selecteert u deze in de lijst.

# Een nummer, video of ander onderdeel wordt niet afgespeeld

Het nummer, de video, het audioboek of de podcast heeft mogelijk een structuur die niet door de iPad wordt ondersteund. Ga naar www.apple.com/nl/ipad/specs voor informatie over de geluids- en videostructuren die door de iPad worden ondersteund

Als een nummer of video in uw iTunes-bibliotheek niet door de iPad wordt ondersteund, kunt u het nummer of de video mogelijk omzetten in een structuur die wel door de iPad wordt ondersteund. In iTunes voor Windows kunt u bijvoorbeeld niet-beveiligde WMA-bestanden converteren naar een structuur die geschikt is voor de iPad. Open voor meer informatie iTunes en kies 'Help' > 'iTunes Help'.

# Er is geen beeld of geluid via AirPlay

Als u beeld of geluid naar een AirPlay-apparaat zoals een Apple TV wilt sturen, moeten de iPad en het AirPlay-apparaat zich in hetzelfde netwerk bevinden. Als u 🗔 niet ziet, is de iPad niet verbonden met hetzelfde Wi-Fi-netwerk als een AirPlay-apparaat, of ondersteunt de app die u gebruikt AirPlay niet.

- Wanneer beeld of geluid wordt verstuurd naar een AirPlay-apparaat, wordt op de iPad geen beeld of geluid weergegeven. Om het materiaal weer op de iPad weer te geven en de verbinding met het AirPlay-apparaat te verbreken, tikt u op a en selecteert u de iPad in de lijst.
- Sommige apps kunnen alleen audiobestanden afspelen via AirPlay. Als u geen video kunt afspelen, controleert u of de app die u gebruikt zowel audio als video ondersteunt.
- Als op de Apple TV is ingesteld dat altijd eerst een toegangscode moet worden ingevoerd, moet u deze invoeren op de iPad als dat wordt gevraagd. Pas daarna kunt u AirPlay gebruiken.
- Controleer of de luidsprekers op het AirPlay-apparaat zijn ingeschakeld en of het volume niet te laag staat. Als u gebruikmaakt van een Apple TV, controleert u of de televisie is ingesteld op invoer via de Apple TV. Controleer of het volume op de iPad niet te laag staat.
- Zolang de iPad materiaal streamt via AirPlay, moet het apparaat verbonden zijn met het Wi-Fi-netwerk. Zodra de iPad buiten bereik is, wordt de weergave onderbroken.
- Als u AirPlay gebruikt, kan het 30 seconden of langer duren voordat de weergave wordt gestart. De exacte tijd is afhankelijk van de snelheid van uw netwerk.

Ga naar support.apple.com/kb/HT4437?viewlocale=nl\_NL voor meer informatie over AirPlay.

# Op een met de iPad verbonden televisie of projector wordt geen beeld weergegeven

Als u de iPad op een televisie of projector aansluit, wordt het iPad-scherm automatisch ook op het aangesloten scherm weergegeven. Sommige apps ondersteunen het gebruik van het aangesloten scherm als een tweede beeldscherm. Raadpleeg de instellingen en documentatie van de app.

- Tik op 'Instellingen' > 'Video' en controleer of u de juiste instellingen voor uw televisie of projector hebt opgegeven. Als u hd-video's in hoge resolutie wilt weergeven, moet u een component-videokabel of de Apple digitale AV-adapter gebruiken.
- Controleer of de videokabel aan beide kanten goed is aangesloten en of de kabel wordt ondersteund. Als de iPad is aangesloten op een A/V-switchbox of -ontvanger, sluit u de iPad rechtstreeks op de televisie of projector aan.
  - Zorg ervoor dat de juiste video-invoerpoort op uw televisie wordt gebruikt, zoals HDMI of component-video.

• Als er geen videobeeld wordt weergegeven, drukt u op de thuisknop. Koppel de kabel los en sluit deze opnieuw aan. Probeer het vervolgens nog eens.

# FaceTime

# U kunt geen FaceTime-gesprekken voeren

Voordat u FaceTime kunt gebruiken, moet u de app eerst activeren met uw Apple ID. Zie hiervoor Hoofdstuk 7, "FaceTime," op pagina 72.

- Controleer of de persoon die u probeert te bellen een e-mailadres gebruikt dat aan FaceTime is gekoppeld. Dit is normaal gesproken uw Apple ID, maar u kunt ook andere e-mailadressen toevoegen. Zie "Inloggen op FaceTime" op pagina 73.
- Om FaceTime te kunnen gebruiken, moet de iPad verbonden zijn met het internet via Wi-Fi.
- Zorg ervoor dat u lang genoeg wacht om de verbinding tot stand te laten komen. Dit kan enige tijd duren.

# De kwaliteit van FaceTime verbeteren

Voor het beste resultaat met FaceTime, kunt u het volgende proberen:

- Als het beeld schokkerig of traag is, controleert u of u en uw gesprekspartner verbonden zijn met het snelste beschikbare Wi-Fi-netwerk.
- Als het beeld korrelig is, heeft de camera meer licht nodig. Als het inkomende beeld korrelig is, vraagt u de beller om de belichting aan te passen.
- Als u de iPad in verticale positie houdt, vult het beeld niet het volledige scherm. Uw gesprekspartner moet mogelijk ook het apparaat draaien om een groter beeld te versturen.

# iTunes Store en App Store

# De iTunes Store of de App Store is niet beschikbaar

Om de iTunes Store of de App Store te kunnen gebruiken, moet de iPad verbonden zijn met het internet. Zie "Verbinding maken met het internet" op pagina 33.

Om materiaal bij de iTunes Store of de App Store te kunnen kopen, hebt u een Apple ID nodig. U kunt een Apple ID aanmaken op de iPad. Hiervoor tikt u in het beginscherm op 'Instellingen' > 'Store' > 'Maak nieuwe Apple ID aan'. Zie "Store" op pagina 196.

U kunt ook op uw computer een account instellen. Hiervoor open u iTunes en kiest u 'Store' > 'Maak account aan' (Mac) of 'Store' > 'Account aanmaken' (Windows).

*Opmerking:* De iTunes Store en de App Store zijn niet in alle landen beschikbaar.

# De iPad opnieuw opstarten en instellen

Als iets niet helemaal naar behoren werkt, kunt u het probleem mogelijk verhelpen door de iPad opnieuw op te starten, een app geforceerd te stoppen of de iPad opnieuw in te stellen.

**De iPad opnieuw opstarten:** Houd de knop voor de sluimerstand ingedrukt totdat u een rode schuifknop op het scherm ziet. Sleep deze schuifknop om de iPad uit te zetten. Om de iPad weer aan te zetten, houdt u de knop voor de sluimerstand ingedrukt totdat het Apple logo verschijnt.

**Een app geforceerd stoppen:** Houd de knop voor de sluimerstand boven op de iPad enkele seconden ingedrukt totdat u een rode schuifknop ziet. Houd vervolgens de thuisknop ingedrukt totdat de app wordt gestopt.

Als u de iPad niet kunt uitschakelen of als het probleem zich blijft voordoen, moet u de iPad mogelijk opnieuw instellen. Stel de iPad alleen opnieuw in als het probleem zich nog steeds voordoet nadat u het apparaat hebt uitgeschakeld en opnieuw hebt ingeschakeld.

**De iPad opnieuw instellen:** Houd tegelijkertijd zowel de knop voor de sluimerstand als de thuisknop minimaal tien seconden ingedrukt, totdat het Apple logo verschijnt.

# Zelfs nadat u de iPad opnieuw hebt ingesteld, reageert het apparaat niet

- Stel de instellingen van de iPad opnieuw in. Tik vanuit het beginscherm op 'Instellingen' > 'Algemeen' > 'Stel opnieuw in' > 'Herstel alle instellingen'. Alle instellingen worden opnieuw ingesteld. Uw gegevens en mediabestanden blijven echter ongewijzigd.
- Als dit niet helpt, wist u de gehele inhoud van de iPad. Zie "De iPad opnieuw instellen" op pagina 186.
- Als dit niet helpt, herstelt u de software van de iPad. Zie "Een reservekopie verwijderen" op pagina 208.

# Informatie over veiligheid, service en ondersteuning

In de volgende tabel ziet u waar u informatie kunt vinden over veiligheidsvoorschriften, service en de software die u met de iPad gebruikt.
| Voor informatie over                                                                          | Stappen                                                                                                    |
|-----------------------------------------------------------------------------------------------|----------------------------------------------------------------------------------------------------|
| Veilig gebruik van de iPad                                                                    | Raadpleeg de handleiding <i>iPad - Belangrijke</i><br>productinformatie op support.apple.com/nl_NL/<br>manuals/ipad voor de meest recente informatie<br>over veiligheidsvoorschriften en normen.                                                   |
| Service en ondersteuning, tips, discussieforums<br>en Apple softwaredownloads voor de iPad    | Ga naar www.apple.com/nl/support/ipad.                                                                                                    |
| De meest recente informatie over de iPad                                                      | Ga naar www.apple.com/nl/ipad.                                                                                                    |
| Beheer van uw Apple ID-account                                                                | Ga naar appleid.apple.com/nl.                                                                                                    |
| iTunes                                                                                        | Open iTunes en kies 'Help' > 'iTunes Help'. Voor<br>online-oefeningen voor iTunes (niet in alle landen<br>beschikbaar) gaat u naar www.apple.com/nl/<br>support/itunes.                                                                            |
| MobileMe                                                                                      | Ga naar www.apple.com/nl/mobileme.                                                                                                    |
| iPhoto (in Mac OS X)                                                                          | Open iPhoto en kies 'Help' > 'iPhoto Help'.                                                                                                    |
| Adresboek (in Mac OS X)                                                                       | Open Adresboek en kies 'Help' > 'Adresboek<br>Help'.                                                                                                    |
| iCal (in Mac OS X)                                                                            | Open iCal en kies 'Help' > 'iCal Help'.                                                                                                    |
| Microsoft Outlook, Windows-adresboek, Adobe<br>Photoshop Album en Adobe Photoshop<br>Elements | Raadpleeg de documentatie die bij deze apps is<br>geleverd.                                                                                                    |
| Service en reparatie                                                                          | Volg eerst de aanwijzingen in deze handleiding.<br>Komt u er dan nog niet uit, ga dan naar<br>www.apple.com/nl/support/ipad of raadpleeg de<br>handleiding <i>iPad - Belangrijke productinformatie</i><br>op support.apple.com/nl_NL/manuals/ipad. |
| De batterij vervangen                                                                         | Ga naar www.apple.com/nl/batteries/<br>replacements.html voor meer informatie.                                                                                                    |
| Gebruik van de iPad in een bedrijfsomgeving                                                   | Ga naar www.apple.com/nl/ipad/business.                                                                                                    |

## Informatie over gescheiden inzamelen en recyclen

U moet zich volgens de geldende regelgeving van de iPad ontdoen. Omdat de iPad een batterij bevat, mag deze niet samen met huishoudelijk afval worden weggegooid. Wanneer uw iPad niet meer bruikbaar is, neemt u contact op met Apple of de lokale instanties voor meer informatie over recycling.

Ga voor informatie over het recyclingprogramma van Apple naar www.apple.com/nl/recycling.

## Apple en het milieu

Apple erkent de verantwoordelijkheid die het als bedrijf heeft om de invloed van de processen en producten van Apple op het milieu tot een minimum te beperken. Ga naar www.apple.com/nl/environment voor meer informatie.

## 🗯 Apple Inc.

© 2011 Apple Inc. Alle rechten voorbehouden.

Apple, het Apple logo, AirPlay, AirPort, AirPort Express, AirPort Extreme, Aperture, Apple TV, FaceTime, Finder, iBooks, iCal, iPhone, iPhoto, iPod, iPod touch, iTunes, Keynote, Mac, Macintosh, Mac OS, Numbers, Pages, Photo Booth, Safari en Spotlight zijn handelsmerken van Apple Inc., die zijn gedeponeerd in de Verenigde Staten en andere landen.

AirPrint, iPad, Multi-Touch en Shuffle zijn handelsmerken van Apple Inc.

Apple, Apple Store, iDisk en iTunes Store zijn dienstmerken van Apple Inc., die zijn gedeponeerd in de Verenigde Staten en andere landen.

App Store, iBookstore en MobileMe zijn dienstmerken van Apple Inc.

Adobe en Photoshop zijn handelsmerken of gedeponeerde handelsmerken van Adobe Systems Incorporated in de Verenigde Staten en/of andere landen.

Het woordmerk Bluetooth en de Bluetooth-logo's zijn gedeponeerde handelsmerken die eigendom zijn van Bluetooth SIG, Inc. Elk gebruik hiervan door Apple Inc. valt onder de licentiebepalingen.

IOS is een handelsmerk of gedeponeerd handelsmerk van Cisco in de Verenigde Staten en andere landen en het gebruik valt onder de licentiebepalingen.

Ping is een gedeponeerd handelsmerk van Karsten Manufacturing Corporation en het gebruik in de Verenigde Staten valt onder de licentiebepalingen.

© 2011 Google. Kaartgegevens © 2011 Google, Tele Atlas, INEGI, Transnavicom, ZENRIN, MapLink/Tele Atlas, Europa Technologies.

- © Google. Kaartgegevens © 2011 Tele Atlas.
- © 2011 Google. Kaartgegevens © 2011 Google.
- © 2011 Google.

Beschikbaar in iTunes. De verkrijgbaarheid van titels is aan verandering onderhevig. Airplane! © 1992 Paramount Pictures. Alle rechten voorbehouden. Back to the Future © 1985 Universal Studios. Alle rechten voorbehouden. Dear John © 2010 Dear John, LLC. Alle rechten voorbehouden. Eat Pray Love © 2010 Columbia Pictures Industries, Inc. Alle rechten voorbehouden. Iron Man 2, the movie, © 2010 MVL Film Finance LLC. Iron Man, the character, TM and © 2010 Marvel Entertainment, LLC and subs. Alle rechten voorbehouden. The Karate Kid © 2010 Columbia Pictures Industries, Inc. Alle rechten voorbehouden. Salt © 2010 Columbia Pictures Industries, Inc. and Beverly Blvd. LLC. Alle rechten voorbehouden. Tanaled is naar verwachting vanaf 29 maart 2011 in iTunes beschikbaar. Tangled © 2010 Disney. Toy Story 3 © Disney/Pixar.

Andere in deze handleiding genoemde bedrijfs- of productnamen kunnen handelsmerken van de desbetreffende bedrijven zijn.

Producten van andere fabrikanten worden alleen genoemd ter informatie. Dit betekent niet dat deze producten worden aanbevolen of door Apple zijn goedgekeurd. Apple aanvaardt geen enkele aansprakelijkheid met betrekking tot de betrouwbaarheid van deze producten. Alle eventuele afspraken, overeenkomsten en garantiebepalingen komen rechtstreeks tot stand tussen de leverancier en de gebruiker. Deze handleiding is met uiterste zorg samengesteld. Apple aanvaardt geen aansprakelijkheid voor druk- of typefouten.

N019-2019/07-03-2011